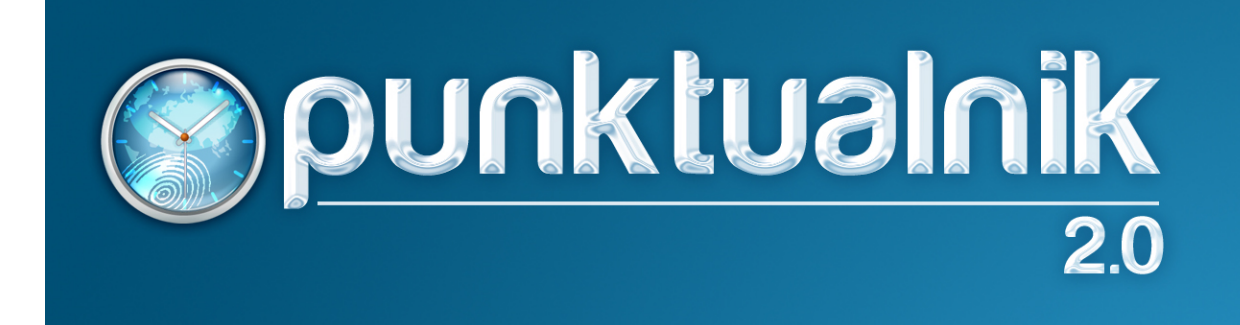

Instrukcja wersja 2.0.274

# Spis treści

| O programie                                            | 6          |
|--------------------------------------------------------|------------|
| Instalacja                                             | . 7        |
| Instalacja Punktualnika                                | . 7        |
| Instalacja PostgreSQL                                  | 12         |
| Konfiguracja połączenia na serwerze                    | 16         |
| Konfiguracja zapory na serwerze                        | 17         |
| Pierwsze uruchomienie                                  | 19         |
| Główne okno programu                                   | 22         |
| Rozpoczęcie pracy z modułem RCP                        | 24         |
| Rozpoczęcie pracy z modułem Kontrolery i KD Kontrolery | 25         |
| Użytkownicy                                            | 26         |
| Dodawanie nowego użytkownika                           | 27         |
| Usuwanie użytkownika                                   | 32         |
| Usuwanie użytkownika z urządzeń                        | 32         |
| Edvcia użvtkownika                                     | 33         |
| Aktualizacja użytkownika w urządzeniach                | 34         |
| Import użytkowników z pliku CSV                        | 34         |
| Zarządzanie pula kart                                  | 36         |
| Import kart                                            | 37         |
| Dodawanie nowego działu                                | 38         |
| Usuwanie działu                                        | 30         |
| Edvcia działu                                          | 40         |
| Archiwum                                               | 40         |
| Eksport uzutkowników                                   | 40         |
| Eksport dzytkówników                                   | 41         |
| Informacie - szczegóły o użytkownikach                 | <u>4</u> 1 |
| Wideczne kolumny                                       | ±⊥<br>1    |
| Paport użytkowników                                    | ±⊥<br>1    |
| Raport archiwum                                        | 71<br>//1  |
| Paport danych osobowych                                | 71<br>//2  |
| Eksport danych osobowych                               | 72<br>72   |
| Licuń dana osobowa                                     | 73<br>72   |
|                                                        | 45         |
| Drukowania kart Zahra                                  | 44         |
| Drojektowanie karty                                    | 45<br>45   |
| Projektowanie<br>Drukowanie                            | 45         |
|                                                        | 47         |
|                                                        | 4/         |
| Urządzenia                                             | 50         |
| Kreator nowego urządzenia                              | 50         |
| Eksport                                                | 52         |
| Klonowanie                                             | 54         |
| Zarządzaj                                              | 57         |
| Informacje                                             | 58         |
| Informacje dodatkowe                                   | 59         |
| Połączenia                                             | 61         |
| Klawisze funkcyjne                                     | 62         |
| Ustawianie klawiszy funkcyjnych                        | 63         |

| Ustawianie klawiszy funkcyjnych Professional Firmware | 64   |
|-------------------------------------------------------|------|
| Wiegand                                               | 65   |
| Ustawienia GPRS                                       | 66   |
| Użytkownicy                                           | 67   |
| Ustawienia                                            | . 67 |
| Ustawienia                                            | . 70 |
| Uprawnienia                                           | 70   |
| Ustawienia programu                                   | . 72 |
| Baza                                                  | 72   |
| Pola                                                  | 74   |
| Firma                                                 | 75   |
| Ustawienia globalne                                   | . 76 |
| Preferencje                                           | 77   |
| Rejestracja czasu pracy                               | 78   |
| Logi                                                  | 80   |
| Monitoring                                            | . 81 |
| Zdarzenia                                             | 83   |
| Powiadomienia                                         | 84   |
| Ustawienia SMS                                        | . 84 |
| Konfiguracia e-mail                                   | 85   |
| Pomiar temperatury                                    | . 85 |
| Logi bazy                                             | 87   |
| Zmień hasło                                           | . 87 |
| Wyloqui                                               | 87   |
| logi                                                  | 88   |
| Pohierz logi                                          | 88   |
| Ostatnie zdarzenia                                    | 90   |
| Fksport                                               | 91   |
| SMS                                                   | 94   |
| Rejestracia czasu pracy                               | 97   |
| Okresy rozliczeniowe                                  | 97   |
| Grafiki                                               | 98   |
| Schematy grafików                                     |      |
| Kalendarze                                            | 102  |
| Panorty                                               | 102  |
| Abcencie                                              | 100  |
| Definiowanie nieobecności                             | 107  |
| Definitiowanie meddechoser                            | 100  |
| Wyćlij proćbo                                         | 112  |
| Paparty                                               | 11/  |
| Rapulty                                               | 114  |
| Prosby o uuzielerille absericji                       | 110  |
| Import zwoimen e-zla z POE                            | 110  |
|                                                       | 121  |
|                                                       |      |
| Czas pracy                                            |      |
| Naugodziny                                            | 125  |
| Analiza logow                                         | 125  |
| LOGI                                                  | 120  |
|                                                       | 120  |
| Kaporty                                               | 127  |

| Eksport                              | 130 |
|--------------------------------------|-----|
| Autoryzacja godzin                   | 131 |
| Wykresy                              | 132 |
| Wnioski o pracę zdalną               | 132 |
| Złóż wniosek                         | 132 |
| Moje wnioski                         | 133 |
| Lista wniosków                       | 134 |
| Kontrola dostępu                     | 136 |
| Strefy czasowe                       | 136 |
| Grupy dostępu                        | 137 |
| Kombinacje                           | 138 |
| Uprawnienia użytkowników             | 139 |
| Ŵyświetl                             | 140 |
| Wakacje                              | 140 |
| Raport KD                            | 142 |
| Raport osób w budynkach              | 143 |
| Monitoring                           | 146 |
| Monitoring online                    | 146 |
| Śledzenie                            | 147 |
| Plan                                 | 148 |
| Archiwum                             | 149 |
| Raport SMS                           | 150 |
| Kamery                               | 151 |
| Kantrola zlocoń                      | 152 |
|                                      | 153 |
|                                      | 155 |
|                                      | 104 |
|                                      | 120 |
|                                      | 15/ |
|                                      | 15/ |
|                                      | 159 |
|                                      | 160 |
| Archiwum i raporty                   | 161 |
| Kontrolery                           | 163 |
| Dodawanie kontrolera poprzez kreator | 163 |
| Dodawanie kontrolera                 | 165 |
| Dodawanie czytnika Biovein           | 166 |
| Dodawanie czytnika OP                | 166 |
| Dodawanie czytnika kart RFID         | 167 |
| Dodawanie czytnika Levein            | 167 |
| Edycja kontrolera i czytników        | 167 |
| Edycja kontrolera                    | 167 |
| Ustawienia kontrolera                | 169 |
| Pojemność kontrolera                 | 170 |
| Synchronizacja kontrolera            | 170 |
| Wiegand                              | 170 |
| Zarządzanie drzwiami                 | 171 |
| Usuwanie kontrolera                  | 174 |
| Kontrolery KD                        | 176 |
| Strefy czasowe                       | 176 |
| Grupy i kombinacje                   | 178 |

| Uprawnienia użytkowników               | 178 |
|----------------------------------------|-----|
| Wakacje                                | 179 |
| Informacje o drzwiach                  | 180 |
| Raport wysyłania                       | 180 |
| Sekcje dostępu                         | 180 |
| Kluczownia                             | 183 |
| Klucze                                 | 183 |
| Wydawanie                              | 184 |
| Usługa do cyklicznego pobierania logów | 187 |
| Instalacja usługi                      | 187 |
| Konfiguracja pobierania                | 187 |
| Pierwsze uruchomienie                  | 187 |
| Pomoc                                  | 190 |
| Licencja                               | 190 |
| Sprawdź aktualizacje                   | 190 |
| Co nowego w programie                  | 190 |
| Kopia zapasowa z harmonogramu Windows  | 191 |
| Ochrona danych osobowych               | 193 |
| Kontakt                                | 194 |

# O programie

**Oprogramowanie Punktualnik2** umo liwia zarz dzanie wieloma czytnikami równocze nie i na odległo tylko przy pomocy podł czonego do sieci Ethernet komputera (dotyczy sieci ju istniej cych jak i nowo utworzonych na potrzeby systemu). Umo liwia bie c identyfikacj pracowników, pozwala ogranicza dost pno poszczególnych pomieszcze oraz rejestrowa faktyczny czas pracy ka dego zatrudnionego. Przejrzysty sposób prezentacji raportów znacznie ułatwia analiz uzyskanych danych.

Program ma budow modułow , w ka dej wersji dost pne s nast puj ce moduły:

- <u>U ytkownicy</u> słu y do zarz dzania u ytkownikami
- <u>Urz dzenia</u> pozwala na konfiguracj urz dze do pracy
- Ustawienia główne ustawienia programu
- Logi pozwala na pobranie logów z urz dze
- <u>SMS</u> wybrane urz dzenia umo liwiaj przesłanie u ytkownikowi wiadomo ci podczas rejestracji zdarzenia

W zale no ci od wykupionej licencji dost pne s :

- KD zarz dzanie opcjami kontroli dost pu z poziomu oprogramowania
- Monitoring umo liwia monitorowanie zdarze w czasie rzeczywistym
- Kamery moduł pozwala na synchronizacj zdj z kamer ze zdarzeniem rejestracji
- RCP zarz dzanie rejestracj czasu pracy, tworzenie grafików i generowanie raportów
- <u>Pro by o udzielenie absencji</u>- wysyłanie przez pracowników wniosków urlopowych itp. i mo liwo rozpatrywania ich przez przeło onych, jest to rozszerzenie modułu rejestracji czasu pracy, bez licencji na RCP nie b dzie widoczne
- Kontrola zlece rozliczanie czasu trwania poszczególnych czynno ci
- <u>Moduł obsługi go ci</u> obsługa osób tymczasowo przebywaj cych na terenie firmy
- Licznik wej okre la liczb wej danej osoby
- Eksport poł czenie do wybranego systemu kadrowo płacowego
- Kontrolery zarz dzanie kontrolerami słu cymi do kontroli dost pu
- Przedszkole ewidencja czasu przebywania w przedszkolu i rozliczanie godzin płatnych
- Kluczownia wydawanie kluczy
- Drukowanie kart Zebra

#### Aktualna wersja programu 2.0.274

#### Modyfikacja instrukcji 25.04.2025

Producent oprogramowania dokłada wszelkich stara , aby informacje zawarte w instrukcji były jak najbardziej aktualne i rzetelne. Jednak na skutek ci głego udoskonalania produktu, niektóre funkcje opisane w niniejszej publikacji mog nie odpowiada stanowi faktycznemu. Producent zastrzega sobie prawo do modyfikacji oprogramowania bez uprzedniego poinformowania i dokonywania zmian w niniejszej publikacji. W przypadku jakichkolwiek w tpliwo ci, prosimy o kontakt z Działem Technicznym Timaco.

# Instalacja

### Instalacja Punktualnika

1. Po uruchomieniu programu instalacyjnego pojawi si ekran wyboru j zyka (polski lub angielski), po wybraniu odpowiedniej opcji pojawi si ekran instalacji oprogramowania.

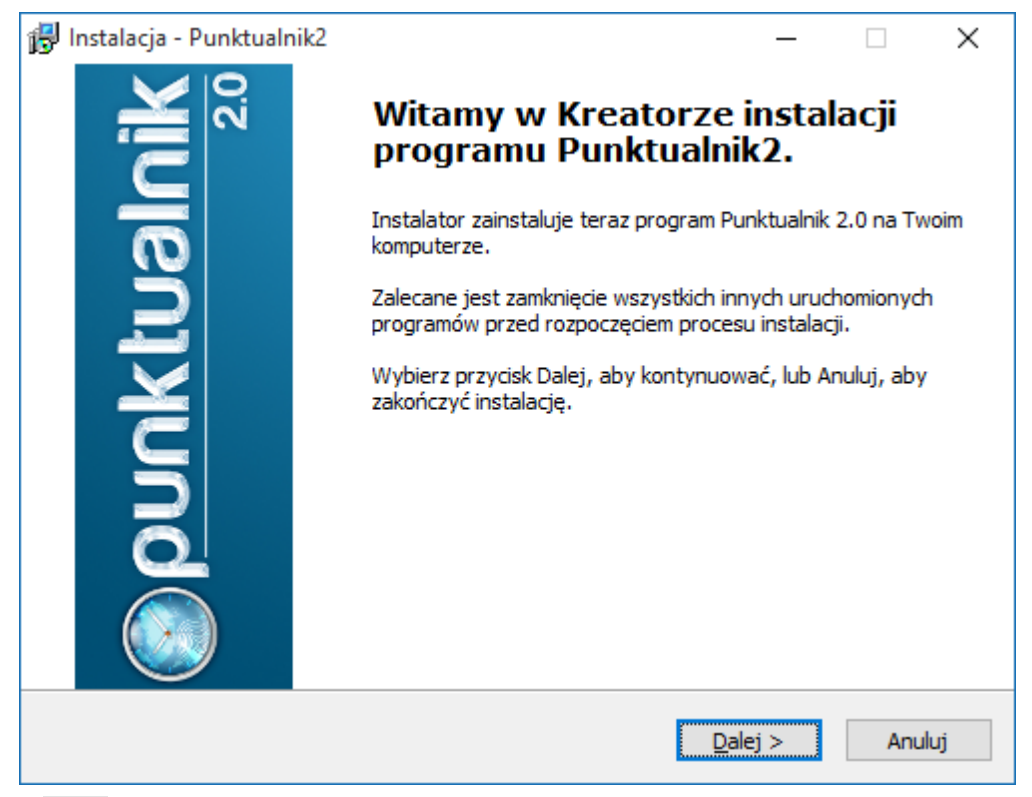

Klikamy Dalej co spowoduje wy wietlenie ekranu z informacjami na temat licencji oprogramowania. Po zapoznaniu si z warunkami tej licencji nale y zaznaczy Akceptuj warunki umowy, a nast pnie klikn przycisk Dalej

| 🔂 Instalacja - Punktualnik2 —                                                                                                    |         | ×  |
|----------------------------------------------------------------------------------------------------|---------|----|
| <b>Umowa Licencyjna</b><br>Przed kontynuacją proszę przeczytać poniższe ważne informacje.                                                                                                    | (<br>() | J. |
| Proszę przeczytać tekst Umowy Licencyjnej. Musisz zgodzić się na warunki tej ur<br>przed kontynuacją instalacji.                                                                                                    | nowy    |    |
| Licencja na użytkowanie programu                                                                                                    | ^       |    |
| Niniejszy dokument, zwany dalej Licencją, zawiera postanowienia<br>dotyczące zasad użytkowania oprogramowania, zwanego dalej<br>Programem, wiążące firmę Scooter Sp. z o.o., zwaną dalej<br>Licencjodawcą i użytkownika Programu, zwanego dalej<br>Licencjobiorcą. Instalacja Programu oznacza akceptację warunków<br>niniejszej Licencji. | w 🗸     |    |
| ○ <u>A</u> kceptuję warunki umowy ● <u>N</u> ie akceptuję warunków umowy                                                                                                    |         |    |
| < <u>W</u> stecz <u>D</u> alej >                                                                                                    | Anul    | uj |

3. W kolejnym kroku system poprosi nas o okre lenie cie ki do katalogu w której ma zosta zainstalowany program.

| 🕞 Instalacja - Punktualnik2                                                            | —            |             | ×     |
|----------------------------------------------------------------------------------------|--------------|-------------|-------|
| Wybierz docelową lokalizację<br>Gdzie ma być zainstalowany program Punktualnik2?       |              |             |       |
| Instalator zainstaluje program Punktualnik2 do poniższego                              | folderu      |             |       |
| Kliknij przycisk Dalej, aby kontynuować. Jeśli chcesz określić inny fol<br>Przeglądaj. | der, klik    | nij przyci: | sk    |
| C:\Program Files (x86)\Timaco\Punktualnik2                                             | P <u>r</u> z | eglądaj     |       |
| Potrzeba przynajmojej 81,5 MB wolnego mjejsca na dysku.                                |              |             |       |
| Potrzeba przynajmniej 81,5 Mb wolnego miejsca na dysku.                                |              |             |       |
| < <u>W</u> stecz <u>D</u> ale                                                          | ej >         | Ar          | nuluj |

- 4. Klikamy **Dalej** i w nast pnym oknie wybieramy rodzaj instalacji. Dost pne s 2 opcje:
  - **instalacja jednostanowiskowa lub serwerowa** program skopiuje wszystkie pliki instalacyjne wraz z opcj tworzenia bazy danych oraz serwerem bazy danych PostgreSQL w wersji 14, którego instalator b dziemy mogli uruchomi pod koniec instalacji.
  - **instalacja kliencka** wykorzystywana tylko na stacjach roboczych klienckich w konfiguracji serwerklient, w innym przypadku nie b dzie mo liwa prawidłowa praca aplikacji.

Punktualnik 2

| 📴 Instalacja - Punktualnik2                                                                                                    | —                      |               | ×    |
|----------------------------------------------------------------------------------------------------|------------------------|---------------|------|
| <b>Rodzaj instalacji</b><br>Jaka wersja programu Punktualnik2 ma być zainstalowana?                                                                                                    |                        | (             |      |
| Czy chcesz zainstalować program wraz z bazą danych (instalacja na<br>jednostanowiskowa), czy jedynie sam program? (instalacja kliencka)                                                                                                  | serwerze               | e lub         |      |
| <ul> <li>serwer - instalacja jednostanowiskowa lub w przypadku sieci ins<br/>komputerze, do którego będą łączyły się inne komputery</li> <li>klient - komputer będzie łączył się do bazy znajdującej się na se<br/>komputerze</li> </ul> | talacja n<br>rwerze lu | a<br>Jb innym |      |
|                                                                                                    |                        |               |      |
|                                                                                                    |                        |               |      |
| < <u>W</u> stecz <u>D</u> ale                                                                                                    | :j >                   | An            | uluj |

5. Kolejnym etapem jest okre lenie folderu docelowego w Menu Start. Cało potwierdzamy klawiszem **Dalej**.

| 🕞 Instalacja - Punktualnik2                                                             | -             |             | ×    |
|-----------------------------------------------------------------------------------------|---------------|-------------|------|
| <b>Wybierz folder Menu Start</b><br>Gdzie mają być umieszczone skróty do programu?      |               | (           |      |
| Instalator stworzy skróty do programu w poniższym folderz                               | e Menu        | Start.      |      |
| Kliknij przycisk Dalej, aby kontynuować. Jeśli chcesz określić inny folo<br>Przeglądaj. | ler, klikr    | nij przycis | k    |
| Timaco                                                                                  | P <u>r</u> ze | glądaj      |      |
|                                                                                         |               |             |      |
| Nie twórz folderu w <u>M</u> enu Start                                                  |               |             |      |
| < <u>W</u> stecz <u>D</u> ale                                                           | j >           | An          | uluj |

6. Po pojawieniu si na ekranie komunikatu o gotowo ci do zainstalowania aplikacji nale y jeszcze raz sprawdzi czy wybrane wcze niej opcje s zgodne z wymaganiami u ytkownika.

| 🔂 Instalacja - Punktualnik2                                                                                                    | -       |          | ×    |
|----------------------------------------------------------------------------------------------------|---------|----------|------|
| Gotowy do rozpoczęcia instalacji<br>Instalator jest już gotowy do rozpoczęcia instalacji programu Punktualn<br>twoim komputerze. | ik2 na  |          |      |
| Kliknij przycisk Instaluj, aby rozpocząć instalację lub Wstecz, jeśli chces<br>zmienić ustawienia.                               | z przej | rzeć lub | )    |
| Lokalizacja docelowa:<br>C:\Program Files (x86)\Timaco\Punktualnik2                                                              |         | 1        | ^    |
| Folder w Menu Start:<br>Timaco                                                                                                   |         |          |      |
|                                                                                                    |         |          |      |
|                                                                                                    |         |          |      |
| <                                                                                                    |         | >        |      |
| < <u>W</u> stecz <u>Instalu</u>                                                                                                  | j       | An       | uluj |

- 7. Po zako czeniu instalacji zostanie wy wietlony ekran ko cowy
- Je eli przy wyborze instalacji zaznaczyli my klient, to proces instalacji dobiegł ko ca. Program skopiował ju wszystkie pliki programu konieczne do podł czenia si do bazy danych zainstalowanej na innym komputerze. (opcje Uruchom aplikacj instalator serwera bazy danych postgresql-14.7.1-windows-x64 i Uruchom program instalator usługi do automatycznego pobierania logów b d niewidoczne)
- W przeciwnym przypadku nale y sprawdzi czy na komputerze znajduje si ju serwer baz danych PostgreSQL w wersji nowszej lub równej 14.7. Je eli tak, to mo emy zako czy instalacj.
   W przeciwnym razie nale y zaznaczy opcj Uruchom aplikacj instalator serwera baz danych postgresql-14.7-windows-x64, aby uruchomi kreatora instalacji. Opis instalacji PostgreSQL znajduje si w nast pnym rozdziale.

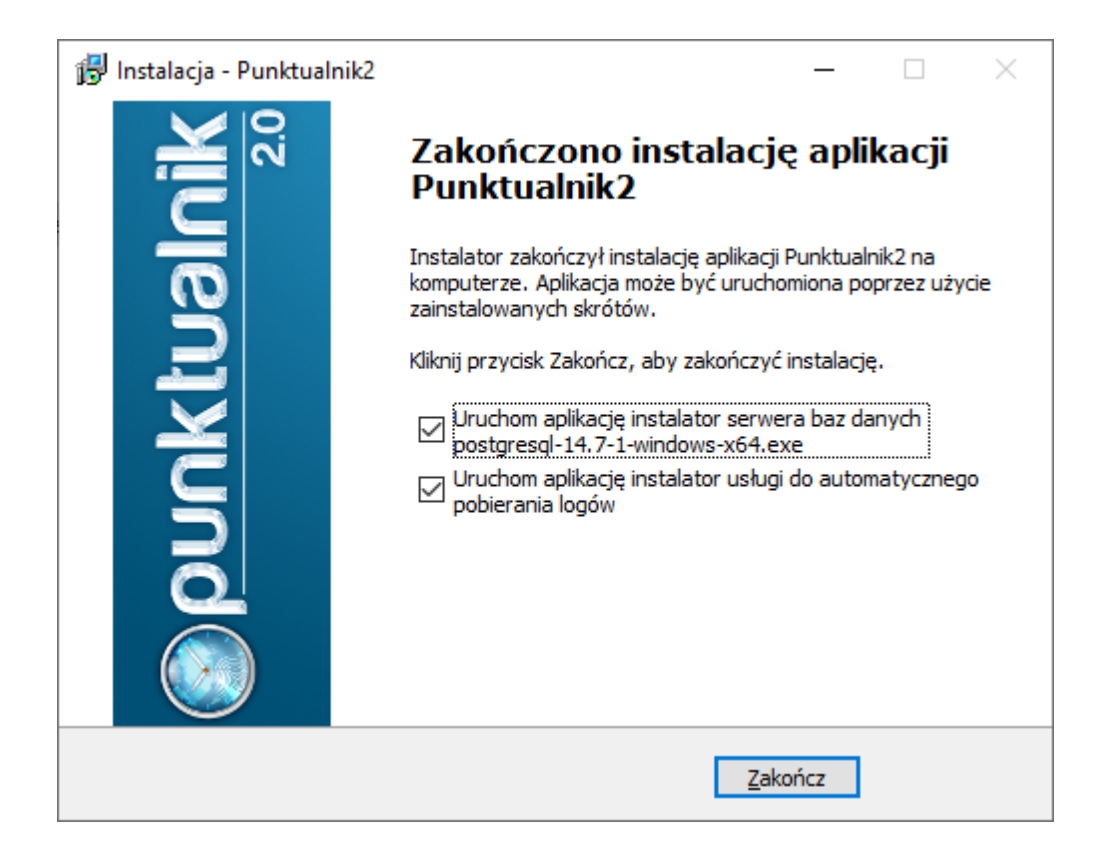

### Instalacja PostgreSQL

Po wybraniu instalacji serwera baz danych pojawi si nast puj ce okno:

| 著 Setup    |                                         | -     |      | ×  |
|------------|-----------------------------------------|-------|------|----|
|            | Setup - PostgreSQL                      |       |      |    |
| PostgreSQL | Welcome to the PostgreSQL Setup Wizard. |       |      |    |
|            | < Back N                                | ext > | Cano | el |

1. Po klikni ciu Next musimy okre li lokalizacj , gdzie PostgreSQL ma zosta zainstalowany.

| 🐳 Setup                                                          | _     |       | × |
|------------------------------------------------------------------|-------|-------|---|
| Installation Directory                                           |       |       |   |
| Please specify the directory where PostgreSQL will be installed. |       |       |   |
| Installation Directory C:\Program Files\PostgreSQL\14            |       |       |   |
|                                                                  |       |       |   |
|                                                                  |       |       |   |
|                                                                  |       |       |   |
|                                                                  |       |       |   |
|                                                                  |       |       |   |
|                                                                  |       |       |   |
|                                                                  |       |       |   |
| VMware InstallBuilder                                            |       |       |   |
| < Back N                                                         | ext > | Cance |   |

2. Wybór zatwierdzamy klawiszem Next, na nast pnym ekranie mo emy zaznaczy jakie dodatkowe

narz dzia maj by zainstalowane wraz z serwerem. Ekran najlepiej pozostawi bez zmian (odznaczone Stack Builder).

| ቔ Setup                                                                                                    |                               | —             |             | ×    |
|----------------------------------------------------------------------------------------------------|-------------------------------|---------------|-------------|------|
| Select Components                                                                                           |                               |               |             |      |
| Select the components you want to install; clear th<br>you are ready to continue.                           | ne components you do not want | to install. C | lick Next v | vhen |
| <ul> <li>PostgreSQL Server</li> <li>pgAdmin 4</li> <li>Stack Builder</li> <li>Command Line Tools</li> </ul> | Click on a component to g     | get a detaile | ed descrip  | tion |
| VMware InstallBuilder                                                                                       | < Back                        | Next >        | Can         | cel  |

3. Wybór zatwierdzamy klawiszem**Next**, a nast pnie ustalamy, w którym miejscu na tym komputerze b d przechowywane pliki bazy danych.

| 🐳 Setup                                                                                                    |          | _     |      | ×   |
|----------------------------------------------------------------------------------------------------|----------|-------|------|-----|
| Data Directory                                                                                                 |          |       |      |     |
| Please select a directory under which to store your data.<br>Data Directory :\Program Files\PostgreSQL\14\data | 2        |       |      |     |
|                                                                                                    |          |       |      |     |
|                                                                                                    |          |       |      |     |
| VMware InstallBuilder                                                                                          | < Back N | ext > | Cano | :el |

4. Po zatwierdzeniu klawiszem Next, nale y ustali hasło dla Superu ytkownika bazy danych. Je eli konto Superu ytkownika bazy danych PostgreSQL istniało w systemie przed instalacj , nale y wprowadzi aktualne hasło. Je eli jest to pierwszorazowa instalacja nale y poda własne hasło lub

pozostawi domy Ine. Konto zostanie utworzone gdy klikniemy klawisz Next

<u>UWAGA:</u> Domy Ine ustawienia dla konta Superu ytkownika: login: postgres hasło: postgres

| 💕 Setup                                                                                                    | -      |      | ×  |
|----------------------------------------------------------------------------------------------------|--------|------|----|
| Password                                                                                                    |        |      |    |
| Please provide a password for the database superuser (postgres).<br>Password ••••••<br>Retype password •••••• |        |      |    |
| VMware InstallBuilder                                                                                         | lext > | Canc | el |

5. Nast pnie ustalamy port do komunikacji serwerowej. Zalecane u ycie portu: 5432

| <table-of-contents></table-of-contents>                                 | -      |     | ×   |
|-------------------------------------------------------------------------|--------|-----|-----|
| Port                                                                    |        |     |     |
| Please select the port number the server should listen on.<br>Port 5432 |        |     |     |
| VMware InstallBuilder <a>Sack</a>                                       | Next > | Can | cel |

6. Opcje zaawansowane zalecamy pozostawi bez zmian i przej dalej klikaj c Next.

| Setup                                                                                |        | _      |      | ×  |
|--------------------------------------------------------------------------------------|--------|--------|------|----|
| Advanced Options                                                                     |        |        |      |    |
| Select the locale to be used by the new database cluster.<br>Locale [Default locale] |        |        |      |    |
| VMware InstallBuilder                                                                | < Back | Next > | Cano | el |

7. Na nast pnym ekranie wy wietli si podsumowanie wybranej konfiguracji, klikamy Next.

| 🐳 Setup                                                                                                    | -     |       | × |
|----------------------------------------------------------------------------------------------------|-------|-------|---|
| Pre Installation Summary                                                                                                    |       |       |   |
| The following settings will be used for the installation::<br>Installation Directory: C:\Program Files\PostgreSQL\14<br>Server Installation Directory: C:\Program Files\PostgreSQL\14<br>Data Directory: C:\Program Files\PostgreSQL\14\data<br>Database Port: 5432<br>Database Superuser: postgres<br>Operating System Account: NT AUTHORITY\NetworkService<br>Database Service: postgresql-x64-14<br>Command Line Tools Installation Directory: C:\Program Files\PostgreSQL\14<br>pgAdmin4 Installation Directory: C:\Program Files\PostgreSQL\14\pgAdmin 4<br>Installation Log: C:\Users\dell\AppData\Local\Temp\install-postgresql.log |       |       | A |
| VMware InstallBuilder                                                                                                    |       |       | • |
| < Back N                                                                                                    | ext > | Cance | 4 |

8. Po przej ciu dalej instalator poinformuje nas o gotowo ci do przeprowadzenia instalacji. Klikni cie klawisza **Next** rozpocznie instalacji serwera bazy danych

| Setup                                                         |        | _      |     | ×   |
|---------------------------------------------------------------|--------|--------|-----|-----|
| Ready to Install                                              |        |        |     |     |
| Setup is now ready to begin installing PostgreSQL on your com | puter. |        |     |     |
|                                                               |        |        |     |     |
|                                                               |        |        |     |     |
|                                                               |        |        |     |     |
|                                                               |        |        |     |     |
|                                                               |        |        |     |     |
|                                                               |        |        |     |     |
|                                                               |        |        |     |     |
| InstallBuilder                                                |        |        |     |     |
|                                                               | < Back | Next > | Can | cel |

9. Po skopiowaniu plików kreator instalacji wy wietli ekran ko cowy. Aby zako czy instalacj nale y klikn **Finish**.

| Setup      | – 🗆 X                                                                                                |
|------------|----------------------------------------------------------------------------------------------------|
|            | Completing the PostgreSQL Setup Wizard<br>Setup has finished installing PostgreSQL on your computer. |
| PostgreSQL |                                                                                                    |
|            | < Back Finish Cancel                                                                                 |

### Konfiguracja połączenia na serwerze

Je eli podczas instalacji wybrali my instalacj klienta, najpierw na serwerze trzeba udost pni mo liwo poł czenia stacji roboczych. Parametry te ustawiamy w pliku **pg\_hba.conf** (standardowo: C:\Program Files\PostgreSQL\14\data, lub w katalogu z plikami bazy danych, który wybrano podczas instalacji)

Najwa niejsze aby na serwerze w pliku **pg\_hba.conf** na samym dole wprowadzi zakres adresów IP, które mog poł czy si z baz danych. Plik standardowo znajduje si w katalogu data serwera PostgreSQL. W celu informacji o pełnej administracji serwerem POSTGRESQL nale y przeczyta odpowiedni dokumentacj . Poni szy przykład ogólnie opisuje tylko podstawy konfiguracji dost pu do serwera.

**<u>Uwaga!</u>** W pliku pg\_hba.conf na samym dole nale y wprowadzi zakres adresów IP, które mog poł czy si z baz danych. Plik standardowo znajduje si w katalogu data serwera PostgreSQL (standardowo: C:\Program Files\PostgreSQL\14\data)

Przykładowy wpis w tym pliku powinien wygl da nast puj co:

| #  | TYPE | DATA  | BASE    | USER   | CIDR-ADDRESS   | METHOD |
|----|------|-------|---------|--------|----------------|--------|
| #  | IPv4 | local | connect | tions: |                |        |
| hc | st   | all   |         | all    | 127.0.0.1/32   | md5    |
| hc | st   | all   |         | all    | 192.168.2.0/24 | md 5   |
| #  | IPv6 | local | connect | tions: |                |        |
| #h | lost | al    | 1       | all    | ::1/128        | md5    |

Najwa niejszym parametrem jest zakres podsieci, jakie b d dopuszczone do serwera bazy danych. Liczba powinna si składa z adresu IP oraz maski okre laj cej dokładno ograniczenia.

Dokładno ograniczenia mo e przyjmowa warto ci 8, 16, 24 i 32 (od najsłabszego do najsilniejszego). Oznacza ona wa no 3, 6, 9 lub 12 cyfr adresu IP.

Np. wpis 192.168.2.0/24 spowoduje, e do bazy b d dopuszczone wszystkie adresy z zakresu 192.168.2.x gdzie x jest dowoln liczb od 1-255. Zamiana ograniczenia na 16 spowoduje wej cie dla wszystkich komputerów, których adres IP b dzie si zaczynał od 192.168.x.x, gdzie x jest dowoln liczba z zakresu 1-255.

**<u>Uwaga!</u>** Po zmianie danych w pliku pg\_hba.conf nale y uruchomi ponownie serwer PostgreSQL.

Na serwerze nale y równie skonfigurowa zapor systemu Windows - doda reguł przychodz c na porcie, na którym zainstalowano PostgreSQL - domy Inie 5432.

#### Konfiguracja zapory na serwerze

Aby zezwoli na poł czenia przychodz ce do bazy danych PostgreSQL musimy otworzy port - standardowo 5432. Mo na to zrobi na dwa sposoby.

o uruchomi konsol jako administrator i wpisa polecenie:

# netsh advfirewall firewall add rule name="PostgreSQL Punktualnik" dir=in action=allow protocol=TCP localport=5432

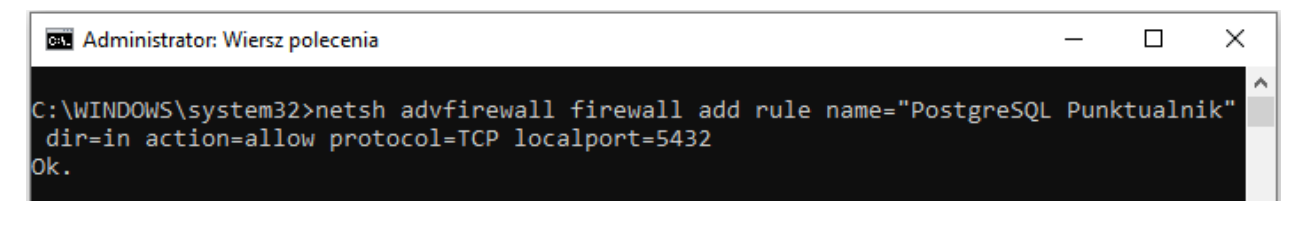

 uruchomi przystawk steruj c zapor WIN + R wf.msc lub wchodz c w Panel sterowania\System i zabezpieczenia\Zapora Windows Defender\Ustawienia zaawansowane Punktualnik 2

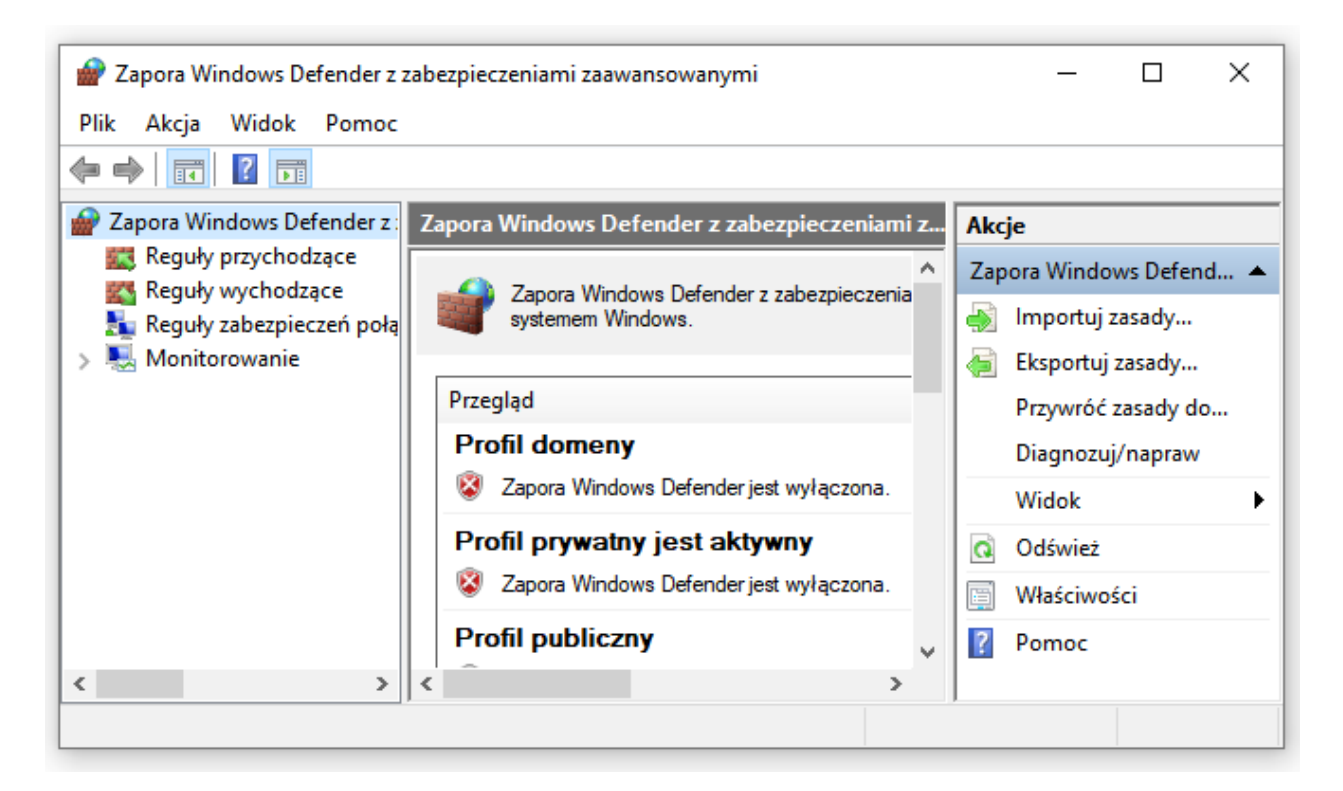

Po lewej na li cie nale y klikn na **Reguły przychodz ce**, po prawej klikamy **Nowa reguła**. Nowa reguła dla **Port**, protokół TCP, okre lony port = 5432 (domy lny port), zezwalamy na poł czenie, wybieramy typy poł cze w których chcemy udost pnia serwer, wprowadzamy nazw np. PostgreSQL Punktualnik i klikamy **Zako cz**.

Na li cie reguł przychodz cych powinien pojawi si wpis:

| Ш | 🗤 горісіаніє юдом на 2980             | FUDIICZIIY | ION | LC2VValaj | INC  | c. (program | Dowonie   | Dowoine   | UDF | Dowoine   | Dowone    |
|---|---------------------------------------|------------|-----|-----------|------|-------------|-----------|-----------|-----|-----------|-----------|
|   | Sectores 20 PostgreSQL 10 Punktualnik | Wszystko   | Tak | Zezwalaj  | Nie  | Dowolne     | Dowolne   | Dowolne   | TCP | 5432      | Dowolne   |
|   |                                       | D          | т., | 71-:      | NIC- | C.\         | Dannala a | Denneline | TCD | Daniela a | Daniala a |

### Pierwsze uruchomienie

Przy pierwszym uruchomieniu programu pojawi si ekran konfiguracji poł czenia z serwerem bazy danych.

Mo na tu wybra , czy program ma si poł czy z **podstawow baz danych** – która przy pierwszej instalacji jest pusta, gdzie trzeba wprowadzi swoje dane, aby rozpocz prac z programem, czy z **baz demonstracyjn** , która jest wypełniona przykładowymi danymi, co pozwala na wygenerowanie raportów i zapoznanie si z mo liwo ciami programu. W przypadku wyboru bazy demonstracyjnej, po zako czeniu testów mo na przeł czy si do bazy pustej bazy (<u>Ustawienia</u> <u>zakładka Baza</u>) i zacz konfiguracj programu wg własnych potrzeb (wprowadzi pracowników, urz dzenia itd.). W przypadku wybrania pustej bazy, baza demonstracyjna nie zostanie zainstalowana w systemie i b dzie mo liwo ci skorzystania z niej.

Do poprawnego poł czenia z baz konieczne b dzie wprowadzenie danych o parametrach poł czenia.

| 🚳 Baza danych                           |                             | _                 |          | $\times$ |
|-----------------------------------------|-----------------------------|-------------------|----------|----------|
| Wprowadź dane do połącze<br>Rodzaj bazy | nia z bazą da<br>wypełniona | anych<br>przykład | owymi da | anymi    |
| Adres IP bazy danych                    | localhost                   |                   |          |          |
| Port bazy danych                        | 5432                        |                   |          | •        |
| Login                                   | postgres                    |                   |          |          |
| Hasło                                   |                             |                   |          |          |
| Szyfrowanie SSL                         |                             |                   |          |          |
|                                         |                             | ) <u>о</u> к      | 8 A      | Inuluj   |

W pierwszej kolejno ci konieczne jest wprowadzenie adresu IP komputera z zainstalowan baz danych. Aby poł czy si z baz danych zainstalowan na aktualnym komputerze nale y pozostawi : **localhost.** Nast pnie ustawiamy port, jaki ustawili my instaluj c serwer bazy danych: domy lnie - **5432** Nast pnie wpisujemy login i hasło Superu ytkownika bazy danych.

#### Domy Inie: login: postgres hasio: postgres

**<u>Uwaga!</u>** Je eli podczas instalacji zostało podane inne hasło nale y je wpisa dokładnie w taki sam sposób jak zostało podane (wraz z du ymi i małymi literami). W przeciwnym razie program nie b dzie mógł nawi za poprawnego poł czenia z baz danych.

Je li baza danych znajduje si na serwerze Timaco, to nale y zaznaczy pole **Szyfrowanie SSL**, wprowadzi dane otrzymane od Timaco wraz z kluczem licencyjnym: adres IP, port oraz login. Pliki certyfikatów nale y skopiowa do podkatalogu SSL znajduj cego si w katalogu z programem lub wskaza ich lokalizacj w nast pnym kroku.

W przypadku instalacji serwerowej lub jednostanowiskowej uruchomiony zostanie monit o rozpocz ciu tworzenia bazy danych. W przeciwnym wypadku system przejdzie do logowania si w programie.

W celu utworzenia bazy danych system mo e poprosi o potwierdzenie hasła do bazy danych, które nale y wpisa w czarnym okienku. Przypominamy, e domy lnie jest to: postgres.

Punktualnik 2

| 🗪 C:\Program Files\ControlSYS\Punktualnik2\pg_restore.exe | - 🗆 X |
|-----------------------------------------------------------|-------|
| Password:                                                 |       |
|                                                           |       |
|                                                           |       |
|                                                           |       |
|                                                           |       |
|                                                           |       |
|                                                           |       |
|                                                           |       |
|                                                           |       |
|                                                           |       |
|                                                           |       |
|                                                           | -     |

**<u>Uwaga!</u>** Ze wzgl dów bezpiecze stwa na panelu nie pojawi si adne znaki, wi c hasło nale y wpisa na " lepo" i z zachowaniem szczególnej dokładno ci i zatwierdzi **Enterem**. Po poprawnym przywróceniu bazy danych okno to automatycznie zostanie zamkni te – nie WOLNO zamyka tego okna r cznie wcze niej!

Po stworzeniu bazy danych program poprosi o podanie nazwy firmy, NIPu i kodu licencyjnego

| vprowauz uane uo i  | lengi |
|---------------------|-------|
| Nazwa firmy         | Ι,    |
| NIP                 |       |
| Klucz rejestracyjny |       |

**<u>Uwaga!</u>** W przypadku instalacji na serwerze, je li Punktualnik nie b dzie tam u ywany, nale y anulowa, gdy program poprosi o podanie nazwy firmy. Domy Ina licencja programu obejmuje 3 stanowiska, uruchomienie programu na serwerze oznacza zmniejszenie tej puli.

Po poprawnym wprowadzeniu danych system poprosi o zalogowanie:

Domy Inie: login: a hasło: a

Punktualnik 2

| /pro<br>awis | wadź swój i<br>sz ENTER lub | dentyfikator oraz hasło, a następnie wciśnij<br>o OK |
|--------------|-----------------------------|------------------------------------------------------|
|              | Użytkownik:                 | a                                                    |
|              | Hasło:                      | •                                                    |

Po pierwszym zalogowaniu wskazana jest zmiana hasła administratora, aby to zrobi nale y wej w menu zarz dzania <u>u ytkownikami</u> lub wybra z górnego menu **Ustawienia -> Zmie hasło**.

### Główne okno programu

Na górze głównego okna programu znajduje si menu dost pu do poszczególnych cz ci programu.

- U ytkownicy
  - Zarz dzanie u ytkownikami
  - Pula kart
  - Drukowanie kart Zebra
- Programowanie kart UHF
- Urz dzenia
  - <u>Kreator nowego urz dzenia</u>
  - <u>Eksport</u>
  - Klonowanie
  - <u>Zarz dzaj</u>
- Logi
  - Pobierz logi
  - Ostatnie zdarzenia
  - <u>Eksport</u>
- Rejestracja czasu pracy
  - Okresy rozliczeniowe
  - Grafiki
    - <u>Schematy</u>
    - Kalendarze
    - Raporty
    - Absencje
      - <u>Rodzaje</u>
      - Przydzielanie nieobecno ci
      - Raporty
- Czas pracy
  - Przeliczanie
  - <u>Raporty</u>
- Kontrola zlece
  - Definiowanie zlece
  - Rozliczanie
- Go cie
  - <u>Zarz dzanie go mi</u>
- Kontrolery
  - Dodaj kontroler
  - Kontrolery
  - Kontrolery KD
- Klucze
- Ustawienia
  - Uprawnienia
  - <u>Baza danych</u>
  - Logi bazy
  - Zmie hasło
  - Wyloguj
- Pomoc
  - Licencja zmie licencj
  - O programie
  - Sprawd aktualizacje
  - <u>Co nowego w programie</u>

Poni ej znajduj si guziki (widoczne w zale no ci od wykupionego modułu), odpowiadaj ce za otwieranie najwa niejszych cz ci programu:

Punktualnik 2

| \delta Punktu       | ıalnik 2.0: L                  | icencja dla: C             | ontrolSYS N               | IP(9876543             | 21)                       |                                  |                      |         |
|---------------------|--------------------------------|----------------------------|---------------------------|------------------------|---------------------------|----------------------------------|----------------------|---------|
| <u>U</u> żytkownicy | U <u>r</u> ządzenia <u>L</u> o | igi R <u>ej</u> estracja c | zasu pracy – <u>K</u> onl | rola zleceń <u>G</u> o | oście K <u>o</u> ntrolery | / Klu <u>c</u> ze U <u>s</u> taw | vienia <u>P</u> omoc |         |
|                     |                                | 25                         | $\bigotimes$              |                        | $\oslash$                 |                                  |                      |         |
| Użytkownicy         | Urządzenia                     | Ustawienia                 | Grafik                    | Absencje               | Raporty                   | Logi                             | Monitoring           | SMS     |
|                     |                                |                            |                           |                        |                           |                                  |                      |         |
|                     |                                |                            |                           |                        |                           |                                  |                      |         |
|                     |                                |                            |                           |                        |                           |                                  |                      |         |
| 1                   |                                | <b>()</b>                  | 0                         |                        | 1                         |                                  | P                    | ⇒.      |
| KD                  | Raport KD                      | Kamery                     | Licznik we                | Kontrolery             | KD Kontroler              | Przedszkole                      | Kluczownia           | Wyloguj |

- <u>U ytkownicy</u> zarz dzanie u ytkownikami
- Urz dzenia zarz dzanie urz dzeniami
- Ustawienia programu
- Grafik harmonogram RCP
- <u>Absencje</u>
- Raporty rejestracji czasu pracy
- Logi pobieranie
- <u>Monitoring</u>
- <u>SMS</u>
- <u>KD</u> kontrola dost pu
- Raport KD moduł kontroli dost pu lub kontrolerów
- <u>SMS</u>
- <u>Kamery</u>
- Licznik we
- Kontrolery
- Kontrolery KD
- moduł Przedszkole
- Kluczownia
- Wyloguj -wylogowanie z programu

## Rozpoczęcie pracy z modułem RCP

W przypadku podł czenia czytnika do sieci komputerowej nale y:

- 1. <u>Doda czytnik</u> do programu
- 2. Wprowadzi u ytkowników do programu
  - o poprzez <u>import z pliku csv</u> lub
  - o <u>dodaj c</u> ich w module <u>u ytkownicy</u>
- 3. Przypisa u ytkownikom karty lub/i odciski palców
- 4. Wyeksportowa u ytkowników do urz dze
- 5. Wprowadzi <u>schematy harmonogramów</u>
- 6. Przypisa <u>schematy do kalendarza</u>
- 7. Pobra logi z urz dze
- 8. W raportach RCP wybra okres czasu i przeliczy pracownika.

W przypadku pobierania logów na pendrive nale y:

- 1. Wprowadzi u ytkowników do programu
  - o poprzez import z pliku csv lub
  - o dodaj c ich w module u ytkownicy
- 2. Zarejestrowa u ytkowników w urz dzeniu (patrz Instrukcja LCD na płycie doł czonej do czytnika), nadaj c im takie same numery ID jak w programie
- 3. Wprowadzi schematy harmonogramów
- 4. Przypisa schematy do kalendarza
- 5. Doda czytnik do programu jako plik
- 6. Przeedytowa dane czytnika wskazuj c lokalizacj pliku na pendrive
- 7. Pobra logi z urz dze
- 8. W raportach RCP wybra okres czasu i przeliczy pracownika.

## Rozpoczęcie pracy z modułem Kontrolery i KD Kontrolery

Moduł kontrolery dotyczy konfiguracji urz dze K3-100, K3-200, K3-400, K3-100 InBio, K3-200 InBio, K3-400 InBio, K665, KA500.

Aby rozpocz prac w programie i skonfigurowa kontrol dost pu na kontrolerach nale y:

- 1. <u>Doda kontroler do programu poprzez kreator</u> (w tym wypadku nale y pomin krok 2, 3 i 4) lub <u>doda kontroler</u> do programu bez kreatora.
- 2. Po podł czeniu go do sieci, mo na go wyszuka , zmieni mu adres IP, tak aby znajdował si w tej samej podsieci co komputer i doda .
- 3. <u>Doda do programu czytniki RFID</u> s to anteny podł czone po Wiegandzie do kontrolera. W tym przypadku nale y nada im jedynie nazw , która pozwoli zidentyfikowa drzwi, które obsługuj .
- 4. <u>Przypisa czytniki</u> do drzwi.
- 5. Nast pnie nale y wprowadzi u ytkowników:
  - o poprzez import z pliku csv lub
  - o dodaj c ich w module u ytkownicy
- 6. Przypisa u ytkownikom karty lub/i odciski palców
- 7. <u>Wyeksportowa</u> ich do kontrolera. Je li u ytkownicy maj mie dost p cał dob na urz dzeniach, na których s zarejestrowani, mo na ustawi podczas wysyłania domy lny dost p w kontrolerze wg pierwszej strefy czasowej. W takim wypadku mo na pomin kroki 9, 10, 11, 12.
- 8. Kolejnym etapem jest konfiguracja modułu kontroli dost pu:
- 9. Nale y doda <u>strefy czasowe</u> pami taj c, e jedna strefa musi by dodana jako "Strefa na drzwiach" (okre la ona przedziały czasu, w których w ogóle mog by te drzwi otwierane),dopiero w jej obr bie mo na ustawia strefy czasowe dla u ytkowników.
- 10. Na zakładce <u>uprawnienia u ytkowników</u>, zaznaczy wybranych pracowników i ustawi im dost p na poszczególnych drzwiach wg wybranych stref czasowych.
- 11. Mo na wykona dodatkow konfiguracj ustawiaj c grupy, kombinacje i wakacje.

W przypadku definiowana sekcji dost pu (obowi zuj cych na kilku urz dzeniach)

Wykona punkty od 1 do 6:

7. Doda <u>sekcje</u> i przyporz dkowa do nich u ytkowników

8. Wyeksportowa do urz dze u ytkowników wymagaj cych synchronizacji.

# Użytkownicy

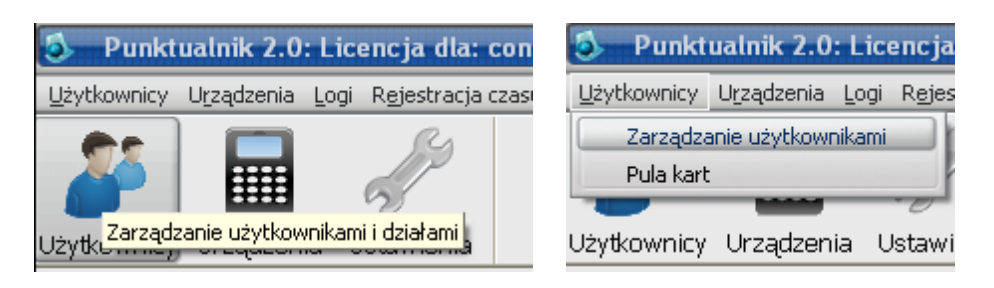

Po klikni ciu na ikon u ytkowników lub wybraniu z górnego menu U ytkownicy -> Zarz dzanie u ytkownikami na górze wy wietli si menu podr czne opcji, a w oknie wy wietli si ekran zarz dzania u ytkownikami. Ekran ten dzieli si na cztery główne obszary:

- Panel po lewej stronie ekranu, który zawiera wszystkie wprowadzone działy wraz z przypisanymi do nich pracownikami. Nazwy wydziałów s pogrubione. Panel ten pozwala na szybkie przeniesienie pracownika do innego działu przy pomocy metody "przeci gnij i upu". W dolnej cz ci drzewa znajduje si okno wyszukiwania.
- Panel po prawej stronie wy wietlaj cy elementy okre lone poprzez zaznaczenie w lewym panelu. Elementy te mo na sortowa wg wybranej kolumny poprzez klikni cie jej nagłówka. Kolumny wy wietlane w tabeli mo na dostosowa do własnych potrzeb. W tym celu nale y wybra odpowiednie pozycje w górnym menu w cz ci widoczne kolumny.

Dost pne tu s dwie dodatkowe opcje:

- o Poka u ytkowników na drzewku odznaczenie tej opcji spowoduje, e po lewej stronie b d wy wietlane jedynie działy, a u ytkownicy widoczni b d w centralnej cz ci
- Widok kaskadowy zaznaczenie tej opcji spowoduje, e po klikni ciu działu na drzewku, w centralnej cz ci b d wy wietlani nie tyko u ytkownicy z tego działu, ale równie ze wszystkich poddziałów
- Ponad tymi panelami widoczne s ikony zarz dzania u ytkownikami oraz pasek szybkiego wyszukiwania. Ikony umo liwiaj szybki dost p do nast puj cych funkcji

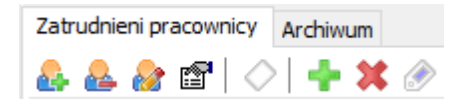

- o Dodawanie u ytkownika
- o Edycja u ytkownika
- o Usuwanie u ytkownika
- o Import u vtkowników z pliku CSV
- 0 Zarz dzanie pul kart
- o Dodawanie nowego działu
- o Usuwanie działu
- o Edycja działu
- o zakładka Archiwum
- W górnej cz ci pojawi si menu, które równie pozwala na dost p do tych opcji, znajduj si tam poza tym:

Punktualnik 2

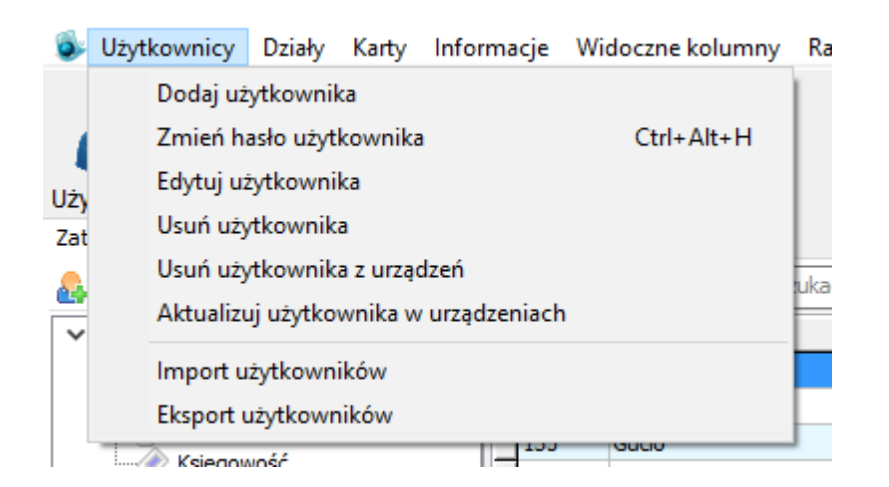

- o <u>Usu u ytkownika z urz dze</u>
- o Aktualizuj u ytkownika w urz dzeniach
- o <u>Eksport u ytkowników</u>
- o Import/eksport działów
- o Import kart
- o Informacje szczegóły o u ytkownikach
- o <u>Widoczne kolumny</u>
- o <u>Raport u ytkowników</u>
- o Raport archiwum
- Po klikni ciu prawym przyciskiem myszy na u ytkownika znajduj cego si w tabeli po prawej stronie, s do wyboru nast puj ce opcje:
  - o Dodaj u ytkownika
  - o <u>Edytuj u ytkownika</u>
  - o <u>Usu u ytkownika</u>
  - o <u>Usu u ytkownika z urz dze</u>
  - o Aktualizuj u ytkownika w urz dzeniach
  - o Wy lij email
  - o Dane osobowe
    - Raport danych osobowych
    - Raport danych osobowych Excel
    - Eksport danych osobowych
    - Usu dane osobowe

#### Dodawanie nowego użytkownika

Pozwala na wprowadzanie nowego u ytkownika do systemu.

Aby doda u ytkownika nale y wej w <u>U ytkowników</u>a nast pnie klikn ikon dodawania u ytkownika lub z górnego menu wybra **U ytkownicy -> Dodaj u ytkownika** 

| ঌ 🛛 Punktualnik 2.0: Licencja dla: co                                                                           | 🍮 — Punktualnik 2.0: Licencja dla: co                                                                                                    |
|----------------------------------------------------------------------------------------------------|----------------------------------------------------------------------------------------------------|
| Użytkownicy Działy Karty Informacje Widor                                                                       | Użytkownicy Działy Karty Informacje Widoc                                                                                                    |
| Użytkownicy Urządzenia Ustawienia<br>Zatrudnieni pracownicy Archiwum<br>Codaj nowego użytkownika<br>Brak działu | Dodaj użytkownika         Zmień hasło użytkownika         Zmień hasło użytkownika         Edytuj użytkownika         Usuń użytkownika         Import użytkowników         Eksport użytkowników         Eksport użytkowników         Import użytkowników         Brak działu |

Po wej ciu w t funkcj otworzy si okno przedstawione poni ej. Okno podzielone jest na zakładki z których pierwsza, czyli **Informacje podstawowe**, zawiera nast puj ce funkcje:

| 🕘 – Dodaj uzytkownika                                        |                |               |
|--------------------------------------------------------------|----------------|---------------|
| Informacje podstawowe Informacje dodatkowe Karta i odcisk pa | ica ROP        |               |
| Zdjęcie użytkownika                                          | Dane osobowe   |               |
| Zrób zdjęcie z kamery:                                       | Imię           |               |
|                                                              | Drugie imię    |               |
|                                                              | Nazwisko       |               |
|                                                              | Pesel          |               |
| -                                                            | Pleć           |               |
| <b>S</b>                                                     | Data urodzenia | 2009-06-29    |
|                                                              | Nip            |               |
|                                                              | Uprawnienia    | Administrator |
|                                                              | Dział          |               |
| Wybierz zdjęcia użytkownika: 🛄                               |                |               |
| Dane logowania                                               |                |               |
| ID 15                                                        |                |               |
| Login                                                        |                |               |
| Haslo                                                        |                |               |
| Powtórz hasło                                                |                |               |
|                                                              |                |               |
|                                                              |                | Dodaj Anuluj  |
|                                                              |                |               |

- Zrób zdj cie z kamery umo liwiaj ca dodanie u ytkownikowi zdj cia wykonanego kamer IP poł czon z komputerem (opcja dost pna po uprzednim skonfigurowaniu oprogramowania do współpracy z kamer IP i posiadania modułu kamer). Zdj cie mo na równie wprowadzi pó niej u ywaj c opcji Przypisz zdj cie do u ytkownika na Monitoringu.
- Wybierz zdj cie u ytkownika umo liwiaj ca wprowadzenie zdj cia referencyjnego dla danego pracownika (format zdj cia .jpeg, wielko do 100 kB). Zdj cie mo na pó niej usun w <u>Edycji</u> <u>u ytkownika</u>, klikaj c na nim prawym przyciskiem myszy i wybieraj c Usu.
- ID umo liwiaj ca przypisanie u ytkownikowi unikalnego numeru identyfikacyjnego, który b dzie unikatowym numerem u ytkownika w urz dzeniu. Pracownik zachowuje swój nr ID nawet po usuni ciu, dlatego nie ma mo liwo ci wprowadzenia innego u ytkownika pod tym samym numerem -*Pole obowi zkowe.*
- Login przypisuj cy pracownikowi unikalny login do systemu. Pole obowi zkowe.
- Hasło Przypisanie hasła dost pu do systemu. Pole obowi zkowe.
- Powtórz hasło opcja konieczna ze wzgl dów bezpiecze stwa. Pole obowi zkowe.

- Imi wprowadza imi u ytkownika. Pole obowi zkowe.
- Drugie imi drugie imi wprowadzanego u ytkownika.
- Nazwisko nazwisko wprowadzanego u ytkownika. Pole obowi zkowe.
- Pesel pesel pracownika je eli wprowadzimy go poprawnie, program sam uzupełni pola *Pł*e oraz Data urodzenia.Wprowadzenie go jest niezb dne do <u>importu elektronicznych zwolnie</u> dla pracownika
- Płe płe pracownika.
- Data urodzenia data urodzenia wprowadzanego pracownika
- Uprawnienia umo liwia nadanie poziomu uprawnie standardowo zdefiniowane s trzy poziomy uprawnie :
  - U ytkownik mo e tylko podgl da swoje dane,
  - Kierownik ma dost p do swoich danych jak i pracowników, w urz dzeniu przechowywany jako administrator, posiada ograniczone uprawnienia w programie.
  - Administrator posiada pełny dost p do oprogramowania i wszystkich danych, w urz dzeniu odpowiada Superadministratorowi lub Superu ytkownikowi.
- Inne poziomy uprawnie mo na zdefiniowa z poziomu menu: <u>Ustawienia/Uprawnienia</u> widocznego w górnym pasku menu.
- Dział umo liwia przypisanie u ytkownika do wcze niej dodanego działu.

W zakładce **Informacje dodatkowe** karty dodawania u ytkownika, mamy mo liwo wprowadzenia nast puj cych informacji:

- Ulica ulica, przy której mieszka pracownik
- Dom numer domu pracownika
- *lokal* numer mieszkania pracownika
- Kod pocztowy kod pocztowy pracownika
- *Miasto* miasto, w którym mieszka pracownik
- Telefon telefon pracownika
- *E-mail* adres poczty elektronicznej pracownika
- Notatka informacyjna pole opisowe pozwalaj ce na dodatkowy opis pracownika,
- Informacje dodatkowe w tym miejscu znajduje si do pi ciu pól zdefiniowanych przez u ytkownika w <u>ustawieniach</u> bazy danych. Pola mog by listami wyboru lub mie mo liwo r cznego wprowadzenia danych

W zakładce Karta i odcisk palca mamy mo liwo zarz dzania danymi, które znajd si w urz dzeniach:

| formacje podstawowe                                                                                  | Informacje dodatkowe                                                 | Karta i odcisk palca | RCP          |                                                                                          |
|----------------------------------------------------------------------------------------------------|----------------------------------------------------------------------|----------------------|--------------|------------------------------------------------------------------------------------------|
| Dane<br>Numer ID<br>Nazwa<br>Kod PIN                                                                 | 15                                                                   |                      |              | Urządzenie<br>Połącz z urządzeniem aby<br>zarejestrować kartę lub odcisk palca<br>Połącz |
| Karta RFID<br>Numer karty:<br>Wpisz numer ka<br>Pobierz numer ka<br>Wybierz numer                    | irty<br>karty aktualnie przykładan<br>karty z puli                   | ej do urządzenia     | Numer karty: |                                                                                          |
| Oddsk palca<br>Caption=Poblerz od<br>② z urządzenia (c<br>○ z sensora biom<br>Kliknij na oddsk palca | idsk palca z:<br>zytnik biometryczny)<br>etrycznego<br>aby go dodać: | 999<br>997           |              | Nº20                                                                                     |
|                                                                                                    |                                                                      |                      |              | Dodaj Anuluj                                                                             |

**<u>Uwaga!</u>** Aby móc w pełni wykorzysta funkcje tej zakładki musimy mie <u>dodane</u> <u>przynajmniej jedno urz dzenie</u>.

- Numer ID unikatowy numer u ytkownika w programie jak i urz dzeniu, ustawiony w zakładce Informacje podstawowe.
- Nazwa odpowiada loginowi podanemu w zakładce *"Informacje podstawowe"*. Je eli u ytkownik zostanie zapisany w urz dzeniu z wy wietlaczem LCD, wy wietlane b dzie tylko 8 pierwszych znaków, je eli urz dzenie b dzie wyposa one w wy wietlacz TFT, wtedy mo liwe jest wysłanie do 22 znaków nazwy u ytkownika
- Kod PIN jest kodem dost pu przypisanym pracownikowi. Umo liwia on rejestracj zdarzenia zamiennie z odciskiem palca lub kart zbli eniow - max. 5 cyfr na urz dzeniach z wy wietlaczem LCD i kontrolerach lub 8 na pozostałych
- Poł cz z urz dzeniem aby zarejestrowa kart lub odcisk palca umo liwia poł czenie z wcze niej dodanym urz dzeniem z poziomu menu *Urz dzenia*. Po poł czeniu b dzie mo na przy jego pomocy rejestrowa karty, kody, b d odciski palca.
- *Numer karty* umo liwia zarejestrowanie u ytkownikowi danego numeru karty. Numer ten mo na przypisa wykorzystuj c któr z poni szych funkcji:
  - Wpisz numer karty umo liwia r czne wpisanie numeru karty lub przy pomocy czytnika USB
  - Pobierz numer karty aktualnie przykładanej do urz dzenia je eli jeste my poł czeni z urz dzeniem mo emy u y tej funkcji i zarejestrowa kart przez przyło enie jej do czytnika. W przypadku czytnika CR10 poł czonego po USB nale y zaznaczy opcj Wpisz numer karty.
  - **Wybierz numer karty z** <u>*puli*</u> pozwala wykorzysta wprowadzone wcze niej numery kart zbli eniowych (w okienku numeru karty pojawi si lista dost pnych kart).
  - Pobierz numer ostatnio przyło onej karty ta opcja pozwala na pobranie numeru karty

w przypadku korzystania z kontrolera.

<u>Uwaga!</u> Opcja **Pobierz numer karty aktualnie przykładanej do urz dzenia** działa tylko dla urz dze na platformie ZEM z modułem Unique 125 kHz oraz dla SCR100 Mifare poł czonych po RS-ie lub ethernecie. Karty Mifare w innych urz dzeniach musz by rejestrowane bezpo rednio z poziomu ich menu.

 Dodane karty – widoczne w przypadku systemu, w którym u ywana jest jedna lub wi cej kart dla jednego u ytkownika (np. w przedszkolach)

#### • Pobierz odcisk palca:

- z urz dzenia (czytnik biometryczny) je eli jeste my poł czeni z urz dzeniem mo emy u y tej funkcji i zarejestrowa odcisk palca poprzez przyło enie go do czytnika, wystarczy w tym celu klikn znacznik na rysunku odpowiedniego palca, a nast pnie trzykrotnie przyło y i zdj palec z czytnika linii papilarnych. W przypadku urz dze PUSH do momentu przej cia czytnika w tryb rejestracji odcisku palca mo e upłyn do 2 minut. W czytnikach SpeedFace PUSH ustawionych w trybie KD funkcja nie jest dost pna.
- z sensora biometrycznego umo liwia wykorzystanie czytnika biometrycznego wykorzystuj cego komunikacj USB. Funkcja ta wymaga zaznaczenia opcji U ywaj sensora biometrycznego w menu Ustawienia -> Baza danych -> Preferencje.

Pobrany odcisk palca mo na usun klikaj c na nim prawym przyciskiem myszy i wybieraj c Usu odcisk palca.

Zakładka **RCP** umo liwia okre lenie podstawowych warunków dla systemu RCP jest to zakładka z ustawieniami pracownika dotycz cymi modułu rejestracji czasu pracy. W przypadku braku licencji na <u>moduł RCP</u>, zakładka ta b dzie niewidoczna.

- Rozpocz cie umowy data zatrudnienia pracownika, przed t data nie b dzie mo liwa edycja harmonogramów pracy pracownika, a zarejestrowane w urz dzeniach zdarzenia nie b d widoczne w module rozliczania czasu pracy. Je li data nie zostanie podana, jako rozpocz cie umowy zostanie ustawiony dzie wprowadzenia pracownika do programu.
- **Zako czenie umowy** data ko ca umowy danego pracownika, po tej dacie nie b dzie mo liwa edycja harmonogramów pracy pracownika, a zarejestrowane w urz dzeniach zdarzenia nie b d widoczne w module rozliczania czasu pracy
- *Wymiar czasu pracy* okre la wymiar pracy pracownika. Nale y pami ta , e je li pracownik nie jest zatrudniony na pełen etat to nale y mu ustawi odpowiednio ni sz liczb dni urlopu wypoczynkowego. Np. osoba pracuj ca na pół etatu powinna mie 13 dni zamiast 26.
- Urlop wypoczynkowy liczba dni urlopu w roku kalendarzowym przysługuj cego pracownikowi
- W tym urlop na danie liczba dni urlopu na danie
- *Pierwsza praca pracownika* system nie pozwoli udzieli urlopu przez 6 miesi cy od daty zatrudnienia
- Na pierwszy i ostatni rok zatrudnienia wylicz urlop wypoczynkowy proporcjonalnie zaznaczenie spowoduje, e na pierwszy i ostatni rok zatrudnienia (w przypadku wpisania data zako czenia umowy) urlop wypoczynkowy zostanie obliczony proporcjonalnie do warto ci umieszczonej w polu Urlop wypoczynkowy i liczby miesi cy pracy w danym roku. Brany jest pod uwag ka dy miesi c a liczba dni jest zaokr glana do góry.
- **Opieka nad dzieckiem** liczba dni wolnych przysługuj cych z tytułu opieki nad dzieckiem
- **Zwolnienie z powodu działania siły wy szej** -od 2023 pracownikowi przysługuje 2 dni lub 16 godzin
- Urlop opieku czy od 2023 bezpłatny urlop opieku czy wynosi 5 dni
- Okazjonalna praca zdalna od 2023 roku wynosi 24 dni
- **Dopisuj wej cia wg harmonogramu** je eli nie b dzie zdarzenia dla danego pracownika w dniu pracuj cym system z automatu dopisze zdarzenie o rozpocz ciu pracy
- **Dopisuj wyj cia wg harmonogramu** je eli nie b dzie zdarzenia dla danego pracownika w dniu pracuj cym system z automatu dopisze zdarzenie o zako czeniu pracy

| 📀 Dodaj użytkownika   |                      |                      |     |                  |
|-----------------------|----------------------|----------------------|-----|------------------|
| Informacje podstawowe | Informacje dodatkowe | Karta i odcisk palca | RCP | Kontrola dostępu |
|                       |                      |                      |     |                  |
| Dostęp wg sekcji      | Brak                 | $\sim$               |     |                  |

Na zakładce **Kontrola dost pu** (widocznej przy posiadaniu licencji na moduł kontrolery i uprawnie na ustawianie sekcji dost pu) mo na dla pracownika przypisa <u>sekcj dost pu</u>, wg której mo e mie dost p na wszystkich kontrolerach. Po przypisaniu u ytkownikowi sekcji nale y wykona jego <u>eksport</u> na wszystkie kontrolery z zaznaczonym **Synchronizacja wg sekcji dost pu**.

#### Usuwanie użytkownika

Pozwala usun wprowadzonego u ytkownika.

Po wej ciu w <u>U ytkowników</u>, zaznaczeniu u ytkownika, nale y klikn na przycisk usuwania lub z górnego menu wybra **U ytkownicy -> Usu u ytkownika**. Pojawi si pytanie o potwierdzenie usuni cia.

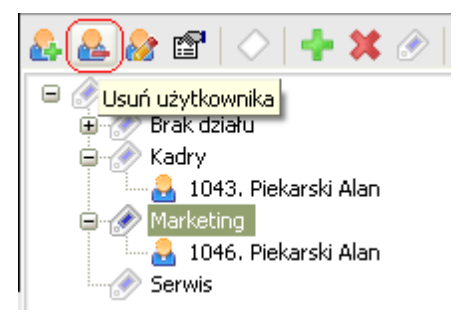

Je eli zaznaczona b dzie nazwa działu, system b dzie próbował usun pierwsz osob w danym dziale, lub nie zareaguje w przypadku, gdy dział nie posiada adnego pracownika.

| Uwaga! Usu    | ni cie | pracownika  | z bazy  | nie | zwalnia | a jego | numeru  | ID.  | Numer | ten |
|---------------|--------|-------------|---------|-----|---------|--------|---------|------|-------|-----|
| pozostanie v  | v sys  | stemie zabl | okowany | i   | nie b   | dzie   | mo liwe | jego | pono  | wne |
| wykorzystanie | ).     |             |         |     |         |        |         |      |       |     |

Usuni ty u ytkownik zostaje przeniesiony do zakładki <u>archiwum</u> i jest mo liwe przywrócenie go do pracy. Aby to uczyni nale y w zakładce archiwum zaznaczy danego u ytkownika, klikn prawym klawiszem myszki i wybra **Przywró u ytkownika**.

Aby przy usuwaniu u ytkownika zwolni u ywane przez niego karty nale y zaznaczy Usuwaj c u ytkownika zwolnij kart w Ustawienia-> zakładka Ustawienia globalne.

Je li u ytkownik został wyeksportowany do urz dze lub zarejestrowany w nich za pomoc Punktualnika, program zapyta "*Czy usun u ytkownika z urz dze ?*" i po zatwierdzeniu spróbuje poł czy si ze odpowiednimi czytnikami i dokona usuni cia. Na dole okna pod list u ytkowników zostanie wy wietlona tabela z informacjami o post pie usuwania. Cała operacja mo e trwa nawet kilka minut w przypadku, gdy program nie b dzie mógł poł czy si z czytnikami. Nie zaleca si zamykania okna U ytkownicy dopóki usuwanie z urz dze nie zostanie zako czone.

#### Usuwanie użytkownika z urządzeń

Aby usun u ytkownika z czytników lub kontrolerów nale y wej w okno <u>U ytkownicy</u> i z górnego menu wybra **U ytkownicy -> Usu u ytkownika z urz dze** lub klikn na wybranej osobie prawym przyciskiem myszy i wybra **Usu u ytkownika z urz dze**.

Je li u ytkownik został wyeksportowany do urz dze lub zarejestrowany w nich za pomoc Punktualnika mo na usun go z wybranych urz dze . W oknie z list czytników, które si pojawi nale y wybra , z których urz dze u ytkownik ma zosta usuni ty i klikn **OK**. Na dole okna pod list u ytkowników zostanie wy wietlona tabela z informacjami, o post pie usuwania. Cała operacja mo e trwa nawet kilka minut, w przypadku, gdy program nie b dzie mógł poł czy si z czytnikami. Nie zaleca si zamykania okna **U ytkownicy** dopóki usuwanie z urz dze nie zostanie zako czone.

### Edycja użytkownika

Pozwala na zmian wszystkich wprowadzonych podczas dodawania u ytkownika danych za wyj tkiem numeru ID.

Aby zmieni dane u ytkownika nale y wej w <u>U ytkowników</u>, zaznaczy wybran osob , a nast pnie klikn ikon edycji u ytkownika lub z górnego menu wybra **U ytkownicy -> Edytuj u ytkownika** 

Wygl d okienka analogicznie jak w Dodaj u ytkownika.

| Zatı   | rudnien  | ie     |                |                |            |               | Ustav       | vienia kontr       | oli czasu prac | y           |        |   |
|--------|----------|--------|----------------|----------------|------------|---------------|-------------|--------------------|----------------|-------------|--------|---|
|        |          |        |                |                | Dopisui w  | eiścia wedłuo | harmonogram | nu                 |                |             |        |   |
|        |          |        |                |                |            |               |             | _                  |                |             |        |   |
| Za     | akończe  | enie u | umowy          | 30             | . 12. 1899 | $\sim$        |             | ]Dopisuj w         | yjścia według  | harmonogram | nu     |   |
| w      | /vmiar o | zasu   | pracy:         | całv e         | tat        | $\sim$        |             |                    |                |             |        |   |
|        |          |        |                | , -            |            |               |             |                    |                |             |        |   |
| _      | _        |        |                |                |            |               |             |                    |                |             |        |   |
| $\sim$ | / Praco  | wnik   | jest aktywny   |                |            |               |             |                    |                |             |        |   |
| Urlo   | op, opie | eka, r | oraca zdalna i | ю.             |            |               |             |                    |                |             |        |   |
| Г      | Poka     | żwsz   | zvstkie lata   |                |            |               |             |                    |                |             |        |   |
| П      |          |        |                |                |            |               | 11121-2-    | <b>T</b>           | 1112-1-2-      |             | 0      |   |
|        | ▼ Rol    | k      | Wypoczy        | iva<br>żądanie | Zaległy    | Opieka        | opieki      | zw. siła<br>wyższa | zw.            | Opiekuńczy  | zdalna |   |
|        | 2        | 016    | 26             | 4              | 2          | 2             | dzienne     | 0                  |                | 0           | 0      |   |
|        | 2        | 017    | 26             | 4              | 0,88       | 2             |             | 0                  |                | 0           | 0      |   |
|        | 2        | 018    | 26             | 4              | 0,25       | 2             | dzienne     | 0                  |                | 0           | 0      |   |
|        | 2        | 019    | 26             | 4              | 3          | 2             | godzinowe   | 0                  |                | 0           | 0      |   |
|        | 2        | 020    | 26             | 4              | 1          | 2             | dzienne     | 0                  |                | 0           | 0      |   |
|        | 2        | 021    | 26             | 4              | 3          | 2             | godzinowe   | 0                  |                | 0           | 0      |   |
|        | 2<br>1   | 022    | 20             | 4              | 5          | 2             | goazinowe   | 0                  |                | 0           | 24     |   |
| ł      | -        | .025   | 20             |                | 1          | 2             | uzienne     | 2                  |                | 3           | 27     | ~ |
|        |          |        |                |                |            |               |             |                    |                |             |        |   |
|        |          |        |                |                |            |               |             |                    |                |             |        |   |
|        |          |        |                |                |            |               |             |                    |                |             |        |   |
|        |          |        |                |                |            |               |             |                    |                |             |        |   |
|        |          |        |                |                |            |               |             |                    |                |             |        |   |

• Pracownik jest aktywny – aktywuje lub dezaktywuje danego u ytkownika

Po odznaczeniu tego okienka pracownik trafia do archiwum i nie jest widoczny na li cie u ytkowników. Operacj mo na odwróci w zakładce <u>archiwum</u> klikaj c na u ytkownika i wybieraj c opcj przywrócenia.

- Rozpocz cie umowy/Zako czenie umowy po terminie zako czenia umowy czas pracy u ytkownika nie b dzie zliczany.
- Urlop, opieka, praca zdalna itp. (tabelka) opcja widoczna przy edycji, pozwala na przydzielenie urlopu wypoczynkowego, na danie, opieki, zwolnienia z powodu działania siły wy szej, urlopu opieku czego, okazjonalnej pracy zdalnej na ka dy rok zatrudnienia. Je li chodzi o urlop zaległy, to jego warto mo na wpisa tylko w pierwszym roku zatrudnienia, w kolejnych latach jest obliczany automatycznie. Warto zwolnienia z powodu działania siły wy szej, urlopu opieku czego oraz okazjonalnej pracy zdalnej mo na wprowadzi od 2023 roku.

Widoczny jest tu równie sposób rozliczania **opieki** – dzienny lub godzinowy. Zgodnie z nowelizacj kodeksu pracy, od roku 2016 mo na wybiera opiek na godziny lub dni, a o sposobie decyduje pracownik w pierwszym wniosku urlopowym. Je li pole *Udzielanie opieki* jest puste, oznacza to, e pracownik nie zło ył jeszcze adnego wniosku o opiek w danym roku. Je li opieka jest rozliczana dniami (nie godzinami) to je li pracownik zło y wniosek na godziny to i tak z puli wykorzystanej opieki zostanie zdj ty 1 dzie .

Analogicznie do opieki rozliczane jest *zwolnienie z powodu działania siły wy szej*, w pierwszym wniosku w danym roku pracownik decyduje czy b dzie wybierał je godzinowo czy dziennie. Zwolnienie zostało wprowadzone do Kodeksu Pracy w 2023 roku.

#### Aktualizacja użytkownika w urządzeniach

Po zmianie **numeru karty, hasła lub odcisku palca** u ytkownika mo na jego dane zaktualizowa w urz dzeniach, w których został ju zarejestrowany poprzez <u>Eksport u ytkowników</u>. Aby to zrobi nale y wej w okno <u>U ytkownicy</u> i z górnego menu wybra **U ytkownicy -> Aktualizuj u ytkownika w urz dzeniach** lub klikn na wybranej osobie prawym przyciskiem myszy i wybra **Aktualizuj u ytkownika w urz dzeniach.** 

W przypadku urz dzenia biometrycznego odciski palców zostan wysłane jedynie je li zaznaczone jest **Przechowuj odciski palców w bazie**. Je li w urz dzeniu znajduj si odciski, które zostały zarejestrowane w nim bezpo rednio (bez u ycia zewn trznego czytnika na USB np. CR95 oraz bez wyzwolenia rejestracji przez Punktualnik z okna zarz dzania u ytkownikami) to zostan one usuni te - po aktualizacji w czytniku b d tylko odciski pobrane z bazy.

W dolnej cz ci okna zostan wy wietlone komunikaty o przebiegu aktualizacji.

Po aktualizacji u ytkownika w kontrolerze bez zmian pozostan jego ustawienia dost pu, takie jak strefy na drzwiach.

#### Import użytkowników z pliku CSV

Pozwala wczyta wczyta u ytkowników z pliku o rozszerzeniu csv.

Pliki CSV s popularnym formatem plików pozwalaj cym na przechowywanie danych w formie tekstowej. Charakterystyczn ich cech jest rozdzielenie poszczególnych danych separatorem w postaci przecinka lub rednika. Pliki te mo na edytowa przy u yciu arkuszy kalkulacyjnych typu Excel.

W celu zaimportowania u ytkowników z pliku CSV nale y wej w <u>U ytkownicy</u> a nast pnie klikn ikon importu lub z górnego menu wybra **U ytkownicy -> Import u ytkowników** 

| 🍮 🛛 Punktualnik 2.0: Licencja dla: com                                                                                                    | 🄕 🛛 Punktualnik 2.0: Licencja dla: co                                                                                                    |
|----------------------------------------------------------------------------------------------------|----------------------------------------------------------------------------------------------------|
| Użytkownicy Działy Karty Informacje Widoczr                                                                                                    | Użytkownicy Działy Karty Informacje Widoc                                                                                                    |
| Jżytkownicy Urządzenia Ustawienia<br>Zatrudnieni pracownicy Archiwum<br>Wszystkie Jacob<br>Wszystkie Jacob<br>Wszystkie Jacob<br>Wszystkie Jacob<br>Brawana | Dodaj użytkownika<br>Zmień <u>h</u> asło użytkownika Ctrl+Alt+H<br>Edytuj użytkownika<br>Usuń użytkownika<br>Import użytkowników<br>Eksport użytkowników<br>■ Ø Wszystkie działy<br>■ Ø Brak działu |

Po ukazaniu si poni szego okna odnale plik CSV wykorzystuj c klawisz Wybierz plik.

| 💩 Import z pliku CSV                                                                                                    |                                                                                                    | X |
|----------------------------------------------------------------------------------------------------|----------------------------------------------------------------------------------------------------|---|
| Wybierz plik Zapisz do bazy<br>Sposób importu dodawanie i edycja (po PESEL)<br>Dopasuj kolumny z pliku do kolumn z bazy popi | <ul> <li>Dodaj działy, których nie ma w bazie</li> <li>Nie dodawaj kart, jeśli już są w systemie</li> <li>Format daty w pliku yyyy-mm-dd Separator daty -</li> <li>tez kliknięcie prawej kolumny i wybranie odpowiedniego nagłówka</li> </ul> |   |
| ▼ nagłówek z bazy                                                                                                    | nazwa z pliku                                                                                                    | ^ |
| idx_osoby                                                                                                    | idx_osoby                                                                                                    |   |
| pin                                                                                                    |                                                                                                    |   |
| ▶ login                                                                                                    | login 🗸 🗸                                                                                                    |   |
| pass                                                                                                    | idx_osoby                                                                                                    |   |
| imie                                                                                                    | imie                                                                                                    |   |
| imie2                                                                                                    | nazwisko                                                                                                    |   |
| nazwisko                                                                                                    | pesel                                                                                                    |   |
| pesel                                                                                                    | pass                                                                                                    |   |
| data_ur                                                                                                    | nazwa działu                                                                                                    |   |
| plec                                                                                                    | login                                                                                                    |   |
| kod                                                                                                    | imie2                                                                                                    |   |

• Wybierz plik – otwiera okno wyszukiwania pliku.

Po otwarciu pliku CSV system zbada nagłówki w pliku i postara si dopasowa dane z bazy do danych z pliku. Dopasowane nazwy pojawi si od razu w prawym panelu. W przypadku gdy dopasowanie automatyczne nie b dzie mo liwe mo na dopasowa dane w sposób r czny. Nale y wówczas w wierszu odpowiadaj cym danemu nagłówkowi z bazy wybra z listy rozwijanej dost pnej w prawym panelu otwartego okna odpowiedni nazw z pliku.

**<u>Uwaga!</u>** Aby dane zostały prawidłowo zaimportowane wszystkie kolumny w pliku musz mie podane nagłówki.

- Zapisz do bazy zapisuje dane do bazy u ytkowników.
- Sposób importu
  - o dodawanie u ytkownicy z pliku s dodawani. Je li w bazie znajduje si u ytkownik o taki samym ID to jego numer zostanie zmieniony na pierwszy wolny. Je li w bazie jest ju u ytkownik o takim samym PESEL-u to zostanie pomini ty. Gdy login dodawanego u ytkownika b dzie identyczny z ju istniej cym w bazie, wówczas w celu zachowania jego unikalno ci zostanie dodany do niego numer ID.
  - o dodawanie i edycja (po PESEL) je li w bazie znajduje si u ytkownik z takim samym PESEL-em to jego dane zostan zaktualizowane, je li nie ma takiego u ytkownika to zostanie on dodany.
  - o dodawanie i edycja (po ID) je li w bazie znajduje si u ytkownik z takim samym numerem ID to jego dane zostan zaktualizowane, je li nie ma takiego u ytkownika to zostanie on dodany

Po klikni ciu tego klawisza rozpocznie si zapis danych wszystkich u ytkowników do bazy.

- **Dodaj działy, których nie ma w bazie** zaznaczenie tej opcji powoduje dodanie do bazy działów z pliku i przypisanie do nich u ytkowników.
- Nie dodawaj kart, je li s ju w systemie je li cz kart została dodana wcze niej r cznie, nie s one dodawane ponownie
- Format daty w pliku aby program prawidłowo zaimportował daty takie jak: data urodzenia, rozpocz cia umowy i zako czenia umowy nale y poda format daty u ywany w pliku. W formacie y oznacza rok, m miesi c a d dzie .

• Separator daty - jaki znak rozdziela rok, dzie i miesi c.

**<u>Uwaga!</u>** W bazie znajduje si domy lnie u ytkownik o numerze 1 (admin). Przy wybraniu dodawanie w importowanym pliku najlepiej usun osob o tym numerze, w przeciwnym razie zostanie jej przypisany numer 2, i w zwi zku z tym wszystkie kolejne numery przesun si o jeden. Mo na równie w importowanym pliku zacz numeracj od 2.

Wszystkie dokonane zmiany widoczne s w oknie informacyjnym poni ej paneli dopasowania danych.

### Zarządzanie pulą kart

Pozwala zarz dza pul zarejestrowanych kart RFID i ułatwia zarz dzanie kartami w przypadku du ej rotacji personelu.

Aby rozpocz zarz dzanie pul kart nale y:

- z górnego menu wybra U ytkownicy > Pula kart lub
- wej w <u>U ytkowników</u> i klikn ikon z kart lub
- wej w <u>U ytkowników</u> i z górnego menu wybra Karty -> Zarz dzanie pul kart

Pula zarejestrowanych kart widoczna jest w panelu po prawej stronie. Karty mo na sortowa klikaj c na nagłówek kolumny oraz filtrowa przy pomocy filtrów umieszczonych w dolnym lewym rogu okna.

| Pula kart                                    |   | 1           |         |    | 1          |             |         |
|----------------------------------------------|---|-------------|---------|----|------------|-------------|---------|
|                                              | • | Numer karty | Używana | Id | Imię       | Nazwisko    | Aktywny |
| Dodaj Usuń                                   |   | 5183276     | ТАК     | 2  | Jan        | Matejko     | Tak     |
| Dodawanie                                    |   | 13225156    | ТАК     | 4  | Maria      | Oczędzińska | Tak     |
| Numer karty:                                 |   | 4563447     | TAK     | 5  | Anna       | Spięta      | Tak     |
| O Wpisz numer karty                          |   | 8943447     | TAK     | 6  | Mariusz    | Brzechwa    | Tak     |
| — Pobierz numer karty aktualnie przykładanej |   | 8233437     | TAK     | 7  | Gerwazy    | Piętka      | Tak     |
| • do urządzenia                              |   | 8954677     | TAK     | 8  | Andrzej    | Dudziak     | Tak     |
|                                              |   | 8954671     | TAK     | 9  | Miłosz     | Garncarek   | Tak     |
| Numer karty:                                 |   | 8954678     | NIE     |    |            |             |         |
|                                              |   | 89546779    | TAK     | 11 | Bartosz    | Pawlak      | Tak     |
| Urządzenie - połącz aby wczytać kartę        |   | 8954655     | TAK     | 12 | Bogdan     | Wyniosły    | Tak     |
| Wejście główne 🗸                             |   | 8954667     | TAK     | 13 | Dariusz    | Kopiczyński | Tak     |
|                                              |   | 8974670     | ТАК     | 14 | Tomasz     | Gaduła      | Tak     |
| Połącz                                       |   | 9954970     | TAK     | 16 | Jacek      | Dukaj       | Tak     |
|                                              |   | 54545465    | ТАК     | 19 | Władysława | Paciorek    | Tak     |
| 7                                            |   | 34344343    | TAK     | 22 | Rafał      | Mopecki     | Nie     |
| Zapisz                                       |   | 65756767    | ТАК     | 18 | Patrycja   | Michoń      | Tak     |
|                                              |   | 656565333   | ТАК     | 20 | Marek      | Burmistrz   | Tak     |
|                                              |   | 3152074     | ТАК     | 1  | Pelagia    | Binarska    | Tak     |
| Przypisz wszystkie                           |   | 2335695     | TAK     | 3  | Grażyna    | Pająk       | Tak     |
| Vyświetlaj:                                  |   | 6837677     | TAK     | 23 | Julian     | Król        | Tak     |
| 🕑 wszystkie karty                            |   |             |         |    |            |             |         |
| ) wolne                                      |   |             |         |    |            |             |         |
| ) przypisane do użytkowników                 |   |             |         |    |            |             |         |
|                                              |   |             |         |    |            |             |         |

Dost pne filtry to:

- wszystkie karty wy wietlanie wszystkich zarejestrowanych kart
- wolne wy wietlanie kart nie przypisanych do u ytkownika
- przypisane do u ytkowników wy wietlanie kart przypisanych do u ytkowników

Ponadto w oknie widoczne s guziki:

- **Dodaj** uruchamia dodawanie kart do puli, dost pne s tutaj dwie opcje:
  - O Wpisz numer karty słu y do r cznego definiowania numerów dost pnych kart lub przy
pomocy czytnika USB

- Pobierz numer karty aktualnie przykładanej do urz dzenia po zaznaczeniu tej opcji pojawi si okienko wyboru urz dzenia, które posłu y do pobrania numery karty. (lista wy wietla tylko urz dzenia dodane wcze niej z poziomu menu <u>Urz dzenia</u>). W przypadku czytnika CR10 poł czonego po USB nale y zaznaczy opcj Wpisz numer karty.
- Wy wietl numer ostatnio przyło onej karty opcja u ywana w systemach z kontrolerami

**<u>Uwaga!</u>** Opcja **Pobierz numer karty aktualnie przykładanej do urz dzenia** działa tylko dla urz dze na platformie ZEM z modułem Unique 125 kHz oraz dla SCR100 Mifare. Karty Mifare w innych urz dzeniach musz by rejestrowane bezpo rednio z poziomu ich menu.

**<u>Uwaga!</u>** W przypadku braku poł czenia z urz dzeniem pojawi si odpowiedni komunikat w pasku stanu oprogramowania (patrz zdj cie powy ej).

- Usu usuwa zaznaczon w prawym panelu kart z puli.
- **Przypisz wszystkie** przypisuje wszystkie wolne karty z puli po do kolejnych u ytkowników bez przypisanej karty. Zostan one dodane wg aktualnego sortowania w prawym panelu

Po klikni ciu na karcie prawym przyciskiem myszy wy wietli si menu z nast puj cym opcjami:

- Usu usuwa kart z systemu
- **Przypisz kart do u ytkownika** po klikni ciu tej opcji wy wietla list wszystkich u ytkowników, którzy nie maj przypisanych kart i pozwala na przyporz dkowanie jej do jednego z nich

| ×      |
|--------|
| $\sim$ |
| nuluj  |
|        |

• Zwolnij kart – gdy karta jest przypisana do u ytkownika, zwalnia j

## Import kart

Pozwala na pobranie kart dla u ytkowników z pliku CSV.

Aby rozpocz import kart nale y wej w <u>U ytkowników</u> i z górnego menu wybra Karty -> Zarz dzanie pul kart

Plik do importu powinien zawiera w ka dej linijce numer id u ytkownika a nast pnie numery jego kart. Dane powinny by oddzielone rednikami, np.

1;4535345;4343555 2;54545 4;5645435;4322223;44555 Punktualnik 2

| 🍥 Import                    | kart                                                                  |                     |
|-----------------------------|-----------------------------------------------------------------------|---------------------|
| Lokaliza                    | zja pliku C:\Users\Paulina\Desktop\karty.csv Przeglą<br>stare karty   | daj Import          |
| <ul> <li>Operacj</li> </ul> | a                                                                     | Data                |
| Rozpocz                     | ęto import z pliku C: \Users \Paulina \Desktop \karty.csv             | 26.07.2018 15:24:54 |
| Pobranc                     | z pliku 6 pracowników                                                 | 26.07.2018 15:24:54 |
| Niepraw                     | idłowy nr karty 12345678901234 dla użytkownika 1. Nie zostanie dodana | 26.07.2018 15:24:54 |
| Nie moż                     | na dodać karty 23423 dla użytkownika 1 - jest już w użyciu            | 26.07.2018 15:24:54 |
| Nie moż                     | na dodać karty 234234 dla użytkownika 2 - jest już w użyciu           | 26.07.2018 15:24:54 |
| Nie moż                     | na dodać karty 342422 dla użytkownika 2 - jest już w użyciu           | 26.07.2018 15:24:54 |
| Nie moż                     | na dodać karty 543534 dla użytkownika 3 - jest już w użyciu           | 26.07.2018 15:24:54 |
| Nie moż                     | na dodać karty 32424223 dla użytkownika 4 - jest już w użyciu         | 26.07.2018 15:24:54 |
| Brak uży                    | tkownika 54353                                                        | 26.07.2018 15:24:54 |
| Nie moż                     | na dodać karty 434343 dla użytkownika 5 - jest już w użyciu           | 26.07.2018 15:24:54 |
| Nie moż                     | na dodać karty 4343444 dla użytkownika 5 - jest już w użyciu          | 26.07.2018 15:24:54 |
| Zakończ                     | ono zapisywanie do bazy                                               | 26.07.2018 15:24:54 |

Przed rozpocz ciem importu nale y wskaza plik klikaj c **Przegl daj**. Zaznaczenie **Usu stare karty** spowoduje usuni cie kart przypisanych dla u ytkowników, których numery id znajduj si w pliku, przed dodaniem nowych.

Je li w <u>ustawieniach</u> programu jest zaznaczone **Wiele kart dla u ytkownika** to nowe karty zostan dodane jako kolejne. Je li opcja ta nie jest zaznaczona, to z pliku zostanie zaimportowana tylko jedna karta (pierwsza), która zast pi kart , która jest ju przypisana do u ytkownika.

Po wykonaniu importu kart nale y wykona <u>eksport</u> do urz dze , najlepiej z odznaczon opcj **Nadpisz**, co spowoduje wyczyszczenie urz dzenia i dodanie nowych kart

## Dodawanie nowego działu

Pozwala zdefiniowa nowy dział i przypisa do niego odpowiednich pracowników.

Aby go doda nale y wej w <u>U ytkowników</u>, a nast pnie klikn ikon z zielonym plusem lub z górnego menu wybra **Działy -> Dodaj dział**.

#### Punktualnik 2

| 🔕 Dodaj nowy dział   |        |           |                 |               |               |
|----------------------|--------|-----------|-----------------|---------------|---------------|
| Nazwa działu:        | Użytka | wnicy, kl | tórzy nie posia | dają działów: |               |
|                      | Dodaj  | ID        | Imię            | Nazwisko      | Uprawnienia   |
|                      |        | 7         | Ulisses         | Grant         | Administrator |
| Defet a seduce de co |        | 9         | Marcin          | Barakowski    | Administrator |
| Dziar nadrzędny:     |        | 10        | Rafał           | Bogus         | Administrator |
| Brak działu 💽        |        | 11        | Tomasz          | Łętocha       | Administrator |
|                      |        | 15        | Dominik         | Fafała        | Użytkownik    |
| Dział jest wydziałem |        | 469       | Testowy         | Ziomek        | Administrator |
|                      |        | 999       | 999             | 999           | Administrator |
|                      |        | 1911      | Ziomek          | Testowy       | Administrator |
|                      |        | 1914      | Ziomek          | Testowy       | Administrator |
|                      |        | 1917      | Ziomek          | Testowy       | Administrator |
|                      |        |           |                 |               |               |
|                      |        |           |                 |               |               |
|                      |        |           |                 |               |               |
|                      |        |           |                 |               |               |
|                      |        |           |                 |               |               |
|                      |        |           |                 |               |               |
|                      |        |           |                 |               |               |
|                      |        |           |                 |               |               |
| 🕜 Zapisz 🛛 🐼 Anuluj  |        |           |                 |               |               |
|                      |        |           |                 |               |               |

W polu znajduj cym si po lewej stronie wpisujemy nazw działu. Nazwa działu powinna by unikatowa, wi c je eli nazwa istnieje ju w bazie danych u ytkownik b dzie poproszony o jej zmian .

W okienku **Dział nadrz dny** definiujemy, jaki dział jest nadrz dny dla nowo wprowadzanego działu. Dzi ki temu mamy mo liwo wprowadzenia struktury drzewa w firmie.

Funkcja **Dział jest wydziałem** umo liwia definiowanie <u>uprawnie</u> nie tylko na poziomie działu, ale całego pionu działów i poddziałów.(Je li kto ma uprawnienia zarz dzania wydziałem, ma dost p do wszystkich działów, które si w nim znajduj . Pracownik ten nie musi znajdowa si bezpo rednio w wydziale - mo e znajdowa si w jednym z poddziałów)

W panelu po prawej stronie mo emy wybra pracowników nie przypisanych jeszcze do adnego działu.

Cało operacji potwierdzamy klawiszem Zapisz.

Je eli w panelu po prawej stronie nie ma adnego wolnego pracownika, to mo emy doda pusty dział, a pó niej w menu głównym <u>U ytkownicy</u> przenie pracownika pomi dzy działami.

Po zako czeniu dodawania działów zamykamy okno klawiszem Anuluj.

### Usuwanie działu

Usuwa wybrany dział. W <u>panelu u ytkowników</u> zaznaczamy który dział chcemy usun , naciskamy klawisz **Usu** (z czerwonym iksem) lub z górnego menu wybieramy **Działy -> Usu dział**. Pojawi si monit o potwierdzenie operacji kasowania:

Wszyscy u ytkownicy z usuni tego działu zostan przesuni ci do działu *"Brak działu". Je eli* usuni ty został dział nadrz dny, to wszystkie poddziały zostan przesuni te o poziom wy ej. Dlatego przed usuni ciem działu warto si zastanowi czy nie wystarczy zmieni mu nazwy.

Mo liwe jest te usuni cie działu i wszystkich u ytkowników znajduj cych si w nim. W tym celu nale y wybra z górnego menu Działy -> Usu dział z u ytkownikami.

# Edycja działu

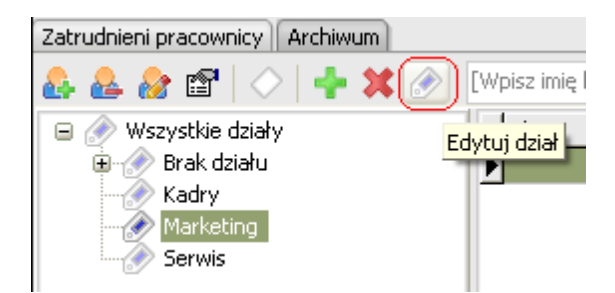

Je eli wejdziemy w <u>U ytkowników</u>, zaznaczymy dział i naci niemy przycisk **Edytuj dział** lub z górnego menu wybierzemy **Działy -> Edytuj dział** umo liwi to przej cie do edycji. Mo na zmieni nazw działu, okre li dział nadrz dny i ustawi dział jako wydział.

| 🚳 Edytuj dział                  | — |          | ×              |
|---------------------------------|---|----------|----------------|
| Nazwa działu:<br>Sprzątanie     |   |          |                |
| Dział nadrzędny:<br>Brak działu |   |          | ~              |
| Dział jest wydziałem            |   | <b>8</b> | <u>A</u> nuluj |

## Archiwum

W tej zakładce znajduj si wszyscy usuni ci <u>u ytkownicy</u>. Po naci ni ciu **Przywró** lewym górnym rogu ekranu lub klikni ciu prawym klawiszem myszy na pracowniku, mo na go przywróci do zatrudnienia.

| 🖏 Użytkownicy                          |                      |           |           |  |  |  |  |  |
|----------------------------------------|----------------------|-----------|-----------|--|--|--|--|--|
| Zatrudnieni pracownicy Archiwum        |                      |           |           |  |  |  |  |  |
| [Wpisz imię lub nazwisko aby wyszukać] |                      |           |           |  |  |  |  |  |
|                                        | unietego użytkownika | Imię      | Nazwisko  |  |  |  |  |  |
| > 21                                   | aniçiego azyekownika | Magdalena | Milczarek |  |  |  |  |  |
| 22                                     | 22                   | Jacek     | Eslinger  |  |  |  |  |  |
| 23                                     | 23                   | Paweł     | Gralak    |  |  |  |  |  |
|                                        |                      |           |           |  |  |  |  |  |

Mo na równie z tego miejsca <u>usun dane osobowe</u> pracownika klikaj c prawym przyciskiem myszy i wybieraj c **Usu dane osobowe**.

## Eksport użytkowników

Pozwala na zapis u ytkowników do pliku CSV. Aby go otworzy nale y wej w <u>U ytkownicy</u> i wybra **U ytkownicy -> Eksport u ytkowników** z górnego menu.

Z lewej strony znajduje si lista kolumn, z których nale y wybra co ma zosta wyeksportowane i klikn **Eksportuj** 

Punktualnik 2

| 遂 Eksport użytkowr                                                                                                    | - 🗆 X                                                                                                    |                                        |
|----------------------------------------------------------------------------------------------------|----------------------------------------------------------------------------------------------------|----------------------------------------|
| <ul> <li>idx_osoby</li> <li>login</li> <li>pass</li> <li>imie</li> <li>imie2</li> <li>nazwisko</li> <li>pesel</li> <li>data_ur</li> <li>plec</li> <li>kod</li> <li>miasto</li> <li>ulica</li> <li>dom</li> <li>lokal</li> </ul> | <ul> <li>✓ tel</li> <li>✓ email</li> <li>✓ nip</li> <li>✓ nazwa działu</li> <li>✓ pin</li> <li>✓ karta</li> <li>✓ opis</li> <li>✓ gr_upr</li> <li>✓ Stanowisko</li> <li>✓ Rozmiar buta</li> </ul> | Tylko aktywni użytkownicy<br>Eksportuj |

## **Eksport działów**

Pozwala na zapis i pobieranie działów z pliku tekstowego. Aby prawidłowo pobra dział wraz z działami nadrz dnymi plik tekstowy musi mie nast puj cy format:

nazwa działu, nazwa działu nadrz dnego

## Informacje - szczegóły o użytkownikach

Wy wietla okno zawieraj ce informacje ile u ytkowników znajduje si w bazie, ilu jest aktywnych a ilu nieaktywnych i ich liczb w poszczególnych działach.

## Widoczne kolumny

Pozwala okre li , które kolumny maj by widoczne w tabeli zajmuj cej centraln cz modułu <u>u ytkownicy</u>. Te same kolumny s widoczne w <u>raportach</u>.

## Raport użytkowników

Generuje raport z danych wy wietlanych w tabeli <u>u ytkownicy</u>, znajduj si tam wszystkie dane wy wietlone na ekranie (zgodnie z ustawionymi filtrami i <u>wybranymi kolumnami</u>).

Mo na wygenerowa równie raport do Excela (po wykupieniu modułu Excel)

Firma: Timaco NIP: 987654321 Data: 23.12.2020

### Raport użytkowników

| ld | lmię    | Nazwisko    | Dział       | Login  | Uprawnienia   | Numer karty |
|----|---------|-------------|-------------|--------|---------------|-------------|
| 1  | Pelagia | Binarska    | Brak działu | а      | Administrator | 3152074     |
| 2  | Jan     | Matejko     | Zarząd      | prezes | Użytkownik    | 5183276     |
| 3  | Grażyna | Pajak       | Zarząd      | 3      | Użytkownik    | 2335695     |
| 4  | Maria   | Oczędzińska | Księgowość  | 4      | Użytkownik    | 13225156    |

## **Raport archiwum**

Generuje raport z danych wy wietlanych w tabeli <u>archiwum</u>, znajduj si tam wszystkie dane wy wietlone na ekranie

Mo na wygenerowa równie raport do Excela (po wykupieniu modułu Excel)

| Firma: controls<br>NIP: 98765432 | ys<br>1                      |          |          |             |       |                     |                | Data: 2016-04-20 |  |  |  |
|----------------------------------|------------------------------|----------|----------|-------------|-------|---------------------|----------------|------------------|--|--|--|
|                                  | Raport archiwum użytkowników |          |          |             |       |                     |                |                  |  |  |  |
| ID                               | Login                        | Imię     | Nazwisko | Dział       | Email | Data usunięcia      | Rozpoczęcie um | Zakończenie um   |  |  |  |
| 10                               | 410                          | Grzegorz | Bucik    | Brak działu |       | 2016-04-20 09:17:07 | 2016-04-20     | 2016-04-20       |  |  |  |
| 12                               | 12                           | Urszula  | Piątek   | Brak działu |       | 2016-04-20 09:17:03 | 2016-04-20     | 2016-04-20       |  |  |  |
| 14                               | 14                           | Piotr    | Szymczak | Brak działu |       | 2016-04-20 09:16:53 |                | 2016-04-20       |  |  |  |
| 15                               | 15                           | Milena   | Kołek    | Brak działu |       | 2016-04-20 09:37:13 | 2015-04-20     | 2016-04-20       |  |  |  |

# Raport danych osobowych

Aby wygenerowa raport danych osobowych nale y w oknie <u>U ytkownicy</u> wybra z menu opcj **U ytkownicy**, wskaza na li cie wybran osob i klikn na niej prawym przyciskiem myszy, nast pnie wybra opcj **Dane osobowe** -> **Raport danych osobowych** lub **Raport danych osobowych Excel** (dost pne w przypadku posiadania odpowiedniej licencji)

| • | Id | Imię     | Nazwisko |                                       | Dział                         | Login      | Uprawnienia ^                 |   |
|---|----|----------|----------|---------------------------------------|-------------------------------|------------|-------------------------------|---|
|   | 1  | Pelagia  | Binarska |                                       | Brak działu                   | a          | Administrator                 |   |
|   | 2  | Jan      | Matejko  |                                       | Zarząd                        | prezes     | es Użytkownik                 |   |
|   | 3  | Grażyna  | Pająk    | Edytuj użyt                           | kownika                       |            | Użytkownik                    |   |
|   | 4  | Maria    | Oczęd:   | Dodaj użytk                           | townika                       |            | Użytkownik                    |   |
|   | 5  | Anna     | Spięta   | Usuń użytkownika                      |                               |            | Kadrowa                       |   |
|   | 6  | Mariusz  | Brzech   |                                       |                               | Użytkownik |                               |   |
|   | 7  | Gerwazy  | Piętka   | USUIT UZYLKI                          |                               |            | Użytkownik                    |   |
|   | 8  | Andrzej  | Dudzia   | Usun wzoro                            | e dla użytkownika             | >          | Użytkownik                    |   |
|   | 10 | Adrian   | Kopytk   | Aktualizuj użytkownika w urządzeniach | uj użytkownika w urządzeniach |            | Użytkownik                    |   |
|   | 11 | Bartosz  | Pawlak   | Wyślii emai                           | I                             |            | Użytkownik                    |   |
|   | 12 | Bogdan   | Wynio:   | mysny ennar                           |                               |            | Użytkownik                    |   |
|   | 13 | Dariusz  | Kopicz   | Dane osobo                            | owe                           | >          | Raport danych osobowych       | 1 |
|   | 14 | Tomasz   | Gaduła   |                                       | Produkcja                     | 14         | Raport danych osobowych Excel | L |
|   | 16 | Jacek    | Dukaj    |                                       | Magazyn                       | 16         | Eksport danych osobowych      |   |
|   | 17 | Łucja    | Patyk    |                                       | Magazyn                       | 17         | Usuń dane osobowe             |   |
|   | 18 | Patrvcia | Michoń   |                                       | Magazyn                       | 18         |                               |   |

W raporcie tym zawarte s dane osobowe u ytkownika przechowywane w programie (np, imi , nazwisko, adres) oraz data wprowadzenia do systemu i informacja, kto tego dokonał. Informacja o wygenerowaniu takiego raportu zostanie zawarta w logach bazy.

| ID                                  | 2                                        |  |
|-------------------------------------|------------------------------------------|--|
| Imię                                | Sebastian                                |  |
| Drugie imię                         |                                          |  |
| Nazwisko                            | Wójcik                                   |  |
| PESEL                               | 12 11 11 12 12 12 12 12 12 12 12 12 12 1 |  |
| Płeć                                | M                                        |  |
| Data urodzenia                      | 1980-06-29                               |  |
| Nip                                 |                                          |  |
| Dział                               | Brak działu                              |  |
| Login                               | 55                                       |  |
| Uprawnienia                         | Kierownik                                |  |
| Data wprowadzenia do systemu        | 2014-03-31 09:14:45                      |  |
| Osoba, która wprowadziła do systemu | 1. admin admin                           |  |
| Ulica                               | Urokliwa                                 |  |
| Dom                                 | 15                                       |  |
| Lokal                               | 6                                        |  |
| Kod pocztowy                        | 41-902                                   |  |
| Miasto                              | Bytom                                    |  |
| Telefon                             | 555 666 777                              |  |
| E-mail                              | sebek@sebekworld.com                     |  |

## Raport danych osobowych użytkownika

# **Eksport danych osobowych**

Aby wyeksportowa dane osobowe dla danego pracownika nale y w oknie <u>U ytkownicy</u> wybra z menu opcj **U ytkownicy**, wskaza na li cie wybran osob i klikn na niej prawym przyciskiem myszy, nast pnie wybra opcj **Dane osobowe** -> **Eksport danych osobowych**.

| - | Id | Imię     | Nazwisko        |                  | Dział                      | Login  |          | Uprawnienia         | $\mathbf{a}$ |  |  |
|---|----|----------|-----------------|------------------|----------------------------|--------|----------|---------------------|--------------|--|--|
|   | 1  | Pelagia  | Binarska        |                  | Brak działu                | a      |          | Administrator       |              |  |  |
| ► | 2  | Jan      | Matejk <u>o</u> |                  | Zarząd                     | prezes |          | Użytkownik          |              |  |  |
|   | 3  | Grażyna  | Pająk           | Edytuj użyt      | kownika                    |        |          | Użytkownik          |              |  |  |
|   | 4  | Maria    | Oczęd:          | Dodaj użytk      | cownika                    |        |          | Użytkownik          |              |  |  |
|   | 5  | Anna     | Spięta          | Usuń użytkownika |                            |        |          | Kadrowa             |              |  |  |
|   | 6  | Mariusz  | Brzech          |                  |                            |        |          | Użytkownik          |              |  |  |
|   | 7  | Gerwazy  | Piętka          | USUN UZYLKI      | ownika z urządzen          |        |          | Użytkownik          |              |  |  |
|   | 8  | Andrzej  | Dudzia          | Usuń wzorc       | e dla užytkownika          | >      |          | Użytkownik          |              |  |  |
|   | 10 | Adrian   | Kopytk          | Aktualizuj u     | iżytkownika w urządzeniach |        |          | Użytkownik          |              |  |  |
|   | 11 | Bartosz  | Pawlak          | Wyślii emai      | I                          |        |          | Użytkownik          |              |  |  |
|   | 12 | Bogdan   | Wynio           |                  |                            |        |          | Hžvtkownik          |              |  |  |
|   | 13 | Dariusz  | Kopicz          | Dane osobo       | owe                        | >      | Raport d | anych osobowych     |              |  |  |
|   | 14 | Tomasz   | Gaduła          |                  | Produkcja                  | 14     | Raport d | anych osobowych Exc | el           |  |  |
|   | 16 | Jacek    | Dukaj           |                  | Magazyn                    | 16     | Eksport  | danych osobowych    |              |  |  |
|   | 17 | Łucja    | Patyk           |                  | Magazyn                    | 17     | Usuń da  | ne osobowe          |              |  |  |
|   | 18 | Patrvcia | Michoń          |                  | Magazyn                    | 18     |          |                     | _            |  |  |

Dane zostan wyeksportowane do pliku CSV rozdzielonego rednikami umieszczonego we wskazanej lokalizacji.

W pliku zostan zawarte nast puj ce informacje (pod warunkiem, e zostały wprowadzone do systemu):

- Id
- Imi
- Drugie imi
- Nazwisko
- PESEL
- Płe
- Data urodzenia
- Nip
- Dział
- Login
- Uprawnienia
- Data wprowadzenia do systemu
- Dane osoby, która wprowadziła do systemu
- Ulica
- Dom
- Lokal
- Kod pocztowy
- Miasto
- Telefon
- E-mail
- Pola 1-5

W przypadku przechowywania danych biometrycznych w systemie zostan równie wyeksportowane wzorce odcisków palców, dłoni oraz twarzy.

## Usuń dane osobowe

Aby usun dane osobowe u ytkownika nale y w oknie <u>U ytkownicy</u> wskaza na li cie wybran osob i klikn na niej prawym przyciskiem myszy, nast pnie wybra opcj **Dane osobowe** -> **Usu dane** 

|   | Id | Imię    | Nazwisko               | Dział               | Uprawnienia          | Login  |
|---|----|---------|------------------------|---------------------|----------------------|--------|
|   | 1  | Pelagia | Binarska               | Brak działu         | Administrator        | a      |
| Þ | 2  | Jan     | Mataika                | Zaraad              | Użytkownik           | prezes |
|   | 3  | Grażyna | Edytuj użytkownika     | а                   | Użytkownik           | 3      |
|   | 4  | Maria   | Dodaj użytkownika      | 1                   | Użytkownik           | 4      |
|   | 5  | Anna    | Usuń użytkownika       |                     | Kadrowa              | 5      |
|   | 6  | Mariusz | Uzytkownika z urządzeń | Użytkownik          | 6                    |        |
|   | 7  | Gerwazy |                        |                     | Użytkownik           | 7      |
|   | 8  | Andrzej | Aktualizuj użytkow     | nika w urządzeniach | Użytkownik           | 8      |
|   | 9  | Miłosz  | Wyślii email           |                     | Użytkownik           | 9      |
|   | 10 | Adrian  |                        |                     | Liżytkownik          | 10     |
|   | 11 | Bartosz | Dane osobowe           | >                   | Raport danych osobow | ych    |
|   | 12 | Bogdan  | Wyniosły               | Produkcja 1         | Usuń dane osobowe    |        |
|   | 13 | Dariusz | Kopiczyński            | Produkcja 1         | OZYTKOWNIK           | 1.5    |

osobowe. Mo na równie przej na zakładk Archiwum, wybra u ytkownika, klikn prawym przyciskiem myszy i wybra Usu dane osobowe.

Aby to było mo liwe nale y najpierw usun u ytkownika z urz dze, w których jest zarejestrowany.

Usuwanie danych osobowych jest realizowane przez:

- zwolnienie kart przypisanych do u ytkownika
- usuni cie wzorców odcisków palców, dłoni, twarzy (je li były przechowywane w bazie danych)
- usuni cie danych o u ytkowniku takich jak imiona, nazwisko, data urodzenia, płe , PESEL, NIP, dane adresowe, zdj cie, dodatkowe informacje, dane wpisane w definiowane pola, kod PIN
- login zostanie zast piony losowym ci giem znaków
- numer ID zostanie zast piony losowy numerem
- u ytkownik zostanie przeniesiony do "Brak działu"
- uprawnienia zostan ustawione na "U ytkownika"

### Usuń wzorce

Aby usun wzorce (odcisków palców, twarzy lub dłoni) u ytkownika nale y w oknie <u>U ytkownicy</u> wskaza na li cie wybran osob i klikn na niej prawym przyciskiem myszy, wybra opcj **Usu wzorce dla u ytkownika** i nast pnie wybra **odcisków palców**, **twarzy** lub **dłoni**.

| Id | Imię    | Nazwisko              | Dział                             |   | Upra       | wnienia   |  |
|----|---------|-----------------------|-----------------------------------|---|------------|-----------|--|
| 1  | Pelagia | Binarska              | Brak działu                       |   | Admi       | nistrator |  |
| 2  | Jan     | Edytuj użytkownika    | użytkownika                       |   | Użyt       | kownik    |  |
| 3  | Grażyna | Dodaj użytkownika     | użytkownika<br>Iżytkownika        |   |            | kownik    |  |
| 4  | Maria   | Usuń użvtkownika      |                                   |   |            | kownik    |  |
| 5  | Anna    | Usuń użytkownika z u  | užetkownika z urządzeń            |   | Użyt       | kownik    |  |
| 6  | Mariusz |                       |                                   | 1 | 1.1.1.7    |           |  |
| 7  | Gerwazy | Usun wzorce dla uzytk | ownika                            | > | odciskow p | balcow    |  |
| 8  | Andrzej | Aktualizuj użytkownik | alizuj użytkownika w urządzeniach |   | twarzy     | y         |  |
| 9  | Miłosz  | Wyślij email          |                                   |   | dłoni      |           |  |
| 10 | Adrian  |                       | cinan                             |   | Użyt       | kownik    |  |
| 11 | Bartosz | Dane osobowe          |                                   | > | Użyt       | kownik    |  |
| 12 | Peedan  | Wypiech               | Drodukcia 1                       | _ | 114-14     | the       |  |

Opcje te s widoczne jedynie przy posiadaniu odpowiedniej licencji umo liwiaj cej przechowywanie wzorców odcisków palców w bazie oraz licencji na urz dzenia GPRS/PUSH umo liwiaj ce identyfikacj poprzez twarz lub dło .

# Drukowanie kart - Zebra

Moduł ten (w przypadku posiadania na niego licencji) pozwala na projektowanie kart dla pracowników i drukowanie ich za pomoc drukarek Zebra ZXP Series1, ZXP Series3 oraz ZC100.

Dost pny jest z górnego menu, U ytkownicy -> Projektowanie kart Zebra

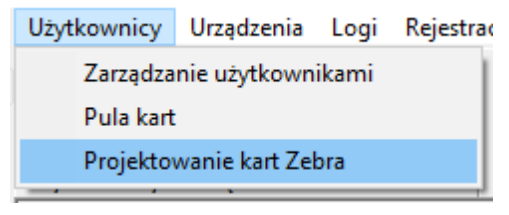

## **Projektowanie karty**

Zakładka Projektowanie karty pozwala na stworzenie projektów kart, zawieraj cych tekst oraz grafik .

W górnej cz ci znajduje si menu, poni ej znajduje si podgl d aktualnie wybranego projektu, a po prawej stronie znajduje si okno do edycji elementów karty.

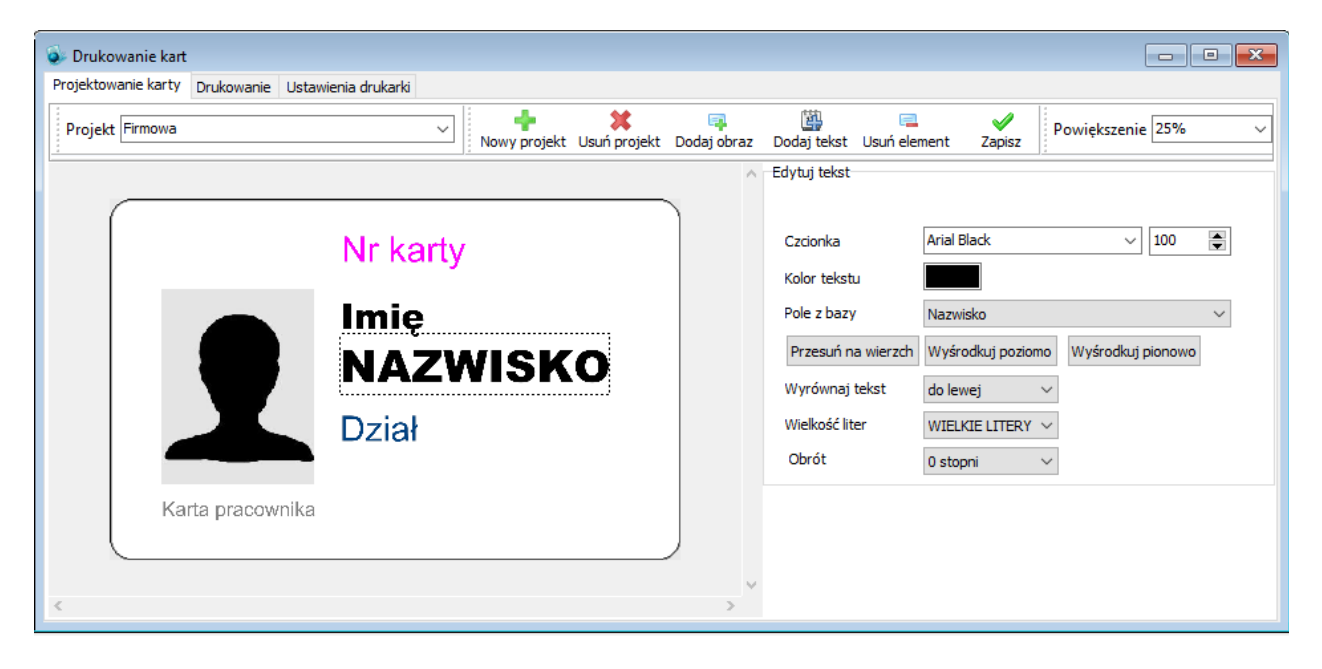

Aby doda nowy projekt nale y klikn przycisk z plusem **Nowy projekt**, Nast pnie trzeba poda nazw projektu.

Na ekranie w centralnej cz ci pojawi si rysunek pustej karty. Aby doda elementy do projektu nale y wykorzysta kolejne guziki znajduj ce si w menu. Do karty mo na doda :

• Obraz

| +<br>Neuropeialet |              | 📪<br>Dadai ahraz | De          | <u>B</u> |       | <b>V</b>  |        |   |
|-------------------|--------------|------------------|-------------|----------|-------|-----------|--------|---|
| Nowy projekt      | Usun projekt | Dodaj obraz      | Dodaj tekst |          | il.   | Zapisz    |        |   |
|                   |              | Z bazy           |             |          | Zdjęc | ie użytko | ownika | ľ |
|                   |              | Z pliku          |             |          | Logo  | firmy     |        | I |

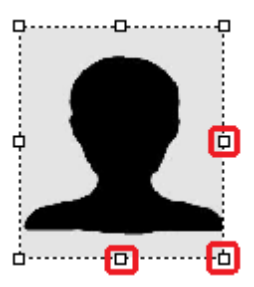

 Z bazy - mo e to by zdj cie u ytkownika (dodane w module <u>u ytkownicy</u>) lub logo firmy (dodane w Ustawienia -> <u>Firma</u>). Je li dodamy zdj cie u ytkownika, to podczas drukowania kart dla pracowników dla ka dego z nich b dzie wydrukowane odpowiednie zdj cie, w przypadku logo, na ka dej karcie b dzie takie samo

• **Z pliku** - mo na załadowa plik z dysku w formacie png lub jpg

Dodane obrazy mo na przesuwa po karcie za pomoc myszki, aby je zmniejszy lub zwi kszy nale y uchwyci obraz za biały kwadrat znajduj cy si na kraw dzi (kursor zmieni si na strzałk). Aby zachowa proporcje obrazu nale y jednocze nie trzyma wci ni ty klawisz **Shift**. Przytrzymanie klawisza **Ctrl** powoduje, i obraz zmienia symetrycznie z obu stron.

### Tekst

| - | )<br>Dodaj tekst | Zapisz    | Powiększenie 25% 🗸 |
|---|------------------|-----------|--------------------|
| 1 | Dowo             | Iny tekst |                    |
|   | Pole z           | bazy 🔹 🕨  | ID pracownika      |
|   |                  |           | lmię               |
|   |                  |           | Drugie imię        |
|   |                  |           | Nazwisko           |
|   |                  |           | Dział              |
|   |                  |           | lmię i nazwisko    |
|   |                  |           | Login              |
|   |                  |           | Email              |
|   |                  |           | PESEL              |
|   |                  |           | Data urodzenia     |

#### • Dowolny tekst

• **Pole z bazy** - w tym miejscu mo na wybra jedn z informacji o pracownikach, zapisanych w bazie, takich jak: imi , nazwisko,data urodzenia itp.

| Edytuj tekst       |                   |                   |
|--------------------|-------------------|-------------------|
| Czcionka           | Arial Black       | ~ 80              |
| Kolor tekstu       |                   |                   |
| Pole z bazy        | Imię              | ~                 |
| Przesuń na wierzch | Wyśrodkuj poziomo | Wyśrodkuj pionowo |
| Wyrównaj tekst     | do lewej $\sim$   |                   |
| Wielkość liter     | bez zmian $\sim$  |                   |
| Obrót              | 0 stopni 🛛 🗸 🗸    |                   |

Tekst dodany na kart mo na przesuwa za pomoc myszki, aby go edytowa nale y skorzysta z panelu edycji znajduj cego si po prawej stronie. Mo na tam zmieni rozmiar i kolor czcionki, a w przypadku dowolnego tekstu tak e jego tre .

Guzik **Przesu** na wierzch pozwala na umieszczenie tekstu np. na obrazku.

Guzik **Wy rodkuj poziomo** umieszcza element na rodku karty w poziomie.

Guzik Wy rodkuj pionowo umieszcza element na rodku karty w pionie.

**Wyrównaj tekst** - przy wyrównaniu do lewej strony, lewa kraw d tekstu na kartach b dzie zawsze w tym miejscu co na projekcie, przy wyrównaniu do prawej, prawa kraw d tekstu b dzie zawsze umieszczona tak jak prawa kraw d na projekcie, przy wyrównaniu do rodka, rodek tekstu b dzie zawsze tam gdzie

rodek na projekcie. W przypadku obróconego tekstu brana jest pod uwag jego pozycja np.je li tekst jest obrócony o 90 stopni, to wyrównanie do lewej strony b dzie powodowało e jego górna kraw d b dzie zawsze w tym samym miejscu.

Wielko liter - zamienia litery w tek cie na małe lub wielkie.

Obrót - mo na obróci tekst o 90, 180 lub 270 stopni.

Je li jaki tekst lub obraz jest zaznaczony to mo na go skasowa klikaj c Usu element

Po wykonaniu projektu nale y go zapisa klikaj c Zapisz.

Projekty mo na edytowa po wybraniu z listy, aby zmieni jaki element projektu nale y go klikn .

W prawym górnym rogu znajduje si pole pozwalaj ce na powi kszenie projektu.

## Drukowanie

Karty wg stworzonego projektu mo na wydrukowa w zakładce Drukowanie.

| ۵.   | Drukowanie kart            |                          |                     |                    |                                                                                                 |  |  |  |  |  |
|------|----------------------------|--------------------------|---------------------|--------------------|-------------------------------------------------------------------------------------------------|--|--|--|--|--|
| Pro  | iektowanie                 | karty Drukowanie (       | Jstawienia drukarki |                    |                                                                                                 |  |  |  |  |  |
| P    | rojekt Fi                  | rmowa                    | ✓ Drukuj            | Podgląd Zapisz pli | iki Drukarka Zebra ZXP Series 3 USB Card Printer 🗸 Status drukarki Liczba wydruków              |  |  |  |  |  |
| •    | ID                         | Nazwisko                 | Imię                | Dział ^            |                                                                                                 |  |  |  |  |  |
|      | 1                          | Binarska                 | Pelagia             | Brak działu        |                                                                                                 |  |  |  |  |  |
|      | 2                          | Matejko                  | Jan                 | Zarząd             | Marcin                                                                                          |  |  |  |  |  |
|      | 3                          | Pająk                    | Grażyna             | Zarząd             |                                                                                                 |  |  |  |  |  |
|      | 4                          | Oczędzińska              | Maria               | Księgowość         | Andrzejewski                                                                                    |  |  |  |  |  |
|      | 5                          | Spięta                   | Anna                | Księgowość         |                                                                                                 |  |  |  |  |  |
| >    | 6                          | Andrzejewski             | Marcin              | Produkcja2         |                                                                                                 |  |  |  |  |  |
|      | 7                          | Piętka                   | Gerwazy             | Produkcja2         |                                                                                                 |  |  |  |  |  |
|      | 8                          | Dudziak                  | Andrzej             | Produkcja2         |                                                                                                 |  |  |  |  |  |
|      | 9                          | Garncarek                | Miłosz              | Produkcja2         |                                                                                                 |  |  |  |  |  |
|      | 10                         | Kopytko                  | Adrian              | Produkcja 1        |                                                                                                 |  |  |  |  |  |
|      | 11                         | Pawlak                   | Bartosz             | Produkcja1         |                                                                                                 |  |  |  |  |  |
|      | 12                         | Wyniosły                 | Bogdan              | Produkcja 1        |                                                                                                 |  |  |  |  |  |
|      | 13                         | Kopiczyński              | Dariusz             | Produkcja1         |                                                                                                 |  |  |  |  |  |
|      | 14                         | Gaduła                   | Tomasz              | Produkcja          |                                                                                                 |  |  |  |  |  |
|      | 15                         | Piekielnicka             | Magdalena           | Sekretariat        |                                                                                                 |  |  |  |  |  |
|      | 16                         | Dukaj                    | Jacek               | Magazyn            | Wyświetlono podolad karty dla Marcin Andrzejewski                                               |  |  |  |  |  |
|      | 17                         | Patyk                    | Łucja               | Magazyn            | Wyświetlono podgląd karty dla Marcin Andrzejewski                                               |  |  |  |  |  |
|      | 18                         | Michoń                   | Patrycja            | Magazyn            | Wyswietlono podgląd karty dla Anna Gorniak<br>Wyświetlono podglad karty dla Marcin Andrzejewski |  |  |  |  |  |
|      | 19                         | Paciorek                 | Władysława          | Sprzątanie         |                                                                                                 |  |  |  |  |  |
|      | 21                         | Dzika                    | Weronika            | Sekretariat        |                                                                                                 |  |  |  |  |  |
| 1    |                            |                          |                     | ~ ~ ~              |                                                                                                 |  |  |  |  |  |
| Date | iszimie pa                 | azwisko lub dział aby w  | vszukaci            | ,                  |                                                                                                 |  |  |  |  |  |
| Link | nəz iniliç <sub>i</sub> no | 221113KO IGO GZIGI GDY W | yszanacj            |                    |                                                                                                 |  |  |  |  |  |

W górnej cz ci nale y wybra projekt, wg którego maj by drukowane karty.

Nast pnie **wybra odpowiedni drukark** (w oknie b d widoczne wszystkie drukarki zainstalowane w systemie). B dzie to najprawdopodobniej "Zebra ZXP Series 1 USB Card Printer" lub "Zebra ZXP Series 3 USB Card Printer".

Przed wykonaniem wydruku dobrze jest wy wietli podgl d dla ka dego u ytkownika, aby sprawdzi , czy ka dy z elementów (zdj cie, tekst) mie ci si na karcie i wygl da odpowiednio.

Aby wdrukowa karty dla kilku osób na raz nale y ich zaznaczy trzymaj c wci ni ty klawisz **Ctrl**. Pod rysunkiem karty znajduje si lista, na której wida post p drukowania itp.

Guzik **Zapisz pliki** pozwala zapisa projekty kart dla wybranych pracowników do plików jpg, (do katalogu, w którym zainstalowany jest Punktualnik). Karty te mo na nast pnie wydrukowa na innej drukarce ni Zebra.

## **Programowanie kart UHF**

Ta cz programu odpowiada za nadawanie numerów kartom UHF, tak aby ich wykorzystanie było mo liwe w systemie Timaco składaj cym si z <u>kontrolerów</u> z podł czonymi do nich antenami UHF UR100. Aby w ni wej nale y wybra z górnego menu **Programowanie kart UHF**.

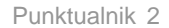

Punktualnik 2.0: Licencja dla: controlsys
 Użytkownicy Urządzenia Logi Rejestra
 Zarządzanie użytkownikami
 Pula kart
 Projektowanie kart Zebra
 Programowanie kart UHF

Do poprawnego działania programator UHF potrzebuje zainstalowanego sterownika. Po podł czeniu programatora do portu USB, jego stan mo na sprawdzi w mened erze urz dze systemu Windows

| 着 Menedżer urządzeń                               |                        |                        | - 🗆 ×                |
|---------------------------------------------------|------------------------|------------------------|----------------------|
| Plik Akcja Widok Pomoc                            | Właściwości: Silicon I | abs CP210x USB to UART | Bridge (COM3)        |
| ⇔ ⇒   ☶   📴   👔 🗊   🖳 💺 🗙 📀                       |                        | 71 .                   | 7                    |
| A BaulinaPC                                       | Szczegoły              | Zdarzenia              | Zarządzanie energią  |
|                                                   | Ugoine                 | Ustawienia portu       | Sterownik            |
| Dostawca drukowania WSD                           |                        |                        |                      |
| Drukarki                                          | Liczba                 | bitów na sekundę 9600  | ) ~                  |
| Karty graficzne                                   |                        |                        |                      |
| > 🗖 Karty sieciowe                                |                        | Bity danych: 8         | ~                    |
| > 🔤 Klawiatury                                    |                        |                        |                      |
| Koleiki wydruku                                   |                        | Parzystość: Brak       | ×                    |
| > 💻 Komputer                                      |                        | <b>N 1</b>             |                      |
| Kontrolery dźwięku, wideo i gier                  |                        | Bity stopu: 1          | ~                    |
| > 🖷 Kontrolery IDE ATA/ATAPI                      | Stern                  | wanie przepływem: Brak | ~                    |
| > 🍇 Kontrolery magazynu                           | 0.0.0                  | Brake przepływom.      | ·                    |
| > 🏺 Kontrolery uniwersalnej magistrali szeregowej |                        |                        |                      |
| > 🛄 Monitory                                      |                        | Zaawansowa             | ne Przywróć domyślne |
| 🔉 📗 Mysz i inne urządzenia wskazujące             |                        |                        |                      |
| 🗸 🛱 Porty (COM i LPT)                             |                        |                        |                      |
| 🛱 Port komunikacyjny (COM1)                       |                        |                        |                      |
| Silicon Labs CP210x USB to UART Bridge (COM3)     |                        |                        |                      |
| > Procesory                                       |                        |                        |                      |
| > 👝 Stacje dysków                                 |                        |                        |                      |
| > Stacje dysków CD-ROM/DVD                        |                        |                        |                      |
| > 👔 Urządzenia do obrazowania                     |                        |                        | OK Anului            |
| > 🛺 Urządzenia interfejsu HID                     |                        |                        | on Midiaj            |
| Urządzenia programowe                             |                        |                        |                      |

Aby rozpocz programowanie kart nale y najpierw poł czy si z urz dzeniem wybieraj c odpowiedni numer portu, który mo na sprawdzi w mened erze urz dze i klikn **Poł cz**.

| 🐼 Programowanie kart UHF                                       |                                              |  |  |  |  |  |  |
|----------------------------------------------------------------|----------------------------------------------|--|--|--|--|--|--|
| Połączenie<br>Port COM3 ~<br>Prędkość 9600 ~<br>Połącz Rozłącz | Połączono<br>0<br>16777214<br>Karta zapisana |  |  |  |  |  |  |
| Numer karty<br>Pobierz                                         |                                              |  |  |  |  |  |  |
| Ustaw 16777213                                                 |                                              |  |  |  |  |  |  |

Aby nada karcie numer nale y przyło y j do programatora, wpisa numer w pole znajduj ce si w sekcji

**Numer karty** i klikn **Ustaw**. Numer karty musi zawiera si w zakresie od 0 do 16777215. Je li numer karty zostanie zapisany, to po prawej stronie pojawi si komunikat "Karta zapisana". Mo na sprawdzi czy numer został prawidłowo zapisany klikaj c **Pobierz**.W przypadku jakichkolwiek bł dów podczas zapisu lub odczytu prosz spróbowa kilka razy.

**<u>UWAGA!</u>** Numery nadawane kartom nie powinny si powtarza !

Nadane w ten sposób numery kart zostan odczytane prawidłowo je li antena UR100 b dzie skonfigurowana nast puj co:

| Work Mo  | ode            |                                                  |  |  |  |  |
|----------|----------------|--------------------------------------------------|--|--|--|--|
|          | ⊡ Timer        | Interval 200 ms (10-990,Must be a multiple of 10 |  |  |  |  |
|          | □ Trigger Port | Effect Time 00 S (1-255)                         |  |  |  |  |
|          | Tag Type       | EPC G2 V                                         |  |  |  |  |
|          | Membank        | EPC → (6B invalid )                              |  |  |  |  |
|          | First Addr     | 04 (Unit:byte,EPC from epc code )                |  |  |  |  |
|          | Length         | 06 (Unit:byte)                                   |  |  |  |  |
|          | ☑Filter        | Time Window 005 s(1-180)                         |  |  |  |  |
|          | Data Output    | Direct Output ~                                  |  |  |  |  |
| Output S | Selection      |                                                  |  |  |  |  |
|          | ⊠RS232         |                                                  |  |  |  |  |
|          | ⊠RS485         |                                                  |  |  |  |  |
|          | ☑ Wiegand      | Format Wiegand26 V                               |  |  |  |  |
|          | ⊡Ethernet      |                                                  |  |  |  |  |
|          | □Relay         | Hold Time 00 s                                   |  |  |  |  |

# Urządzenia

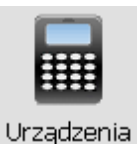

Po klikni ciu w urz dzenia, je eli nie dodano wcze niej innego, system przejdzie do <u>kreatora nowego</u> <u>urz dzenia</u>. W przeciwnym wypadku pojawi si panel zarz dzania urz dzeniem. Dost p do kreatora mamy tak e z menu górnego w zakładce **Urz dzenia Dodaj nowe**.

<u>Uwaga!</u> Urz dzenia K3-100, K3-200, K3-400, K3-100 InBio, K3-200 InBio, K3-400 InBio, K665, KA500 dodaje si i zarz dza nimi w module <u>Kontrolery</u>

- Kreator nowego urz dzenia
- <u>Eksport</u>
- <u>Klonowanie</u>
- <u>Zarz dzaj</u>

## Kreator nowego urządzenia

**<u>Uwaga!</u>** Urz dzenia K3-100, K3-200, K3-400, K3-100 InBio, K3-200 InBio, K3-400 InBio, K665, KA500 dodaje si i zarz dza nimi w module <u>Kontrolery</u>

**<u>Uwaga!</u>** Urz dzenia PUSH dodaj si do bazy automatycznie przy pierwszym poł czeniu z serwerem. Nie nale y dodawa tego samego urz dzenia jako poł czonego przez LAN.

Aby doda nowe urz dzenie nale y wybra : Urz dzenia -> Dodaj nowe lub Urz dzenia -> Zarz dzaj klikn prawym przyciskiem na li cie urz dze i wybra Dodaj

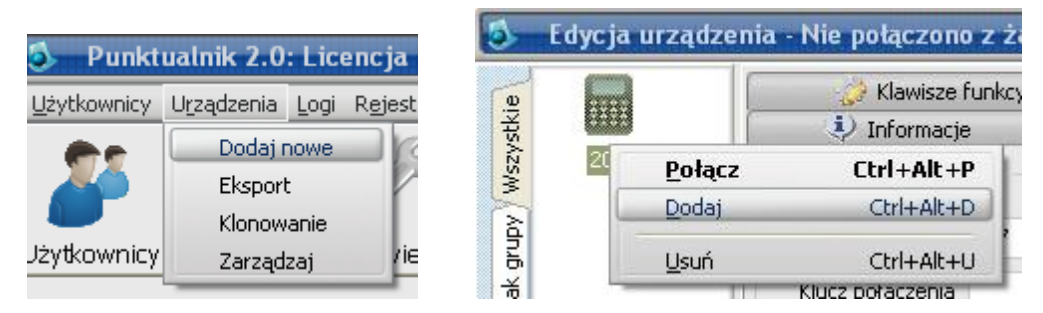

Umo liwia dodawanie nowych urz dze do systemu. Aby poprawnie skonfigurowa urz dzenie trzeba wprowadzi nast puj ce parametry:

- **Podaj nazw urz dzenia** nazwa, pod jak urz dzenie b dzie widoczne w systemie. Ka da nazwa powinna by unikatowa.
- Podaj klucz poł czenia klucz poł czenia umo liwia szyfrowanie danych w komunikacji z urz dzeniem w urz dzeniu mo na go ustawi posiadaj c prawa superadministratora w zakładce Ust. poł cze . Domy In warto ci klucza jest 0 niekodowane
- **Typ urz dzenia** okre la czy urz dzenie powinno pracowa w systemie RCP, KD lub obydwu. Je eli nie zaznaczymy opcji KD, urz dzenie nie b dzie dost pne z zakładek zarz dzania kontrol dost pu. Podobnie b dzie w przypadku RCP. Na tej podstawie filtrowane s tak e zdarzenia do raportów RCP i KD. Je li w programie zawarty jest <u>moduł kontroli zlece</u> lub <u>monitoringu</u>, mo na tu równie okre li czy urz dzenie ma by tam widoczne.

- **Typ poł czenia** okre la rodzaj poł czenia z urz dzeniem. Do wyboru mamy sie LAN, poł czenie RS232/485, pobieranie danych z pliku pendrive'a lub za pomoc kabla USB, lub PUSH/GPRS (w przypadku urz dzenia obsługuj cego tak funkcj i posiadania modułu GPRS w programie)
- **Wybierz grup urz dze** umo liwia wybranie wprowadzonej grupy urz dze lub dodania nowej. Grupy urz dze słu w celu łatwiejszej organizacji czytników oraz umo liwiaj wspólne raporty dla kilku urz dze .
- **Przypisz kamer do urz dzenia** pozwala na wybranie istniej cej kamery lub przej cie do zakładki konfiguracji i dodawania kamer. Przej cie do zakładki kamer zamyka kreatora i konieczne jest jego ponowne uruchomienie po dodaniu kamery. Jest widoczne je li program posiada <u>moduł kamer</u>.

Po okre leniu powy szych parametrów klikamy **Dalej**. Kolejny ekran wymaga od nas dalszej konfiguracji urz dzenia:

- Czytnik z wbudowan kamer zapisuje w bazie informacj, i czytnik przy rejestrowaniu logów wykonuje równie zdj cia pracowników. Zdj cia mog by widoczne w module monitoring lub mog zosta pobrane do katalogu.
- Czytnik obsługuj cy biometri twarzy
- Zaimportuj karty z urz dzenia do puli kart zapisuje do puli kart karty zarejestrowane w urz dzeniu
- Zaimportuj informacje, którzy u ytkownicy s zarejestrowani w urz dzeniu pozwala na import niektórych informacji zapisanych w urz dzeniu do systemu. Dzi ki temu program b dzie wiedział, który u ytkownik jest zarejestrowany w danym urz dzeniu (ale trzeba b dzie wprowadzi b d wczyta z pliku dane tego u ytkownika) – opcja wa na je eli w urz dzeniu s ju zarejestrowani u ytkownicy
- **Ustaw poł czenie LAN** umo liwia wprowadzenie adresu IP oraz portu. Test poł czenia sprawdza czy na danych parametrach mo na nawi za ł czno z urz dzeniem
- **Ustaw poł czenie RS** pozwala na okre lenie pr dko ci poł czenia, numeru portu COM oraz numeru urz dzenia (który trzeba ustawi w menu urz dzenia, domy lnie jest to 1).Test poł czenia sprawdza czy na danych parametrach mo na nawi za ł czno z urz dzeniem
- **Podaj cie k do pliku** okre la cie k do pliku pobranego za pomoc pendrive'a.
- Ustaw poł czenie USB uruchamia poł czenie kablem USB

Po wprowadzeniu powy szych danych mamy mo liwo przej cia **Dalej** lub powrotu do pierwszego okna kreatora. Naci ni cie przycisku **Dalej** wykona test poł czenia je eli nie został wcze niej wykonany.

**<u>Uwaga!</u>** Przej cie dalej bez poł czenia z urz dzeniem mo e spowodowa niewła ciwe działanie programu. Ł cz c si z urz dzeniem program wykrywa na jakiej platformie si ono opiera a tak e czy jest to czytnik z kolorowym ekranem.

Na ostatnim ekranie kreatora urz dze mamy mo liwo ustawienia konfiguracji i tłumaczenia zdarze pomi dzy urz dzeniem i systemem.

Z lewej strony mamy numer zdarzenia oraz bazowe oznaczenie w urz dzeniu. Po prawej w jaki sposób system powinien konwertowa zdarzenia podczas pobierania.

**Uwaga!** Konwersja zdarze przebiega na poziomie raportowania – zmiana tych ustawie powoduje rozpoznawanie zdarze wg nowego mapowania. Zmiana mapowania tych zdarze w trakcie u ywania systemu MUSI by powi zana ze zmian adresu IP urz dzenia. W przeciwnym wypadku mapowanie obejmie tak e przeszłe zdarzenia.

Program wykrywa czy urz dzenie jest urz dzeniem TFT (kolorowy wy wietlacz) i w zale no ci od tego umo liwia konfiguracj 4 albo 8 klawiszy funkcyjnych. Je li nie ma poł czenia z urz dzeniem nale y wła ciwie ustawi rodzaj ekranu, aby program prawidłowo mógł pobiera logi. Zmieniaj c interpretacj zdarze nale y zmieni je w obu kolumnach, to znaczy warto ci "Nazwa zdarzenia" i "Traktuj jako" musz by takie same.

#### Punktualnik 2

|             |   | Nazwa zdarzenia:            | Traktuj jako:               |
|-------------|---|-----------------------------|-----------------------------|
| Klawisz F1: | 0 | Wejście 💽                   | Wejście 💽                   |
| Klawisz F2: | 1 | Wyjście 💽                   | Wyjście 💽                   |
| Klawisz F3: | 2 | Przerwa powrót              | Przerwa powrót 💽            |
| Klawisz F4: | 3 | Przerwa wyjście 💽           | Przerwa wyjście 💽           |
| Klawisz F5: | 4 | Powrót z wyjścia służbowe 🗨 | Powrót z wyjścia służbowe 💌 |
| Klawisz F6: | 5 | Wyjście służbowe            | Wyjście służbowe            |
| Klawisz F7: | 6 | Powrót z wyjścia prywatne 🗨 | Powrót z wyjścia prywatne 💌 |
| Klawisz F8: | 7 | Wyjście prywatne            | Wyjście prywatne 💽          |

Klikaj c na **Zapisz** system potwierdzi urz dzenie dodane poprawnie i zamknie kreatora.

## **Eksport**

Aby uruchomi eksport nale y wybra z górnego menu **Urz dzenia -> Eksport**. Je li taka opcja w menu nie jest widoczna nale y zamkn otwarte okna.

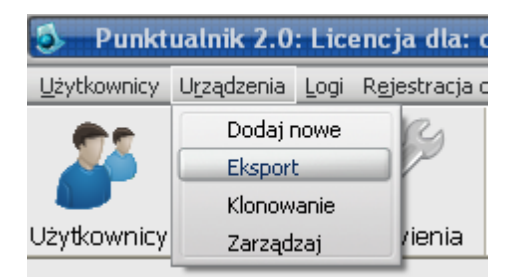

Zakładka ta umo liwia **eksportowanie danych o u ytkownikach** do urz dze . Po wykonaniu tej funkcji do urz dze zostaj zapisani u ytkownicy pod przyporz dkowanymi numerami, ich kody PIN, numery kart oraz zdj cia.

W czytnikach KD, je li eksportowani u ytkownicy znajdowali si ju wcze niej w urz dzeniu, ich <u>ustawienia kontroli dost pu zostan usuni te</u> (bez wzgl du czy u yto opcji **Nadpisz**, czy nie).

W kontrolerach, je li eksportowani u ytkownicy znajdowali si ju wcze niej w urz dzeniu, przy u yciu opcji **Nadpisz** oraz wybraniu nie dodawania ustawie domy lnych, ich <u>ustawienia kontroli dost pu</u> pozostan bez zmian.

| 💿 Eksport użytkowników do urządzeń |                                      |                |                 |             |           |              |           |            |                    |          |                   |                       |                      |
|------------------------------------|--------------------------------------|----------------|-----------------|-------------|-----------|--------------|-----------|------------|--------------------|----------|-------------------|-----------------------|----------------------|
| E                                  | Eksport użytkowników Raport eksportu |                |                 |             |           |              |           |            |                    |          |                   |                       |                      |
|                                    | ]Przenie                             | eś ze zdjęciar | ni użytkowników | ✓ Nadpis    | z 🗌       | ]Wysyłanie v | vspółbież | ne 🗹 W     | eryfikacja po zapi | isie 🗹 S | Szybkie wysyłanie | e □Synchr<br>sekcji o | onizuj wg<br>dostępu |
|                                    | ID                                   | Imię           | Nazwisko        | Login       | Dział 🔺   |              | ID        | Imię       | Nazwisko           | Login    | Dz 🔨              |                       | 1                    |
|                                    | 6                                    | Mariusz        | Brzechwa        | 6           | Produ     |              | >         | 7 Gerwazy  | Piętka             | 7        | Pro               | *****                 | Yzs)                 |
| _                                  | 7                                    | Gerwazy        | Piętka          | 7           | Produ     |              |           | 9 Miłosz   | Garncarek          | 9        | Pro               | Magazyn               | stki                 |
|                                    | 8                                    | Andrzej        | Dudziak         | 8           | Produ     |              | -         | 11 Bartosz | Pawlak             | 11       | Pro               |                       |                      |
|                                    | 9                                    | Miłosz         | Garncarek       | 9           | Produ     |              |           | 14 Tomasz  | Gaduła             | 14       | Pro               | <b>B</b> -10          | a l                  |
|                                    | 10                                   | Adrian         | Kopytko         | 10          | Produ     |              |           |            |                    |          |                   |                       | ĝ                    |
| •                                  | 11                                   | Bartosz        | Pawlak          | 11          | Produ     |              |           |            |                    |          |                   | Parking               | Þ                    |
|                                    | 12                                   | Bogdan         | Wyniosły        | 12          | Produ     |              |           |            |                    |          |                   | . and g               | <b>P</b>             |
| ▶                                  | 13                                   | Dariusz        | Kopiczyński     | 13          | Produ     |              |           |            |                    |          |                   |                       | 뤝                    |
|                                    | 14                                   | Tomasz         | Gaduła          | 14          | Produ     | >>           |           |            |                    |          |                   | 2 m                   | la la                |
|                                    | 16                                   | Jacek          | Dukaj           | 16          | Maga      |              |           |            |                    |          |                   |                       |                      |
|                                    | 17                                   | łucja          | Patyk           | 17          | Maga      | <            |           |            |                    |          |                   | Piwnica               | v                    |
|                                    | 18                                   | Patrycja       | Michoń          | 18          | Maga      |              |           |            |                    |          | <                 |                       | >                    |
|                                    |                                      |                |                 |             | × *       | <<           |           |            |                    |          | TW0               | /szukail              |                      |
| 4                                  |                                      |                | -               |             | >         |              |           |            |                    |          | × 1000            | A                     |                      |
| [V                                 | [Wyszukaj pracownika] <              |                |                 |             |           |              |           |            |                    |          |                   |                       |                      |
| 03                                 | 3.07.201                             | 7 09:16:19     | Informacje z b  | azy pobrane | poprawnie | 2.           |           |            |                    |          |                   |                       |                      |

Aby poprawnie wyeksportowa u ytkowników do urz dze trzeba wykona nast puj ce czynno ci:

- 1. Z opcji umieszczonych w górnej cz ci wybra odpowiednie ustawienia:
  - Je eli urz dzenie jest typu TFT, posiadamy zdj cia u ytkowników w bazie i zaznaczymy **Przenie** ze zdj ciami u ytkowników podczas importu zostan wysłane tak e powy ej opisane zdj cia.
  - Zaznaczenie opcji **Nadpisz** spowoduje dopisanie nowych i aktualizacj istniej cych u ytkowników w urz dzeniu/ach bez kasowania pami ci logów czy pozostałych u ytkowników.

**<u>Uwaga!</u>** Nie zaznaczenie tej opcji **Nadpisz** spowoduje skasowanie pami ci urz dzenia (wszystkie logi i u ytkownicy) przed wczytaniem zaznaczonych u ytkowników.

- Wysyłanie współbie ne umo liwia wysyłanie informacji do wszystkich urz dze jednocze nie. Nie zaznaczenie tej opcji znacznie spowolni proces wysyłania ale dodatkowo zwi kszy stabilno (szczególnie na starszych komputerach).
- Weryfikacja po zapisie w zakładce Raport Eksportu zapisuje wszystkie informacje na temat przebiegu procesu eksportu do urz dze .
- **Szybkie wysyłanie** umo liwia przy pieszenie procesu wysyłania u ytkowników do urz dze . Je eli jednorazowo wysyłamy wi ksz ilo u ytkowników ni 20, mo e przy pieszy proces nawet o 50%. Opcja te nie jest wspierana przez kontrolery.
- 2. Po lewej stronie panelu znajduje si pełna lista u ytkowników wprowadzonych w systemie. Przy u yciu strzałek pomi dzy panelami przenosimy u ytkowników na drug stron panelu. U ytkownicy znajduj cy si w panelu po prawej stronie zostan wyeksportowani po wyborze urz dze i naci ni ciu Zapisz. Aby zaznaczy kilku u ytkowników nale y klika ich maj c wci ni ty klawisz Ctrl lub zaznacza strzałkami z wci ni tym klawiszem Shift. W obydwu oknach mo liwe jest sortowanie u ytkowników poprzez naci ni cie na nagłówek odpowiedniej kolumny. Aby wyszuka u ytkowników mo na wykorzysta pole znajduj ce si poni ej, po wpisaniu ci gu znaków lista zostanie przefiltrowana, pozostan tylko pracownicy których imi , nazwisko, dział b d sekcja zawieraj podany ci g.
  - Po klikni ciu prawym przyciskiem myszy pojawiaj si dwie opcje:

### • Zaznacz wszystkich

- Zaznacz zapisanych w po wybraniu urz dzenia zaznacza u ytkowników, którzy zostali wcze niej wyeksportowani do czytnika. Po przeniesieniu ich na praw stron za pomoc klawisza > mo liwe jest szybkie wyeksportowanie wszystkich pracowników do tego samego urz dzenia, np. po zmianie kart lub kodów PIN.
- O Zaznacz wymagaj cych synchronizacji sekcji wybranie tej opcji pozwala na wy wietlenie tych wszystkich pracowników, których przypisano do sekcji lub dla których ustawienia sekcji si zmieniły czyli ich ustawienia dost pu w programie nie zgadzaj si z ustawieniami w kontrolerach. Nale y w takiej sytuacji wykona eksport danych u ytkowników na wszystkie niezb dne kontrolery (na których u ytkownicy s zarejestrowani oraz na których powinni mie dost p wg sekcji) z zaznaczonym Synchronizuj wg sekcji dost pu
- Zaznacz niewyeksportowanych zaznacza nowych u ytkowników, którzy nie zostali jeszcze zapisani w adnym urz dzeniu.
- 3. W panelu **Urz dzenia** zaznaczamy wg powy szych reguł urz dzenia docelowe do zapisania/nadpisania u ytkowników. Dodatkowo mo emy przefiltrowa urz dzenia wg grup urz dze wy wietlonych na zakładkach na tym panelu.
- 4. Klikn **Zapisz** na panelu z urz dzeniami. Post p procesu wysyłania widoczny jest na dolnej belce.

**<u>Uwaga!</u>** Je eli w urz dzeniu znajduj si u ytkownicy z odciskami palca, eksport spowoduje usuni cie ich danych biometrycznych. Aby przekopiowa dane biometryczne nale y u y panelu <u>klonowania urz dze</u>.

5. W przypadku eksportu u ytkowników na kontrolery program zapyta czy ustawi u ytkownikom domy lny dost p w kontrolerze wg pierwszej strefy czasowej. W przypadku wybrania "Nie" u ytkownicy zostan zapisani w kontrolerze, ale aby mogli otwiera drzwi konieczne b dzie wprowadzenie ustawie w module <u>Kontrolery KD</u> (chyba, e mieli je ustawione ju wcze niej i u yto opcji "Nadpisz", wówczas pozostan bez zmian). W przypadku potwierdzenia:

- je li nie ma kontrolerze dodanych stref czasowych to zostanie dodana strefa z dost pem cał dob (00:00 -23:59)
- je li nie ma przypisanej strefy czasowej do drzwi to zostanie ustawiona pierwsza strefa, która znajduje si w kontrolerze
- je li nie ma w programie dodanych urz dze na drzwi to zostan one dodane jako ich nazwa b dzie wpisana nazwa kontrolera wraz z losowym ci giem znaków np. "Wej cie główne\_fuhHUOeDHn0". Mo na to pó niej zmieni wchodz c w <u>kontrolery</u>, wybieraj c urz dzenie z listy po lewej stronie i klikaj c **Edytuj**.
- daty dost pu dla u ytkowników nie zostan ustawione b d mieli dost p nieograniczony czasowo.
- je li u ytkownicy maj ju ustawiony jaki dost p, to zostanie on usuni ty i zast piony dost pem domy lnym (wg pierwszej strefy czasowej).

Dost p mo na pó niej zmieni wchodz c w Kontrolery KD

W przypadku zaznaczenia **Synchronizuj wg sekcji dost pu** program nie zapyta o ustawienie domy lnego dost pu, tylko dla wszystkich u ytkowników, którzy s przypisani do <u>sekcji</u> ustawi dost p według niej. Synchronizacja zostanie wykonana tylko je li zostan zaznaczone wszystkie niezb dne kontrolery - to znaczy te, na których u ytkownik jest zarejestrowany oraz te, na których powinien mie dost p po ustawieniu sekcji. Je li jacy u ytkownicy wymagali synchronizacji, to w raporcie zostanie wy wietlony jej wynik - dla ilu u ytkowników operacja si powiodła.

W przypadku posiadania du ej liczby u ytkowników proces eksportu mo e trwa nawet kilkana cie minut (wysyłanie 6000 u ytkowników na kontroler trwa około 5 minut). Eksport zostanie zako czony gdy wy wietli si okno:

| Punktualnik        | × |
|--------------------|---|
| Eksport zakończony |   |
| ОК                 |   |

Po zako czeniu eksportu wyniki widoczne s w zakładce **Raport eksportu**, nale y si z ni zapozna, aby przekona si czy wysyłanie przebiegło bez problemów. W przypadku stwierdzenia bł dów mo na powtórzy wysyłanie (uprzednio wył czaj c funkcje **Wysyłania współbie nego** i **Szybkiego wysyłania**). Od wersji 2.0.107 programu raport wysyłania jest zapisywany w bazie danych, mo na go przegl da ustawiaj c zakres dat i klikaj c **Poka**.

Dla urz dze ł cz cych si do serwera PUSH polecenie dodania u ytkowników jest zapisywane w bazie danych, czytnik podczas ł czenia serwerem pobiera polecenia i je wykonuje. Jaki jest stan wykonania mo na zobaczy na zakładce **Raport eksportu PUSH/GPRS**. Je li dane u ytkowników zostan prawidłowo zapisane to status zmieni si na "Dodany do urz dzenia"

| 6   | 🤹 Eksport użytkowników do urządzeń |                           |                   |                        |                |  |  |  |  |  |
|-----|------------------------------------|---------------------------|-------------------|------------------------|----------------|--|--|--|--|--|
| Eks | port użytkowników Raport eksportu  | Raport eksportu PUSH/GPRS |                   |                        |                |  |  |  |  |  |
|     | Automatyczne odświeżanie raportu   | Odśwież raport            |                   |                        |                |  |  |  |  |  |
| -   | Urządzenie                         | Użytkownik                | Eksportowane dane | Status                 | Data i godzina |  |  |  |  |  |
| ►   | AJA6213360010                      | 2. Jan Matejko            | karta, hasło      | Oczekujący na wysłanie |                |  |  |  |  |  |
|     | AJA6213360010                      | 2. Jan Matejko            | dostęp            | Oczekujący na wysłanie |                |  |  |  |  |  |
|     | AJA6213360010                      | 3. Grażyna Pająk          | karta, hasło      | Oczekujący na wysłanie |                |  |  |  |  |  |
|     | AJA6213360010                      | 3. Grażyna Pająk          | dostęp            | Oczekujący na wysłanie |                |  |  |  |  |  |
|     | AJA6213360010                      | 4. Maria Oczędzińska      | karta, hasło      | Oczekujący na wysłanie |                |  |  |  |  |  |

## Klonowanie

Aby uruchomi klonowanie nale y wybra z górnego menu Urz dzenia -> Klonowanie. Je li taka opcja

w menu nie jest widoczna nale y zamkn otwarte okna.

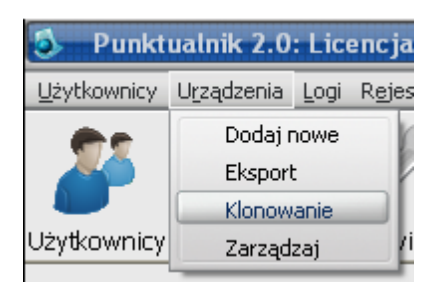

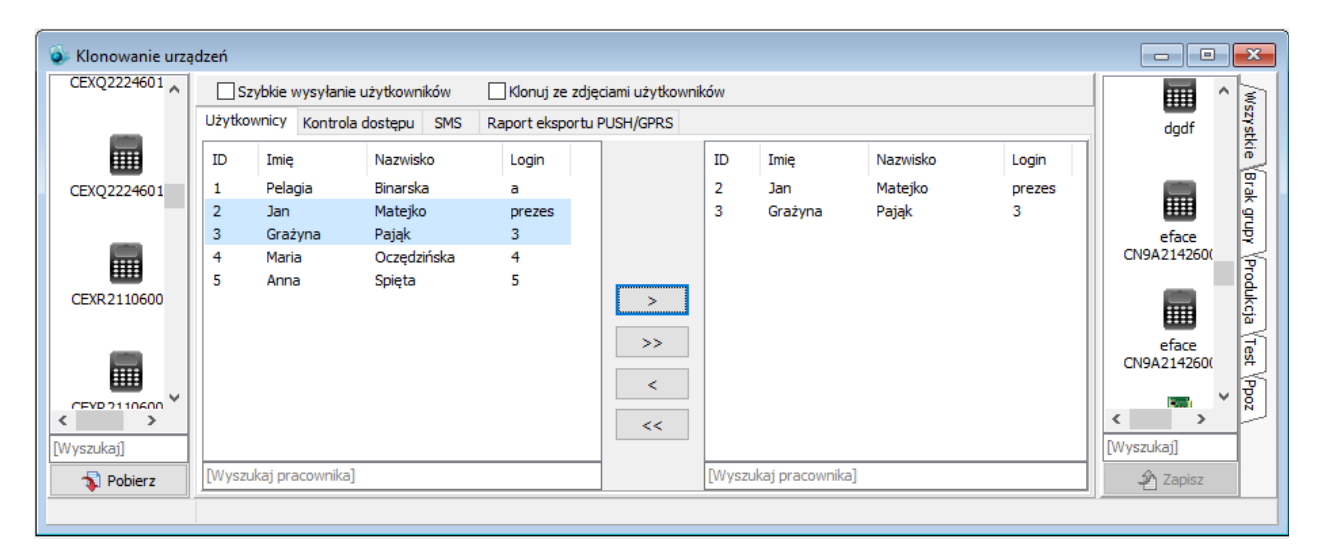

**<u>Uwaga!</u>** U ycie klonowania najpierw czy ci urz dzenie docelowe ze WSZYSTKICH informacji, a nast pnie jest tworzona kopia urz dzenia wg zaznaczonych parametrów. Dlatego nale y najpierw pobra logi z urz dzenia, a pó niej dopiero mo na klonowa u ytkowników.

Funkcje zawarte w tym miejscu umo liwiaj kopiowanie ustawie bezpo rednio pomi dzy urz dzeniami. Umo liwia to kopiowanie nast puj cych danych:

U ytkownicy

Pozwala na skopiowanie ustawie u ytkownika takich jak:

- o Numeru ID u ytkownika
- o Nazwy u ytkownika w urz dzeniu
- o Kodu PIN
- o Numeru karty
- Danych identyfikacyjnych u ytkownika (np odcisk palca)
- Zdj cia (przy zaznaczeniu odpowiedniej opcji)

Aby poprawnie przekopiowa u ytkowników nale y:

- o Zaznaczy po lewej stronie urz dzenie ródłowe
- o Wybra **Pobierz**. Po pobraniu urz dzenie ródłowe pod wietli si na zielono
- Zaznaczy u ytkowników, którzy zostan przeniesieni i klikn w strzałk w prawo na rodku ekranu (podwójna strzałka przenosi wszystkich u ytkowników, a strzałki w lewo przenosz analogicznie w drug stron )
- Zaznaczy urz dzenia docelowe urz dzenia te zaznacz si na niebiesko
- Mo emy zaznaczy Szybkie wysyłanie, co przy klonowaniu powy ej 20 u ytkowników przy piesza proces nawet do 50%.
- Je eli posiadamy urz dzenie z wy wietlaczem TFT mo emy sklonowa tak e ze zdj ciami zaznaczaj c opcj Klonuj ze zdj ciami u ytkowników. Zdj cia zostan przeniesione

jedynie je li znajduj si w bazie Punktualnika, czyli je li zostały dodane poprzez program. Je li zostały zrobione kamer wbudowan w czytnik (np. MultiID) lub wczytane z pendrive to nie zostan przeniesione.

- o Klikn Zapisz
- o System zapyta Czy klonowa z odciskami palców? Potwierdzenie oznacza pełn kopi .

**<u>Uwaga!</u>** Nie nale y klonowa urz dzenia na "siebie" wraz z klonowaniem do innych urz dze . Zaleca si aby sklonowa urz dzenie do pozostałych urz dze a ewentualnie po poprawnym klonowaniu mo na je skopiowa na "siebie". Niezastosowanie tej procedury mo e spowodowa utrat danych zapisanych w urz dzeniach.

• Kontrola dost pu – umo liwia kopiowanie ustawie kontroli dost pu pomi dzy urz dzeniami.

Panel umo liwia wybranie szczegółowych danych do skopiowania lub te b dzie klonował wszystkie mo liwe ustawienia. Umo liwia skopiowanie nast puj cych danych:

- o Strefy czasowe
- o Grupy dost pu
- o Kombinacje dost pu
- o Uprawnienia dost pu
- o Zablokowany dost p
- o Wakacje
- o Wszystkich jednocze nie

**<u>Uwaga!</u>** Wakacje s obsługiwane tylko i wył cznie przez urz dzenia z kolorowym wy wietlaczem TFT

**<u>Uwaga!</u>** W przypadku klonowania uprawnie indywidualnych i ustawie drzwi pomi dzy kontrolerami jest to mo liwe tylko, je li kontrolery posiadaj ustawion tak sam liczb drzwi!

- SMS panel SMS pozwala na kopiowanie pomi dzy urz dzeniami nast puj cych ustawie :
  - o Klonuj SMS
  - o Klonuj SMS u ytkownika

Ustawienia te kopiuj wiadomo ci ogólne oraz wiadomo ci indywidualne do u ytkowników pomi dzy urz dzeniami.

Dla urz dze ł cz cych si po GPRS polecenie dodania u ytkowników jest zapisywane w bazie danych, czytnik podczas ł czenia serwerem pobiera polecenia i je wykonuje. Jaki jest stan wykonania mo na zobaczy na zakładce **Raport eksportu GPRS**. Je li dane u ytkowników zostały prawidłowo zapisane to status zmieni si na "Dodany do urz dzenia"

| Użytkownicy Kontrola d | dostępu SMS Raport e | eksportu GPRS  |                          |                     |
|------------------------|----------------------|----------------|--------------------------|---------------------|
| Automatyczne odśw      | ieżanie raportu      | Odśwież raport |                          |                     |
| Urządzenie             | Edytowany użytkownik | Status         |                          | Data i godzina      |
| 6738155200007          | admin                | Oczekujący n   | a wysłanie do urządzenia | 2016-04-13 09:44:46 |
| 6738155200007          | Czuba                | Oczekujący n   | a wysłanie do urządzenia | 2016-04-13 09:44:46 |
| 6738155200007          | 5                    | Oczekujący n   | a wysłanie do urządzenia | 2016-04-13 09:44:46 |
| 6738155200007          | 10                   | Oczekujący n   | a wysłanie do urządzenia | 2016-04-13 09:44:46 |
| 6738155200007          | 11                   | Oczekujący n   | a wysłanie do urządzenia | 2016-04-13 09:44:46 |

# Zarządzaj

Je eli w bazie znajduje si co najmniej jedno urz dzenie, klikni cie na przycisku **Urz dzenia** spowoduje wej cie do panelu zarz dzania urz dzeniami. W przeciwnym wypadku, uruchomi si panel <u>Dodaj</u> <u>urz dzenie</u>. Zarz dzanie mo na równie uruchomi wybieraj c z menu **Urz dzenia** -> **Zarz dzaj** 

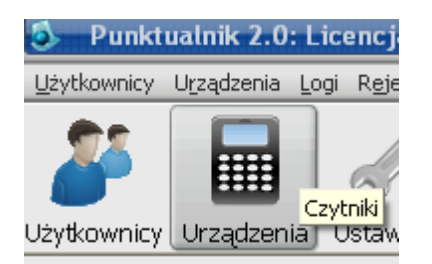

Po lewej stronie ka dej zakładki znajduje si panel z urz dzeniami. Umo liwia on wybranie interesuj cego nas urz dzenia z listy wszystkich lub grupy urz dze .

**Uwaga!** Aby poł czy si z danym urz dzeniem musimy dwa razy na nim klikn lewym klawiszem myszy lub najecha kursorem myszy na urz dzenie, nacisn prawy klawisz i wybra **Poł cz**. Wszystkie funkcje wymagaj ce klikni cia w dowolny przycisk na formatce automatycznie powoduj poł czenie z zaznaczonym urz dzeniem. W przeciwnym wypadku nie b dzie mo liwo ci uruchomienia danej opcji.

Panel Zarz dzanie urz dzeniem dzieli si na nast puj ce zakładki:

| 🌍 🎲 Klawisze funkcyjne | 🔌 Wiegand              | 🔗 Ustawienia | Użytkownicy |
|------------------------|------------------------|--------------|-------------|
| Informacje             | 🕖 Informacje dodatkowe |              | połączenia  |

- Informacje
- Informacje dodatkowe
- Poł czenia
- <u>Ustawienia</u>
- <u>Klawisze funkcyjne</u>
- <u>Wiegand</u>
- <u>U ytkownicy</u>

Aby usun urz dzenie nale y klikn na mim prawym przyciskiem myszy i wybra Usu .

**<u>Uwaga!</u>** Usuni cie urz dzenia spowoduje, e nie b dzie mo liwo ci wygenerowania raportów RCP i KD z logów, które zostały pobrane z tego urz dzenia.

| 🤹 Edg  | ycja urządzenia | a - Nie po | ołączono z żadnym urzą                                   |
|--------|-----------------|------------|----------------------------------------------------------|
| stkie  |                 |            | <ul> <li>Klawisze funkcyj</li> <li>Informacje</li> </ul> |
| λzs    | Maga 💋          | Połącz     | z Ctrl+Alt+P                                             |
| M N    |                 | Dodaj      | Ctrl+Alt+D                                               |
| ak gru | III 🛛           | Usuń       | ۲i<br>Ctrl+Alt+U                                         |
| - E    | Produkcia wai   | écie       | หมนcz połączenia ป                                       |

## Informacje

Wy wietla ogólne informacje o urz dzeniu, dzieli si na sekcje:

- Informacje ogólne wprowadzone w programie:
  - Numer urz dzenia i nazwa nazwa urz dzenia wprowadzona w systemie i nadany automatycznie numer ID
  - o Typ poł czenia wprowadzone typy poł cze dla urz dzenia
  - o Typ urz dzenia czy urz dzenie działa w systemie RCP, KD lub obydwu

Informacje

| Nazwa          | SCR100-Biura |
|----------------|--------------|
| Typ połączenia | LAN          |
| Typ urządzenia | RCP+KD       |

- **O urz dzeniu** informacje techniczne urz dzenia:
  - Numer seryjny nr seryjny urz dzenia
  - Wersja oprogramowania i platforma wersja firmware urz dzenia oraz platforma, na której oparte jest urz dzenie. Platforma ZMM posiada wi ksz funkcjonalno, m. in. mo liwo usuwana logów z wybranego przedziału.
  - o Model urz dzenia nazwa fabryczna urz dzenia
  - o Dystrybutor
  - Wersja algorytmu OP wersja algorytmu rozpoznawania odcisków palców w urz dzeniach biometrycznych
  - O Data i godzina w urz dzeniu czas pobrany z urz dzenia w momencie poł czenia
  - O Osoba dodaj ca urz dzenie kto wprowadził urz dzenie do systemu
  - o Data dodania kiedy urz dzenie zostało dodane do systemu

| O urządzeniu                      |                                 |
|-----------------------------------|---------------------------------|
| Numer seryjny                     | 6236164700002                   |
| Wersja oprogramowania i platforma | Ver 6.70 Oct 22 2014 ZEM600_TFT |
| Model urządzenia                  |                                 |
| Dystrybutor                       |                                 |
| Wersja algorytmu OP               | 10                              |
| Data i godzina w urządzeniu       | 30.05.2018 09:19:31             |
| Osoba dodająca urządzenie         | 1. Pelagia Binarska             |
| Data dodania                      | 22.05.2018 12:09:15             |
|                                   |                                 |

- **Zapisane dane** informacja na temat ilo ci przechowywanych danych w urz dzeniu.
  - Liczba administratorów liczba osób w urz dzeniu z wy szymi uprawnieniami ni u ytkownik
  - o Liczba u ytkowników liczba podstawowych u ytkowników w urz dzeniu
  - o Liczba odcisków palca liczba odcisków palca zarejestrowanych w urz dzeniu
  - o Liczba haseł liczba kodów PIN wprowadzonych w urz dzeniu
  - Liczba superlogów liczba zdarze specjalnych zarejestrowanych przez urz dzenie, np. rejestracja u ytkownika, zmiana adresu IP itp.
  - o Liczba logów liczba zdarze zarejestrowanych przez normalnych u ytkowników
  - Liczba twarzy liczba zarejestrowanych wzorców twarzy w przypadku czytników obsługuj cych biometri twarzy

| Zapisane dane |  |
|---------------|--|
|               |  |

| Liczba administratorów | 0  |
|------------------------|----|
| Liczba użytkowników    | 3  |
| Liczba odcisków palca  | 0  |
| Liczba haseł           | 3  |
| Liczba superlogów      | 31 |
| Liczba logów           | 4  |

- **Pojemno** maksymalna ilo danych mo liwa do zapisania w urz dzeniu.
  - o Odciski palca maksymalna pojemno odcisków palca
  - o U ytkownicy maksymalna ilo numerów id w urz dzeniu
  - o Logi maksymalna ilo zdarze w urz dzeniu
  - Wzorce twarzy maksymalna liczba wzorców w przypadku urz dze obsługuj cych biometri twarzy

| Pojemność     |       |  |
|---------------|-------|--|
|               |       |  |
| Odciski palca | 2200  |  |
| Użytkownicy   | 30000 |  |
| Logi          | 80000 |  |

## Informacje dodatkowe

#### • Informacje o urz dzeniu:

- o Nazwa wy wietla nazw urz dzenia
- Klucz poł czenia musi si zgadza z wprowadzonym w urz dzeniu. W przeciwnym wypadku, pomimo fizycznego poł czenia, dane nie b d z urz dzenia pobrane.
- Professional firmware czytnik posiadaj cy inny firmware

| Informacje o urządze | eniu:             |                       |
|----------------------|-------------------|-----------------------|
|                      |                   |                       |
| Nazwa:               | Produkcja wyjście |                       |
| Klucz połączenia     | 0                 | Professional firmware |

W przypadku urz dzenia, które ł czy si do serwera PUSH (urz dzenie w sieci LAN lub poł czenie po GPRS):

| Informacje o urządz | eniu:         |                   |
|---------------------|---------------|-------------------|
| Nazwa:              | CKJG201961809 | Test komunikaciji |
| Numer seryjny:      | CKJG201961809 |                   |

- Nazwa wy wietla nazw urz dzenia
- o Numer seryjny
- **Typ urz dzenia** opcje widoczne w zale no ci od posiadanych modułów:
  - o RCP rejestracja czasu pracy czyli czy logi z urz dzenia b d widoczne w RCP
  - O KD kontrola dost pu czyli czy zdarzenia z urz dzenia b d widoczne w systemie KD
  - Kontrola zlece czy logi z urz dzenia b d widoczne w Kontroli zlece (opcja niewidoczna w przypadku urz dzenia ł cz cego si po GPRS)
  - o Monitoring czy ma by realizowane pobieranie logów na ywo z tego czytnika.
  - Eksport cykliczny logów pozwala na okre lenie czy logi pobrane z czytnika przez usług do cyklicznego pobierania logów maj by eksportowane do pliku

| Typ urządzenia:                 |                           |
|---------------------------------|---------------------------|
| 🗹 RCP - rejestracja czasu pracy | Kontrola zleceń           |
| 🗌 KD - kontrola dostępu         | 🗹 Eksport cykliczny logów |
| Monitoring                      |                           |

- **Typ poł czenia** w jaki sposób system ł czy si z urz dzeniem (sekcja niewidoczna w przypadku urz dzenia ł cz cego si po GPRS)
  - o LAN
  - o RS
  - o dane z pliku pobrane za pomoc pendrive'a
  - o kabel USB

| Typ połączenia: |    |      |           |  |
|-----------------|----|------|-----------|--|
| LAN             | RS | Plik | Kabel USB |  |

- Informacje o urz dzeniu cz widoczna tylko w przypadku urz dze ł cz cych si po GPRS:
  - Interwał poł czenia co ile sekund czytnik ł czy si z serwerem aby pobra dane (np. nowe parametry poł czenia, list nowych u ytkowników, polecenie o restarcie)
  - Godziny transmisji mo na ustawi do 6 godzin, kiedy urz dzanie wy le logi do serwera. Godziny powinny by rozdzielone rednikami np. 16:00;22:05;07:05
  - o Interwał transmisji co ile minut urz dzenie wysyła logi do serwera
  - Interwał ponownego poł czenia co ile sekund czytnik próbuje poł czy si z serwerem, gdy podczas poprzedniej próby poł czenia nast pił bł d
  - Strefa czasowa ustawia dat i godzin w urz dzeniu. Je li ustawiono dat i godzin w czytniku wg czasu UTC, to zim w Polsce strefa czasowa powinna by ustawiona na 1, a latem na 2
  - Transmisja w czasie rzeczywistym je li zaznaczono, to logi wysyłane s od razu po zarejestrowaniu w czytniku, a nie wg ustawienia w polu "Interwał transmisji" i "Godziny transmisji".
  - Przesyłane dane jakie dane wysyła czytnik na serwer. Dost pne tylko w przypadku niektórych modeli.

| Informacje o urządzeniu:      |         |                                                                                                |
|-------------------------------|---------|------------------------------------------------------------------------------------------------|
| Interwał połączenia           | 90 🌒 s  | Przesyłane dane                                                                                |
| Godziny transmisji            | 00:00   | ✓ Logi<br>✓ Superlogi                                                                          |
| Interwał transmisji           | 2 🔿 min | Zdjęcia                                                                                        |
| Interwał ponownego połączenia | 120 💽 s | Dane nowego użytkownika     Dane edytowanego użytkownika                                       |
| Strefa czasowa                | 2       | Edytowany odcisk palca                                                                         |
| Transmisja w czasie rzeczywi  | stym    | <ul> <li>Wzorzeć odcisku paica</li> <li>Wzorzeć twarzy</li> <li>Zdjęcie użytkownika</li> </ul> |

- Wybierz grup urz dze umo liwia wybranie istniej cej ju grupy lub:
  - o **Dodaj** dodaje now grup urz dze
  - o Edytuj zmienia nazw istniej cej grupy urz dze
  - o Usu usuwa grup urz dze

| Vybierz grupę urządzeń: |              |
|-------------------------|--------------|
| Produkcja               | ~            |
| 🕂 Dodaj 🛛 🍪 Edy         | tuj 🛛 🔞 Usuń |

- Przypisz kamer umo liwia przyporz dkowanie kamery do danego urz dzenia, widoczne w przypadku posiadania licencji na kamery.
  - o **Dodaj** uruchamia kreator nowej kamery oraz zamyka panel zarz dzania urz dzeniami.

| Przypisz kamerę dla urządzenia |           |
|--------------------------------|-----------|
|                                | ✓ ☐ Dodaj |
|                                |           |

- Czytnik z biometri twarzy zaznaczenia tej opcji pozwala na klonowanie wzorców twarzy pomi dzy czytnikami obsługuj cymi biometri twarzy
- Czytnik z wbudowan kamer nale y zaznaczy t opcj aby zdj cia robione u ytkownikom urz dzeniem z wbudowan kamer (np. S780) podczas odbi były wy wietlane na monitoringu
- Czytnik wspieraj cy multiweryfikacj urz dzenie posiadaj ce mo liwo ustawienia rodzaju weryfikacji (karta, odcisk palca, hasło, PIN) dla ka dej z grup dost pu, a tak e dla ka dego u ytkownika z osobna. Od wersji 2.0.111 programu Punktualnik funkcja ta jest wykrywana automatycznie, ale dla czytników, które zostały dodane we wcze niejszych wersjach Punktualnika, trzeba j ustawi r czne. Bł dne zaznaczenie opcji multiwefyfikacji mo e skutkowa nieprawidłowym wy wietlaniem sposobu weryfikacji w monitoringu i raportach kontroli dost\_pu.

### Połączenia

Pozwala na konfiguracj parametrów poł czenia z urz dzeniem. Dzieli si na nast puj ce sekcje:

- Ustaw poł czenie LAN:
  - Adres IP adres IP wprowadzony w urz dzeniu (Ethernet lub WIFI)
  - o Port port komunikacji z urz dzeniem.

| Ustaw połączenie LA | N:            |   |                   |
|---------------------|---------------|---|-------------------|
| Adres IP:           | 192.168.2.206 |   | 🕾 Test połaczenia |
| Port:               | 4370          | • |                   |

• Ustaw poł czenie LAN - Karta Ethernet

| Karta Ethernet |                      |
|----------------|----------------------|
| Adres IP:      | 192.168.2.206        |
| Brama:         | 192.168.2.1          |
| Maska:         | 255.255.255.0        |
|                | 🔍 Ustaw w urządzeniu |

Pozwala na konfiguracj danych poł czenia Ethernet w urz dzeniu. Je li urz dzenie ł czy si po Ethernecie to po zmianie danych w urz dzeniu nale y zmieni równie adres IP w programie.

- o Maska podsieci maska podsieci wprowadzona w urz dzeniu.
- o Brama brama podsieci wprowadzona w urz dzeniu

- o Adres IP adres IP wprowadzony w urz dzeniu
- Ustaw poł czenie RS:
  - *Pr dko* pr dko transmisji danych w trakcie komunikacji z urz dzeniem wprowadzona w urz dzeniu
  - Port COM port COM komputera, do którego podł czony jest kabel
  - Numer urz dzenia ustawiany w menu czytnika, domy lnie 1. Mo na go te ustawi przez program w zakładce <u>Ustawienia</u>

| Us | taw połączenie R |      |         |                   |       |
|----|------------------|------|---------|-------------------|-------|
|    | Prędkość:        | 9600 | $\sim$  | 💐 Ustaw prędkość  |       |
|    | Port COM:        | 1    |         | 🙀 Test połączenia |       |
| N  | umer urządzenia: | 1    | •       |                   |       |
|    |                  |      | the dev | vice              | set I |

 Podaj cie k do pliku: Pozwala na ustawienie cie ki do pliku z logami, pobranymi przy pomocy pendrive'a lub do pliku z logami z rozszerzeniem \*.dbl, utworzonym przy pomocy programu Eksport Logów ControlSYS (LDP)

| Podaj ścieżkę do pliku: — |  |
|---------------------------|--|
|                           |  |
|                           |  |

Poł czenie USB - mo na tutaj sprawdzi jak działa to poł czenie klikaj c Test poł czenia
 Połaczenie USB

| Test<br>połączenia |                 |
|--------------------|-----------------|
|                    | Test połączenia |

Je eli uda si nawi za poł czenie z urz dzeniem (poprzez klawisz **Test poł czenia** lub normalne poł czenie), aktywuj si klawisze **Ustaw sie** oraz **Ustaw pr dko**, które umo liwi zmian danych bezpo rednio w urz dzeniu.

IP interfejsu sieciowego do pobierania zdj z czytnika z kamer – przy dodawaniu czytnika z kamer program domy lnie sprawdza, przez który interfejs sieciowy komputera mo na poł czy si z czytnikiem, zazwyczaj poprzez to, czy jest to ta sama podsie . Jednak w rozległych sieciach, w których ustawiono routing pakietów nie jest to mo liwe. Je li monitoring nie pobiera zdj z takiego czytnika, mo na poda IP interfejsu r cznie. W razie pyta i w tpliwo ci prosz skontaktowa si z działem technicznym Timaco.

### Klawisze funkcyjne

**Klawisze funkcyjne** – pozwalaj na zmian ustawie traktowania zdarze wyst puj cych na urz dzeniu. Dzi ki tej funkcji mamy mo liwo mapowania zdarze w urz dzeniach na zdarzenia systemowe. Mo emy uzyska np. wyj cie słu bowe na SCR100 pomimo, i standardowo zwraca on wej cie, lub ustawi , e wszystkie zdarzenie z danego czytnika maj by traktowane jako Wej cie.

#### Punktualnik 2

|             |   | Nazwa zdarzenia:            | Traktuj jako:               |
|-------------|---|-----------------------------|-----------------------------|
| Klawisz F1: | 0 | Wejście 💽                   | Wejście 💽                   |
| Klawisz F2: | 1 | Wyjście 💽                   | Wyjście 💽                   |
| Klawisz F3  | 2 | Przerwa powrót 💽            | Przerwa powrót 💽            |
| Klawisz F4: | 3 | Przerwa wyjście 💽           | Przerwa wyjście 💽           |
| Klawisz F5: | 4 | Powrót z wyjścia służbowe 🗨 | Powrót z wyjścia służbowe 💌 |
| Klawisz F6: | 5 | Wyjście służbowe            | Wyjście służbowe            |
| Klawisz F7: | 6 | Powrót z wyjścia prywatne 🗨 | Powrót z wyjścia prywatne 💌 |
| Klawisz F8: | 7 | Wyjście prywatne            | Wyjście prywatne 💽          |

**Ustaw w czytniku** – funkcja, która pozwala <u>zmieni</u> <u>działanie</u> <u>klawiszy</u> <u>funkcyjnych</u> bezpo rednio w urz dzeniu. Mo na np. wył czy niektóre z klawiszy je li s nieu ywane. Dla czytników z Professional Firmware mo liwe jest <u>zaawansowane ustawianie</u> klawiszy funkcyjnych.

### Ustawianie klawiszy funkcyjnych

Dla urz dze z kolorowym wy wietlaczem, bez Professional Firmware okno zmiany klawiszy funkcyjnych b dzie wygl dało nast puj co:

| 🚳 Klawisze sl                    | krótu                                                 | -                                                   |                  |                         |           |       |       |         |         | -       |        | × |
|----------------------------------|-------------------------------------------------------|-----------------------------------------------------|------------------|-------------------------|-----------|-------|-------|---------|---------|---------|--------|---|
| UWAGA!<br>Zmiana nu<br>nieprawid | umerów klawiszy funkcyjny<br>łowe działanie programu, | /ch, może spowodować<br>Zaleca się nie zmienianie p | owyższych war    | tości                   |           |       |       |         |         |         |        |   |
|                                  | Funkcja klawisza skrótu                               | Nazwa zdarzenia                                     | Kod<br>zdarzenia | Autozmiana<br>zdarzenia | Pn        | Wt    | Śr    | Cz      | Pt      | So      | Nd     |   |
| W dół                            | Klawisz funkcyjny $\sim$                              | Wyjscie                                             | 1                |                         | 00:00     | 00:00 | 00:00 | 00:00   | 00:00 🚔 | 00:00 🚔 | 00:00  | • |
| ESC                              | Niezdefiniowany 🗸                                     |                                                     |                  |                         |           |       |       |         |         |         |        |   |
| W lewo                           | Niezdefiniowany 🗸                                     | ]                                                   |                  |                         |           |       |       |         |         |         |        |   |
| ОК                               | Niezdefiniowany 🗸                                     |                                                     |                  |                         |           |       |       |         |         |         |        |   |
| W prawo                          | Niezdefiniowany 🗸 🗸                                   |                                                     |                  |                         |           |       |       |         |         |         |        |   |
| W górę                           | Klawisz funkcyjny 🗸 🗸                                 | Wejście                                             | 0                |                         | 00:00 😫 🗖 | 00:00 | 00:00 | 00:00 🚔 | 00:00   | 00:00 🚔 | 00:00  | • |
|                                  |                                                       |                                                     |                  |                         |           |       |       |         |         |         |        |   |
|                                  |                                                       |                                                     |                  |                         |           |       |       |         |         |         |        |   |
|                                  |                                                       |                                                     |                  |                         |           |       |       |         |         | Anuluj  | Zapisz |   |

Definiowanie funkcjonalno ci mo e si odbywa dla nast puj cych klawiszy: F1, F2, F3, F4, F5, F6, F7, F8, \*, #, w lewo, w prawo, w gór , w dół, ESC, OK. Widoczne b d odpowiednie klawisze w zale no ci od modelu czytnika.

Dost pne s m.in. nast puj ce funkcje:

- o niezdefiniowany pozwala wył czy dany klawisz
- o klawisz funkcyjny
- o SMS
- o Lista zlece
- o Podgl d logów
- o Pomoc
- o Poka bilans
- o Kod pracy

**Klawisze funkcyjne** - to klawisze, pozwalaj ce rejestrowa pracownikowi zdarzenie zwi zane z rozpocz ciem i zako czeniem pracy, wyj ciami na przerw itp. Definiuj c je nale y ustawi :

- Funkcja klawisza skrótu klawisz funkcyjny
- Kod zdarzenia, jest to warto jaka w logu zwracana jest do programu, na podstawie której program rozpoznaje z jakim zdarzeniem ma do czynienia. Przed zmian tej warto ci zalecamy skontaktowanie si z działem pomocy technicznej Timaco, poniewa wprowadzenie bł dnego kodu b dzie skutkowa nieprawidłowym działaniem programu.
- Nazwa nazwa wy wietlana na ekranie czytnika.
- Autozmiana zdarzenia pozwala na ustalenie, o której godzinie i jakiego dnia dany klawisz ma by klawiszem domy lnym.

Klawisze funkcyjne zapisujemy w urz dzeniu klikaj c Zapisz.

**Uwaga!** W przypadku wprowadzania klawiszy w czytniku i otrzymania komunikatu "Bł d przy zapisie. Spróbuj jeszcze raz" mo na ustawi wszystkie klawisz jako "Niezdefiniowany", zapisa , nast pnie ustawi docelowe warto ci i ponownie klikn **Zapisz** 

### Ustawianie klawiszy funkcyjnych Professional Firmware

Ustawianie klawiszy funkcyjnych w urz dzeniach z Professional Firmware.

| 🔕 Klawisze         |                   |                                    |          |       |           |              |     |              |       |              | -                  |           | ×      |
|--------------------|-------------------|------------------------------------|----------|-------|-----------|--------------|-----|--------------|-------|--------------|--------------------|-----------|--------|
| Dodaj              | Wyczyść wszys     | stkie                              |          |       |           |              |     |              |       |              |                    |           |        |
| Klawisz funkcyjny  | Тур               | Dzień tygodnia                     | Od       | Do    | Zdarzenie | Kod zdarze   | nia | Nazwa        |       | Domyślny     | Zezwól n           | a odbicia | ^      |
| F1                 | Klawisz funkcyjny | Poniedziałek                       | 00:00    | 06:59 | 0         | 0            |     | we1          |       | Nie          | Tak                |           |        |
| F1                 | Klawisz funkcyjny | Wtorek                             | 00:00    | 06:59 | 0         | 0            |     | we1          |       | Nie          | Tak                |           |        |
| F1                 | Klawisz funkcyjny | Środa                              | 00:00    | 06:59 | 0         | 0            |     | we1          |       | Nie          | Tak                |           |        |
| F1                 | Klawisz funkcyjny | Czwartek                           | 00:00    | 06:59 | 0         | 0            |     | we1          |       | Nie          | Tak                |           |        |
| F1                 | Klawisz funkcyjny | Piątek                             | 00:00    | 06:59 | 0         | 0            |     | we1          |       | Nie          | Tak                |           |        |
| F1                 | Klawisz funkcyjny | Sobota                             | 00:00    | 06:59 | 0         | 0            |     | we1          |       | Nie          | Tak                |           |        |
| F1                 | Klawisz funkcyjny | Niedziela                          | 00:00    | 06:59 | 0         | 0            |     | we1          |       | Nie          | Tak                |           |        |
| F1                 | Klawisz funkcyjny | Poniedziałek                       | 07:00    | 14:59 | 0         | 0            |     | we praca     |       | Tak          | Tak                |           |        |
| F1                 | Klawisz funkcyjny | Wtorek                             | 07:00    | 14:59 | 0         | 0            |     | we praca     |       | Tak          | Tak                |           |        |
| F1                 | Klawisz funkcyjny | Środa                              | 07:00    | 14:59 | 0         | 0            |     | we praca     |       | Tak          | Tak                |           |        |
| F1                 | Klawisz funkcyjny | Czwartek                           | 07:00    | 14:59 | 0         | 0            |     | we praca     |       | Tak          | Tak                |           |        |
| F1                 | Klawisz funkcyjny | Piątek                             | 07:00    | 14:59 | 0         | 0            |     | we praca     |       | Tak          | Tak                |           |        |
| F1                 | Klawisz funkcyjny | Sobota                             | 07:00    | 14:59 | 0         | 0            |     | we praca     |       | Tak          | Tak                |           |        |
| F1                 | Klawisz funkcyjny | Niedziela                          | 07:00    | 14:59 | 0         | 0            |     | we praca     |       | Tak          | Tak                |           |        |
| F1                 | Klawisz funkcyjny | Poniedziałek                       | 15:00    | 23:59 | 0         | 0            |     | we po pracy  |       | Nie          | Tak                |           |        |
| F1                 | Klawisz funkcyjny | Wtorek                             | 15:00    | 23:59 | 0         | 0            |     | we po pracy  |       | Nie          | Tak                |           | $\sim$ |
| Dodawanie klawisza | 3                 |                                    |          |       |           |              |     |              |       |              |                    |           | _      |
| Тур                | Klawisz funkcyjny | <ul> <li>Klawisz funkci</li> </ul> | cyjny F1 |       | ~         | Poniedziałek | Od  | 00:00 🖨      | 23:59 | Skoj<br>cały | piuj na<br>tydzień |           |        |
| Kod zdarzenia      | 0                 | Work                               | code 0   |       |           | Wtorek       | Od  | 00:00 🚔      | 23:59 | ×            |                    |           |        |
|                    | -                 | _                                  |          |       |           | Środa        | Od  | 00:00 🚔      | 23:59 | -            |                    |           |        |
| Nazwa              |                   |                                    |          |       |           | Czwartek     | Od  | 00:00 🖨      | 23:59 | -            |                    |           |        |
|                    | 🗹 Domyślny        |                                    |          |       |           | 🗌 Piątek     | Od  | 00:00 🖨      | 23:59 | -            |                    |           |        |
|                    | Zezwól na odbici  | a                                  |          |       |           | Sobota       | Od  | 00:00 🚔      | 23:59 | -            |                    |           |        |
|                    |                   |                                    |          |       |           | Niedziela    | Od  | 00:00 🚔      | 23:59 | -            |                    |           |        |
|                    |                   |                                    |          |       |           |              | Za  | apisz zmiany | Anulu | ıj           |                    |           |        |

Aby doda klawisz nale y klikn Dodaj znajduj ce si nad tabelk .

Przycisk Wyczy wszystkie usuwa wszystkie ustawienia klawiszy.

Aby przeedytowa klawisz nale y klikn na niego dwukrotnie, albo klikn prawym przyciskiem myszy i wybra **Edytuj**.Wówczas pod tabelk wy wietli si mo liwo zmiany danych, które zatwierdza si przez **Zapisz**.

Aby usun klawisz nale y klikn prawym przyciskiem myszy i wybra **Usu**. W przypadku klawisza funkcyjnego zostan usuni te wszystkie przedziały czasowe z nim powi zane (nie tylko zaznaczony wiersz)

Definiowanie funkcjonalno ci mo e si odbywa dla nast puj cych klawiszy:

F1, F2, F3, F4, F5, F6, F7, F8, \*, #, lewy, prawy, górny, dolny.

Dost pne s nast puj ce funkcje:

- o niezdefiniowany
- o klawisz funkcyjny
- o SMS
- o Lista zlece
- o Podgl d logów
- o Pomoc
- o Poka bilans

Klawisze funkcyjne - to klawisze, pozwalaj ce rejestrowa pracownikowi zdarzenie zwi zane z rozpocz ciem i zako czeniem pracy, wyj ciami na przerw itp.

Definiuj c je nale y ustawi :

- Kod zdarzenia, jest to warto jaka w logu zwracana jest do programu.
- Nazwa nazwa wy wietlana na ekranie czytnika, nale y j wprowadza bez polskich znaków.
- Domy Iny w danej chwili na czytniku mo e by ustawiony tylko jeden klawisz domy Iny, czyli je li pracownik nie wybierze klawisza funkcyjnego i przyło y kart do czytnika to zostanie zarejestrowane zdarzenie odpowiadaj ce domy Inemu klawiszowi.
- Zezwól na odbicia
- o Workcode

Widoczno klawiszy funkcyjnych mo na ustawia w przedziałach czasowych na poszczególne dni tygodnia.

np. mo na ustawi klawisz F1 jako wej cie od poniedziałku po pi tku od 8-9.

Aby uzyska funkcjonalno podobn do autozmiany klawisza funkcyjnego z wej cia na wyj cie (która jest dost pna w czytnikach bez Professional Firmware) nale y ustawi

- dla wej cia:
  - klawisz F1, nazwa "Wej cie", kod zdarzenia 0, widoczno od poniedziałku do niedzieli od 00:00 do 05:59, zaznaczone "Zezwól na odbicia"
  - klawisz F1, nazwa "Wej cie", kod zdarzenia 0, widoczno od poniedziałku do niedzieli od 06:00 do 14:59, zaznaczone "Zezwól na odbicia" oraz "Domy Iny"
  - klawisz F1, nazwa "Wej cie", kod zdarzenia 0, widoczno od poniedziałku do niedzieli od 15:00 do 23:59, zaznaczone "Zezwól na odbicia"
- dla wyj cia
  - klawisz F2, nazwa "Wyj cie", kod zdarzenia 1, widoczno od poniedziałku do niedzieli od 00:00 do 14:59, zaznaczone "Zezwól na odbicia"
  - klawisz F2, nazwa "Wyj cie", kod zdarzenia 1, widoczno od poniedziałku do niedzieli od 15:00 do 23:59, zaznaczone "Zezwól na odbicia" oraz "Domy Iny"

Ustawienie takie jak powy ej pozwoli na posiadanie 2 klawiszy funkcyjnych - na wej cie i wyj cie, od 7:00 do 15:00 klawiszem domy lnym jest wej cie a po 15 wyj cie.

Dzi ki definiowaniu przedziałów czasu mo na zaplanowa ró ne działanie klawiszy funkcyjnych w zale no ci od pory dnia i dnia tygodnia.

## Wiegand

Umo liwia konfiguracj poł czenia Wiegand w urz dzeniu – dzieli si na wej cie i wyj cie oraz umo liwia odczyt i zapis informacji takich jak:

- Wyj cie:
  - Tryb w jakim trybie system ma wysyła informacje do zewn trznych systemów
  - Bł dne ID jaki numer powinien si pojawi na wyj ciu je eli karta nie zostanie rozpoznana
  - Kod kod urz dzenia, który b dzie dodany do numeru u ytkownika przy zdarzeniu
  - *Typ danych* jakie dane maj by wysyłane na wyj ciu numer karty lub numer id u ytkownika

- o Długo impulsu parametry sygnału Wiegand domy Inie 100.
- o Cz stotliwo pulsacji parametry sygnału Wiegand domy Inie 900

### • Wej cie:

- *Tryb* w jakim trybie system ma odbiera informacje od zewn trznych systemów.
- o Liczba bitów liczba bitów do odebrania z zewn trznego systemu
- o Długo impulsu parametry sygnału Wiegand
- o Cz stotliwo pulsacji parametry sygnału Wiegand

| Wyjście:                                            | Wejście:                            |
|-----------------------------------------------------|-------------------------------------|
|                                                     | Format wejściowy:                   |
| Wiegand26 bit z kodem 🗸 🗸                           |                                     |
| Błędne ID 0                                         | Liczba bitów:                       |
| ☐Kod 0                                              |                                     |
| Typ danych: Numer ID użytkownika $ \smallsetminus $ | Typ danych: Numer ID użytkownika $$ |
| Długość impulsu:                                    | Długość impulsu:                    |
| 0                                                   | 0                                   |
| Użyj domyślnych                                     | Użyj domyślnych                     |
| Częstotliwość pulsacji:                             | Częstotliwość pulsacji:             |
| 0                                                   | 0                                   |
| Użyj domyślnych                                     | Użyj domyślnych                     |
| 🔊 Pobierz z urządzenia                              | 🐴 Zapisz w urządzeniu               |

## **Ustawienia GPRS**

W przypadku urz dzenia poł czonego przez GPRS okno Ustawienia wygl da nast puj co:

| Punktualnik | 2 |
|-------------|---|
|-------------|---|

| 🤹 Edycja urządzenia: BY77192560138                         |               |                                                                                                    |                                        |                                          |                                         |  |
|------------------------------------------------------------|---------------|----------------------------------------------------------------------------------------------------|----------------------------------------|------------------------------------------|-----------------------------------------|--|
| tkie                                                       |               | Informacje 1 Informacje                                                                                                    | dodatkowe 🌼                            | Klawisze funkcyjne                       | 💥 Ustawienia 🔒 Użytki                   |  |
| ulina ( Ppoz / Test / Produkcja / Brak grupy / Wszystkie / | BY77192560138 | <ul> <li>Informacje</li> <li>Informacje</li> <li>Restart</li> <li>Czytaj czas ostatniego<br/>połączenia do bazy</li> <li>Synchronizuj użytkowników</li> <li>Synchronizuj użytkowników</li> <li>Czyść logi</li> <li>Czyść wszystko</li> <li>02:00</li> </ul> | dodatkowe 🎲<br>Polecenie<br>Czyść logi | Klawisze funkcyjne<br>Status<br>Wykonane | Vstawienia 🔒 Użytki<br>Czas<br>10:30:10 |  |
| Par                                                        |               | Ustaw czas autorestartu<br>Wyślij polecenie<br>Skasuj z bazy niewykonane<br>polecenia                                                                                                    |                                        |                                          |                                         |  |

Polecenia wysyłane do czytnika zapisywane s w bazie danych, urz dzenie ł czy si z serwerem co zadany okres czasu, pobiera polecenia i wykonuje je. Interwał poł czenia mo na ustawi na na zakładce <u>Informacje dodatkowe</u>. Wysłane polecenia wy wietlaj si po prawej stronie, po dodaniu ich status to "Oczekuj ce na wysłanie". Po tym jak czytnik je odczyta i wykona status zmienia si na "Wykonane".

- Restart ponowne uruchomienie urz dzenia
- Czas ostatniego poł czenia do bazy kiedy po raz ostatni czytnik ł czył si z baz pobierał polecenia
- **Synchronizuj u ytkowników** pobiera z urz dzenia informacje o tym, którzy u ytkownicy s w nim zarejestrowani.
- Usu uprawnienia administratora
- Czy logi usuwa logi z urz dzenia
- Czy wszystko usuwa dane z urz dzenia: logi, u ytkowników, odciski palców, zdj cia itp.
- Ustaw czas autorestartu pozwala na ustawienia godziny, o której urz dzenie si wył czy i wł czy ponownie
- Wy lij polecenie pozwala na wysłanie innych polece do czytnika, cz przeznaczona do obsługi przez pracownika Timaco
- Skasuj z bazy niewykonane polecenia usuwa oplecenia, które jeszcze nie zostały wykonane

### Użytkownicy

Zakładka dost pna po wej ciu w Urz dzenia ->Zarz dzaj

**U ytkownicy** - wy wietla list u ytkowników zarejestrowanych w czytniku za pomoc programu Punktualnik - poprzez <u>eksport</u> lub <u>klonowanie</u>. Nie wy wietla u ytkowników, którzy zostali zarejestrowani bezpo rednio poprzez menu urz dzenia.

W przypadku posiadania licencji na Kontrol Dost pu mo na równie znale analogiczny raport w Raportach KD.

## Ustawienia

Umo liwia zarz dzanie funkcjami urz dzenia z poziomu programu:

| 🤹 E       | dycja urządzenia - Podła | ączono do: 219             |                                          |                                                                    | ×                     |
|-----------|--------------------------|----------------------------|------------------------------------------|--------------------------------------------------------------------|-----------------------|
| e         |                          | Informacje                 | <ol> <li>Informacje dodatkowe</li> </ol> | Połączenia                                                         | 🎲 Klawisze funkcyjne  |
| Wszy stki |                          | 🍫 Wiegand                  | 🔏 Usta                                   | wienia                                                             | 🔒 Użytkownicy         |
|           | 209 zmm                  | Zarządzaj:                 | Ustaw:                                   | Czyść:                                                             | Inne:                 |
| Man       |                          | 🔀 Restart                  | Zmiana czasu                             | 🔀 Logi                                                             | Wyświetl napis        |
| Brak gr   |                          | 🔊 Rozłącz                  | Czas letni:                              | 🛃 Uprawnienia admina                                               | S Odtwórz dźwięk      |
|           | Magazyn Ustaw MAC        | 27 mar 🔲 02:00 ≑           | 🔙 LCD                                    | 🥃 Zablokuj                                                         |                       |
|           |                          | Czas zimowy:               | 🕥 Super logi                             | 🦲 Odblokuj                                                         |                       |
|           |                          | Pobierz Zapisz             | SMS                                      | Otwórz drzwi                                                       |                       |
|           | _                        | 🛞 Ustaw czas               | Numer urządzenia                         | Grupy dostępu                                                      | Pobierz wersję SDK    |
|           | Produkcja wejście        | Pobierz Ustaw              | Kombinacje dostępu                       | Ostawienia KD<br>czas zamka                                        |                       |
|           |                          | Utrata ważności - zasady   | Dostęp użytkowników                      | <ul> <li>opóźnienie alarmu</li> <li>czas trwania alarmu</li> </ul> |                       |
|           |                          |                            | Strefy czasowe                           | 🔿 tryb sensora<br>🔿 czas otwarcia drzwi                            |                       |
|           |                          | Nie przyjmuj rejestracji v | Ustawienia KD                            | 🔾 alarm błędnej weryfikacji                                        |                       |
|           |                          |                            | Pobierz Zapisz                           | G Odciski palca                                                    | Pobierz Ustaw         |
|           |                          |                            |                                          | Zdjęcia                                                            | Pokaż panel serwisowy |
|           | Wejście główne           |                            |                                          | 🙀 Czyść wszystko                                                   |                       |
|           |                          |                            |                                          |                                                                    |                       |
|           |                          |                            |                                          |                                                                    |                       |
|           |                          |                            |                                          |                                                                    |                       |
|           |                          |                            |                                          |                                                                    |                       |

### • Zarz dzaj:

- o Restart uruchamia ponownie urz dzenie
- Rozł cz-je eli urz dzenie jest poł czone, rozł cza je
- Wył cz wył cza urz dzenie
- O Aktualizacja pozwala na update firmware'u w urz dzeniu wymaga specjalnego pliku
- o Ustaw MAC umo liwia zmian adresu MAC w urz dzeniu
- o Ustaw czas synchronizuje czas urz dzenia z komputerem
- o Pobierz czas pobiera aktualny czas z urz dzenia
- o Monitoruj czas pobiera czas z urz dzenia i monitoruje w trybie rzeczywistym
- Ustaw:

#### • Zmiana czasu (niektóre starsze urz dzenia nie wspieraj tej funkcjonalno ci)

- Uruchom uruchom w urz dzeniu system automatycznej zmiany czasu z letniego na zimowy i odwrotnie
- Czas letni data i czas kiedy urz dzenie ma si przestawi na czas letni(+1h)
- Czas zimowy data i czas kiedy urz dzenie ma si przestawi na czas zimowy (-1H)
- Pobierz pobiera ustawienia zapisane na urz dzeniu
- **Zapisz** zapisuje zmiany ustawie przesuni cia czasu
- **Numer urz dzenia** numer identyfikuj cy urz dzenie przy poł czeniu przez RS, a tak e zawarty w nazwie pliku z logami pobieranym przez pendrive np. 5\_attlog.dat
  - **Pobierz** pobiera numer z czytnika, wy wietla go i zapisuje go w bazie danych
  - **Ustaw** pozwala na ustawienie w czytniku numeru z zakresu 1-254
- Utrata wa no ci zasady (opcja dost pne jedynie w czytnikach ZMM)
  - Uruchom wł czanie mo liwo ci ustawiania daty wyga ni cia konta dla u ytkownika wraz z okre leniem zachowania urz dzenia w takim przypadku. Dla u ytkowników mo na ustawi wa no konta w module KD, zakładka Uprawnienia u ytkowników
  - **Opcje**: nie przyjmuj rejestracji, dalej przyjmuj rejestracje, kasuj u ytkownika

### • Czy :

- o Logi kasuje logi zapisane w urz dzeniu
- Uprawnienia admina kasuje wszystkie uprawnienia administratora w urz dzeniu. Po usuni cie nale y ponownie zarejestrowa administratora, poniewa ka da osoba ma dost p do menu urz dzenia.
- o LCD czy ci wy wietlacz urz dzenia (tylko urz dzenia z wy wietlaczem LCD)
- Superlogi czy ci informacje o zdarzeniach administracyjnych z urz dzenia
- o SMS-czy ci prywatne wiadomo ci do u ytkowników zapisane w urz dzeniu
- Grupy dost pu przywraca bazowe ustawienia grup dost pu
- Kombinacje dost pu przywraca bazowe kombinacje dost pu
- O Dost p u ytkowników usuwa indywidualne grafiki dost pu u ytkowników
- o Strefy czasowe usuwa strefy czasowe z danego urz dzenia
- Ustawienia KD czy ci wszystkie ustawienia kontroli dost pu i przywraca do ustawie fabrycznych
- o Zdj cia usuwa zdj cia z urz dzenia z wbudowan kamera, np. CK780
- o Czy wszystko czy ci wszystkie dane w urz dzeniu (u ytkowników, logi itd.)

### Inne:

- Wy wietl napis dotyczy tylko urz dze LCD, umo liwia na wy wietlenie dowolnego napisu na wy wietlaczu urz dzenia
- Odtwórz d wi k umo liwia odtworzenie sygnału d wi kowego w urz dzeniu
- Zablokuj blokuje urz dzenie, uniemo liwia rejestracj zdarze czy zarz dzanie z poziomu urz dzenia
- O Odblokuj odblokowuje urz dzenie, przywraca normalny tryb pracy
- Otwórz drzwi umo liwia otwarcie drzwi z poziomu oprogramowania (urz dzenia z kontrol dost pu)
- Pobierz wersj SDK wy wietla wersj SDK zainstalowanego w systemie
- Ustawienia KD mo na je wy wietli klikaj c Pobierz albo zapisa w czytnikach poprzez
   Ustaw
  - czas zamka czas otwarcia przeka nika w sekundach dla urz dze TFT, w pozostałych urz dzeniach 30 oznacza około 1 s (LCD, np. K350)
  - opó nienie alarmu po ilu sekundach od zamkni cia przeka nika ma uruchomi si alarm, je li sensor wykryje, e drzwi pozostaj otwarte
  - czas trwania alarmu długo alarmu otwartych drzwi w sekundach. Dla urz dze LCD warto z zakresu 0-255, gdzie 0 oznacza, e alarm nie wył czy si sam, dla urz dze TFT liczba z zakresu 0-100, gdzie 0 oznacza, e alarm jest wył czony
  - tryb sensora NO, NC lub brak sensora
  - czas otwarcia drzwi czas otwarcia drzwi po naci ni ciu guzika Otwórz drzwi.
     W nowych modelach urz dze (np. K765) jest on wyra ony w sekundach. W starszych czytnikach (np. K350) 30 oznacza około 1 s.
  - alarm bł dnej weryfikacji po ilu niepoprawnych weryfikacjach uruchomi si alarm bł dnej weryfikacji
- Poka panel serwisowy cz dost pna dla pracowników Timaco, wykorzystywana w czasie pomocy zdalnej

# Ustawienia

| Klucze | Ustawienia  | Pomoc |     |
|--------|-------------|-------|-----|
|        | Uprawnienia |       |     |
| ,      | Logi ba     | azy   | SMS |
|        | Zmień       | hasło |     |
|        | Wylog       | uj    |     |

## Uprawnienia

|                  | Nazwa modułu         | Poziom uprawnień                                    |  |
|------------------|----------------------|-----------------------------------------------------|--|
| lazwa uprawnień: | Użytkownicy          | Podglad i edycja informacji o sobie<br>Brak dostępu |  |
| Użytkownik 🗾     | Urządzenia           |                                                     |  |
| Administrator    | Pobieranie logów     | Brak dostępu                                        |  |
| lżytkownik       | Eksport logów        | Brak dostępu                                        |  |
| 1                | Okresy rozliczeniowe | Podgląd wszystkich informacji                       |  |
| 12               | Absencje             | Podgląd informacji o sobie                          |  |
|                  | Typy absencji        | Podolad wszystkich informacji                       |  |

W tej sekcji ustawie mo emy dodawa , usuwa i modyfikowa ró ne poziomy uprawnie dost pu do aplikacji. Uruchamia si j wybieraj c z górnego menu **Ustawienia -> Uprawnienia.** 

Standardowo s zdefiniowane trzy poziomy uprawnie :

- Administrator posiada dost p do wszystkich danych i wszystkich funkcji programu
- Kierownik posiada dost p do danych swoich pracowników w dziale oraz ograniczony dost p do funkcji programu
- U ytkownik posiada wgl d w swoje dane oraz brak mo liwo ci zmiany ustawie

Poziomy te ustawione s na stałe i nie mo na ich edytowa . Program umo liwia definiowanie tak e własnych poziomów uprawnie – co umo liwia tworzenie dowolnych ról w oprogramowaniu. Standardowo mo na ustawi nast puj ce opcje:

| Brak dostępu                                    | >                     |
|-------------------------------------------------|-----------------------|
| Podgląd informacji o sobie                      | Ħ                     |
| Podgląd i edycja informacji o sobie             |                       |
| Podgląd działu                                  |                       |
| Podgląd i edycja informacji dla całego działu   |                       |
| Podgląd wszystkich informacji                   |                       |
| Podgląd i edycja wszystkiego                    |                       |
| Podgląd wydziału                                |                       |
| Podgląd i edycja informacji dla całego wydziału | $\mathbf{\mathbf{v}}$ |

W wi kszo ci sekcji widocznych b dzie mniej ustawie – b d si ograniczały do pełnego dost pu lub braku dost pu.

W przypadku gdy ustawiono uprawnienia dla wydziału, je li jaki <u>dział</u> jest oznaczony jako wydział, to u ytkownik mo e znajdowa si w poddziale zagnie d onym w wydziale a i tak ma dost p do wszystkich osób w wydziale, tak e w innych zagnie d onych poddziałach. Na rysunku umieszczonym poni ej "Produkcja" jest **wydziałem**, pracownik Tomasz Gaduła, który posiada uprawnienia na dost p do całego **wydziału**, ma dost p do pracowników ze wszystkich zagnie d onych działów, czyli: "Produkcja",

"Produkcja2" oraz "Podprodukcja".

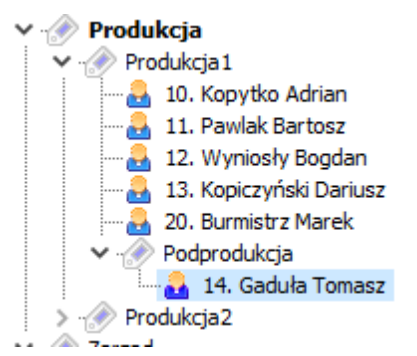

Poszczególne sekcje odnosz si do nast puj cych okien lub modułów w programie:

- U ytkownicy zarz dzanie <u>u ytkownikami</u>. Brak dost pu do tego okna powoduje równie zablokowanie dost pu do trzech nast pnych sekcji (archiwum, u ytkownicy RCP i u ytkownicy nadawanie uprawnie ) bez wzgl du na to jaki poziom dost pu jest na nich ustawiony
- Archiwum u ytkowników przywracanie usuni tych pracowników.
- U ytkownicy zakładka RPC w dodawaniu i edycji u ytkownika ustawianie m.in. wymiaru urlopu
- U ytkownicy nadawanie uprawnie w <u>dodawaniu</u> i <u>edycji</u> u ytkownika zmiana uprawie dost pu do programu. Domy Inie nowy pracownik jest dodawany jako U ytkownik.
- Urz dzenia dodawanie, usuwanie i <u>zarz dzanie czytnikami</u>, <u>klonowanie urz dze</u> i <u>eksport</u> <u>u ytkowników do urz dze</u>.
- Pobieranie logów <u>pobieranie logów</u> z urz dze a tak e <u>ustawienia pobierania</u> takie jak pobieranie i eksport cykliczny
- Eksport logów generowanie pliku eksportu, ustawienia eksportu i maskowania
- Okresy rozliczeniowe dodawanie, usuwanie, zamykanie i otwieranie okresów rozliczeniowych
- Absencje dodawanie, usuwanie absencji dla u ytkowników oraz generowanie raportów
- Typy absencji dodawanie, usuwanie i edytowanie rodzajów nieobecno ci
- Harmonogramy dodawanie, edytowanie i usuwanie <u>harmonogramów</u> na poszczególne dni dla u ytkowników lub działów, generowanie raportów
- Schematy harmonogramów dodawanie, usuwanie, edycja schematów grafików
- Raport RCP wyliczanie czasu pracy pracowników, akceptacja nadgodzin, modyfikowanie logów, generowanie <u>raportów</u>
- Kontrola dost pu ustawienia uprawnie kontroli dost pu w czytnikach dla u ytkowników
- Raport KD generowanie <u>raportów</u> z logów kontroli dost pu
- Raport KD generowanie raportów z logów kontroli dost pu
- Kamery dodawanie, usuwanie, edycja kamer
- Monitoring podgl d zdarze na ywo i w monitoringu i definiowanie ustawie monitoringu
- Licencja mo liwo zmiany licencji programu
- Definiowanie uprawie dodawanie, usuwanie i edycja ról uprawnie
- Logi bazy podgl d operacji wykonanych w bazie danych i generowanie raportu
- Ostatnie zdarzenia podgl d ostatnich zdarze i generowanie raportów
- Licznik wej przeliczanie liczby wej i generowanie raportów
- Baza danych konfiguracja <u>bazy danych</u> lokalizacja, hasło, generowanie kopii zapasowej i przywracanie bazy danych, czyszczenie logów w bazie. Ponadto dodawanie <u>dodatkowych pól</u>, zmiana <u>nazwy firmy</u> i kilka opcji na zakładce <u>ustawienia globalne</u>.
- Wiadomo ci SMS zarz dzanie <u>wiadomo ciami sms</u>
- Typy zlece dodawanie, usuwanie i edycja zlece oraz wysyłanie ich do urz dze
- Zlecenia generowanie <u>raportów zlece</u>, modyfikowanie logów
- Uprawnienia w urz dzeniu dost pne s nast puj ce poziomy:
  - U ytkownik nie ma dost pu do menu
  - Rejestrator ma dost p do cz ci opcji, nie mo e m.in. usuwa logów z urz dzenia.
  - Superadministrator ma pełny dost p do opcji w czytniku
- Go cie zarz dzanie kartami, wydawanie i odbieranie kart, generowanie raportów wizyt go ci
- Kontrolery dodawanie, usuwanie kontrolerów, zarz dzanie drzwiami, ustawianie opcji na drzwiach
- Kontrolery KD ustawianie opcji kontroli dost pu w kontrolerach
- Sekcje dost pu ustawianie <u>sekcji dost pu</u> w kontrolerach
- Zdalna rejestracja zdarze pozwala na dodawanie wej /wyj z poziomu Webpanelu w

przypadku posiadania takiej funkcjonalno ci

Kluczownia - zarz dzenie kluczami, wydawanie, odbieranie i generowanie raportów •

Aby utworzy now rol bazuj c na ju istniej cej nale y klikn Kopiuj, nast pnie Dodaj, wpisa nazw nowej roli, Wklej, pozmienia wybrane warto ci i zatwierdzi Zapisz.

## Ustawienia programu

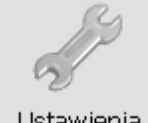

Ustawienia

w ustawienia nale y wybra z menu **Ustawienia -> Ustawienia** albo klikn Aby wej przycisk z kluczem widoczny powy ej.

Na wszystkich zakładkach ustawie dost pne s trzy klawisze funkcyjne. S to:

- Anuluj zamyka zakładk ustawie
- Zapisz zapisuje bie c zakładk •

Ustawienia podzielone s na zakładki dotycz ce ró nych aspektów pracy programu. Znajduj si tam nast puj ce funkcje:

- Baza zakładka, na której konfigurujemy parametry poł czenia z baz danych.
- Pola zakładka ta umo liwia zdefiniowanie do pi ciu pól z dodatkowymi informacjami o pracowniku
- Firma panel z danymi firmy.
- Ustawienia globalne ustawienia globalne dotycz ce programu •
- <u>Preferencje</u> ustawienia indywidualne u ytkowników
- Rejestracja czasu pracy zakładka ta umo liwia definicj ustawie dotycz c modułu RCP.
- Logi zakładka ta umo liwia definicj ustawie dotycz c pobierania logów. •
- Monitoring zakładka umo liwia ustawienie opcji dotycz cych monitoringu. •
- Zdarzenia kolory zdarze widocznych w monitoringu i RCP. •
- Powiadomienia umo liwia ustawienie parametrów powiadomie z monitoringu. •
- Konfiguracja e-mail umo liwia ustawienie parametrów powiadomie z monitoringu. •

#### Baza

Baza - zakładka Ustawie , na której konfigurujemy parametry poł czenia z baz danych. S to ustawienia globalne, dost p wg sekcji "Baza danych".

#### Lokalizacja bazy danych

- Nazwa jest to nazwa bazy danych, do której poł czony jest program. Je li zainstalowano demonstracyjn baz danych, to mo na si w tym miejscu przeł czy do pustej bazy prac z programem – to znaczy wprowadzi danych (punktualnik\_db), aby rozpocz własnych pracowników, urz dzenia, ustawienia itd.
- o Host adres IP komputera, na którym znajduje si baza danych Punktualnika. Je eli baza znajduje si lokalnie, wtedy w polu wpisane b dzie localhost. W przeciwnym wypadku informacje pojawi si w nast puj cym formacie: xxx.xxx.xxx. gdzie xxx to liczba z zakresu 1 do 255. Mo na równie u y nazwy komputera.
- o Port port, na którym oprogramowanie b dzie si ł czy z serwerem bazy danych (domy Ine 5432)
| Þ | ÷. | r | ١  | <b>/</b> † |   | 2 | ١r | ٦i | k  | 2 |
|---|----|---|----|------------|---|---|----|----|----|---|
| г | u  | L | 11 | Nι         | u | α | ш  | ш  | r. |   |

| -Lokalizacja ba | azy danych     |
|-----------------|----------------|
| Nazwa           | punktualnik_db |
| Host            | localhost      |
| Port            | 5432           |

### • Baza danych

- Login login do serwera baz danych (domy lnie postgres, chyba, e skonfigurowano inaczej)
- *Hasło* do serwera baz danych
- **Szyfrowanie SSL** opcj t nale y zaznaczy w przypadku poł czenia z baz danych znajduj c si na serwerze Timaco. W tym wypadku podawanie hasła nie jest konieczne.
- Lokalizacja certyfikatów SSL katalog, do którego nale y skopiowa certyfikaty SSL w przypadku ł czenia si z baz danych na serwerze Timaco. Domy lnie jest to katalog "SSL" znajduj cy si w katalogu z programem.

## • Kopia zapasowa bazy danych

- Stwórz tworzy kopi bezpiecze stwa bazy danych. Ka da kopia jest nadpisywana, tzn. istnieje tylko jeden plik kopii bezpiecze stwa. Na kliencie kopia zostanie wykonana tylko, je li wersja serwera Postgres to 14.7 (poniewa narz dzia pg\_dump i pg\_restore w tej wersji s doł czone do Punktualnika). Na serwerze nie ma takich ogranicze program do wykonania kopii zapasowej wykorzystuje narz dzie pg\_dump zainstalowane razem z baz danych.
- Przywró przywraca kopi zapasow bazy danych, działa tylko na serwerze. Przed przywróceniem program wykonuje backup bazy danych, a nast pnie pyta o podanie hasła do bazy danych, które trzeba wpisa w czarnym okienku, które si pojawi i zatwierdzi Enterem. Po prawidłowym przywróceniu bazy danych program zostanie zamkni ty.

**<u>Uwaga!</u>** W przypadku przywracania kopii zapasowej z pomini ciem Punktualnika, np. przez PgAdmin4, aby baza danych działała prawidłowo z Webpanelem nale y zmieni format daty wykonuj c nast puj cy SQL: ALTER DATABASE nazwa\_bazy SET datestyle TO 'ISO, DMY'

- Anonimizuj tworzy we wskazanej lokalizacji kopi bazy danych bez danych osobowych. Tak kopi mo na przekaza pracownikowi pomocy technicznej Timaco w przypadku problemów z programem.
- Okresowy backup bazy je eli aktywny, wykonuje backup wg harmonogramu okre lonego w polu poni ej. Jest wykonywany przez Punktualnik umieszczony na serwerze, dlatego nale y pami ta , e je li program nie b dzie uruchomiony, backup nie zostanie wykonany (działa nawet po automatycznym wylogowaniu u ytkownika). Aby okre li miejsce, gdzie ma zapisywa si backup wykonywany automatycznie, pierwszy backup nale y wykona r cznie klikaj c Stwórz i wskazuj c odpowiedni lokalizacj , a nast pnie klikn Zapisz. Aktywuje poni sze pola:
  - Wykonaj backup co ustawienia cz stotliwo ci wykonywania backupu co: godzin , dwie godziny, 4 godziny, 8 godzin, 12 godzin, 1 dzie , 2 dni, tydzie , miesi c.
  - Rozpocznij backup od: okre la dat i czas od którego z wybran cz stotliwo ci ma si wykonywa kopia zapasowa bazy danych
  - Ka dy backup w nowym pliku po zaznaczeniu tej opcji ka da kopia b dzie zapisywana w innym pliku pod now nazw

| Punk | ktual | nik | 2 |
|------|-------|-----|---|
|------|-------|-----|---|

| Stworz                                           | Przywróć | Anonimizuj |
|--------------------------------------------------|----------|------------|
| kalizacja kopii zapa                             | asowej:  |            |
| Users (PC (Desktop                               | þ        |            |
| Okresowy backup                                  | bazy     |            |
| ukanut baduun cau                                |          |            |
| ykonuj backup co:<br>dzień                       | ~        |            |
| ykonuj backup co:<br>dzień<br>ozpocznij backup o | ~<br>d:  |            |

**<u>Uwaga!</u>** Po zmianie ustawie dotycz cych cyklicznego tworzenia kopii zapasowej nale y zamkn i uruchomi ponownie program Punktualnik znajduj cy si na serwerze

Kopi zapasow bazy danych mo na równie wykona wykorzystuj c <u>Harmonogram</u> <u>zada Windows.</u>

 Czyszczenie bazy – pozwala na usuni cie wszystkich logów z zadanego przedziału czasu (pobranych z urz dze i dodanych r cznie). Usuwane s logi z całego przedziału, ł cznie z dniem rozpocz cia i zako czenia.

**<u>Uwaga!</u>** U ycie tej opcji sprawi, e <u>raporty czasu pracy</u> i <u>raporty KD</u> na ten okres nie b d mogły by generowane z powodu braku danych.

 Oznaczenie zdublowanych logów jako nieaktywne – na przykład, je li w bazie znajduj si 4 takie same logi, to 3 z nich zostan oznaczone jako nieaktywne. Funkcja analizuje jedynie logi które nie zostały dodane r cznie. Oznaczane s logi z całego przedziału, ł cznie z dniem rozpocz cia i zako czenia.

#### Pola

**Pola -** *z*akładka ta umo liwia zdefiniowanie do pi ciu pól z dodatkowymi informacjami o pracowniku: S to ustawienia globalne, dost p wg sekcji "Baza danych".

|   | idx_pola | aktywny  | nazwa         | lista | $\odot$ |
|---|----------|----------|---------------|-------|---------|
|   | 1        | <b>~</b> | Samochód ?    | ✓     | д       |
| Þ | 2        |          | Wykształcenie | ✓     |         |
|   | 3        |          | Pole3         |       |         |
|   | 4        |          | Pole4         |       | М       |
|   | 5        |          | Pole5         |       | U       |
|   |          |          |               |       |         |

Punktualnik 2

|   | pozycja           | $\odot$ |
|---|-------------------|---------|
| ▶ | Średnie           |         |
|   | Wyższe            |         |
|   | Wyższe techniczne |         |
|   | Zawodowe          | М       |
|   | Licencjat         |         |
|   |                   | 0       |
|   | Dodaj Usuń        |         |

- **Definiowanie** istnieje mo liwo dowolnego ich nazwania. W panelu u ytkownika obok nazwy pojawi si pole, w którym mo na wpisa dodatkow warto .
- Lista je eli przy nazwie pola zaznaczymy opcj lista (ka dorazowo dwuklik celem zmiany ustawienia), pojawi si dodatkowy panel, na którym b dziemy mogli dodawa kolejne pozycje do listy. Po zapisie, w panelu u ytkownika pojawi si lista z dodanymi pozycjami.

| <u>Uwaga!</u> | Aby   | zmier | ni naz | zw | pola | tr | zeba | wyj      | z    | dane  | go  | pola  | na   | inne  | pole, | w   |
|---------------|-------|-------|--------|----|------|----|------|----------|------|-------|-----|-------|------|-------|-------|-----|
| przeciwny     | / wyp | badku | nawet  | ро | naci | ni | ciu  | klawisza | ı Za | apisz | ost | atnie | pole | ) nie | zosta | nie |
| zapisane.     |       |       |        |    |      |    |      |          |      |       |     |       |      |       |       |     |

**<u>Uwaga!</u>** Zaleca si , aby najpierw wprowadzi wszystkie nazwy pól a dopiero pó niej definiowa pole jako aktywne czy list .

 Wy wietlanie - które ze zdefiniowanych pól ma by widoczne na pierwszej zakładce podczas dodawania i edycji u ytkownika. Pozostałe pola b d widoczne na drugiej zakładce - Informacje dodatkowe.

| Wyświetlanie                                                                                |                         |
|---------------------------------------------------------------------------------------------|-------------------------|
| Pole wyświetlane w edycji i dodawaniu<br>użytkownika na pierwszej zakładce, nad<br>imieniem |                         |
| inite lient                                                                                 | Dane osobowe            |
| brak                                                                                        |                         |
| brak                                                                                        | Imig matki Hermenegilda |
| pole 1                                                                                      | Imie admin              |
| pole 2                                                                                      |                         |
| pole 3                                                                                      | Drugie imię adminek     |
| pole 4                                                                                      |                         |
| [pole 5                                                                                     | Nazwisko admin          |

Zdefiniowane pola mo na wypełni <u>dodaj c</u> lub <u>edytuj c</u> pracownika, mo na ustawi e b d widoczne w tabeli z <u>u ytkownikami</u> i na <u>raporcie u ytkowników</u> - zaznaczaj c je w sekcji <u>widoczne kolumny.</u>

# Firma

Panel z danymi firmy. S to ustawienia globalne, dost p wg sekcji "Baza danych".

Punktualnik 2

| Dane firmy - wy | wietlane na raportach            |
|-----------------|----------------------------------|
| Nazwa:          | Timaco                           |
| Ulica:          | Witczaka                         |
| Dom:            | 139                              |
| Miejscowość:    | Bytom                            |
| Kod pocztowy:   | 41-902                           |
| Telefon:        | 32 307 40 06 Wybierz logo firmy: |
| Fax:            |                                  |
| NIP:            | 987654321 <b>timaco</b>          |
| REGON:          |                                  |
|                 |                                  |

**<u>Uwaga!</u>** Na podstawie tych danych generowany jest kod licencyjny. Zmiana danych (NIP, nazwa) na inne b dzie skutkowa potrzeb wygenerowania nowej licencji.

**Wybierz logo firmy** – umo liwia wczytania logo firmy. Parametry zdj cia: format zdj cia: jpg lub jpeg, rozmiar nie przekraczaj cy 100 kB oraz wymiary max 200 x 100 pikseli

### Ustawienia globalne

Ustawienia globalne dotycz ce działania programu, s konfigurowane dla wszystkich u ytkowników systemu przez administratora.

- Wymu zmian hasła co 30 dni wymusza zmian hasła dost pu u ytkowników do programu
- Hasło umo liwia nało enie ogranicze na hasło dost pu u ytkowników do programu. Mo e one by dowolne, składa si z minimum 6 znaków lub składa si z minimum 8 znaków i zawiera małe i wielkie litery oraz cyfry lub znaki specjalne
- Wiele kart dla jednego u ytkownika pozwala na przypisane kilku kart dla jednego pracownika. Jest ona szczególnie przydatna w module <u>Przedszkole</u>, gdy pozwala na przypisanie dziecku kilku kart i rozdanie ich członkom rodziny
- Liczba bajtów numeru karty czytniki Timaco pobieraj 3 bajty numeru karty RFID Unique, dlatego przy pobieraniu numeru karty przy pomocy czytnika USB CR10 cztero- lub pi ciobajtowego nale y zaznaczy opcj 3 bajty, aby numer karty odczytany za pomoc obu czytników si zgadzał
- Wy wietlaj usuni tych u ytkowników na drzewach pozwala na wygenerowanie raportów dla osób, które zostały ju usuni te z programu. Osoby te s zaznaczone na drzewkach kolorem szarym
- Usuwaj c u ytkownika zwolnij kart karty przypisane do u ytkownika po jego usuni ciu wracaj do puli i mog by przydzielone innym osobom
- Sprawdzaj ka de poł czenie z czytnikiem wysyłaj c PING przed prób poł czenia z czytnikiem (np. przy pobieraniu logów, eksporcie u ytkowników, klonowaniu, zarz dzaniu urz dzeniami itd.) poł czenie jest sprawdzanie przez wysłanie polecenia PING. Pozwala to na przyspieszenie działania programu poniewa w sytuacji, gdy nie ma poł czenia z czytnikiem program próbuje nawi za poł czenie przez około minut, a wysyłaj c polecenie PING czas ten jest skrócony do około 1s.
- **Timeout przy poł czeniu z kontrolerem [ms]** czas nawi zywania poł czenia z kontrolerem, w przypadku problemów z infrastruktur sieciow nale y ustawi wi ksz warto ni 4000 ms. Ustawienie warto ci na 0 mo e skutkowa niemo no ci nawi zania poł czenia.
- Aktualizacje umo liwia wybranie, czy aktualizacja powinna przebiega przez ł cze internetowe albo z okre lonej cie ki na dysku oraz wprowadzeniu tej cie ki.

- cie ka do aktualizacji umo liwia wpisanie cie ki, gdzie znajduje si folder aktualizacji.
   W przypadku wyboru pobierania aktualizacji z katalogu mo na skontaktowa si z Timaco na platformie Helpdesk <u>www.timaco.pl/hesk</u>, aby zgłosi ch otrzymywania automatycznych powiadomie e-mail o dost pno ci nowej wersji programu.
- Zmiana j zyka w folderze /lng w katalogu z Punktualnikiem znajduj si pliki j zykowe, obecnie dost pny jest j zyk polski i angielski. W tym miejscu administrator definiuje domy lny j zyk oprogramowania, ponadto ka dy u ytkownik mo e dla siebie ustawi j zyk indywidualnie w Preferencjach.

| Baza | Pola               | Firma                   | Ustawienia globalne     | Preferencje    | Rejestracja czasu pracy    | Logi                 | Monitoring     | Zdarzenia |
|------|--------------------|-------------------------|-------------------------|----------------|----------------------------|----------------------|----------------|-----------|
|      |                    |                         |                         |                |                            |                      |                |           |
|      | Wymuś:             | zmianę ha               | asła co 30 dni          |                |                            |                      |                |           |
| Has  | sło                | dowolne                 |                         |                |                            |                      | $\sim$         |           |
|      | Wiele ka           | rt dla jed              | nego użytkownika        |                |                            |                      |                |           |
| Licz | ba bajtó           | iw numer                | u karty v               | vszystkie      | ✓ Odwróć numer             | karty                |                |           |
|      | Wyświet            | tlai usunie             | etych użytkowników na   | drzewkach      |                            |                      |                |           |
|      | Usuwaia            | r<br>užvtko             | wnika zwolnii karte     |                |                            |                      |                |           |
|      | Sprawdz            | aj każde                | połączenie z czytnikien | n wysyłając PI | ING Timeout<br>kontroler   | przy poła<br>em [ms] | ączeniu z 4    | 000       |
| A    | ktualizac<br>Pobie | je<br>eranie<br>nternet | O Folder lokalny        | Spraw          | vdzaj automatycznie czy są | dostępn              | e aktualizacje | 2         |
|      |                    |                         |                         |                |                            |                      |                |           |
|      | Ścieżka            | a do folde              | eru aktualizacji        |                |                            |                      |                |           |
|      | Ścieżka            | a do folde              | eru aktualizacji        |                |                            |                      |                |           |

# Preferencje

Ustawienia, które ka dy z u ytkowników programu mo e konfigurowa indywidualnie:

- U ywaj sensora biometrycznego umo liwia wykorzystanie sensora podł czonego przez port USB do komputera do pobierania odcisków palca
- Uruchamiaj program przy starcie systemu dodaje Punktualnika do autostartu. Przy uruchomieniu komputera uruchamia si tak e program
- Podaj czas wylogowania system mierzy aktywno u ytkownika w aplikacji i automatycznie wylogowuje go po zało onym czasie nieaktywno ci
- Wył cz wylogowywanie automatyczne
- Zapami tuj rozmiary i pozycj okien po zamkni ciu okna zapami tuje jako wielko i poło enie, i przy nast pnym otwarciu otwiera je w tym samym miejscu
- Resetuj poło enie okien przywraca domy Ine poło enie i rozmiary okien
- **Minimalizuj Punktualnika do traya** umo liwia zminimalizowanie programu do traya (mała ikona koło zegarka na pasku zada Windows)

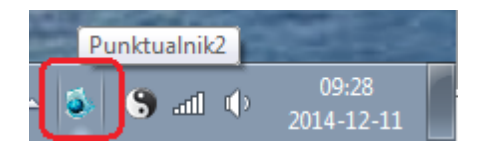

• Dynamiczne wy wietlanie u ytkowników na drzewach - wł cza lub wył cza ładowanie całego

drzewa u ytkowników przy uruchomieniu danej formatki. Zaznaczenie tej opcji skraca czas oczekiwania na otwarcie si modułów programu, ale jednocze nie powoduje, e wyszukanie u ytkownik na drzewku jest mo liwe jedynie, gdy rozwini ta jest gał z działem, w którym si znajduje. Zalecamy uruchomienie tej opcji w firmach zatrudniaj cych powy ej 1000 pracowników.

- Wł cz skórki zmiana stylu wygl du programu (kolorystyka)
- **Zmiana j zyka** w folderze /lng w katalogu z Punktualnikiem znajduj si pliki j zykowe, obecnie dost pny jest j zyk polski i angielski.W tym miejscu ka dy u ytkownik mo e ustawi j zyk dla siebie. Je li nie ustawi j zyka, b dzie on pobierany z <u>Ustawie globalnych</u>, zdefiniowanych przez administratora.
- Sortuj u ytkowników na drzewkach po nazwisku je li to opcja nie jest zaznaczona, sortowanie odbywa si po numerach ID

| 🤹 Usta | awienia p                                         | program    | u                      |              |          |             |           |               |  |  |  |  |
|--------|---------------------------------------------------|------------|------------------------|--------------|----------|-------------|-----------|---------------|--|--|--|--|
| Baza   | Pola                                              | Firma      | Ustawienia globalne    | Preferencje  | Logi     | Monitoring  | Zdarzenia | Powiadomienia |  |  |  |  |
|        |                                                   |            |                        |              |          |             |           |               |  |  |  |  |
|        | Używaj sensora biometrycznego                     |            |                        |              |          |             |           |               |  |  |  |  |
|        | Uruchamiaj program przy starcie systemu           |            |                        |              |          |             |           |               |  |  |  |  |
| Pod    | daj czas v                                        | vylogowa   | inia: 5 🚔 mi           | n. 🗌 Wyłąc   | z wylogo | wywanie aut | omatyczne |               |  |  |  |  |
|        | Zapamię                                           | tuj rozmia | ary i pozycje okien    | Resetuj      | położen  | ie okien    |           |               |  |  |  |  |
|        | Minimaliz                                         | uj Punktu  | ialnik do traya        |              |          |             |           |               |  |  |  |  |
|        | Dynamic                                           | zne wyśv   | vietlanie użytkowników | na drzewach  |          |             |           |               |  |  |  |  |
|        | 🗌 Włąc                                            | z skórki   | w                      | ybierz styl: |          |             |           | ~             |  |  |  |  |
| Plik   | Plik języka: wg ustawień globalnych Zmiana języka |            |                        |              |          |             |           |               |  |  |  |  |
|        | Sortuj uż                                         | tytkownik  | ów na drzewkach po r   | nazwisku     |          | 4           |           |               |  |  |  |  |

Rejestracja czasu pracy

| Baza | Pola          | Firma                 | Ustawienia globalne                              | Preferencje                        | Rejestracja czasu pracy            | Logi      | Kolory zdarzeń | Autor |
|------|---------------|-----------------------|--------------------------------------------------|------------------------------------|------------------------------------|-----------|----------------|-------|
|      |               |                       |                                                  |                                    |                                    |           |                |       |
|      | Kopiuj h      | armonogi              | ram przy zmianie dział                           | u                                  |                                    |           |                |       |
|      | Przelicza     | ij urlopy i           | na godziny                                       |                                    |                                    |           |                |       |
| W    | yjścia w t    | rakcie pra            | acy to wyjścia prywa                             | tne 🗸                              |                                    |           |                |       |
|      | Podwójn       | a akcept              | acja absencji                                    |                                    |                                    |           |                |       |
| V    | Vnioski o     | pracę zd              | alną                                             |                                    |                                    |           |                |       |
|      |               | /nioski o (           | okazionalna prace zda                            | Ina                                |                                    |           |                |       |
|      | Przy<br>zmnie | akceptac<br>ejszona z | ji wniosku dzień zosta<br>ostaje pula okazjonali | je oznaczony ja<br>nej pracy zdaln | ako dzień z okazjonalną pra<br>ej. | acą zdaln | ąi             |       |
|      | Doda          | itkowe dz             | ziałanie brak                                    | :                                  |                                    |           | $\sim$         |       |
|      | □ v           | /nioski o j           | pracę zdalną                                     |                                    |                                    |           |                |       |
|      | Doda          | tkowe dz              | <b>ziałanie</b> brak                             | :                                  |                                    |           | $\sim$         |       |
|      |               |                       |                                                  |                                    |                                    |           |                |       |
| Nu   | mer prac      | ownika w              | raporcie Optima                                  | Pole3                              | ~                                  |           |                |       |

Ustawienia, które dotycz modułu RCP

- Kopiuj harmonogram przy zmianie działu gdy pracownik u ywa harmonogramu działu i jest przenoszony do innego działu, grafik, z którego korzystał dotychczas jest przypisywany mu jako harmonogram indywidualny. Zalecamy zaznaczanie tej opcji w firmach, w których wyst puje du a rotacja pracowników pomi dzy działami z przypisanymi ró nymi harmonogramami
- **Przeliczaj urlopy na godziny** umo liwia wprowadzanie liczby godzin urlopów (zamiast dni) w module RCP i module absencje
- Wyj cia w trakcie pracy to je li w ci gu dnia wyst pi nast puj ca kolejno zdarze : wej cie, wyj cie, wej cie, wyj cie, to rodkowe wyj cie jest rozpoznawane jako wyj cie prywatne, a rodkowe wej cie jako powrót z wyj cia prywatnego. Mo na wybra aby było traktowane jako przerwa, wyj cie słu bowe lub zdarzenie "inne", które jest ignorowane podczas przeliczania czasu pracy.
- Podwójna akceptacja absencji opcja ta dost pna jest w module Pro by o absencje, uruchamia konieczno akceptowania ka dego wniosku urlopowego przez kierownika, a nast pnie przez osob z działy "Kadry"
- Wnioski o prac zdaln program umo liwia wysyłanie wniosków o prac zdaln przez pracowników. W tym miejscu mo na zdecydowa , jakie wnioski mog by wysyłane oraz czym powinna skutkowa ich akceptacja. Dost p do tej sekcji ustawie odbywa si wg uprawnie na moduł "Raport RCP", zmian mo e dokona osoba posiadaj ca poziom "Podgl d i edycja wszystkiego".
  - Wnioski o okazjonaln prac zdaln przy akceptacji takiego wniosku dzie zostaje oznaczony jako dzie w okazjonaln prac zdaln a pula dni okazjonalnej pracy zdalnej przydzielonej pracownikowi jest zmniejszana. Pul t mo na przydzieli pracownikowi w oknie edycji, gdy przydzielona pula dni na dany rok b dzie wynosiła 0 to pracownik nie b dzie mógł wysła wniosku.
  - Dodatkowe działanie akceptacja wniosku o okazjonaln prac zdaln poza zmniejszeniem puli dni mo e powodowa automatyczne dodanie logów wej cia i wyj cia wg harmonogramu, logi te zostan dodane je li w grafiku przydzielony jest dzie roboczy. Je li wybrano "brak" to logi nie zostan dodane, ale zawsze mo na doda je r cznie z poziomu raportu RCP.
  - Wnioski o prac zdaln w programie nie ma limitu na liczb dni pracy zdalnej.
  - **Dodatkowe działanie** akceptacja wniosku o prac zdaln mo e powodowa automatyczne dodanie logów wej cia i wyj cia wg harmonogramu, logi te zostan dodane je li w grafiku

przydzielony jest dzie roboczy.

• Numer pracownika w raporcie Optima - opcja widoczna w przypadku posiadaniu licencji na generowanie raportu Optima. Mo na tutaj okre li , które z pól dodatkowych zawiera numer (kod) pracownika w raporcie.

## Logi

Zakładka ta umo liwia definicj ustawie dotycz c <u>pobierania logów</u>. S to ustawienia globalne, dost p wg uprawnie na "Logi".

- Pobieraj logi:
  - o Wszystkie pobieraj ka dorazowo wszystkie logi z urz dzenia.

**<u>Uwaga!</u>** Je li logi zostały poprawione w module RCP lub Kontroli zlece , to przy zaznaczonej tej opcji do bazy zostan pobrane ponownie ich pierwotne wersje (w Punktualniku do wersji 2.0.184 i w usłudze do wersji 1.0.83).

*Tylko nowsze* – system zapami tuje ostatni log pobrany z danego urz dzenia i pobiera logi tylko od tego zdarzenia. W czytnikach ZMM i kontrolerach pobiera logi, które wcze niej nie zostały pobrane.

| Baza          | Pola                             | Firma                  | Ustawienia globalne    | Preferencje | Logi                                                                                      | Monitoring                                                        | Zdarzenia                                                    | Powiadomienia                 | Auto |  |  |
|---------------|----------------------------------|------------------------|------------------------|-------------|-------------------------------------------------------------------------------------------|-------------------------------------------------------------------|--------------------------------------------------------------|-------------------------------|------|--|--|
| P<br>()<br>() | Pobieraj k<br>OWszys<br>OTylko r | ogi:<br>tkie<br>nowsze |                        |             | Czytniki<br>□ Czyść logi w urządzeniu po zapisie<br>☑ Synchronizuj czas po odczycie logów |                                                                   |                                                              |                               |      |  |  |
| Nie           | eważność<br>Obcinaj s            | logu 0<br>sekundy      | min w pobranych logach |             | Blokuj Przypo Wyczy Resta                                                                 | urządzenie p<br>omnienie o ko<br>vszczenia logo<br>rt czytnika po | oodczas pobi<br>onieczności<br>ów przy zaję<br>o pobraniu lo | erania<br>tości [%] 85<br>gów | •    |  |  |

- Niewa no logu czas w minutach, przy którym ma by ignorowany kolejny log. Zadziała np. w przypadku gdy pracownik odbija si na wej ciu, i przypomniał sobie i zostawił komórk w samochodzie. Wracaj c odbija si ponownie. Warto ta mówi, do jakiego czasu system ma ignorowa drugi log. Czas okre lony jest w minutach. Je eli w tym czasie nast pi inne zdarzenie np. wyj cie słu bowe, nie zostanie ono zignorowane
- **Obcinaj sekundy w pobranych logach** przy pobieraniu logów z czytników, które rejestruj zdarzenia z dokładno ci co do sekundy (TFT) funkcja ta zaokr gla logi do pełnej minuty w dół np. 13:00:51 zostanie zamieniona na 13:00:00, 13:00:01 na 13:00:00.
- Czytniki okre la zadanie do wykonania po udanym pobraniu logów z urz dzenia. Udost pnia nast puj ce mo liwo ci:
  - Czy logi w urz dzeniu po zapisie kasuje z pami ci urz dzenia informacje o zdarzeniach, je li podczas pobierania wyst pi bł d, to logi nie zostan usuni te z urz dzenia. Ze wzgl dów bezpiecze stwa zalecamy odznaczenie tej opcji i r czne czyszczenie logów.
  - Synchronizuj czas po odczycie logów synchronizuje czas w urz dzeniu z czasem ustawionym na komputerze po udanym pobraniu logów
  - Blokuj urz dzenie podczas pobierania uniemo liwia jak kolwiek interakcj z urz dzeniem podczas pobierania (np. odbijanie si )
  - Przypomnienie o konieczno ci wyczyszczenia logów przy zaj to ci [%] mo liwo wł czenia przypomnienia o konieczno ci wyczyszczenia logów w czytniku gdy pami jest zapełniona w 85% (warto do ustawienia). Przypomnienie wy wietla si po pobraniu logów przez program i po poł czeniu z czytnikiem do zarz dzania nim

- o Restart uruchamia ponownie czytnik po pobraniu logów
- Odczyt cykliczny okre la co ile system ma si ł czy z urz dzeniami i pobiera logi

| Odczyt cykliczny<br>✓ Włączony                                                                                                    | Eksport cykliczny<br>Włączony |
|----------------------------------------------------------------------------------------------------|-------------------------------|
| Odstępy pomiędzy odczytami                                                                                                    | Data i godzina w nazwie pliku |
| Godz. 1 💭 Min. 0 💭                                                                                                    | Lokalizacja plików: Zmień     |
| Pierwsze pobranie o: 08:15 💌                                                                                                    |                               |
| Pobieranie cykliczne                                                                                                    |                               |
| Poprzez usługę "Punktualnik2.0 pobieranie<br>logów", którą zarządzać można z poziomu<br>panelu sterowania Windows (wersja 1.0.48) |                               |
| Pobieranie współbieżne                                                                                                    |                               |
|                                                                                                    | 🕜 Zapisz 🛛 😮 Anuluj           |

- Wł czony aktywuje automatyczne pobieranie logów wg zdefiniowanych parametrów
- Odst py pomi dzy odczytami definiuje, co ile od zako czenia poprzedniego odczytu program powinien si poł czy z urz dzeniami i pobiera logi. Aby funkcja działała poprawnie (gdy pobieranie odbywa si poprzez Punktualnik), aplikacja musi by uruchomiona.
- Opcja *Pierwsze pobranie* o jest dost pna w przypadku pobierania logów przez <u>usług</u>.
   Pozwala zdefiniowa, o której godzinie ma si rozpocz pierwsze pobieranie logów. Ka de kolejne b dzie rozpoczynało si po zadanym czasie od rozpocz cia poprzedniego (nie od zako czenia jak odbywa si to normalnie).
- Pobieranie cykliczne sposób w jaki pobierane s logi. W starszej wersji systemu odbywa si przez program Punktualnik, który musi by cały czas uruchomiony na serwerze. W nowszych poprzez <u>usług słu c do pobierania logów</u>.
  - Pobieranie współbie ne zaznaczenie tej opcji pozwala na przyspieszenie pobierania logów ale równie zwi ksza ryzyko wyst pienia bł dów. Sugerujemy aby nie zaznacza tej opcji.
- Eksport cykliczny je eli wł czony jest odczyt cykliczny i posiadamy licencj na eksport logów, program podczas cyklicznego pobierania automatycznie b dzie eksportował dane wg ustawie w eksporcie logów. Czy logi z danego urz dzenia maj by eksportowane do pliku mo na okre li wchodz c w Urz dzenia -> Zarz dzaj -> zakładka Informacje dodatkowe -> sekcja Typ urz dzenia.
  - Wł czony uruchamia eksport cykliczny
  - Data i godzina w nazwie pliku wynik ka dego cyklu eksportu b dzie zapisany w nowym pliku o nazwie plikyyyy-mm-dd\_hh\_nn\_ss.
  - Lokalizacja plików gdzie b d zapisywane pliki, do których logi s eksportowane. Mo na j ustawi klikaj c Zmie . Je li nie została ustawiona pliki b d zapisywane bezpo rednio na dysku C.

# Monitoring

Zakładka umo liwia ustawienie opcji dotycz cych <u>monitoringu</u>. Dost p wg uprawnie na "Monitoring". Mo na tutaj ustawi :

- Liczba zdarze wy wietlanych na monitoringu ile ostatnich zdarze jest widocznych przy uruchomionym monitoringu. Przy du ych systemach zalecamy alby ta liczba nie była wi ksza ni 50, poniewa wy wietlanie wi kszej liczby zdarze mo e znacznie spowolni działanie programu.
- Dodaj logi pobierane z czytników do archiwum monitoringu funkcja ta dodaje logi do listy zdarze w archiwum monitoringu. U ywana w przypadku, gdy monitoring był przez jaki czas wył czony (logi z monitoringu nie spływały do bazy). W przypadku stosowania fotorejestracji dopisane logi nie b d miały przyporz dkowanych zdj .

- Sprawdzaj poł czenia do urz dze co je li które z urz dze nie jest widoczne w sieci, monitoring sprawdza co zadany czas [w sekundach] czy jest ju mo liwo poł czenia si do niego. Ustawienie zbyt krótkiego czasu mo e znacznie spowolni działanie monitoringu.
- **Restart monitoringu o** ustawienie tej opcji powoduje restart monitoringu raz dziennie o zadanej godzinie (HH:mm)
- **Restartuj poł czenie z czytnikiem gdy nie ma logów przez** ustawienie tej opcji poprawia stabilno działania systemu, warto podana w godzinach i minutach
- Wy wietlaj du e zdj cia z bazy na monitoringu umo liwia wy wietlanie w monitoringu zdj o du ym formacie zamiast miniaturek.
- Uruchamiaj monitoring je li nie działa, sprawdzanie przez Guardiana je li zainstalowano usług do pobierania logów, to usługa Punktualnik Guardian b dzie sprawdzała co 15 minut czy monitoring jest uruchomiony i je li jest zamkni ty uruchamiała go.
- **Zmie** pozwala na ustawienie lokalizacji monitoringu, aby usługa Guardian mogła go uruchamia w razie potrzeby, mo liwe do ustawienia jedynie na serwerze.

| Baza                                                     | Pola                                                                                            | Firma               | Ustawienia glob               | alne Pref  | erencje | Logi     | Monitoring | Zdarzei |  |  |  |  |
|----------------------------------------------------------|-------------------------------------------------------------------------------------------------|---------------------|-------------------------------|------------|---------|----------|------------|---------|--|--|--|--|
|                                                          | Liczba zdarzeń wyświetlanych na monitoringu 50 💽                                                |                     |                               |            |         |          |            |         |  |  |  |  |
| Dodaj logi pobierane z czytników do archiwum monitoringu |                                                                                                 |                     |                               |            |         |          |            |         |  |  |  |  |
|                                                          | Sprawdzaj połączenia do urządzeń co [s] 60 퉂                                                    |                     |                               |            |         |          |            |         |  |  |  |  |
|                                                          | Restart monitoringu o [HH:mm]                                                                   |                     |                               |            |         |          |            |         |  |  |  |  |
|                                                          | Restartuj p<br>nie ma logó                                                                      | ołączeni<br>w przez | e z czytnikiem gdy<br>[HH:mm] |            | 02:00   | <b>•</b> |            |         |  |  |  |  |
|                                                          | Wyświe                                                                                          | tlaj duże           | zdjęcia z bazy na             | monitoring | ı       |          |            |         |  |  |  |  |
|                                                          | 🗌 Uruchamiaj monitoring jeśli nie działa, sprawdzanie poprzez Guardiana                         |                     |                               |            |         |          |            |         |  |  |  |  |
|                                                          | Zmień Lokalizacja monitoringu:<br>C:\Program Files (x86)\Timaco\Punktualnik2\Monitoring_offline |                     |                               |            |         |          |            |         |  |  |  |  |

W przypadku posiadania modułu kamer (fotorejestracja) s widoczne równie nast puj ce opcje:

- Wy wietlaj du e zdj cia z kamery na monitoringu umo liwia wy wietlanie w monitoringu zdj o du ym formacie zamiast miniaturek.
- Umieszczaj dat i czas na zdj ciu system automatycznie umieszcza na zdj ciu dat i godzin , kiedy zostało wykonane
- Protokół u ywany do wy wietlania zdj ftp lub http (port 8011). Okre la w jaki sposób zdj cia pobierane s z serwera na komputery klienckie. Przy ustawieniu protokołu ftp zdj cia mog by czasem blokowane przez zapor Windows, wówczas nale y zmieni protokół na http. Nale y równie pami ta o ustawieniu wyj tków na firewallu, aby zdj cia były widoczne.
- Zmie okre lenie lokalizacji katalogu, gdzie przechowywane s zdj cia, pozwala <u>Usłudze do</u> cyklicznego pobierania logów na pobieranie zdj z czytnika z kamer gdy zaznaczono Dodaj logi pobierane z czytników do monitoringu a Punktualnik nie jest zainstalowany w domy lnej lokalizacji
- Obracaj zdj cia z kamery gdy zdj cia pobierane z czytnika z kamer s obrócone o 90 stopni nale y zaznaczy t opcj
- Adres serwera ADMS w przypadku pobierania zdj z czytników PUSH niezb dne jest podanie adresu serwera ADMS (np. https://serweradms.timaco.pl lub http://192.168.2.3:80, zgodnie z konfiguracj serwera), aby podczas wy wietlania w monitoringu zdj cia mogły by pobrane przez http. Je li nie zostanie to wpisane to zdj cia b d pobierane i zapisywane na serwerze, ale nie b dzie mo na ich wy wietli w monitoringu. Mo na poda klika adresów oddzielonych rednikami, zdj cia pobierane b d z tego, z którym mo na si poł czy w momencie otwarcia okna Monitoring.

| Kamery                                            |            |       |  |  |  |  |  |  |
|---------------------------------------------------|------------|-------|--|--|--|--|--|--|
| Wyświetlaj duże zdjęcia z kamery na monitoringu   |            |       |  |  |  |  |  |  |
| 🗹 Umieszczaj datę i czas na zdjęciu               |            |       |  |  |  |  |  |  |
| Protokół używany do wyświetlania zdjęć 🛛 http 🗸 🗸 |            |       |  |  |  |  |  |  |
| Lokalizacja katalogu ze                           | zdjęciami: |       |  |  |  |  |  |  |
| \\WS1\Exchange\now                                | y kam      | Zmień |  |  |  |  |  |  |
| Obracaj zdjęcia z kamery                          |            |       |  |  |  |  |  |  |
| Adres serwera ADMS http://adms.timaco.pl          |            |       |  |  |  |  |  |  |
|                                                   |            |       |  |  |  |  |  |  |

# Zdarzenia

Zakładka umo liwia zdefiniowanie zdarze wy wietlanych w monitoringu. W przypadku modułu RCP pozwala na zdefiniowanie kolorów zdarze widocznych w <u>raportach RCP</u>.

- Zdarzenia czy monitoring ma wy wietla okre lone zdarzenie poprzez zaznaczenie lub odznaczenie "ptaszka" obok zdarzenia. Dwuklik na zdarzeniu pozwala na zmian koloru wy wietlanego zdarzenia. Nast pnie wybieramy interesuj cy nas kolor i klikamy OK. Je eli interesuje nas kolor niestandardowy mamy mo liwo zdefiniowania takiego poprzez klawisz Definiuj kolory niestandardowe, który mo na zatwierdzi klawiszem OK.
- Alarmy umo liwia odtworzenie d wi ku na komputerze w przypadku wyst pienia jednego ze zdefiniowanych alarmów. Katalog z d wi kami znajduje si w katalogu Punktualnika w podkatalogu sounds. Mo na d wi ki dowolnie podmienia , wymogiem jest tylko format \*.wav pliku. Aby zmieni przypisany d wi k wybieramy najpierw alarm z listy, nast pnie z pola wybierz d wi k wybieramy interesuj cy nas d wi k i klikamy Zapisz
- Ust. Domy Ine przywraca bazowe ustawienia dotycz ce monitoringu
- Czy umo liwia wyczyszczenie wszystkich ustawie monitoringu

| Baza                                                                                                    | Pola                                    | Firma                             | Preferencje     | Logi    | Monito                        | oring   | Z     | darzenia                                                                                                    | Pov | wiadomienia                                                                                                    |                     |  |  |  |
|----------------------------------------------------------------------------------------------------|-----------------------------------------|-----------------------------------|-----------------|---------|-------------------------------|---------|-------|----------------------------------------------------------------------------------------------------|-----|----------------------------------------------------------------------------------------------------|---------------------|--|--|--|
| Wyśw                                                                                                    | Wyświetlane zdarzenia: Dźwięki alarmów: |                                   |                 |         |                               |         |       |                                                                                                    |     |                                                                                                    |                     |  |  |  |
| Wyś                                                                                                    | wi Na                                   | azwa                              |                 | 11199   | Kolor                         | 9       | 9     | Odtwarz                                                                                                    | aj  | Nazwa                                                                                                    | Dźwięk              |  |  |  |
| Image: A start of the start of the start          | W                                       | /ejście                           |                 |         | #FFFF80                       |         | L     | <ul> <li>Image: A set of the set of the</li></ul> |     | Alarm sabotażowy                                                                                                    | 1.wav               |  |  |  |
| <ul> <li>Image: A set of the set of the</li></ul> | W                                       | /yjście 👘                         |                 |         | #00FFFF                       |         | I.    | <ul> <li>Image: A set of the set of the</li></ul> |     | Kilkukrotna niepopra                                                                                                    | 1.wav               |  |  |  |
| <ul> <li>Image: A set of the set of the</li></ul> | P                                       | rzerwa po                         | owrót           |         | #FF80FF                       |         | I.    | <ul> <li>Image: A set of the set of the</li></ul> |     | Alarm włamaniowy                                                                                                    | 1.wav               |  |  |  |
| <ul> <li>Image: A set of the set of the</li></ul> | P                                       | rzerwa wy                         | yjście          |         | #8000FF                       |         |       | <ul> <li>Image: A set of the set of the</li></ul> |     | Alarm otwarcia drzwi                                                                                                    | 2.wav               |  |  |  |
| <ul> <li>Image: A set of the set of the</li></ul> | P                                       | owrót z w                         | vjścia służbow  |         | #000000                       |         | L     | <ul> <li>Image: A set of the set of the</li></ul> |     | Alarm zamknięcia drzwi                                                                                                    | 1.wav               |  |  |  |
| <ul> <li>Image: A set of the set of the</li></ul> | W                                       | /yjście słu                       | iźbowe          |         | #C0C0C0                       |         | L     | <b>~</b>                                                                                                    |     | Alarm niezamkniętyc                                                                                                    | 1.wav               |  |  |  |
|                                                                                                    | P                                       | owrót z w                         | vjšcia prywatn  | #00FF00 |                               |         |       | - 14.                                                                                                    |     |                                                                                                    |                     |  |  |  |
| <ul> <li>Image: A set of the set of the</li></ul> | W                                       | /yjście pry                       | h kolor         |         |                               | wybierz | : azv | więk 📃 🗌                                                                                                    |     |                                                                                                    |                     |  |  |  |
| Image: A start of the start of the start          | Ir                                      | nne                               |                 | -       | <b><i><b>m</b></i></b> 111111 | 21      |       | 1.wav                                                                                                    |     | Zapisz                                                                                                    |                     |  |  |  |
| Image: A start of the start of the start          | N                                       | ieznane z                         | darzenie        |         | #FFFFFF                       |         |       |                                                                                                    |     | _                                                                                                    |                     |  |  |  |
| Image: A start of the start of the start          | N                                       | iepoprawi                         | na weryfikacja  |         | #808040                       |         |       |                                                                                                    |     | and the second second se |                     |  |  |  |
| Image: A start of the start of the start          | A                                       | larm sabo                         | tażowy          |         | #FF0000                       |         |       |                                                                                                    |     |                                                                                                    |                     |  |  |  |
| Image: A start of the start of the start          | K                                       | ilkukrotna                        | niepoprawna     |         | #FF0000                       |         |       |                                                                                                    |     |                                                                                                    |                     |  |  |  |
| Image: A start of the start of the start          | A                                       | larm włan                         | naniowy         |         | #FF0000                       |         |       |                                                                                                    |     |                                                                                                    |                     |  |  |  |
| Image: A start of the start of the start          | A                                       | larm otwa                         | arcia drzwi     |         | #FF0000                       |         |       |                                                                                                    |     |                                                                                                    | CAR W               |  |  |  |
| Image: A start of the start of the start          | A                                       | larm zamk                         | knięcia drzwi   |         | #FF0000                       |         |       |                                                                                                    |     |                                                                                                    |                     |  |  |  |
| Image: A start of the start of the start          | A                                       | larm nieza                        | amkniętych drz  | wi      | #FF0000                       |         |       |                                                                                                    |     |                                                                                                    |                     |  |  |  |
| Image: A start of the start of the start          | 0                                       | Otwarcie drzwi po przyłoż #FF0000 |                 |         |                               |         |       |                                                                                                    |     | 11.1.1.1.1.1.1.1.1.1.1.1.1.1.1.1.1.1.1.1                                                                                                    |                     |  |  |  |
|                                                                                                    | 0                                       | dbicie kar                        | ty wistrefie cz |         | #FF0000                       | 6       | 3     |                                                                                                    |     | 556668                                                                                                    | 57 <i>73</i> 774 10 |  |  |  |
|                                                                                                    |                                         |                                   |                 |         | E                             |         |       |                                                                                                    | 1   | 17777850                                                                                                    | 5503315             |  |  |  |
| Ust.                                                                                                    | domyśln                                 | e 🔽                               | zyść            |         |                               |         |       |                                                                                                    |     |                                                                                                    | [[]]                |  |  |  |

# Powiadomienia

Umo liwia ustawienie parametrów powiadomie z <u>monitoringu</u>. Słu y do ustawienia podczas jakiego zdarzenia system powinien wysła informacje na maila, b d te na telefon komórkowy u ytkownika. S to ustawienia indywidualne - ka dy u ytkownik definiuje je dla siebie.

Do wysyłania SMS trzeba posiada konto w smscenter.pl, ustawienia konta nale y wprowadzi na zakładce <u>Ustawienia SMS</u>. Telefon mo na wprowadzi przy danym u ytkowniku w panelu <u>Informacje</u> <u>dodatkowe</u>.

E-maile wysyłanie s z serwera Timaco, jednak na zakładce <u>Powiadomienia e-mail</u>mo na poda ustawienia własnego serwera.

Informacje s przekazywane dalej dzi ki programowi monitoring\_offline. On odpowiada za komunikacj i przesyłanie odpowiednich informacji na adresy mailowe lub nr telefonów komórkowych. Powiadomienia nie dotycz czytników ł cz cych si po GPRS lub wykorzystuj cych protokół PushSDK (np. SpeedFace).

**<u>Uwaga!</u>** zmiana tych ustawie powoduje automatyczny restart programu monitoring\_offline i mo e na kilka sekund przerwa rejestracj zdarze

Wysyłanie powiadomie odbywa si wg uprawnie na "Monitoring":

- "Brak dost pu" u ytkownik nie otrzymuje powiadomie
- "Podgl d informacji o sobie" oraz "Podgl d i edycja informacji o sobie" u ytkownik otrzymuje powiadomienia o zdarzeniach wygenerowanych przez siebie samego
- "Podgl d działu" oraz "Podgl d i edycja informacji dla całego działu" u ytkownik otrzymuje informacje o zdarzeniach wygenerowanych przez wszystkich pracowników działu, w którym si znajduje (równie przez niego samego)
- "Podgl d informacji dla całego wydziału" oraz "Podgl d i edycja informacji dla całego wydziału"
   u ytkownik otrzymuje informacje o zdarzeniach wygenerowanych przez wszystkich pracowników wydziału, w którym si znajduje (równie przez niego samego samego)
- "Podgl d wszystkich informacji" oraz "Podgl d i edycja wszystkich informacji" u ytkownik otrzymuje informacje o wszystkich zdarzeniach.

Dodatkowo mo na zaw zi grup osób, których zdarzenia b d wysyłały powiadomienia wł czaj c "Wysyłaj powiadomienia dotycz ce jedynie ledzonych u ytkowników" w Monitoring -> ledzenie.

### **Ustawienia SMS**

Mo liwo ustawienia konfiguracji konta SMS, z którego b d wysyłanie powiadomienia z monitoringu. Obecnie program Punktualnik do wysyłania SMS wykorzystuje API smscenter.pl. Aby móc skorzysta z funkcjonalno ci, oprócz wykupienia odpowiedniego modułu w programie, nale y zało y konto w serwisie smscenter.pl i doładowa je. <u>Uprawnienia</u> do tej zakładki ma osoba posiadaj ca mo liwo "Podgl du i edycji wszystkiego" w sekcji baza danych.

| 😺 Ustawienia programu 💽 |             |      |            |           |               |                |                    |  |  |  |
|-------------------------|-------------|------|------------|-----------|---------------|----------------|--------------------|--|--|--|
| Ustawienia globalne     | Preferencje | Logi | Monitoring | Zdarzenia | Powiadomienia | Ustawienia SMS | Konfiguracja e 💶 🕨 |  |  |  |
| -Konfiguracja konta     | 3           |      |            |           |               |                |                    |  |  |  |
| L                       | .ogin       |      |            |           |               |                |                    |  |  |  |
| н                       | lasło       |      |            |           |               |                |                    |  |  |  |
| Identyfikator kli       | enta        |      |            |           |               |                |                    |  |  |  |
| F                       | From        |      |            |           |               | Wyślij         | testowy sms        |  |  |  |
|                         |             |      |            |           |               |                |                    |  |  |  |

Aby wysła testowy SMS trzeba najpierw zapisa konfiguracj klikaj c Zapisz, nast pnie Wy lij testowy

### **SMS** oraz poda nr telefonu. Raport wysłanych wiadomo ci mo na przejrze wchodz c w Monitoring -> <u>Raport SMS</u>.

# Konfiguracja e-mail

Mo liwo ustawienia konfiguracji serwera, z którego b d wysyłanie powiadomienia e-mail z <u>monitoringu</u>. Je li te dane nie zostan wypełnione powiadomienia b d wysyłane z serwera Timaco. <u>Uprawnienia</u> do ustawienia serwera ma osoba posiadaj ca mo liwo "Podgl du i edycji wszystkiego" w sekcji baza danych. Je li serwer umo liwia wysyłania wiadomo ci bez podania u ytkownika i hasła, to pola mo na pozostawi puste. Punktualnik wspiera te szyfrowanie SSL na porcie 465 oraz TLS. Ustawienia TLS s wykrywane i ustawiane w trakcie wysyłania testowego maila.

| 🕹 Ustawienia programu 💌 |             |              |             |           |               |                     |     |  |  |  |
|-------------------------|-------------|--------------|-------------|-----------|---------------|---------------------|-----|--|--|--|
| Ustawienia globaln      | e Preferenc | je Logi      | Monitoring  | Zdarzenia | Powiadomienia | Konfiguracja e-mail | 4 + |  |  |  |
| Konfiguracja            | konta email |              |             |           |               |                     |     |  |  |  |
| Host                    | [           | mail.control | sys.pl      |           |               |                     |     |  |  |  |
| Port                    | [           | 587          | ▲<br>▼      |           |               |                     |     |  |  |  |
| Użytkown                | ik          | update@co    | ntrolsys.pl |           |               |                     |     |  |  |  |
| Hasło                   |             | •••••        | ••••        |           |               |                     |     |  |  |  |
|                         |             |              |             |           |               | Wyślij testowy mail |     |  |  |  |

**Wy lij testowy mail** - wysyła przykładow wiadomo na podany adres u ywaj c ustawie wpisanych w konfiguracji.

### **Pomiar temperatury**

Konfiguracja pomiaru temperatury w przypadku posiadania zewn trznego czujnika Timaco (nie dotyczy czytnika SpeedFace, który równie umo liwia pomiar temperatury).

| eferencje  | Logi            | Monitoring     | Zdarzenia    | Powiadomienia      | Konfiguracja e-mail | Pomiar temperatury | •      |  |
|------------|-----------------|----------------|--------------|--------------------|---------------------|--------------------|--------|--|
| Konfigurac | ja pomia        | aru temperatu  | ry przez zev | wnętrzny czujnik   |                     |                    |        |  |
| Urządzer   | nie             | Drzwi          | Zdar         | zenie Nazwa        | czujnika            |                    |        |  |
| 2.214      |                 | 1              | 0            | monitid            | xev                 |                    |        |  |
| 2.214      | 2.214 1         |                | 1            | monitid            | xev                 |                    |        |  |
| AG91174    | AG91174360247 3 |                | 3            | monitid            | monitidxev23        |                    |        |  |
| bramka     |                 | 2              | 0            | wejscie            | wejscie 1           |                    |        |  |
| bramka     |                 | 2              | 2            | wejscie            | wejscie1            |                    |        |  |
| bramka     |                 | 2              | 3            | wejscie            | wejscie1            |                    |        |  |
| bramka     |                 | 2              | 1            | wejscie            | 1                   |                    |        |  |
|            |                 |                |              |                    |                     |                    |        |  |
|            |                 |                |              |                    |                     |                    |        |  |
| Dodai      |                 |                |              |                    |                     |                    |        |  |
| Dodaj      |                 |                |              |                    |                     |                    |        |  |
| Urząd      | Izenie          |                | Drz          | wi Zdar            | rzenie Nazwa (      | zujnika            |        |  |
| Prod       | ukcja we        | ejście         | ~ 1          | • 0                | 🚖 monitid           | xev Doo            | daj    |  |
|            |                 |                |              |                    |                     |                    | 2      |  |
|            |                 |                |              |                    |                     | 50/00              | 111    |  |
| Adres ema  | il do pov       | viadomień      | kierownik    | @firma.com.pl;ma   | anager@firma.       | 1 Comments         |        |  |
| _          |                 |                |              |                    |                     | 11.5               |        |  |
| Logi be    | z pomiar        | u lub z gorącz | ką oznacz v  | v RCP i KD jako ni | ieaktywne           | 1111633            | 1367LT |  |
|            |                 |                |              |                    |                     | 1563 - 23          |        |  |
| Wyćwietla  | nie nomi        | arów           | locolne (w   | pormia powyżej     | pormu)              |                    |        |  |

Do wyzwalania pomiaru temperatury wykorzystywany jest moduł <u>monitoringu</u>, gdy na czytniku zostanie wyzwolone odpowiednie zdarzenie rozpoczyna si pomiar. Po wykonaniu pomiaru jego wynik jest widoczny w monitoringu.

Aby skonfigurowa pomiar nale y powi za czujniki temperatury z urz dzeniami i okre li przy jakim zdarzeniu maj by wywoływane. W przypadku czytników standalone jako numer drzwi nale y pozostawi 1, jako zdarzenie wpisa nr klawisza funkcyjnego (0-7). W przypadku kontrolerów nale y wpisa numer drzwi (1-4), a jako zdarzenie numer czytnika (0-7). Na rysunku powy ej urz dzenie o nazwie "Wej cie główne" (kontroler dwuprzej ciowy) jest powi zane z czujnikiem temperatury o nazwie "monitidxev", a pomiar b dzie wyzwalany na obu czytnikach podł czonych do drugich drzwi. Nazw dla czujnika mo na zdefiniowa w jego pliku konfiguracyjnym.

Dodatkowo mo na wprowadzi adres e-mail, na który b d wysyłane powiadomienia o podwy szonej temperaturze. Równie w przypadku nie wykonania przez pracownika pomiaru zostanie wysłane powiadomienie. Mo na poda kilka adresów oddzielonych przecinkami.

Zaznaczenie **Logi bez pomiaru lub z gor czk oznacz w RCP i KD jako nieaktywne** powoduje, e logi przy których zarejestrowano podwy szan temperatur lub nie wykonano pomiaru nie b d widoczne w modułach RCP i KD. Jest to zwi zane z mo liwo ci sterowania otwieraniem drzwi przez czujnik. Wówczas je li czujnik wykryje podwy szon temperatur , drzwi pozostan zamkni te i pracownik nie wejdzie do pracy. Log b dzie widoczny w monitoringu, ale jego widoczno w innych modułach mo na wył czy wybieraj c t opcj . Opcja ta działa podczas pobierania logów, wi c zaznaczenie jej po pobraniu logów nie spowoduje usuni cia logów, które ju zostały pobrane.

**Wy wietlanie pomiarów** w monitoringu mo e odbywa si na dwa sposoby - mo e by widoczny szczegółowy wynik pomiaru (np. 36,6) lub informacja o podwy szonej temperaturze (przy temperaturze poni ej 37 stopni wy wietlanie jest "w normie", a dla pozostałych "powy ej normy").

Informacje o ł czeniu i rozł czaniu słupka do pomiaru temperatury z baz danych s widoczne w logach bazy, filtrowanie wg "Pomiar temperatury".

# Logi bazy

W tej zakładce mamy mo liwo podgl du, co si dzieje w programie i kto wykonał dan operacj . Uruchamia si j poprzez **Ustawienia -> Logi bazy**. Umo liwia ledzenie wszelkich zmian dokonanych w systemie.

| Od:         Do:         Filtruj według:           2010-07-09         2010-07-09         Filtruj         Odświeżaj bazę |                                                          |                 |                     |  |  |  |  |  |  |
|----------------------------------------------------------------------------------------------------|----------------------------------------------------------|-----------------|---------------------|--|--|--|--|--|--|
| ID Typ Zdarzenie Dane osobowe Data zmiany                                                                              |                                                          |                 |                     |  |  |  |  |  |  |
| 1818 Dodano                                                                                                    | zamknięto aplikację na komputerze o IP: 192.168.2.104    | Jean Malphettes | 2010-07-09 13:07:50 |  |  |  |  |  |  |
| 1817 Zmieniono                                                                                                    | użytkownika: "Jean Malphettes"                           | Jean Malphettes | 2010-07-09 12:45:25 |  |  |  |  |  |  |
| 1816 Dodano                                                                                                    | zalogowano użytkownika: 1. Jean Malphettes               | Jean Malphettes | 2010-07-09 12:45:25 |  |  |  |  |  |  |
| 1815 Zmieniono                                                                                                    | użytkownika: "Tom Malphettes"                            | Jean Malphettes | 2010-07-09 10:57:07 |  |  |  |  |  |  |
| 1814 Dodano                                                                                                    | logi (2) z urządzenia S400                               | Jean Malphettes | 2010-07-09 10:56:42 |  |  |  |  |  |  |
| 1813 Dodano                                                                                                    | logi (1) z urządzenia S400                               | Jean Malphettes | 2010-07-09 10:53:35 |  |  |  |  |  |  |
| 1812 Dodano                                                                                                    | logi (2) z urządzenia S400                               | Jean Malphettes | 2010-07-09 10:51:53 |  |  |  |  |  |  |
| 1811 Dodano                                                                                                    | logi (57) z urządzenia S400                              | Jean Malphettes | 2010-07-09 10:47:30 |  |  |  |  |  |  |
| 1810 Dodano                                                                                                    | klawisz 7 Wyjście prywatne do urządzenia S400            | Jean Malphettes | 2010-07-09 10:47:17 |  |  |  |  |  |  |
| 1809 Dodano                                                                                                    | klawisz 6 Powrót z wyjścia prywatnego do urządzenia S400 | Jean Malphettes | 2010-07-09 10:47:17 |  |  |  |  |  |  |
| 1808 Dodano                                                                                                    | klawisz 5 Wyjście służbowe do urządzenia S400            | Jean Malphettes | 2010-07-09 10:47:17 |  |  |  |  |  |  |
| 1807 Dodano                                                                                                    | klawisz 4 Powrót z wyjścia służbowego do urządzenia S400 | Jean Malphettes | 2010-07-09 10:47:17 |  |  |  |  |  |  |
| 1806 Dodano                                                                                                    | klawisz 3 Przerwa wyjście do urządzenia S400             | Jean Malphettes | 2010-07-09 10:47:17 |  |  |  |  |  |  |
| 1805 Dodano                                                                                                    | klawisz 2 Przerwa powrót do urządzenia S400              | Jean Malphettes | 2010-07-09 10:47:17 |  |  |  |  |  |  |
| 1804 Dodano                                                                                                    | klawisz 1 Wyjście do urządzenia 5400                     | Jean Malphettes | 2010-07-09 10:47:17 |  |  |  |  |  |  |
| 1803 Dodano                                                                                                    | klawisz 0 Wejście do urządzenia 5400                     | Jean Malphettes | 2010-07-09 10:47:17 |  |  |  |  |  |  |
| 1802 Dodano                                                                                                    | kombinację: Pierwsza w urządzeniu S400                   | Jean Malphettes | 2010-07-09 10:47:14 |  |  |  |  |  |  |
| 1801 Dodano                                                                                                    | grupę: Pierwsza w urządzeniu S400                        | Jean Malphettes | 2010-07-09 10:47:14 |  |  |  |  |  |  |
| 1800 Dodano                                                                                                    | strefę czasu pierwsza w urządzeniu S400                  | Jean Malphettes | 2010-07-09 10:47:14 |  |  |  |  |  |  |
| 1799 Dodano                                                                                                    | urządzenie S400                                          | Jean Malphettes | 2010-07-09 10:47:14 |  |  |  |  |  |  |
| 1798 Zmieniono                                                                                                    | użytkownika: "Jean Malphettes"                           | Jean Malphettes | 2010-07-09 10:37:00 |  |  |  |  |  |  |
| 1797 Dodano                                                                                                    | zalogowano użytkownika: 1. Jean Malphettes               | Jean Malphettes | 2010-07-09 10:37:00 |  |  |  |  |  |  |

Umo liwia tak e filtrowanie wg kryteriów oraz dat zdarze . Opcja **Od wie aj baz** pozwala na monitorowanie na bie co zmian zachodz cych w bazie, np. wykonywanych przez innych zalogowanych u ytkowników.

Mo na równie wygenerowa **Raport** z widocznych danych.

Je li wybierzemy filtrowanie wg cz ci Dane osobowe, to wy wietlona zostanie informacja o wykonanym usuni ciu danych osobowych oraz o generowaniu raportu o danych osobowych u ytkownika.

# Zmień hasło

Po wybraniu z górnego menu **Ustawienia -> Zmie hasło** system poka e okienko pozwalaj ce na zamian hasła dost pu zalogowanego u ytkownika.

# Wyloguj

Po klikni ciu na t funkcj system poka e okienko logowania, nie mo na b dzie dalej pracowa dopóki nie zostanie wprowadzone ponownie login i hasło.

# Logi

| U <u>r</u> ządzenia | <u>L</u> ogi | R <u>ej</u> estracja czasu pracy | Kontrola zlecer |
|---------------------|--------------|----------------------------------|-----------------|
|                     | F            | Pobierz logi                     |                 |
|                     | 0            | Ostatnie zdarzenia               | E               |
| Urzadzenia          | E            | ksport                           | ncie            |
|                     | _            |                                  |                 |

# **Pobierz logi**

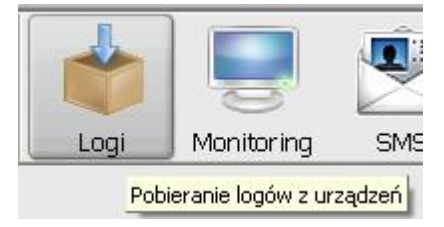

Umo liwia pobieranie logów z urz dze . Uruchamia si j poprzez klikni cie ikony pobierania lub poprzez wybór z górnego menu **Logi -> Pobierz logi.** 

Zakładki na tej formatce to:

- **Pobieranie** to jest zakładka raportu pobierania logów. Na niej wy wietlane s informacje o poł czonych urz dzeniach, ilo ci pobranych logów oraz logów administracyjnych.
- Logi informacje o rzeczywistych zdarzeniach pobranych z urz dze . W tym panelu wy wietlone s wszystkie wej cia, wyj cia, wyj cia na przerwy itp.
- **Superlogi** zakładka wy wietla list logów administracyjnych tzn. informacji o zmianie ustawie w urz dzeniu, rejestracji u ytkowników w urz dzeniu itp.
- Raport usługi gdy jest zainstalowana i uruchomiona <u>usługa do cyklicznego pobierania logów</u> w raporcie wida szczegółowe informacje na temat ka dego pobierania np. o której godzin zostało rozpocz te i zako czone, ile logów pobrano, z którymi urz dzeniami nie udało si poł czy.
   Automatyczne od wie anie od wie a raport co 3 sekundy.
- Ostatnio pobrane logi wy wietla dat i godzin najnowszego logu pobranego z ka dego z urz dze .

Panel urz dze po prawej stronie sygnalizuje kolorami stan urz dze :

- Zielony dane z urz dzenia pobrano poprawnie
- Czerwony nie mo na nawi za ł czno ci z urz dzeniem
- Szary urz dzenie w gotowo ci do pobrania logów

Urz dzenie mo emy zaznaczy klikaj c na nie (zaznacza jedno urz dzenie) lub przytrzymuj c klawisz **ctrl** (zaznacza tylko klikni te urz dzenia) lub z **shiftem** (zaznacza urz dzenia od klikni tego do klikni tego urz dzenia). Na dole panelu znajduje si klawisz **Zaznacz wszystkie**. Klikni cie na niego spowoduje zaznaczenie wszystkich dost pnych urz dze .

Konfiguracj pobierania mo na przeprowadzi klikaj c Ustawienia.

Aby pobra logi nale y po zaznaczeniu urz dze klikn Pobierz logi.

Aby wyczy ci logi w urz dzeniu nale y nacisn przycisk **Czy logi**. W urz dzeniach z kolorowym wy wietlaczem opartych o platform ZMM jest mo liwo usuni cia logów z wybranego okresu lub sprzed wybranej daty - zostanie wówczas wy wietlone nast puj ce okno:

Punktualnik 2

| 🚳 Usuwanie logów                                                                 |                                                     | _                       | -               |               | × |
|----------------------------------------------------------------------------------|-----------------------------------------------------|-------------------------|-----------------|---------------|---|
| Tylko 1 na 5 urządzeń ma<br>wybranego okresu lub spr<br>urządzeniach zostaną usu | możliwość usun<br>zed wybranej d<br>nięte wszystkie | ięcia<br>laty.<br>logi. | logów<br>W pozo | z<br>ostałych |   |
| Wszystkie                                                                        |                                                     |                         |                 |               |   |
| ⊖ Logi pomiędzy                                                                  | 22.04.2018<br>21.05.2018                            | ~                       | 00:00<br>23:59  |               |   |
| ○ Logi przed                                                                     | 21.05.2018                                          | ~                       | 00:00           |               |   |
|                                                                                  | Usuń                                                |                         | A               | nuluj         |   |

W przypadku pozostałych urz dze istnieje tylko mo liwo usuni cia wszystkich logów.

Je li posiadamy urz dzenie z wbudowan kamer mo na z niego pobra zdj cia. Zostan one zapisane domy lnie w podkatalogu "kam", który znajduje si w katalogu z Punktualnikiem. (nie zostan one powi zane z logami z monitoringu w przypadku posiadania takiego modułu).

W rodkowej cz ci panelu wy wietlaj si raporty dotycz ce poł cze z urz dzeniami, ilo ci logów i superlogów pobranych i zapisanych do bazy danych. Ka de pobieranie b dzie oddzielone poziom przerywan lini .

Po wykonaniu czynno ci pobrania logów mo emy si przeł cza pomi dzy zakładkami **Logi** oraz **Superlogi** (znajduj si w górnej cz ci ekranu). Umo liwiaj one podgl d nieprzetworzonych, dopiero co pobranych zdarze . W zakładce logi mo na zobaczy informacje o pobranych zdarzeniach wraz z informacj o u ytkowniku oraz urz dzeniu, na którym zostało wykonane, jak i dat i czas zdarzenia. W superlogach mo emy obejrze informacje o zdarzeniach administracyjnych dotycz cych danego urz dzenia, takich jak zaniki zasilania czy zmiana ustawie w urz dzeniu. Logi b dzie mo na pó niej zobaczy w module RCP w zakładce logi, natomiast superlogi mo na zobaczy

Logi b dzie mo na po niej zobaczy w module RCP w zakładce <u>logi</u>, natomiast superlogi mo na zobaczy w zakładce <u>Raporty KD</u>.

| 🤹 Po   | obierz logi        |      |               |            |                                              |                    |                                   |    |  |  |
|--------|--------------------|------|---------------|------------|----------------------------------------------|--------------------|-----------------------------------|----|--|--|
| cie    |                    | ^    | Pobieranie    | Logi       | Superlogi                                    | Raport usługi      | Ostatnie pobrane logi             |    |  |  |
| Wszyst | 1.201 kamera       |      | Data i godzir | na         | Zdarzenie                                    |                    |                                   |    |  |  |
| िह     |                    |      | 2016-11-30    | 15:55:09   | Połączono z                                  | urządzeniem 1.2    | 01 kamera                         |    |  |  |
| - Inf  | Magazyn            |      | 2016-11-30    | 15:55:09   | Nie udało się połączyć z urządzeniem Magazyn |                    |                                   |    |  |  |
| ž      |                    |      | 2016-11-30    | 15:55:11   | Zakończono                                   | pobieranie logów   |                                   |    |  |  |
| 9      |                    |      | 2016-11-30    | 15:55:11   | W bazie zap                                  | oisano 0 nowych s  | uperlogów z urządzenia 1.201 kame | ra |  |  |
| cja    |                    |      | 2016-11-30    | 15:55:11   | W bazie zap                                  | oisano 1 nowych lo | ogów z urządzenia 1.201 kamera    |    |  |  |
| Produt |                    |      |               |            |                                              |                    |                                   |    |  |  |
|        | Parking            |      |               |            |                                              |                    |                                   |    |  |  |
|        |                    |      |               |            |                                              |                    |                                   |    |  |  |
|        | Piwnica            |      |               |            |                                              |                    |                                   |    |  |  |
|        |                    | ~    |               |            |                                              |                    |                                   |    |  |  |
|        | < > Zaznacz wszyst | tkie | Pobier        | z logi 🛛 🛛 | Ustawienia                                   | Czyść logi         | Pobierz zdjęcia                   |    |  |  |
|        |                    |      |               |            |                                              |                    |                                   | .: |  |  |

# **Ostatnie zdarzenia**

Moduł uruchamiany poprzez wybranie **Logi -> Ostatnie zdarzenia** z górnego menu.

Narz dzie umo liwia podgl d gdzie aktualnie znajduje si pracownik. Analizuje informacje ze zdarze pobranych w panelu <u>Pobierz logi</u>, na tej podstawie okre lana jest pozycja pracownika, jego ostatnie znane poło enie w firmie. Narz dzie nie bierze pod uwag r cznie dopisanych logów, opiera si tylko na oryginalnych danych pobranych z urz dze .

| 6 | Status              | pracowników (ostatnie l | ogi)                         |                                                   |              |                       |        |                                               |                |
|---|---------------------|-------------------------|------------------------------|---------------------------------------------------|--------------|-----------------------|--------|-----------------------------------------------|----------------|
|   | Zdarzeni<br>Data d  | ia<br>io: 2015-12-02    | Status pracownikó<br>Zdarzen | iw: Wszystkie statusy<br>nia: Wszystkie zdarzenia | ~            | Pokaż<br>Podsumowanie | Raport | świetl liczbę porządkowa<br>świetl urządzenia | 1              |
|   | Do god              | lziny: 10:00            | Dzi                          | iał: Wszystkie działy                             | $\checkmark$ | Kaskadowe             | Rap    | port Excel                                    |                |
|   | ID                  | Imię                    | Nazwisko                     | Dział                                             | Status       | Ostatnie zdarzenie    |        | Data                                          | Urządzenie     |
| Þ | 1                   | Pelagia                 | Binarska                     | Brak działu                                       | Nieobecny    | Wyjście               |        | 2015-12-02 15:00:00                           | Wejście główne |
|   | 2                   | Jan                     | Matejko                      | Zarząd                                            | Nieobecny    | Wyjście               |        | 2015-12-02 16:10:00                           | Wejście główne |
|   | 4 Maria Oczędzińska |                         | Oczędzińska                  | Księgowość                                        | Nieobecny    | Wyjście               |        | 2015-12-02 16:08:00                           | Wejście główne |
|   | 5                   | Anna                    | Spięta                       | Księgowość                                        | Nieobecny    | Wyjście               |        | 2015-12-02 18:15:00                           | Wejście główne |

Panel umo liwia nam na wybranie nast puj cych opcji:

- Data umo liwia ustawienie daty, wg której chcemy sprawdza ostatnie zdarzenie. System sprawdzi ostatnie zdarzenie dla ka dego pracownika do wybranej daty i wy wietli w formie tabeli poni ej. Status okre la aktualny stan pracownika je eli ostatnie zdarzenie było z dnia poprzedniego, status przyjmuje warto nieobecny
- Tylko z tego dnia je eli zaznaczymy t opcj wy wietl si pracownicy tylko z logiem w danym dniu
- **Do godziny** zaznaczenie tej opcji i wpisanie przykładowej godziny sprawi, e kolorem czerwonym oznaczeni zostan pracownicy, którzy weszli do pracy po tej godzinie. W ten sposób łatwo wyszuka osoby spó nione do pracy.
- Status pracowników filtr umo liwiaj cy ograniczenie listy do interesuj cego nas statusu pracownika. Mo na ustawi na wszystkie statusy - w pracy, na przerwie, na wyj ciu słu bowym, na wyj ciu prywatnym, nieobecni.

- Zdarzenia umo liwia filtrowanie wyników po wszystkich rodzajach zdarze wyst puj cych na urz dzeniu
- **Dział** umo liwia ograniczenie wyników tylko do osób z danego działu
- **Kaskadowe** po zaznaczeniu tej opcji przy wyborze działu generuje raport dla wszystkich pracowników znajduj cych si nie tylko bezpo rednio w nim, ale równie w poddziałach
- **Poka** wy wietla wyniki wg poprzednich ustawie
- **Podsumowanie** wy wietla raport, na którym s zliczone poszczególne zdarzenia i pogrupowane według urz dze
- **Raport** mo liwo wydruku danego zestawienia. Wygenerowanie raportu do Excela jest mo liwe w przypadku posiadania licencji na Raporty Excel.

W dolnej cz ci panelu znajduje si pole wyszukiwania w wy wietlonych wynikach konkretnych pracowników po imieniu i/lub nazwisku. Aby rozpocz wyszukiwanie nale y wpisa wybrana fraz i zatwierdzi **Enterem**.

| Data: 2010-08-27 |                                                                                             |                                                                                          |                                                                                         |                                                                                        | ontroISYS<br>654321                                                   | Firma: C<br>NIP: 987                  |  |  |  |  |  |  |  |  |
|------------------|---------------------------------------------------------------------------------------------|------------------------------------------------------------------------------------------|-----------------------------------------------------------------------------------------|----------------------------------------------------------------------------------------|-----------------------------------------------------------------------|---------------------------------------|--|--|--|--|--|--|--|--|
|                  | Raport zdarzeń                                                                              |                                                                                          |                                                                                         |                                                                                        |                                                                       |                                       |  |  |  |  |  |  |  |  |
|                  | od: 2010-07-09                                                                              |                                                                                          |                                                                                         |                                                                                        |                                                                       |                                       |  |  |  |  |  |  |  |  |
|                  |                                                                                             |                                                                                          |                                                                                         |                                                                                        |                                                                       |                                       |  |  |  |  |  |  |  |  |
|                  |                                                                                             |                                                                                          |                                                                                         | -27 11:20:41                                                                           | a dzień 2010-08                                                       | Stan n                                |  |  |  |  |  |  |  |  |
| Data             | Ostatnie zdarzeni                                                                           | Status                                                                                   | Dział                                                                                   | Nazwisko                                                                               | Imię                                                                  | ID                                    |  |  |  |  |  |  |  |  |
| 010-07-09 09:42: | Powrót z wyjścia                                                                            | W pracy                                                                                  | Kadry                                                                                   | 1 Jean Malphettes                                                                      |                                                                       |                                       |  |  |  |  |  |  |  |  |
| 010-07-09 09:42: | Powrót z wyjścia                                                                            | W pracy                                                                                  | Marketing                                                                               | Barakowski                                                                             | Marcin                                                                | 2                                     |  |  |  |  |  |  |  |  |
| 010-07-09 10:53: | Wejście                                                                                     | W pracy                                                                                  | Sprzedaż                                                                                | Bogus                                                                                  | Rafał                                                                 | 3                                     |  |  |  |  |  |  |  |  |
| 010-07-09 09:38: | Wejście                                                                                     | W pracy                                                                                  | Straż                                                                                   | Puchatek                                                                               | Kubuś                                                                 | 5                                     |  |  |  |  |  |  |  |  |
| 010-07-09 09:39: | Wejście                                                                                     | W pracy                                                                                  | Sekretariat                                                                             | Vader                                                                                  | Lord                                                                  | 6                                     |  |  |  |  |  |  |  |  |
| 010-07-09 09:41: | Powrót z wyjścia                                                                            | W pracy                                                                                  | Brak działu                                                                             | Grant                                                                                  | Ulisses                                                               | 7                                     |  |  |  |  |  |  |  |  |
| 010-07-09 15:56: | Wyjście                                                                                     | Nieobecny                                                                                | Sprzedaż                                                                                | Malphettes                                                                             | 8 Tom Malphettes                                                      |                                       |  |  |  |  |  |  |  |  |
| 010-07-09 10:06: | Wγjście                                                                                     | Nieobecny                                                                                | Brak działu                                                                             | Barakowski                                                                             | 9 Marcin Barakowski                                                   |                                       |  |  |  |  |  |  |  |  |
| 010-06-11 20:27: | Wejście                                                                                     | W pracy                                                                                  | Brak działu                                                                             | Bogus                                                                                  | Rafał                                                                 | 10                                    |  |  |  |  |  |  |  |  |
|                  | Powrót z wyjścia<br>Wejście<br>Wejście<br>Powrót z wyjścia<br>Wyjście<br>Wyjście<br>Wejście | W pracy<br>W pracy<br>W pracy<br>W pracy<br>W pracy<br>Nieobecny<br>Nieobecny<br>W pracy | Marketing<br>Sprzedaż<br>Straż<br>Brak działu<br>Sprzedaż<br>Brak działu<br>Brak działu | Barakowski<br>Bogus<br>Puchatek<br>Vader<br>Grant<br>Malphettes<br>Barakowski<br>Bogus | Marcin<br>Rafał<br>Kubuś<br>Lord<br>Ulisses<br>Tom<br>Marcin<br>Rafał | 2<br>3<br>5<br>6<br>7<br>8<br>9<br>10 |  |  |  |  |  |  |  |  |

# **Eksport**

Moduł ten jest dost pny jedynie w przypadku posiadania odpowiedniej licencji (wykupiony moduł eksportu logów). Mo na go uruchomi wybieraj c z menu **Logi -> Eksport**.

Opcja ta umo liwia generowanie pliku wymiany dla zewn trznych systemów ERP. Nast puje tutaj eksport zdarze zapisanych w bazie danych. Generowany jest plik wymiany wg zdefiniowanej maski. Eksport zapisuje w pliku zdarzenia takie, jakie zostały wybrane w czytnikach. Je li dla jakiego czytnika wprowadzono inn ni domy lna interpretacj zdarze (np. wszystkie klawisze to "Wyj cie"), to aby wyeksportowa zdarzenia po interpretacji nale y zaznaczy **Stosuj maskowanie** na zakładce **Maskowanie zdarze**.

<u>Uwaga!</u> Narz dzie nie eksportuje wyliczonego czasu pracy, tylko zdarzenia, które pracownicy wykonali w systemie. Eksport wyliczonego czasu pracy mo liwy jest tylko z poziomu raportów RCP, w zakładce <u>eksport</u>.

| 🤹 El    | ksport logów                          |                     |                 |                 |                |               |                                     | 6 |
|---------|---------------------------------------|---------------------|-----------------|-----------------|----------------|---------------|-------------------------------------|---|
| e       | · · · · · · · · · · · · · · · · · · · | Ustawienia eksportu | 1askowanie zdai | rzeń            |                |               |                                     |   |
| stk     |                                       | Od:                 | Do:             |                 |                |               | Zachowanie pliku                    |   |
| (zs/)   | 201                                   | 2015-08-22 V        | 2015-09-22      | Poka            | żlogi          |               | 🔿 Nadpisywanie (zastępowanie) pliku | 1 |
|         |                                       | 00:00:00            | 23:59:59        |                 | rtui również d | lopisane logi | Dopisywanie do pliku                |   |
| k gri   |                                       |                     |                 |                 |                | <u>-</u> -    | Typ pliku                           |   |
| Bra     | k665                                  | Podaj format pliku  |                 |                 |                |               | () txt                              |   |
| odukcja |                                       | YYYY-MM-DD HH:m     | m;NN;UU;Z;V     | /               | ~ 🚹 🗌          | Eksportuj     | () csv                              |   |
| Ē       |                                       | Czas                | Zdarzenie       | Typ weryfikacji | ID osoby       | ID urządzenia | Nazwa urządzenia                    | ^ |
|         | Magazyn                               | 2015-09-08 13:04:35 | 0               | 6               | 1              | 12            | k665                                |   |
|         |                                       | 2015-09-08 13:07:25 | 0               | 6               | 1              | 12            | k665                                |   |

Umo liwia on nast puj ce ustawienia:

- Urz dzenia po lewej stronie wybieramy urz dzenie b d grup urz dze , z której chcemy eksportowa zdarzenia.
- Od Do w górnej cz ci wybieramy interesuj cy nas zakres dat, mo na równie wybra zakres godzin.
- **Poka logi** po wybraniu urz dze oraz zakresu dat **Poka logi** wy wietla na ekranie wszystkie zdarzenia z danego okresu dla wybranych urz dze .
- Zachowanie pliku ustalamy, czy tworzymy nowy plik lub dopisujemy informacje do starego oraz wybieramy rozszerzenie pliku. Je eli wybierzemy nadpisywanie pliku i plik ju istnieje, wszystkie zawarte w nim informacje zostan usuni te.
- **Typ pliku** ustalamy jakie rozszerzenie b dzie miał plik wyj ciowy, dost pne formaty to txt oraz csv
- Eksportuj równie dopisane logi zaznaczenie tej opcji powoduje, e do pliku wyeksportowane b d równie logi dopisane r cznie poprzez moduł <u>RCP</u>. Po odznaczeniu/zaznaczeniu tej opcji trzeba nacisn *Poka logi* aby pobra logi wg aktualnych ustawie
- **Podaj format pliku** ustalamy mask , wg której plik ma zosta zapisany. Maska jest tworzona w formacie znak za znak. Znaki niezdefiniowane w masce s przekazywane do pliku w niezmienionej formie. Dost pne maski to:
  - Y rok
  - M miesi c
  - D dzie
  - H godzina
  - m minuta
  - S sekunda
  - U numer id u ytkownika
  - N numer urz dzenia
  - Z zdarzenie
  - V sposób rejestracji
  - W kod zlecenia (pracy)
  - K numer karty
  - P pole2 (wypełniane przy podawaniu danych u ytkownika, mo na je wykorzysta np. do eksportu numeru nadanego w programie kadrowo-płacowym)
  - C nazwa urz dzenia

Przykładowa maska: YYYY-MM-DD HH:mm;NN;UUUU;Z;V

W celu zapisania formatu pliku (aby był dost pny po ponownym otwarciu eksportu logów i tak e mógł z niego korzysta <u>eksport cykliczny</u>) nale y klikn na nim prawym przyciskiem myszy

i wybra Dodaj. Analogicznie mo na usun zdefiniowany format - wybieraj c Usu .

**<u>Uwaga!</u>** Jeden znak oznacza jeden symbol w masce, na przykład w masce "M" zapisze w logach miesi c luty jako "2", ale tak e miesi c grudzie jako "2". Dlatego zaleca si , aby u y co najmniej maski "MM"

Informacje o masce s dost pne tak e po naci ni ciu klawisza 🚹 obok przycisku eksportu

- **Eksportuj** zapisuje plik wg powy szych parametrów
- Maskowanie zdarze wł cza si je wybieraj c opcj Stosuj maskowanie i klikaj c Zapisz. Maskowanie pozwala na wyeksportowanie do pliku zamiast standardowych oznacze zdarze ("0", "1", "2" itd.) wybranych innych oznacze . W przykładzie pokazanym poni ej zamiast "0" w pliku znajdzie si "01", a zamiast "1" – "wej cie". Umo liwia dopasowanie do wymaga programu kadrowopłacowego, do którego eksportujemy plik. Poprzez zaznaczenie checkboxa obok maski pozwala równie wybra , które ze zdarze maj by eksportowane do pliku np. wyj cia na przerw i powroty z przerwy mog by pomijane.

| Ustawienia ek | sportu   | Maskowanie zdar | zeń |   |   |          |        |
|---------------|----------|-----------------|-----|---|---|----------|--------|
| 📝 Stosuj m    | naskowar | nie             |     |   |   |          |        |
| 0             | 01       |                 | 1   | 4 | 4 | <b>V</b> |        |
| 1             | wejście  |                 | 1   | 5 | 5 | 1        |        |
| 2             | 2        |                 |     | 6 | 6 | <b>V</b> |        |
| 3             | 3        |                 |     | 7 | 7 | <b>V</b> | Zapisz |
|               |          |                 |     |   |   |          |        |

# **SMS**

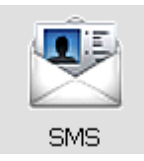

Zakładka ta pozwala na zarz dzanie **wiadomo ciami przesyłanymi do u ytkowników za pomoc urz dze** . Wiadomo ci SMS działaj poprawnie tylko na urz dzeniach wyposa onych w kolorowy wy wietlacz TFT. Istniej trzy rodzaje wiadomo ci wysyłanych do u ytkownika:

- Wiadomo publiczna jest to wiadomo , któr odczyta mo e ka dy u ytkownik, niezale nie od tego, czy akurat zarejestrował zdarzenie. Wiadomo mo na odczyta naciskaj c znak "#" na klawiaturze urz dzenia.
- Wiadomo prywatna jest wy wietlana danemu u ytkownikowi po udanej rejestracji zdarzenia. Po około 1 sekundzie od potwierdzenia zdarzenia na ekranie urz dzenia pojawi si prywatna wiadomo dla danego u ytkownika
- Wiadomo zarezerwowana wiadomo wprowadzona do pami ci urz dzenia, jednak e nie przypisana jako prywatna lub publiczna. Wiadomo ta nie b dzie wy wietlana do czasu zmiany jej statusu.

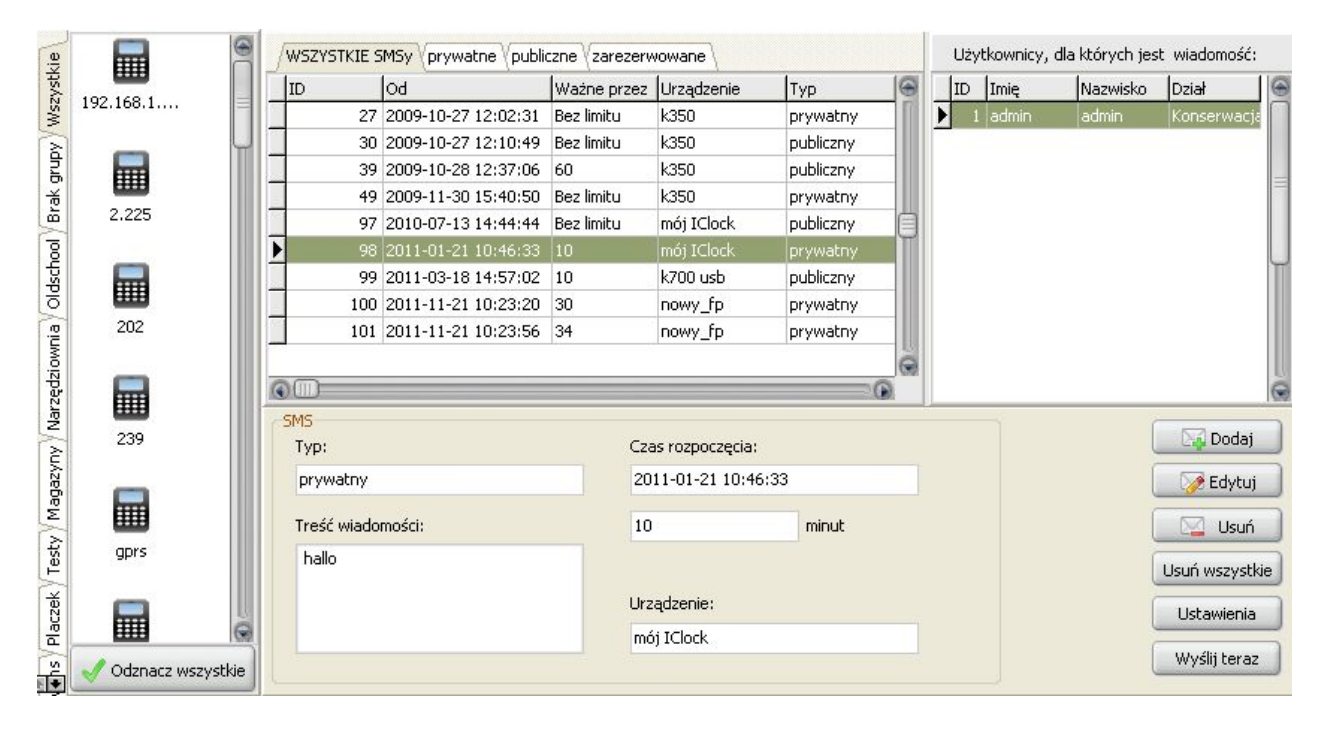

Urz dzenie mo emy zaznaczy klikaj c na nie (zaznacza jedno urz dzenie) lub przytrzymuj c klawisz **ctrl** (zaznacza tylko klikni te urz dzenia) lub z **shiftem** (zaznacza urz dzenia od klikni tego do klikni tego urz dzenia). Na dole panelu znajduje si klawisz **Zaznacz wszystkie**. Klikni cie na niego spowoduje zaznaczenie wszystkich urz dze i wy wietlenie SMS-ów na nich zapisanych. Ponowne klikni cie odznacza wszystkie urz dzenia.

W cz ci centralnej po lewej stronie znajduje si wykaz wszystkich SMS-ów znajduj cych si w wybranych urz dzeniach. Znajduj si tutaj informacje takie jak:

- ID smsa nr SMSa w bazie danych
- Od czas uruchomienia wy wietlania SMSa
- Wa ne przez ile minut system ma wy wietla danego SMSa
- Urz dzenie na jakim urz dzeniu zapisany jest SMS
- *Typ* czy SMS jest publiczny, prywatny czy zarezerwowany

Je eli SMS jest prywatny, to po prawej stronie centralnego panelu widnieje lista osób, do których SMS został przypisany. Panel zawiera nast puj ce informacje o u ytkowniku:

- *ID* nr id u ytkownika w bazie
- Imi , nazwisko dane o pracownikach
- *Dział* dział, w którym znajduje si pracownik

W prawym dolnym rogu panelu wy wietlaj si nast puj ce opcje:

- **Dodaj** umo liwia dodanie nowej wiadomo ci
- Edytuj umo liwia zmian parametrów wiadomo ci i jej tre ci
- Usu usuwa wybran wiadomo
- Usu wszystkie kasuje wszystkie wiadomo ci SMS z wybranych urz dze
- **Ustawienia** mo emy tutaj skonfigurowa czas cyklicznego wysyłania wiadomo ci do urz dze . Funkcja konieczna je eli wiadomo ci s dostarczane przez zewn trzny system.

Je eli klikniemy **Dodaj**, na ekranie pojawi si nast puj cy panel:

| 45<br>Tvo:                                                                                                    | Uży   | tkownicy | <i>r</i> : |            |   |
|----------------------------------------------------------------------------------------------------|-------|----------|------------|------------|---|
| Prywatny                                                                                                    | Dodaj | ID       | Imię       | Nazwisko   | ľ |
| , noci,                                                                                                    |       | 1        | Jean       | Malphettes | 1 |
| Treść wiadomości:                                                                                               |       | 2        | Marcin     | Barakowski |   |
| 9                                                                                                    |       | 3        | Rafał      | Bogus      |   |
| The second second second second second second second second second second second second second second second se |       | 4        | Tomasz     | Łętocha    |   |
|                                                                                                    |       | 5        | Kubuś      | Puchatek   |   |
|                                                                                                    |       | 6        | Lord       | Vader      |   |
|                                                                                                    |       | 7        | Ulisses    | Grant      | ł |
|                                                                                                    |       | 8        | Tom        | Malphettes |   |
| 00                                                                                                    |       | 9        | Marcin     | Barakowski |   |
| Czas rozpoczęcia:                                                                                               |       | 10       | Rafał      | Bogus      |   |
| 2010-07-08 🔳 16:43 📑                                                                                            |       | 11       | Tomasz     | Łętocha    |   |
|                                                                                                    |       | 12       | Kubuś      | Puchatek   | ł |
| V listaw czas wynaśnieria SMSa                                                                                  |       | 13       | Lord       | Vader      |   |
|                                                                                                    |       | 14       | Ulisses    | Grant      |   |
| 0 🚔 minut                                                                                                    |       |          |            |            | - |
| Urządzenie:<br>ICLock:580<br>Magazym                                                                            |       |          |            |            |   |
| S680<br>SCR 100                                                                                                 |       |          |            |            |   |
|                                                                                                    |       |          |            |            |   |
|                                                                                                    | 0     |          | 111.       | 0          | ā |

Na panelu po lewej znajduj si kolejno:

- Typ pozwala okre li czy wiadomo jest publiczna, prywatna lub zarezerwowana
- Tre wiadomo ci umo liwia wpisanie wiadomo ci, która b dzie wy wietlona na urz dzeniu
- Czas rozpocz cia kiedy sms zacznie by wy wietlany
- Ustaw czas wyga ni cia smsa je eli zaznaczone, mo liwi ustawienie czasu wy wietlania wiadomo ci w minutach
- Urz dzenie na jakich urz dzeniach wiadomo powinna by wy wietlana

Klawisz Zapisz pozwala na zapisanie wiadomo ci do urz dze , a Anuluj zamyka formatk .

W cz ci centralnej znajduje si panel z u ytkownikami, którym chcemy przypisa wiadomo . Mo na ich filtrowa wg działu. Klikni cie na nazw kolumny **Dodaj** zaznacza lub odznacza wszystkich u ytkowników z listy.

Je eli na głównym panelu SMS-ów klikniemy **Edytuj**, pojawi si ekran taki sam jak przy dodawaniu, z t ró nic , i zostan wczytane informacje z wiadomo ci do edycji.

# Rejestracja czasu pracy

| Logi  | Rejestracja czasu pracy        | Kontrola zleceń |            |          |         |
|-------|--------------------------------|-----------------|------------|----------|---------|
| à     | Okresy rozliczeniow<br>Grafiki | ×e              |            |          |         |
| Ustav | Absencje                       | > R             |            | <b>—</b> |         |
|       | Czas pracy                     | > —             | $(\gamma)$ |          | V       |
|       | Wnioski o pracę zda            | alna            |            |          |         |
|       |                                |                 | Grafik     | Absencje | Raporty |

Moduł ten jest dost pny w przypadku wykupienia na niego licencji. Moduł rejestracji czasu pracy składa si z nast puj cych funkcji:

- Okresy rozliczeniowe
- <u>Grafik</u>
- <u>Absencje</u>
- Raporty
- Wnioski o prac zdaln

Klawisze grafik, absencje oraz raporty składaj si na moduł czasu pracy widoczny na panelu głównym. Dodatkowe opcje jak np. okresy rozliczeniowe dost pne s z rozwijanego menu w górnej cz ci panelu pod nazw **Rejestracja czasu pracy**.

### **Okresy rozliczeniowe**

Pozycja **Okresy rozliczeniowe** umo liwia wprowadzenie indywidualnych okresów rozliczeniowych dla ka dego u ytkownika. Mo na zdefiniowa okresy rozliczeniowe o ró nej długo ci dla poszczególnych pracowników, od miesi ca do 12 miesi cy wł cznie.

| S Okresy rozliczeniowe           | -             |        |                 |          |                    |            |
|----------------------------------|---------------|--------|-----------------|----------|--------------------|------------|
| Wszystkie działy     Brak działu | Dział Brak    | działu |                 |          |                    |            |
| Haraman Magaman                  | +             | - 30   |                 | <u> </u> |                    |            |
| Marketing                        | Dodaj         | Usuń   | Zamknij         | Owtórz   | Zam. miesiąc       |            |
| Sekretariat                      | Rozpoczęcie o | kresu  | Zakończenie okr | esu Za   | mknięty Data zmian | У          |
| 🗄 🐼 Sprzedaż                     | 2010-01-01    |        | 2010-01-31      | Tal      | k 2010-06-18       | 3 11:50:32 |
| 🕀 🕢 Straž                        | 2010-02-01    |        | 2010-02-28      | Tal      | k 2010-06-18       | 3 11:50:32 |
| 💮 Tymczasowa                     | 2010-03-01    |        | 2010-03-31      | Tal      | k 2010-06-18       | 8 11:50:32 |
|                                  | 2010-04-01    |        | 2010-04-30      | Nie      | 2010-06-10         | 8 11:50:32 |
|                                  | 2010-05-01    |        | 2010-05-31      | Nie      | 2010-06-10         | 8 11:50:32 |
|                                  | 2010-06-01    |        | 2010-06-30      | Nie      | 2010-06-18         | 3 11:50:32 |
| [Wvszukaj pracownika lub dział]  |               |        |                 |          |                    |            |

Po lewej stronie mamy drzewo organizacyjne firmy. Pogrubione s te działy i pracownicy, dla których zdefiniowano okresy rozliczeniowe. Mo emy tutaj doda okres rozliczeniowy dla dowolnego pracownika, działu lub całej firmy. Okres rozliczeniowy pracownika jest najwa niejszy, nast pnie okres działu i na ko cu okres całej firmy. Dzi ki temu cały dział mo e np. mie 3 miesi czny okres rozliczeniowy, a wybrany pracownik miesi czny i dla danego pracownika wa ny b dzie miesi czny okres rozliczeniowy.

U góry znajduj si nast puj ce przyciski:

• **Dodaj** – wy wietla zakładk z mo liwo ci dodania nowego okresu rozliczeniowego. Je eli jest to pierwszy wprowadzony okres, system umo liwi okre lenie daty pocz tkowej. W przeciwnym

wypadku jako dat pocz tkow system przyjmie pierwszy dzie po zako czonym okresie rozliczeniowym.

| 💿 Dodawanie okresu rozliczeniowe 🛛 —                                   |       | ×  |
|------------------------------------------------------------------------|-------|----|
| Okresy rozliczeniowe                                                   |       |    |
| Data rozpoczęcia okresu                                                |       |    |
| 2016-01-01                                                             |       |    |
| Długość 3 🚔 miesięcy 🗸                                                 |       |    |
| Dodaj okresy do końca roku           Skróć ostatni okres do 31 grudnia |       |    |
| Dodaj                                                                  | Anulu | ıj |

Na panelu wybieramy dat pocz tkow oraz długo trwania okresu w miesi cach, tygodniach lub dniach. Po zatwierdzeniu, okres pojawi si po prawej stronie. Gdy zaznaczymy **Dodaj okresy do ko ca roku** system zapisze nast puj ce po sobie okresy o takiej samej długo ci od daty rozpocz cia, a do ko ca roku. Je eli jest to konieczne, ostatni okres rozliczeniowy mo e by krótszy i ko czy si z ostatnim dniem roku

- Usu usuwa istniej cy okres rozliczeniowy z systemu, pozwala jedynie na usuni cie ostatniego dodanego okresu
- Edytuj umo liwia zmian ustawie ju wprowadzonego harmonogramu.
- **Zamknij** zamyka dodany okres rozliczeniowy, uniemo liwiaj c wprowadzanie jakichkolwiek zmian w danym okresie czasu,
- **Otwórz** otwiera zamkni ty okres umo liwiaj c w nim dalsze zmiany.
- Zam. miesi c zamyka wszystkie okresy (firmy, działów i wszystkich pracowników) ko cz ce si w poprzednim miesi cu

# Grafiki

Panel grafiki dzieli si na trzy zakładki:

- <u>Schematy grafików</u>
- Kalendarze
- <u>Raporty</u>

# Schematy grafików

| 😺 Harmonogramy                                  |                                                                                |
|-------------------------------------------------|--------------------------------------------------------------------------------|
| Schematy grafików Kalendarze Raporty            |                                                                                |
| Dodaj Usuń Edytuj Kopiuj Zapisz                 |                                                                                |
| ▼ Nazwa ^ Ogólne informacje                     | Szczegóły                                                                      |
| Nienormowany Nazwa Pierw                        | sza zmiana                                                                     |
| Prierwsza zmiana<br>Druga zmiana                | Wejście U6:00 💌                                                                |
| Biuro - widełki                                 | Wejście przed 00:30 👻 Wejście po 00:15 👻                                       |
| Wolne Opis 6:00-                                | 14:00 Wyjście 14:00 💌                                                          |
| Sprzątanie Zpacznik wyświetk                    | any na raportach Wcześniejsze wyjście o: 00:00 🚔                               |
| Święta                                          | Przerwa                                                                        |
| Informatyk Rodzaj                               | Długość przerwy 00:15                                                          |
| Magazyn - równoważny 7h                         | ly czas pracy                                                                  |
| Magazyn - równoważny 9h                         | Nadgodziny                                                                     |
| 7.30-15.30 Harmonogram                          | n widerkowy Licz nadgodziny Licz nadgodziny po 00:30                           |
| Zmianowy                                        | Maksymalna liczba nadoodzin                                                    |
| Wolna niedziela O Harmonogran                   | n zmianowy                                                                     |
| Wolna sobota Typ dnia                           |                                                                                |
| Wolne święto   Roboczy                          | Godziny nocne                                                                  |
| Wolne inne O Wolny                              | Godziny nocne od 22:00 📩 do 06:00 🖨                                            |
| Dzień świątec                                   | Opcje                                                                          |
| Wolne brak powe                                 | vdu vdu VLicz czas od początku zmiany                                          |
| -Czas pracy                                     | Licz czas do końca zmiany                                                      |
| nie zaokrągla                                   | j 🗌 Zakończ wyjście służbowe godziną wyjścia                                   |
| Sposób zaoł<br>⊜ równowa<br>○ w górę<br>○ w dół | arąglania: Dopisz wejście i wyjście służbowe w przypadku<br>powrotu służbowego |
| [Wyszukaj schemat]                              |                                                                                |

Zakładka ta umo liwia tworzenie schematów grafików oraz zarz dzanie istniej cymi. Aby móc zarz dza grafikami u góry znajduj si nast puj ce przyciski:

- Dodaj dodaje pusty szablon harmonogramu do systemu
- Usu usuwa istniej cy harmonogram z systemu
- Edytuj umo liwia zmian ustawie ju wprowadzonego harmonogramu.
- Kopiuj tworzy kopi istniej cego harmonogramu w celu pó niejszej edycji.
- Zapisz zapisuje zmiany wprowadzone w schemacie harmonogramu
- Anuluj ko czy dodawanie nowego harmonogramu bez zapisania lub anuluje zmiany w istniej cym

Po lewej stronie ekranu znajduje si lista dodanych typów harmonogramów – ka dy oznaczony przypisanym kolorem. Klikni cie lewym klawiszem na schemat wy wietla parametry danego schematu.

**<u>Uwaga!</u>** Zmiana parametrów jest mo liwa po klikni ciu klawisza **Edytuj**, po wy wietleniu danych schematu w polach nie mo na wprowadzi adnych zmian.

W schemacie mo na ustawi nast puj ce parametry:

- Nazwa nazwa harmonogramu np. "Kowalski", "Marketing", "na wszystkie niedziele"
- *Kolor* pozwala na ustawienie koloru danego schematu, polecamy u ywanie tej opcji w celu ułatwienia pracy z harmonogramami
- Opis schematu np. "poranna 1/2 etatu"

Rodzaj harmonogramu:

- Nienormowany bez okre lonych godzin wej cia i wyj cia,
- *Harmonogram* o ci le okre lonych porach wej cia i wyj cia, wej cie 8:00, wyj cie 16:00
- Harmonogram widełkowy o okre lonych godzinach wej cia i wyj cia, np. wej cie pomi dzy 8:00

a 10:00, wyj cie pomi dzy 16:00 a 18:00.

- *Harmonogram przedziałowy* brak ci le okre lonych godzin pracy, czas pracy powinien mie ci si w wybranym zakresie,
- *Harmonogram zmianowy* o okre lonych godzinach wej cia i wyj cia dla maksymalnie trzech zmian. Program automatycznie rozpoznaje na podstawie godziny wej cia do pracy, na któr zmian przyszedł pracownik. Aby zdarzenia zostały prawidłowo rozpoznane w przypadku zmiany nocnej przy wprowadzonym harmonogramie zmianowym nale y rejestrowa tylko jedno wej cie i wyj cie. Zarejestrowanie kilku wej i wyj mo e spowodowa , e nie zostanie zidentyfikowana odpowiednia zmiana.

Typ dnia:

- Roboczy normalny dzie roboczy pracownika
- Wolny przypadaj cy dzie wolny pracownika
- Dzie wi teczny umo liwia okre lenie czy dany dzie jest wi tem (niedziel ) czy te nie.

**<u>Uwaga!</u>** Od ustawie harmonogramu zale y w jaki sposób system b dzie liczył godziny i nadgodziny w pracy:

- Dzie roboczy powoduje liczenie normalnego czasu pracy + 50% nadgodziny (w nocy nadgodziny zmieniaj si na 100%).
- Dzie wolny ka d godzin a do liczby godzin czasu pracy liczy jako 100%, a po jego przekroczeniu jako 50%. Czyli je li czas pracy zostanie ustawiony na 0, to wszystkie godziny s liczone jako 50%. W przypadku pracy od poniedziałku do pi tku po 8 godzin , w dzie wolny najlepiej ustawi czas pracy równie na 8 godzin.

•Dzie wi teczny - liczy wszystkie godziny jako 100%.

- Powód udzielenia dnia wolnego, który jest umieszczany na raporcie ewidencji czasu pracy. Do wyboru s opcje:
  - o brak powodu
  - o z tytułu przeci tnie 5-dniowego tygodnia pracy (wolna sobota)
  - o z tytułu niedzieli
  - o z tytułu wi ta
  - o dodatkowy dzie rozkładowo wolny

Czas pracy - zaokr glaj:

- nie zaokr glaj
- do 5 minut
- do 15 minut
- do 30 minut
- do pełnej godziny

Sposób zaokr glania:

- Równowa ny dodaje lub odejmuje czas pracy w zale no ci od ustawienia powy ej
- W gór dodaje czas pracy zaokr glaj c w gór
- W dół odejmuje czas pracy zaokr glaj c w dół

Szczegóły harmonogramu - czas pracy:

Na tym panelu wy wietlaj si ró ne ustawienia w zale no ci od wybranego rodzaju harmonogramu. Mog pojawi si nast puj ce opcje:

#### • harmonogram nienormowany:

• Czas pracy – ile godzin nominalnych trwa dany dzie

### • harmonogram

- Wej cie o której zostaje rozpocz ta zmiana
- Wej cie przed o ile maksymalnie pracownik mo e wcze niej si odbi przychodz c na dan zmian w formacie licznika tzn. je eli wej cie ustawimy na 8:00 a wej cie przed na 1:00, oznacza to b dzie, i najwcze niej pracownik mo e odbi si na urz dzeniu o godzinie 7:00 (8:00 1:00)
- Wej cie po oznacza maksymalny pułap spó nienia dla danego pracownika, w którym system wpisze go na dan zmian . System potraktuje wej cie w tym czasie jako spó nienie.
- o Wyj cie o której godzinie zostaje zako czona dana zmiana
- Wcze niejsze wyj cie o funkcja ta upowa nia matki karmi ce do przerwy wliczanej w czas pracy.

**Uwaga!** Je eli pracownik wejdzie do pracy poza wyznaczonymi godzinami (przed godzin "wej cie" minus "wej cie przed" lub po godzinie "wej cie" plus "wej cie po"), system rozpozna to jako nieautoryzowane wej cie i NIE policzy czasu pracy pracownikowi. Aby czas pracy w takim wypadku został policzony godziny musz zosta r cznie zaautoryzowane.

### • harmonogram widełkowy:

- Wej cie od od której pracownik mo e przyj do pracy
- Wej cie do do której pracownik musi przyj do pracy
- *Wyj cie od* czas, od którego pracownik mo e opu ci stanowisko pracy
- *Wyj cie do* czas, do którego pracownik musi opu ci stanowisko pracy
- Czas pracy ile godzin nominalnych trwa dany dzie

**<u>Uwaga!</u>** Wyj cie z pracy po normalnej godzinie pracy przy zaznaczonych nadgodzinach przejdzie w tryb liczenia nadgodzin. Je eli nie, system policzy prac do wyj cia z odpowiednim zaokr gleniem.

### • harmonogram przedziałowy:

- O Czas pracy od minimalna ilo godzin, jak pracownik powinien przepracowa
- Czas pracy do maksymalna ilo godzin, jak pracownik mo e przepracowa . Je li pracownik przekroczy maksymaln ilo godzin, zostan mu naliczane nadgodziny (przy wybraniu opcji *Licz nadgodziny*)

#### • harmonogram zmianowy

- Zmiana 1 Wej cie i Wyj cie o której zostaje rozpocz ta i zako czona zmiana pierwsza
- o Zmiana 2 Wej cie i Wyj cie o której zostaje rozpocz ta i zako czona zmiana druga
- Zmiana 3 Wej cie i Wyj cie o której zostaje rozpocz ta i zako czona zmiana trzecia

Uwaga! Czas pracy dla ka dej zmiany musi by taki sam.

- Wej cie przed o ile maksymalnie pracownik mo e wcze niej si odbi przychodz c na dan zmian w formacie licznika tzn. je eli wej cie ustawimy na 8:00 a wej cie przed na 1:00, oznacza to b dzie, i najwcze niej pracownik mo e odbi si na urz dzeniu o godzinie 7:00 (8:00 1:00). Nale y tak ustawi ten czas aby dozwolone godziny wej cia na poszczególne zmiany si nie nakładały.
- Wej cie po oznacza maksymalny pułap spó nienia dla danego pracownika, w którym system wpisze go na dan zmian . System potraktuje wej cie w tym czasie jako spó nienie. Nale y tak ustawi ten czas aby dozwolone godziny wej cia na poszczególne zmiany si nie nakładały.

**Uwaga!** Je eli pracownik wejdzie do pracy poza wyznaczonymi godzinami (przed godzin "wej cie" minus "wej cie przed" lub po godzinie "wej cie" plus "wej cie po"), system rozpozna to jako nieautoryzowane wej cie i NIE policzy czasu pracy pracownikowi. Aby czas pracy w takim wypadku został policzony godziny musz zosta r cznie zaautoryzowane.

- Przerwa ile danego dnia pracownikowi przysługuje przerwy
- Licz nadgodziny je eli zaznaczymy to pojawi si pole licznika czasu po przekroczeniu którego system ma nalicza nadgodziny (forma licznika np. 0:30 oznacza pół godziny)
- *Maksymalna liczba nadgodzin* po zaznaczeniu umo liwia wprowadzenie limitu nadgodzin danego dnia (np. 4h)
- Godziny nocne okre laj, w jakich godzinach praca traktowana jest jako nocna (dodatek 20%)
- Licz czas od pocz tku zmiany okre la czy system ma liczy czas od rozpocz cia zmiany z harmonogramu (w wypadku wcze niejszego wej cia) albo od rzeczywistego czasu wej cia
- Licz czas do ko ca zmiany je li pracownik wyszedł po godzinie oznaczonej w harmonogramie jako "Wyj cie" to czas pracy jest policzony tylko do godziny "Wyj cie". Nadgodziny przy zaznaczonym "Licz czas do ko ca zmiany" s liczone od godziny "Wyj cie". W harmonogramie widełkowym powoduje, e czas pracy nigdy nie przekroczy warto ci wpisanej w "Czas pracy".
- Zako cz wyj cie słu bowe godzin wyj cia je eli pracownik wychodzi słu bowo i nie wraca ju do pracy – system automatycznie dopisze czas wyj cia podczas przeliczania pracownika. Logi zostan dopisane tylko w przypadku przeliczania pracownika po planowanej godzinie wyj cia z pracy, co zapobiega dopisywaniu zdarze , gdy jest jeszcze mo liwo , e pracownik sam je zarejestruje. Niedost pne w harmonogramie zmianowym.
- Dopisz wej cie i wyj cie słu bowe w wypadku powrotu słu bowego dopisuje logi normalnego wej cia i rozpocz cia wyj cia słu bowego, je eli danego dnia pracownik wszedł do pracy powrotem z wyj cia słu bowego – był słu bowo poza firm przed rozpocz ciem pracy i si spó nił. Niedost pne w harmonogramie zmianowym.

### Kalendarze

Zakładka kalendarze słu y do przypisywania okre lonych harmonogramów wybranym pracownikom, działom lub całej firmie.

Po lewej stronie panelu znajduje si drzewo struktury firmy – znajdziemy w nim wszystkie działy oraz u ytkowników do nich przypisanych. Pogrubione s działy oraz u ytkownicy z przypisanym harmonogramem. W dolnej cz ci ekranu znajduje si lista dodanych harmonogramów. Centralna cz ekranu to roczny kalendarz, a nad nim znajduj si przyciski steruj ce.

Przyciski steruj ce umo liwiaj zarz dzanie kalendarzami oraz przypisywaniem ich do odpowiednich dni w miesi cu.

Punktualnik 2

| Fiarmonogramy                                         |           |           |       |      |      |          |      |       |      |      |       |       |      |       |        |       |      |      |        |       |       |       |         |      |        |      |             |       |      |       |       | _ 🗆 🛛        |
|-------------------------------------------------------|-----------|-----------|-------|------|------|----------|------|-------|------|------|-------|-------|------|-------|--------|-------|------|------|--------|-------|-------|-------|---------|------|--------|------|-------------|-------|------|-------|-------|--------------|
| Schematy grafików Kalendarze Rapo                     | rty       |           |       |      |      |          |      |       |      |      |       |       |      |       |        |       |      |      |        |       |       |       |         |      |        |      |             |       |      |       |       |              |
| Wszystkie działy     Wszystkie działy     Krasnoludki | 3         | Kalend    | arz ( | dzia | łu   |          |      |       | Sprz | ąta  | nie   |       |      |       |        |       |      |      |        |       |       |       |         |      |        |      |             |       |      |       |       |              |
| Amatorzy                                              | 1         |           |       |      |      | <b>.</b> | 1    | -     |      | 20   | _     | 1     |      | 2     |        | 1 8   | rtth |      | 19.2.5 | ŝ. I  | Ē     | -     | 4       |      |        |      |             | _     | 2125 |       | -     |              |
| 🕀 🕜 Brak działu                                       |           | Dudai     |       |      |      | Ц.       |      |       | -    | 1    |       | ee    |      | ~     | 60<br> | Des   | 35   |      | 12     | 1     |       | ₽.    | Wid     | ok I | roczny | 0    |             | -     | Z    | akres | 2011  | 1 💽          |
| 🕀 💓 Kosztorysanci                                     |           | Dodaj     | Us    | un   | KC   | piu)     | W    | kjej  | 00   | aan) | Pot   | wtor. | 2    | zapis | sz .   | PO    | NIĘK | SZ 2 | anisie | .]5Z  | PO    | kaz   | 1       |      |        |      |             |       |      |       |       |              |
| E Ksiegowosc                                          | 201       | 1Pn Wt    | Śr    | Cz P | t So | N        | Pn 1 | Mt Ś  | r Cz | Pt   | So    | Ν     | Pn   | Wt    | Śr     | Cz F  | rt S | 50 1 | N P    | n Wt  | Śr    | Cz Pt | So      | NF   | n Wt   | : Śr | Cz          | Pt    | So I | N Pn  | Wt    | Liczba godzi |
| 🕀 💓 Kuchnia                                           | I         |           |       |      | 1    | 2        | 3    | 4 5   | 6    | 7    | 8     | 9     | 10   | 11    | 12     | 13 1  | 4 1  | 15 1 | 6 1    | 7 18  | 19    | 20 21 | 22 2    | 3 2  | 4 25   | 26   | 27          | 28    | 29 3 | 0 31  |       | 160:00       |
| 🖃 🕜 Magazyn                                           | TT        | 1         | 2     | 3    | 1 5  | 6        | 7    |       | 10   | 11   | 12    | 13    | 14   | 15    | 16     | 17 1  | 8 1  | 0    | 0 2    | 1 22  | 23    | 24 25 | 26 3    | 7    | 28     |      |             |       |      |       |       | 160:00       |
| 🕀 💓 Eksploatacja                                      |           |           | 4     | 3 0  | T    |          | /    | 0 3   | 10   | 11   | 14    | 13    | 17   | 13    | 10     | 17. 1 | 0 1  |      | .0 2   | 1 22  | 23    | 27 2. | 20 2    |      |        |      |             |       |      | -     |       | 100.00       |
| 🕀 🕜 Kadra                                             | III       | 1         | 2     | 3 4  | 4 5  | 6        | 7    | 8 9   | 10   | 11   | 12    | 13    | 14   | 15    | 16     | 17 1  | 8 1  | 19 2 | 0 2    | 1 22  | 23    | 24 25 | 5 26 2  | 7 2  | 28 29  | 30   | 31          | -     | -    |       |       | 184:00       |
| 3. Robertsd Robert                                    | I٧        |           |       |      | 1 2  | 3        | 4    | 5 6   | 7    | 8    | 9     | 10    | 11   | 12    | 13     | 14 1  | 5 1  | 16 1 | 7 1    | 8 19  | 20    | 21 22 | 2 23 2  | 4 2  | 25 26  | 27   | 28          | 29    | 30   |       |       | 160:00       |
| 42. Man Super                                         | V         |           |       |      |      | 1        | 2    | 3 4   | 5    | 6    | 7     | 8     | 9    | 10    | 11     | 12 1  | 3 1  | 14 1 | 5 1    | 6 17  | 18    | 19 20 | 21 2    | 2 2  | 23 24  | 25   | 26          | 27    | 28 2 | 9 30  | 31    | 168:00       |
| 45. Taqua Jan                                         | VI        |           | 1     | 2 1  | 3 4  | 5        | 6    | 7 8   | q    | 10   | 11    | 12    | 13   | 14    | 15     | 16 1  | 7 1  | 8 1  | 9 2    | 1 21  | 22    | 23 24 | 1 25 2  | 6    | 7 28   | 29   | 30          |       |      |       |       | 168:00       |
| 57. Nazwisko-Ma-Dlug                                  |           |           |       | -    |      |          |      |       |      | 10   |       | 10    | 10   | 10    | 10     |       |      |      |        |       | 66    | 20 2  |         |      |        | 67   | 00          | -     |      |       |       | 100.00       |
| 105. Sparrov Jack                                     | <u>vn</u> |           |       |      | 1 2  | 3        | 4    | 5 6   | 1    | 8    | A     | 10    | 11   | 12    | 13     | 14 1  | 5 1  | 10 1 | 7 1    | 5 19  | 20    | 21 22 | 23 2    | 4 2  | 25 26  | 27   | 28          | 29    | 30 3 | 1     |       | 168:00       |
| 491. Lee Jones Tomm                                   | VII       | I 1 2     | 3     | 4 5  | 5 6  | 7        | 8    | 9 1   | 0 11 | 12   | 13    | 14    | 15   | 16    | 17     | 18 1  | .9 2 | 20 2 | 1 2    | 2 23  | 24    | 25 26 | 5 27 2  | 8 2  | 29 30  | 31   |             |       |      |       |       | 176:00       |
| Marketing                                             | IX        |           |       | 1 2  | 2 3  | 4        | 5    | 6 7   | 8    | 9    | 10    | 11    | 12   | 13    | 14     | 15 1  | 6 1  | 17 1 | 8 1    | 9 20  | 21    | 22 23 | 3 24 2  | 25 2 | 26 27  | 28   | 29          | 30    |      | 10    | 1     | 176:00       |
| 11. Czachor Jacek                                     | X         |           |       |      | 1    | 2        | 3    | 4 5   | 6    | 7    | 8     | 9     | 10   | 11    | 12     | 13 1  | 4 1  | 15 1 | 6 1    | 7 18  | 19    | 20 21 | 22 2    |      | 4 25   | 26   | 27          | 28    | 29 3 | 0 31  |       | 168:00       |
| 21. Kowalska Kasia                                    |           |           | ~     | -    |      |          | -    |       |      |      |       | -     |      |       |        |       |      |      |        |       |       |       |         |      |        |      |             |       |      |       |       | 4 60.00      |
| 31. Przybora Jeremi                                   |           | 1         | 2     | 3 .  | + 5  | 6        | 1    | 8 9   | 10   | 11   | 12    | 13    | 14   | 15    | 16     | 17 1  | 8 1  | 19 2 | 0 2    | 1 22  | 23    | 24 25 | 26 2    | 2    | 28 29  | 30   | an personal |       |      | _     |       | 160:00       |
| 39. Przybyła Norberto                                 | XII       |           |       | 1 2  | 2 3  | 4        | 5    | 6 7   | 8    | 9    | 10    | 11    | 12   | 13    | 14     | 15 1  | 6 1  | 17 1 | 8 1    | 9 20  | 21    | 22 23 | 3 24 2  | 25 2 | 26 27  | 28   | 29          | 30    | 31   |       |       | 168:00       |
| 453. Konopnicka Mari                                  |           |           |       |      |      |          |      |       |      |      |       |       |      |       |        |       |      |      |        |       |       |       |         |      |        |      |             |       |      |       |       | · ·          |
| 473. Frankensztajn Fi                                 | 0         |           |       | _    |      | _        | _    | _     |      | _    | _     | _     | _    |       | _      | _     | _    | _    | _      | _     |       | _     | _       | _    | _      | _    | _           |       | _    |       |       | 0            |
| Due de Junio                                          | 6         |           |       |      |      |          |      |       |      |      |       |       |      |       |        |       |      |      |        |       |       |       |         |      |        |      |             |       |      |       |       |              |
| Produkcja                                             | D         | ostępne s | schem | aty  | Info | ormac    | je   |       |      |      |       | -     |      |       |        |       |      |      |        |       |       |       |         | - 24 |        |      | 32          |       |      |       |       |              |
| Prouukuja-Malaz                                       |           | Nazwa     |       |      |      |          | T    | yp dn | ia   | ŚW   | vięto | Ro    | dzaj | grafi | iku    |       |      |      | 1      | Nejśc | ie od | Wej   | ście do | W    | yjście | od   | Wy          | jście | do   | Czas  | pracy | Czas 🕒       |
| 10 Colleget Marian                                    | Þ         | Dzien rol | boczy | í.   |      |          | re   | bocz  | ý    | Nie  | ,     | Har   | rmor | nogra | am     |       |      |      | :      | 22:00 |       |       |         | 06   | 5:00   |      |             |       |      | 08:00 | 1     | 0            |
|                                                       | 1         | kadra ro  | boczy |      |      |          | ro   | bocz  | v    | Nie  | ,     | Har   | rmor | noara | am     |       |      |      | 1      | 08:00 |       |       |         | 16   | 5:00   |      |             |       |      | 08:00 |       |              |
| 20. Kumorek ûptopi                                    | -         | sobota    |       |      |      |          | U.   | olov  |      | Nie  | ,     | Har   | rmor | nora  | am     |       |      |      |        | 17:00 | 2     |       |         | 12   | 2:00   |      | -           |       |      | 05:00 | 1     |              |
| 26. Renve Olga                                        | -         | Widelli   | ścp.  |      |      |          |      | bocz  | 0    | Nie  |       | Har   | mor  | bogra |        | المان | 0000 |      |        | 17:00 | -     | 08.0  | n       | 10   | 5.00   |      | 16          | 00    |      | 08-00 |       | 0            |
|                                                       | 0         |           |       |      |      |          | 14   |       | ,    |      |       | - IG  |      | iogra |        | aon   | y    | _    |        |       |       | 00.0  | ~       | 14.5 |        | _    | 1.0.        |       | - 1  | 00.00 |       | 00           |
|                                                       |           |           |       |      |      |          |      |       |      |      |       |       |      |       |        |       |      |      |        |       |       |       |         |      |        |      |             |       |      |       |       |              |
| [Wyszukaj pracownika lub dział]                       | LV        | Vyszukaj  | schen | natj | _    |          |      |       |      | _    |       |       | _    |       | _      |       | _    |      |        |       | _     |       |         |      |        |      |             |       | _    |       |       |              |

Dost pne s nast puj ce mo liwo ci:

• **Dodaj** – otwiera kreatora harmonogramu. Umo liwia automatycznie przypisanie harmonogramu do wielu dni jednocze nie. Po klikni ciu pojawia si nast puj ce okienko:

| Przypisz schemat do ka                                                                                                    | lendarza                                                                                                    |                                                                                                    |
|----------------------------------------------------------------------------------------------------|----------------------------------------------------------------------------------------------------|----------------------------------------------------------------------------------------------------|
| Dostępne schematy:                                                                                                    | -Wybierz dni:                                                                                                    | Zastosuj dla:                                                                                                    |
| Nazwa Praca dla wszystkich Zmiany drugie Poranek Sobota Niedziela Pierwsza Druga Dzien roboczy w sekretariacie Nienormowany | <ul> <li>Poniedziałek</li> <li>Wtorek</li> <li>Środa</li> <li>Czwartek</li> <li>Piątek</li> <li>Sobota</li> <li>Niedziela</li> </ul> | <ul> <li>Całego roku</li> <li>Bieżącego miesiąca</li> <li>Wybranego okresu czasu</li> <li>Od: 2010-08-01          <ul> <li>Do: 2010-08-31 </li> <li>Tylko dni świątecznych</li> </ul> </li> </ul> |
|                                                                                                    |                                                                                                    | Anuluj Zapisz                                                                                                    |

Po lewej wybieramy rodzaj harmonogramu. Opcja **Wybierz dni** umo liwia wybranie w jakie dni powinien dany harmonogram zosta przypisany. Kolejn opcj jest ustawienie zakresu czasu, w jakim system powinien uzupełni grafik. Mo emy zastosowa do:

- o całego roku
- o bie cego miesi ca
- o wybranego okresu czasu

Opcja **Tylko dni wi tecznych** ustawia wybrany harmonogram na wszystkie dni wi teczne w zadanym czasie (program wylicza kiedy przypada Wielkanoc, Bo e Ciało i pozostałe dni

- wi teczne ustawowo wolne od pracy).
- **Usu** umo liwia masowe usuwanie harmonogramu. Po klikni ciu pojawia si okienko podobne do opisanego powy ej, jednak e słu y do usuwania harmonogramów. Po wybraniu parametrów (patrz powy szy opis) harmonogram zostanie usuni ty.
- **Kopiuj** kopiuje istniej cy harmonogram (dla u ytkownika, działu lub firmy) do schowka. Do wyboru s dwie opcje: **Kopiuj cało** lub **Kopiuj przedział**.
- Wklej umo liwia zast pienie istniej cego harmonogramu harmonogramem ze schowka. Trzy dost pne opcje:
  - o Cało
  - Zamieniaj c zmiany po zdefiniowaniu harmonogramu dla jednego pracownika w zmianowym systemie mo na jego harmonogram skopiowa dla nast pnej osoby zamieniaj c miejscami zmian pierwsz z drug. To, które zmiany maj by zamienione mo na wybra.
  - Powtarzaj c do ko ca roku po zdefiniowaniu harmonogramu na np. pierwsze dwa tygodnie roku, skopiowaniu i wklejeniu u ywaj c tej opcji, pozostała cz roku zostanie wypełniona w analogiczny sposób. Opcja przydatna przy definiowaniu harmonogramów zmianowych wystarczy zdefiniowa , jak zmiany maj si kształtowa w pierwszych dniach roku i reszta zostanie wypełniona automatycznie.
- Cofnij i powtórz pozwalaj na zapami tania do 10 ostatnich operacji i kasowanie, przywracanie zmian. Cofa i powtarza zarówno pojedyncze dni, jak i całe bloki harmonogramu.
- **Zapisz** zapisuje zmiany w danym harmonogramie
- **Powi ksz i zmniejsz** umo liwia zmian wielko ci oznacze dnia na harmonogramie, u yteczne w wypadku pracy w niskich rozdzielczo ciach. Funkcja wywołuje si tak e po naci ni ciu i przytrzymaniu klawisza CTRL oraz przesuni ciu kółkiem myszki w gór lub dół.
- **Poka** klikni cie w ten przycisk powoduje mo liwo zaznaczenia dwóch opcji:
  - Poka zamkni te okresy dni nale ce do zamkni tego okresu rozliczeniowego zostan oznaczone gwiazdk (\*), harmonogramów w w zamkni tych okresach rozliczeniowych nie mo na modyfikowa .
  - Poka podpowied na harmonogramie zatrzymanie kursora myszki nad danym dniem spowoduje wy wietlenie chmurki ze skróconym opisem harmonogramu obowi zuj cego tego dnia
- **Rok** okre la rok, na jaki definiujemy bie ce harmonogramy.
- Widok roczny lub miesi czny okre la czy mamy podgl d na harmonogram na cały rok dla danej osoby lub działu, czy te widok na miesi c dla wszystkich pracowników danego działu. Zaznaczenie opcji widok miesi czny ułatwia rozplanowanie pracy dla kilu osób, które pracuj na zmiany.
- Rok lub miesi c okre la zakres czasu na jaki definiujemy bie ce harmonogramy.

Klikni cie na firmie, dziale lub osobie wy wietla przypisany harmonogram. Je eli wy wietli si kalendarz z białymi polami, oznacza to i dana osoba/dział/ firma nie posiada przypisanego własnego harmonogramu i korzysta z harmonogramu nadrz dnego.

Je li za po klikni ciu na wybran osob na kalendarzu nie pojawi si cyfry, a jedynie białe, puste kratki, oznacza to, e pracownik w tym okresie nie był zatrudniony i nie mo na mu przypisa harmonogramu. Nale y wówczas sprawdzi jakie daty s ustawione dla tego pracownika jako rozpocz cie umowy i zako czenie umowy (**U ytkownicy Edytuj u ytkownika RCP**)

**<u>Uwaga!</u>** Ze wzgl du na du ilo przetwarzanych danych mog nast pi drobne opó nienia w odczycie danych. Z tego wzgl du prosimy o wprowadzanie zmian dopiero w momencie wy wietlenia na górze panelu informacji o wybranym u ytkowniku

Przy uruchomieniu formatki, przed wyborem harmonogramu z dolnego panelu system znajduje si w trybie usuwania harmonogramów – przy dwukrotnym klikni ciu na danym dniu czy ci to pole z przypisanego harmonogramu. Tak e je eli wci niemy klawisz **CTRL** i zaznaczymy myszk obszar zostanie on wyczyszczony.

Je eli klikniemy jednokrotnie na polu z przypisanym harmonogramem, mamy mo liwo przeci gni cia tego dnia na inny. Wystarczy przytrzyma na danym dniu lewy klawisz myszy, przeci gn na dzie docelowy i pu ci lewy klawisz myszki.

Aby przypisa wybrany harmonogram do wi kszej ilo ci dni naciskamy klawisz **CTRL**, i trzymaj c go wciskamy i trzymamy lewy klawisz myszki. Nast pnie zaznaczamy obszar na kalendarzu, do którego powinien zosta przypisany dany harmonogram.

Na dole ekranu znajduje si lista utworzonych <u>schematów harmonogramów</u>. Aby wybra interesuj cy nas schemat klikamy na niego lewym klawiszem. Nast pnie w rodkowej cz ci ekranu mo emy przypisa dany schemat do wybranego dnia.

**<u>Uwaga!</u>** Zmiana wybranego schematu przy u yciu kółka myszki nie powoduje wybrania docelowego harmonogramu.

Klikaj c prawym klawiszem myszki na dniu z przypisanym harmonogramem mamy do wyboru dwie opcje:

• **Szczegóły** – wy wietla szczegółowe informacje dotycz ce schematu przypisanego na dany dzie . Zawiera główne parametry danego dnia np. planowan godzin wej cia, wyj cia, długo przerwy itp.

| 🔹 Harmonogram szczegóły       |                | _        |     | ×     |
|-------------------------------|----------------|----------|-----|-------|
| Harmonogram                   |                |          |     |       |
| Nazwa                         | Pierwsza zmian | a (od 8) |     |       |
| Rodzaj                        | Harmonogram    |          |     |       |
| Opis                          | 8:00-16:00     |          |     |       |
| Typ dnia                      | roboczy        |          |     |       |
| Dzień świąteczny              | Nie            |          |     |       |
| Zdefiniowane godziny          |                |          |     |       |
| Wejście                       | 08:00          |          |     |       |
| Wejście od                    | 00:30          |          |     |       |
| Wejście do                    | 00:15          |          |     |       |
| Wyjście                       | 16:00          |          |     |       |
| Przerwa                       | 00:15          |          |     |       |
| Czas pracy                    | 08:00          |          |     |       |
| Dodatkowe ustawienia          |                |          |     |       |
| Licz nadgodziny (50%, 100%, 2 | Tak            |          |     |       |
| Licz czas od początku zmiany  | Tak            |          |     |       |
| Licz czas do końca zmiany     | Tak            |          |     |       |
| -                             |                |          | Zam | iknij |

• Usu harmonogram – usuwa przypisany schemat na dany dzie . Wybranie tej opcji nie wymaga potwierdzenia operacji.

Na dole znajduje si równie zakładka **Informacje**, gdzie po zapisaniu harmonogramu wy wietla si potwierdzenie wykonania operacji. Tam równie wy wietlaj si sugestie na temat bł dów w dodawanym harmonogramie np. "wej cie przed zako czeniem poprzedniej doby pracowniczej". W przypadku wykrycia bł dów system wy wietla ich opisy i pyta czy zapisa harmonogram pomimo ich wyst pienia. Mo liwe typy bł dów:

- wej cie przed zako czeniem poprzedniej doby pracowniczej
- brak minimalnej przerwy pomi dzy wyj ciem a kolejnym wej ciem (<11 h) (Art. 132. § 1 kp)
- brak przerwy min. 35 godzin przysługuj cej raz w tygodniu (Art. 133. § 1 kp)
- brak wolnej niedzieli raz na 4 tygodnie (Art. 151<sup>12</sup> kp)

W przypadku harmonogramu zmianowego, z powodu braku dokładnej informacji o godzinach wej cia i

wyj cia, sprawdzany jest jedynie brak wolnej niedzieli raz na 4 tygodnie.

Zakładka **Wymiar czasu pracy** zawiera porównanie wymiaru czasu pracy z czasem pracy zaplanowanym w harmonogramie w poszczególnych okresach rozliczeniowych. Aby na zakładce tej pojawiły si warto ci nale y wprowadzi <u>okresy rozliczeniowe</u>. W przypadku wy wietlania wymiaru czasu pracy pracownika brany jest pod uwag jego etat ustawiony przy <u>wprowadzaniu</u> go do programu. Mo na go zmieni na zakładce RCP w <u>edycji</u> pracownika.

## Raporty

Raportowanie harmonogramów umo liwia wygenerowanie raportów dotycz cych harmonogramów pracy osób indywidualnych, działów lub całej firmy. Słu y ono do wydrukowania planów pracy na zadany okres lub zestawienia jak pracownicy mieli pracowa w poprzednim okresie.

| Schematy grafików Kalendarze Rapo                                                                                                    | orty                                                                                                    |                                                                                                    |                                                                                                    |
|----------------------------------------------------------------------------------------------------|----------------------------------------------------------------------------------------------------|----------------------------------------------------------------------------------------------------|----------------------------------------------------------------------------------------------------|
| <ul> <li>Wszystkie działy</li> <li>Brak działu</li> <li>Brak działu</li> <li>Brak działu</li> <li>Brak działu</li> <li>Brak działu</li> <li>S. Spięta Anna</li> <li>Magazyn</li> <li>Magazyn</li> <li>IS. Dukaj Jacek</li> <li>IS. Nichoń Patrycja</li> <li>IS. Michoń Patrycja</li> <li>Wszystkie działy</li> <li>Sprzątanie</li> <li>Wszystkie działy</li> </ul> | Zakres<br>Od: 2016-01-01 •<br>Do: 2016-01-31 •<br>Kolory:<br>Brak<br>Kolory jak w kalendarzu<br>Cieniowanie dni wolnych i świątecznych<br>Rodzaj<br>Armonogram działu<br>harmonogramy wszystkich pracowników działu i<br>hormonogramy wszystkich pracowników działu i<br>Każda osoba na nowej stronie<br>Suma godzin<br>Drukuj Excel | Informacje ogólne         Rodzaj dnia (np. roboczy)         Typ harmonogramu         Nazwa schematu         Godziny pracy         Wejście         Wejście do         Wyjście         Wyjście         Wyjście         Wyjście         Wyjście         Wyjście         Wyjście         Wyjście         Wyjście         Nadgodziny         Nadgodziny         Nadgodziny od         Godziny nocne od         Dodatkowe informacje         Pusta kolumna | Grafik<br>styczeń 2016<br>Rodzaj<br>④ grafik wszystkich pracowników działu<br>○ grafik wszystkich pracowników działu i<br>poddziałów<br>○ Wyświetl znaczniki ○ Wyświetl legendę<br>○ Drukuj Excel |

Ekran dzieli si na:

- rozwijane drzewo struktury firmy z lewej strony umo liwia zaznaczenie czy chcemy generowa plan dla jednej osoby, dla działu lub całej firmy.
- cz centraln, w której mo emy ustawi nast puj ce parametry:
  - o okres za jaki chcemy wygenerowa raport
  - o opcj kolorowania raportu:
    - brak wył cza kolorowanie w raporcie
    - *kolory jak w kalendarzu* generuje kolorowy raport taki jak w kalendarzu
    - cieniowanie dni wolnych i wi tecznych raport w odcieniach szaro ci
  - o rodzaj raportu:
    - na firmie raport harmonogramu firmy albo ka dego działu z osobna, umo liwia wygenerowanie raportu dla wszystkich działów jednym klikni ciem
    - na dziale raport harmonogramu działu lub ka dego u ytkownika w dziale, umo liwia wygenerowanie raportu dla wszystkich pracowników w dziale jednym klikni ciem
    - na u ytkowniku nieaktywny
  - o dodatkowe opcje:
    - ka da osoba na nowej stronie opcja dost pna w raporcie dla wszystkich osób w dziale lub w dziale i poddziałach
    - suma godzin je li zaznaczono wy wietlanie kolumny Czas pracy to wy wietlony zostanie wiersz podsumowuj cy czas pracy w wybranym okresie. Je li zaznaczono wy wietlanie kolumny Godziny nocne od, to wy wietlony zostanie wiersz podsumowuj cy godziny nocne
- w rodkowym oknie mo na ustawi pola, które chcemy aby znalazły si na raporcie. Je eli ustawimy wi ksz ilo pól ni mie ci si na stronie, system odwróci stron i układ raportu b dzie poziomy.
- po prawej stronie jest mo liwo wygenerowania grafiku w wybranym okresie czasu dla pracowników

#### działu lub pracowników działu i poddziału.

Firma: ControlSYS NIP: 987654321 Data: 2010-07-09

# Kalendarz pracy

od: 2010-04-01 do: 2010-04-30

### Kalendarz dla działu Marketing

| Data       | DT  | RD | WE    | WY    | Czas pracy | Przerwa |
|------------|-----|----|-------|-------|------------|---------|
| 2010-04-01 | Cz  | R  | 14:00 | 22:00 | 08:00      | 00:30   |
| 2010-04-02 | Pt  | R  | 14:00 | 22:00 | 08:00      | 00:30   |
| 2010-04-03 | So  | W  | 08:00 | 13:00 | 05:00      | 00:20   |
| 2010-04-04 | N   | WS | 00:00 | 00:00 | 06:00      | 00:30   |
| 2010-04-05 | Pn  | R  | 06:00 | 14:00 | 08:00      | 00:30   |
| 2010-04-06 | Wt  | R  | 06:00 | 14:00 | 08:00      | 00:30   |
| 2010-04-07 | Sr  | R  | 06:00 | 14:00 | 08:00      | 00:30   |
| 2010-04-08 | Cz  | R  | 06:00 | 14:00 | 08:00      | 00:30   |
| 2010-04-09 | Pt  | R  | 06:00 | 14:00 | 08:00      | 00:30   |
| 2010-04-10 | So  | W  | 08:00 | 13:00 | 05:00      | 00:20   |
| 2010-04-11 | N   | WS | 00:00 | 00:00 | 06:00      | 00:30   |
| 2010-04-12 | Pn  | R  | 14:00 | 22:00 | 08:00      | 00:30   |
| 2010-04-13 | Wt  | R  | 14:00 | 22:00 | 08:00      | 00:30   |
| 2010-04-14 | Sr  | R  | 14:00 | 22:00 | 08:00      | 00:30   |
| 2010-04-15 | Cz  | R  | 14:00 | 22:00 | 08:00      | 00:30   |
| 2010-04-16 | Pt  | R  | 14:00 | 22:00 | 08:00      | 00:30   |
| 2010-04-17 | So  | W  | 08:00 | 13:00 | 05:00      | 00:20   |
| 2010-04-18 | N   | WS | 00:00 | 00:00 | 06:00      | 00:30   |
| 2010-04-19 | Pn  | R  | 06:00 | 14:00 | 08:00      | 00:30   |
| 2010-04-20 | VVt | R  | 06:00 | 14:00 | 08:00      | 00:30   |
| 2010-04-21 | Sr  | R  | 06:00 | 14:00 | 08:00      | 00:30   |
| 2010-04-22 | Cz  | R  | 06:00 | 14:00 | 08:00      | 00:30   |
| 2010-04-23 | Pt  | R  | 06:00 | 14:00 | 08:00      | 00:30   |
| 2010-04-24 | So  | W  | 08:00 | 13:00 | 05:00      | 00:20   |
| 2010-04-25 | N   | WS | 00:00 | 00:00 | 06:00      | 00:30   |
| 2010-04-26 | Pn  | R  | 14:00 | 22:00 | 08:00      | 00:30   |
| 2010-04-27 | Wt  | R  | 14:00 | 22:00 | 08:00      | 00:30   |
| 2010-04-28 | Sr  | R  | 14:00 | 22:00 | 08:00      | 00:30   |
| 2010-04-29 | Cz  | R  | 14:00 | 22:00 | 08:00      | 00:30   |
| 2010-04-30 | Pt  | R  | 14:00 | 22:00 | 08:00      | 00:30   |

R - dzień roboczy, W - dzień wolny, S - dzień świąteczy

# Absencje

Moduł ten umo liwia zarz dzanie nieobecno ciami pracownika. Składa si z zakładek:

- <u>Definiowanie nieobecno ci</u> umo liwia dodawanie, edycj oraz usuwanie rodzajów nieobecno ci
- <u>Pracownicy</u> umo liwia przypisanie zdefiniowanych wcze niej typów nieobecno ci do poszczególnych pracowników w wyznaczone dni.
- <u>Wy lij pro b</u> wysyłanie wniosku o udzielenie urlopu lub innej absencji przez pracownika do przeło onego, widoczne w przypadku posiadaniu licencji na **moduł Pro by o absencje**
- <u>Raporty</u> pozwala raportowa absencje. Narz dzie przydatne w celu planowania przyszłych urlopów.
- <u>Pro by o udzielenie absencji</u> rozpatrywanie zgłosze od pracowników, widoczne w przypadku posiadaniu licencji na **moduł Pro by o absencje**
- <u>Import zwolnie eZLA z PUE</u> import elektronicznych zwolnie lekarskich z pliku CSV pobranego z profilu płatnika w Platformie Usług Elektronicznych

### Definiowanie nieobecności

Na tej zakładce mamy mo liwo dodania nowej, edycji, b d usuni cia istniej cego typu nieobecno ci. Standardowo, do systemu zostały dodane 33 typy nieobecno ci. Nie s one jednak sztywne i dzi ki temu mo emy mie nieograniczon liczb typów.

| 😺 Absencje                                                            |                                                                       |  |  |  |  |  |  |
|-----------------------------------------------------------------------|-----------------------------------------------------------------------|--|--|--|--|--|--|
| Definiowanie nieobecności Pracownicy Wyślij prośbę Raporty Prośby o u | dzielenie absencji Raport wysłanych SMSów Import zwolnień e-ZLA z PUE |  |  |  |  |  |  |
| Dodaj Usuń Edytuj Zapisz Anuluj                                       |                                                                       |  |  |  |  |  |  |
| ▼ ID Rodzaj                                                           | ∧ Nieobecność                                                         |  |  |  |  |  |  |
| Urlop wypoczynkowy (planowany)                                        | Nazwa nieobecności:                                                   |  |  |  |  |  |  |
| 2 Urlop bezpłatny zwykły                                              | Urlop wypoczynkowy (planowany)                                        |  |  |  |  |  |  |
| 3 Urlop bezpłatny w celu wykonania pracy w innym miejscu              |                                                                       |  |  |  |  |  |  |
| 4 Urlop bezpłatny udzielony na czas szkolenia                         | 🗹 Traktuj absencję jako urlop                                         |  |  |  |  |  |  |
| 5 Urlop wychowawczy do 4 lat                                          |                                                                       |  |  |  |  |  |  |
| 6 Urlop wychowawczy do 18 lat                                         |                                                                       |  |  |  |  |  |  |
| 7 Urlop macierzyński                                                  | Procent zaliczany do czasu pracy                                      |  |  |  |  |  |  |
| 8 Nieobecność z tytułu choroby pracownika                             | Nie wyświetlaj na raportach RCP w dzień wolny                         |  |  |  |  |  |  |
| 9 Nieobecność z tytułu wypadku przy pracy                             | Zmień                                                                 |  |  |  |  |  |  |
| 10 Leczenie szpitalne                                                 | Kolor                                                                 |  |  |  |  |  |  |
| 11 Odosobnienie z powodu choroby zakaźnej (SANEPID)                   | Znacznik UW                                                           |  |  |  |  |  |  |
| 12 Opieka nad chorym członkiem rodziny                                |                                                                       |  |  |  |  |  |  |
| 13 Nieobecność nieusprawiedliwiona                                    | Importuj z e-ZLA jako nie importuj 🗸                                  |  |  |  |  |  |  |
| 14 Długotrwałe przeszkolenie wojskowe                                 | W ewidencji jako nieobecność usprawiedliwiona V                       |  |  |  |  |  |  |
| 15 Aresztowanie lub zatrzymanie                                       |                                                                       |  |  |  |  |  |  |
| 16 Wezwanie do organu administracji państwowej (np. sądu)             | 🗹 Widoczna przy wysyłaniu wniosku                                     |  |  |  |  |  |  |
| 17 Dociedzenie w charakterze członka komicji pojednawczej             |                                                                       |  |  |  |  |  |  |

Do programu dodane s typy, które posiadaj specjalne wła ciwo ci, usuni cie ich lub zmiana nazwy mo e spowodowa utrat mo liwo ci korzystania z ich funkcji:

- Urlop wypoczynkowy na danie (19) przydzielenie pracownikowi tej absencji na dzie roboczy zmniejsza o jeden pul nale nego mu urlopu na danie
- Wolne za nadgodziny na wniosek pracodawcy (28)
- Wolne za nadgodziny na wniosek pracownika (29)
- Opieka na zdrowym dzieckiem (30) przydzielenie pracownikowi tej absencji na dzie roboczy do ko ca 2015 roku zmniejsza o jeden pul nale nej mu opieki. Od 2016 roku pracownik w pierwszym wniosku o opiek decyduje, czy chce mie j rozliczan dziennie czy godzinowo. Je li opieka jest rozliczana godzinowo, to pracownikowi przysługuje 8 godzin za ka dy dzie opieki gdy pracuje na cały etat. W przypadku pracy na niepełny etat jest to obliczane proporcjonalnie i zaokr glane do pełnej godziny.

Je li pracownik zdecyduje w pierwszym wniosku, e chce mie opiek rozliczan dziennie, a w drugim poprosi o opiek na godziny, to wówczas ten drugi wniosek b dzie rozliczony jako jeden dzie . W jaki sposób rozliczana jest opieka mo na sprawdzi w <u>Edycji u ytkownika</u> <u>zakładka RCP</u>.

- Nieobecno z tytułu choroby pracownika (8) widoczna na raporcie "Absencje spowodowane chorob "
- Leczenie szpitalne (10) widoczna na raporcie "Absencje spowodowane chorob "
- Opieka nad chorym członkiem rodziny (12) widoczna na raporcie "Absencje spowodowane chorob "
- Nieobecno z tytułu rehabilitacji z ubezpieczenia chorobowe (22) widoczna na raporcie "Absencje spowodowane chorob "
- Zwolnienie z powodu działania siły wy szej od 26.04.2023 pracownikowi przysługuje 2 dni lub 16 godzin rocznie. Pracownik w pierwszym wniosku w danym roku decyduje, czy chce mie rozliczane zwolnienie dziennie czy godzinowo. Je li zwolnienie jest rozliczane godzinowo, to pracownikowi przysługuje 8 godzin za ka dy dzie zwolnienia gdy pracuje na cały etat. W przypadku pracy na niepełny etat jest to obliczane proporcjonalnie i zaokr glane do pełnej godziny. Je li pracownik zdecyduje w pierwszym wniosku, e chce mie zwolnienie rozliczane dziennie, a w drugim poprosi o zwolnienie na godziny, to wówczas ten drugi wniosek b dzie rozliczony jako jeden dzie . W jaki sposób rozliczane jest zwolnienie mo na sprawdzi w Edycji u ytkownika zakładka RCP. Absencja ta jest doliczana do czasu pracy w 50% (ze wzgl du na to, e w okresie tego zwolnienia pracownik zachowuje prawo do połowy wynagrodzenia), mo na to zmieni wpisuj c inn warto w Procent zaliczany do czasu pracy.
- Urlop opieku czy pracownikowi przysługuje 5 dni rocznie
Dost pne s guziki:

 Dodaj – dodaje nowy typ nieobecno ci. Powinien posiada własn nazw oraz kolor. Dodatkowo, mo emy okre li czy dany rodzaj nieobecno ci powinien by traktowany jako urlop (po przypisaniu takiej nieobecno ci na wybrany okres dla danego pracownika jego długo b dzie odejmowana od dni urlopu przysługuj cemu tej osobie) i czy dolicza czas do czasu pracy. Po okre leniu tych paramentów klikamy Zapisz aby zapisa lub Anuluj aby anulowa dodawanie nowej absencji.

Znacznik - skrót nazwy absencji widoczny na raportach np. w raporcie ewidencji czasu pracy

Po zaznaczeniu **Nie wy wietlaj na raportach RCP w dzie wolny** absencja nie b dzie widoczna gdy została wprowadzona na dzie wolny w module <u>Raporty RCP</u> zakładka Czas <u>pracy</u> oraz w raportach **Raport czasu pracy wg dni i Karta pracy pracownika** 

| 2015-10-08 Cz | R |   | Nienormowany | 00:00 | 08:00      | 08:00       | 08:00 |
|---------------|---|---|--------------|-------|------------|-------------|-------|
| 2015-10-09 Pt | R |   | Nienormowany | Urlop | wypoczynko | vy (planowa | ny)   |
| 2015-10-10 So | W |   | Nienormowany | Urlop | wypoczynko | vy (planowa | ny)   |
| 2015-10-11 Nd | W | S | Nienormowany |       |            |             |       |

**Procent zaliczany do czasu pracy** jest brany pod uwag w absencjach doliczanych do czasu pracy, np. zwolnienie z powodu działania siły wy szej jest rozliczane jako 50%.

Pole **Widoczna przy wysyłaniu wniosku** jest dost pne przy posiadaniu licencji na **Pro by o absencje** i oznacza, e absencja jest dost pna na li cie do wyboru podczas wysyłania wniosku poprzez Punktualnik lub Webpanel.

**Importuj z e-ZLA jako** - w tym miejscu nale y okre li które absencje maj by dodawane podczas importowania elektronicznych zwolnie z pliku CSV (pobranego z profilu płatnika w Platformie Usług Elektronicznych ZUS). Domy lnie absencja nr 8 "Nieobecno z tytułu choroby pracownika" jest dodawana przy imporcie niezdolno ci do pracy bez wzgl du na kod choroby, absencja nr 10 "Leczenie szpitalne" jest dodawana przy imporcie pobytu w szpitalu bez wzgl du na kod choroby, a absencja "Opieka nad chorym członkiem rodziny" jako opieka nad chorym (wszystkie). W programie mo e by tylko jedna absencja ka dego rodzaju. W zale no ci umieszczonych na zwolnieniu kodu pokrewie stwa oraz daty urodzenia osoby pod opiek zamiast definiowa jedn absencj "Opieka nad chorym (wszystkie)" mo na zdefiniowa trzy ró ne absencje odpowiadaj ce:

- opiece nad chorym dzieckiem do lat 14,
- opiece na chorym członkiem rodziny oraz
- opiece nad inn chor osob .

W przypadku niezdolno ci do pracy oraz pobytu z szpitalu mo na zdefiniowa kilka typów w zale no ci od kodu choroby umieszczonego na zwolnieniu. W przypadku importu zawsze najpierw sprawdzane jest czy w programie jest absencja odpowiadaj ca danemu kodowi choroby, je li nie, to sprawdzane czy jest zdefiniowana absencja obejmuj ca wszystkie kody.

**W ewidencji jako** - w której kolumnie dana absencja ma by widoczna w <u>raporcie ewidencji czasu</u> <u>pracy</u>, do wyboru s 3 opcje: zwolnienie, nieobecno usprawiedliwiona lub nieobecno nieusprawiedliwiona.

- **Edytuj** zaznaczamy interesuj cy nas rodzaj nieobecno ci i klikamy **Edytuj**. W polach po prawej stronie pojawi si wcze niej wprowadzone parametry.
- **Usu** usuwa wybrany rodzaj nieobecno ci. Usuni cie absencji "Wolne za nadgodziny na wniosek pracodawcy" i "Wolne za nadgodziny na wniosek pracownika" spowoduje brak mo liwo ci rozliczania odbioru nadgodzin.

### Pracownicy

Zakładka ta umo liwia przypisywanie zdefiniowanych nieobecno ci wybranym pracownikom. System pozwala na przypisanie absencji zarówno całodniowej, jak i na par godzin.

S dost pne dwa widoki - roczny i miesi czny. Po klikni ciu na u ytkownika wy wietla si kalendarz z absencjami zdefiniowanymi na wybrany rok. Je li dzie jest oznaczony kolorem oznacza to absencj

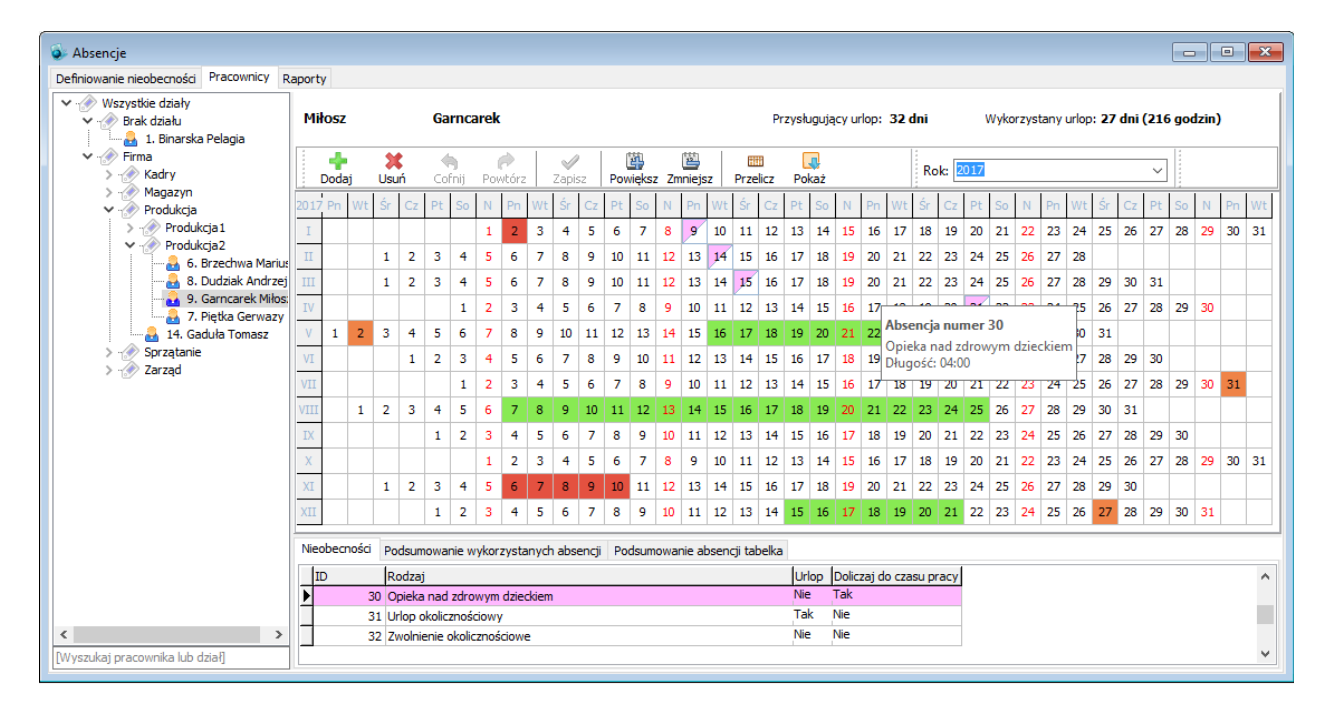

całodzienn, je li zaznaczony jest kolorem tylko trójk tw górnej cz ci kratki, jest to absencja godzinowa.

Po klikni ciu na dział s wy wietlane dla wybranego miesi ca absencje wszystkich pracowników działu:

|            |                                                                                                    |                                                                                                    |                                                                                                    |                                                                                                    |                                                                                                    |                                                                                                    |                                                                                                    |                                                                                                    |                                                                                                    |                                                                                                    |                                                                                                    |                                                                                                    |                                                                                                    |                                                                                                    |                                                                                                    |                                                                                                    |                                                                                                    |                                                                                                    |                                                                                                    |                                                                                                    |                                                                                                    |                                                                                                    |                                                                                                    |                                                                                                    | ×                                                                                                    |
|------------|----------------------------------------------------------------------------------------------------|----------------------------------------------------------------------------------------------------|----------------------------------------------------------------------------------------------------|----------------------------------------------------------------------------------------------------|----------------------------------------------------------------------------------------------------|----------------------------------------------------------------------------------------------------|----------------------------------------------------------------------------------------------------|----------------------------------------------------------------------------------------------------|----------------------------------------------------------------------------------------------------|----------------------------------------------------------------------------------------------------|----------------------------------------------------------------------------------------------------|----------------------------------------------------------------------------------------------------|----------------------------------------------------------------------------------------------------|----------------------------------------------------------------------------------------------------|----------------------------------------------------------------------------------------------------|----------------------------------------------------------------------------------------------------|----------------------------------------------------------------------------------------------------|----------------------------------------------------------------------------------------------------|----------------------------------------------------------------------------------------------------|----------------------------------------------------------------------------------------------------|----------------------------------------------------------------------------------------------------|----------------------------------------------------------------------------------------------------|----------------------------------------------------------------------------------------------------|----------------------------------------------------------------------------------------------------|----------------------------------------------------------------------------------------------------|
| j prośbę   | Raporty                                                                                                    | Prośby o                                                                                                    | o udzieleni                                                                                                    | e abser                                                                                                    | ncji                                                                                                    |                                                                                                    |                                                                                                    |                                                                                                    |                                                                                                    |                                                                                                    |                                                                                                    |                                                                                                    |                                                                                                    |                                                                                                    |                                                                                                    |                                                                                                    |                                                                                                    |                                                                                                    |                                                                                                    |                                                                                                    |                                                                                                    |                                                                                                    |                                                                                                    |                                                                                                    |                                                                                                    |
| bsencje p  | racownik                                                                                                    | ów działu k                                                                                                    | (sięgowoś                                                                                                    | ć                                                                                                    |                                                                                                    |                                                                                                    |                                                                                                    |                                                                                                    |                                                                                                    |                                                                                                    | Przy                                                                                                    | /sługi                                                                                                    | ıjący                                                                                                    | urlop                                                                                                    | :                                                                                                    |                                                                                                    |                                                                                                    | Wyko                                                                                                    | orzysta                                                                                                    | iny ur                                                                                                    | lop:                                                                                                    |                                                                                                    |                                                                                                    |                                                                                                    |                                                                                                    |
| +<br>Dodaj | X<br>Usuń                                                                                                    | 🥱<br>Cofnij                                                                                                    | Powtór.                                                                                                    | z Z                                                                                                    | ✓<br>apisz                                                                                                    | Powie                                                                                                    | ksz Z                                                                                                    | 👜<br>mniejs                                                                                                    | z                                                                                                    | EEE<br>Przeli                                                                                                    | cz i                                                                                                    | Poka                                                                                                    | ż.                                                                                                    |                                                                                                    |                                                                                                    | Mies                                                                                                    | iąc: pa                                                                                                    | ździe                                                                                                    | rnik 20                                                                                                    | 15                                                                                                    |                                                                                                    |                                                                                                    | •                                                                                                    |                                                                                                    |                                                                                                    |
| Cz         | Pt So                                                                                                    | N Pn                                                                                                    | Wt Śr                                                                                                    | Cz                                                                                                    | Pt S                                                                                                    | N                                                                                                    | Pn                                                                                                    | Wt                                                                                                    | Śr                                                                                                    | Cz                                                                                                    | Pt                                                                                                    | So                                                                                                    | Ν                                                                                                    | Pn                                                                                                    | Wt                                                                                                    | Śr (                                                                                                    | z Pt                                                                                                    | So                                                                                                    | N                                                                                                    | Pn                                                                                                    | Wt                                                                                                    | Śr                                                                                                    | Cz P                                                                                                    | t S                                                                                                    | 0                                                                                                    |
| 1          | 2 3                                                                                                    | 4 5                                                                                                    | 67                                                                                                    | 8                                                                                                    | 9 1                                                                                                    | 0 11                                                                                                    | 12                                                                                                    | 13                                                                                                    | (14)                                                                                                    | 15                                                                                                    | 16                                                                                                    | 17                                                                                                    | 18                                                                                                    | (19)                                                                                                    | 20                                                                                                    | 21                                                                                                    | 2 23                                                                                                    | ) 24                                                                                                    | 25                                                                                                    | 26                                                                                                    | 27                                                                                                    | 28                                                                                                    | 29 3                                                                                                    | 0 3                                                                                                    | 1                                                                                                    |
|            | 2 3                                                                                                    | 4 5                                                                                                    | 60                                                                                                    | 8                                                                                                    | 9 1                                                                                                    | 11                                                                                                    | 12                                                                                                    | 13                                                                                                    | 14                                                                                                    | 15                                                                                                    | 16)                                                                                                    | 17                                                                                                    | 18                                                                                                    | 19                                                                                                    | 20                                                                                                    | 21 2                                                                                                    | 2) (23                                                                                                    | ) 24                                                                                                    | 25                                                                                                    | 26                                                                                                    | 27)                                                                                                    | 28                                                                                                    | 29 (3                                                                                                    | 0 3                                                                                                    | 1                                                                                                    |
| 3 1 (      | 2 3                                                                                                    | 4 (5)                                                                                                    | 6 7                                                                                                    | 8                                                                                                    | 9 1                                                                                                    | 11                                                                                                    | 12                                                                                                    | 13                                                                                                    | 14                                                                                                    | 15                                                                                                    | 16                                                                                                    | 17                                                                                                    | 18                                                                                                    | 19                                                                                                    | 20                                                                                                    | 21 2                                                                                                    | 2) (23                                                                                                    | ) 24                                                                                                    | 25                                                                                                    | 26                                                                                                    | 27)                                                                                                    | 28                                                                                                    | 29 (3                                                                                                    | 0 3                                                                                                    | 1                                                                                                    |
| eobecnoś   | ci Kom                                                                                                    | ınikat błęd                                                                                                    | ów                                                                                                    |                                                                                                    |                                                                                                    |                                                                                                    |                                                                                                    |                                                                                                    |                                                                                                    |                                                                                                    |                                                                                                    |                                                                                                    |                                                                                                    |                                                                                                    |                                                                                                    |                                                                                                    |                                                                                                    | -                                                                                                    |                                                                                                    |                                                                                                    |                                                                                                    |                                                                                                    |                                                                                                    |                                                                                                    |                                                                                                    |
| ID         | Rod                                                                                                    | zaj                                                                                                    |                                                                                                    |                                                                                                    |                                                                                                    |                                                                                                    |                                                                                                    |                                                                                                    |                                                                                                    |                                                                                                    |                                                                                                    | Urlop                                                                                                    | Do                                                                                                    | liczaj                                                                                                    | do czi                                                                                                    | asu pra                                                                                                    | cy                                                                                                    |                                                                                                    |                                                                                                    |                                                                                                    |                                                                                                    |                                                                                                    |                                                                                                    |                                                                                                    | ^                                                                                                    |
|            | 1 Urlo                                                                                                    | o wypoczył                                                                                                    | nkowy (pla                                                                                                    | anowan                                                                                                    | iy)                                                                                                    |                                                                                                    |                                                                                                    |                                                                                                    |                                                                                                    |                                                                                                    |                                                                                                    | Tak                                                                                                    | Tak                                                                                                    | c                                                                                                    |                                                                                                    |                                                                                                    |                                                                                                    |                                                                                                    |                                                                                                    |                                                                                                    |                                                                                                    |                                                                                                    |                                                                                                    |                                                                                                    |                                                                                                    |
|            | 2 Urlo                                                                                                    | o bezpłatni                                                                                                    | y zwykły                                                                                                    |                                                                                                    |                                                                                                    |                                                                                                    |                                                                                                    |                                                                                                    |                                                                                                    |                                                                                                    |                                                                                                    | Nie                                                                                                    | Nie                                                                                                    |                                                                                                    |                                                                                                    |                                                                                                    |                                                                                                    |                                                                                                    |                                                                                                    |                                                                                                    |                                                                                                    |                                                                                                    |                                                                                                    |                                                                                                    |                                                                                                    |
|            | 3 Urlo                                                                                                    | o bezpłatni<br>o bezpłatni                                                                                                    | y w celu w<br>w udzieloni                                                                                                    | ykonar                                                                                                    | nia pracy<br>as szkole                                                                                                    | w inny                                                                                                    | m mie                                                                                                    | jscu                                                                                                    |                                                                                                    |                                                                                                    |                                                                                                    | Nie                                                                                                    | Nie                                                                                                    |                                                                                                    |                                                                                                    |                                                                                                    | _                                                                                                    |                                                                                                    |                                                                                                    |                                                                                                    |                                                                                                    |                                                                                                    |                                                                                                    |                                                                                                    |                                                                                                    |
|            | 5 Urlo                                                                                                    | o wychowa                                                                                                    | wczy do 4                                                                                                    | ilat                                                                                                    | d5 52KUI0                                                                                                    | 1110                                                                                                    |                                                                                                    |                                                                                                    |                                                                                                    |                                                                                                    |                                                                                                    | Nie                                                                                                    | Nie                                                                                                    |                                                                                                    |                                                                                                    |                                                                                                    | _                                                                                                    |                                                                                                    |                                                                                                    |                                                                                                    |                                                                                                    |                                                                                                    |                                                                                                    |                                                                                                    |                                                                                                    |
|            | 6 Urlo                                                                                                    | o wychowa                                                                                                    | wczy do 1                                                                                                    | l8 lat                                                                                                    |                                                                                                    |                                                                                                    |                                                                                                    |                                                                                                    |                                                                                                    |                                                                                                    |                                                                                                    | Nie                                                                                                    | Nie                                                                                                    |                                                                                                    |                                                                                                    |                                                                                                    |                                                                                                    |                                                                                                    |                                                                                                    |                                                                                                    |                                                                                                    |                                                                                                    |                                                                                                    |                                                                                                    |                                                                                                    |
|            | 7 Urlo                                                                                                    | o macierzyi                                                                                                    | ński                                                                                                    |                                                                                                    |                                                                                                    |                                                                                                    |                                                                                                    |                                                                                                    |                                                                                                    |                                                                                                    |                                                                                                    | Nie                                                                                                    | Nie                                                                                                    |                                                                                                    |                                                                                                    |                                                                                                    |                                                                                                    |                                                                                                    |                                                                                                    |                                                                                                    |                                                                                                    |                                                                                                    |                                                                                                    |                                                                                                    |                                                                                                    |
|            | 8 Nied                                                                                                    | becność z                                                                                                    | tytułu cho                                                                                                    | roby pr                                                                                                    | racownik                                                                                                    | a                                                                                                    |                                                                                                    |                                                                                                    |                                                                                                    |                                                                                                    |                                                                                                    | Niè                                                                                                    | Tak                                                                                                    | ¢                                                                                                    |                                                                                                    |                                                                                                    |                                                                                                    |                                                                                                    |                                                                                                    |                                                                                                    |                                                                                                    |                                                                                                    |                                                                                                    |                                                                                                    | ¥                                                                                                    |
|            | prosbę<br>bsencje p<br>Dodaj<br>2 2 1 (<br>1 (<br>1 (<br>2 1 (<br>2 1 | prošbę Raporty<br>bsencje pracownik<br>Dodaj Usuń<br>(1 2 3<br>(1 2 3<br>(1 2 3<br>3 (1 2 3<br>3 (1 2 3<br>3 (1 2 3)<br>1 (2 3<br>3 (1 2 3)<br>1 (2 3)<br>1 (2 4)<br>1 (2 4)<br>1 (2 4) | prośbę Raporty Prośby o<br>bsencje pracowników działu ł<br>Dodaj Usuń Cońnj<br>Cz Pt So N Pn<br>1 2 3 4 5<br>1 2 3 4 5<br>3 1 2 3 4 5<br>3 1 2 3 4 5<br>bebecności Komunikat błęd<br>ID Rodzaj<br>1 Urlop wypoczy<br>2 Urlop bezpiałm<br>3 Urlop wychowa<br>6 Urlop wychowa<br>6 Urlop wychowa<br>7 Urlop madczzy<br>8 Nieobecności z | prošbę Raporty Prośby o udzieleni<br>bsencje pracowników działu Księgowoś<br>Dodaj Usuń Cofnij Powtór<br>(22 Pt So N Pn Vtt Sr<br>(1) (2) 3 4 (5) (6) (7)<br>(1) (2) 3 4 (5) (6) (7)<br>(3) (2) 3 4 (5) (6) (7)<br>(3) (2) 3 4 (5) (6) (7)<br>(3) (2) 3 4 (5) (6) (7)<br>(4) (5) (6) (7)<br>(5) (6) (7)<br>(5) (6) (7)<br>(5) (6) (7)<br>(7) (7) (7) (7) (7) (7)<br>(7) (7) (7) (7) (7) (7)<br>(7) (7) (7) (7) (7) (7) (7)<br>(7) (7) (7) (7) (7) (7) (7) (7) (7) (7) | prošbę Raporty Prošby o udzielenie abser<br>bsencje pracowników działu Księgowość<br>Dodaj Usuń Cofnij Powtórz Z<br>C Pt So N Pn Wt Śr Cz<br>(1 2 3 4 5 6 7 8<br>(1 2 3 4 5 6 7 8)<br>(1 2 3 4 5 6 7 8)<br>(1 3 4 5 6 7 8)<br>(1 3 4 5 6 7 8)<br>(1 3 4 5 6 7 8)<br>(1 3 4 5 6 7 8)<br>(1 3 6 7 8)<br>(1 3 6 | prošbę Raporty Prošby o udzielenie absencji<br>bsencje pracowników działu Księgowość<br>Dodaj Usuń Cofrij Powtórz Zapisz<br>CZ Pt So N Pn Wt Sr CZ Pt Si<br>(1 2 3 4 5 6 7 8 9 11<br>(1 2 3 4 5 6 7 8 9 11<br>(1 2 3 4 5 6 7 8 11<br>(1 2 3 4 5 6 7 8 11<br>(1 3 4 5 6 7 8 11)<br>(1 3 4 5 6 7 8 11)<br>(1 4 5 6 7 8 11)<br>(1 4 5 6 7 8 11)<br>(1 4 5 6 7 8 11)<br>(1 4 5 6 7 8 11)<br>(1 4 5 6 7 8 11)<br>(1 4 5 6 7 8 11)<br>(1 4 5 6 7 8 11)<br>(1 4 5 6 7 8 | prošbe Raporty Prošby o udzielenie absencji<br>bsencje pracowników działu Księgowość<br>Dodaj Usuń Cofnij Powtórz Zapisz Powie<br>CZ Pt So N Pn Wi Śr Cz Pt So N<br>(1 2 3 4 5 6 7 8 9 10 11<br>(1 2 3 4 5 6 7 8 9 10 11<br>(1 2 8 10 10 10 10 10 10 10 10 10 10 10 10 10 | prošbe Raporty Prošby o udzielenie absencji<br>bsencje pracowników działu Księgowość<br>Dodaj Usuń Cofnij Powcórz Zapisz Powiększ Z<br>CZ Pt So N Pn Wt Śr CZ Pt So N Pn<br>(1 2 3 4 5 6 7 8 9 10 11 12<br>(1 2 3 4 5 6 7 8 9 10 11 12<br>(1 2 4 5 6 7 8 9 10 11 12<br>(1 2 4 5 6 7 8 9 10 11 12<br>(1 2 4 5 6 7 8 10 10 11 12<br>(1 2 4 5 6 7 8 10 10 11 12<br>(1 2 4 5 6 7 8 10 10 11 12<br>(1 2 4 5 6 7 8 10 10 11 12<br>(1 2 4 5 6 7 8 10 10 11 12<br>(1 2 4 5 6 7 8 10 10 11 12<br>(1 2 4 5 6 7 8 10 10 11 12<br>(1 2 4 5 6 7 8 10 10 11 12<br>(1 2 4 5 | prošbę         Raporty         Prošby o udzielenie absencji           bsencje pracowników działu Księgowość           Dodaj         Usuń         Cofnij         Powtórz         Zapisz         Powiejsz         Zmiejs           1         2         3         4         6         7         8         9         10         11         12         13           1         2         3         4         5         6         7         8         9         10         11         12         13           3         1         2         3         4         5         6         7         8         9         10         11         12         13           3         1         2         3         4         5         6         7         8         9         10         11         12         13           3         1         2         3         4         5         6         7         8         9         10         11         12         13           3         1         2         3         4         5         6         7         8         9         10         11         12         13 | prošbę         Raporty         Prošby o udzielenie absencji           bsencje pracowników działu Księgowość           Dodaj         Usuń         Cofrij         Powtórz         Zapisz         Powiejsz zmniejsz           i         2         3         4         6         7         8         9         10         11         12         13         (4)           i         2         3         4         6         6         7         8         9         10         11         12         13         (4)           i         2         3         4         6         6         7         8         9         10         11         12         13         (4)           i         2         3         4         5         6         7         8         9         10         11         12         13         (4)           i         2         3         4         5         6         7         8         9         10         11         12         13         (4)           i         Rodzaj         1         11         12         13         (4)         14         12         13         (4)         11< | prošbę Raporty Prošby o udzielenie absencji<br>bsencje pracowników działu. Księgowość<br>Dodaj Usuń Cofnij Powtórz Zapisz Powiększ Zmiejsz Przeł<br>(1 2 3 4 5 6 7 8 9 10 11 12 13 (4) (15<br>(1 2 3 4 5 6 7 8 9 10 11 12 13 (4) (15)<br>(1 2 3 4 5 6 7 8 9 10 11 12 13 (4) (15)<br>(1 2 3 4 5 6 7 8 9 10 11 12 (3 (4) (15)<br>(1 2 3 4 5 6 7 8 9 10 11 12 (3 (4) (15)<br>(1 2 3 (4) (15)<br>(1 2 3 4 5 6 7 8 9 10 11 12 (3 (4) (15)<br>(1 2 3 (4) (15)<br>(1 2 3 4 5 6 7 8 9 10 11 12 (3 (4) (15)<br>(1 2 3 (4) (15)<br>(1 2 3 (4) | prošbę         Raporty         Prošby o udzielenie absencji           besncje pracowników działu Księgowość         Przelicz           Dodaj         Usuń         Cofnij         Powtórz         Zapicz         Powiększ         Zmiejsz         Przelicz           Q         1         2         3         4         6         7         8         9         10         11         12         13         (4)         15         16           1         2         3         4         5         6         7         8         9         10         11         12         13         (4)         15         16           1         2         3         4         5         6         7         8         9         10         11         12         13         (4)         15         16           0         2         3         4         5         6         7         8         9         10         11         12         13         (4)         15         16           eobecność         Komunikat blędów           10         Rodzaj         Livip wpoczynkowy (planowany)           2         Urlop bezpłatny wziekowy n | prošbę Raporty Prošby o udzielenie absencji<br>besnicje pracovników działu Ksiegowość<br>Powiejcz Zmniejsz Przelicz Poka<br>Config Powitórz Zapisz Powiejsz Zmniejsz Przelicz Poka<br>C Pt So N Pr Wt Sr C Pt So N Pr Wt Sr C Pt So<br>Q Q A 4 S 6 7 8 9 10 11 12 13 (4) (5 16 17<br>Q 3 4 S 6 7 8 9 10 11 12 13 (4) (5 16 17<br>Q 3 4 S 6 7 8 9 10 11 12 13 (4) (5 16 17<br>Q 3 4 S 6 7 8 9 10 11 12 13 (4) (5 16 17<br>Q 3 4 S 6 7 8 9 10 11 12 13 (4) (5 16 17<br>Q 3 4 S 6 7 8 9 10 11 12 13 (4) (5 16 17<br>Comunikat blędów<br>D Rodzaj Urłop<br>1 Urłop wzpoczynkowy (planowany) Tak<br>2 Urłop bezpłatny zwykły Nie<br>3 Urłop bezpłatny wcłu wykonania pracy w innym miejscu Nie<br>4 Urłop bezpłatny wcłu wykonania pracy w innym miejscu Nie<br>4 Urłop bezpłatny wcłu wykonania pracy w innym miejscu Nie<br>4 Urłop bezpłatny wcłu wykonania pracy w innym miejscu Nie<br>4 Urłop bezpłatny wcłu wykonania pracy w innym miejscu Nie<br>4 Urłop wychowawczy do 18 lat Nie<br>5 Urłop macierzyński Nie | prošbę Raporty Prošby o udzielenie absencji<br>besnicje pracovników działu Ksiegowość<br>Powiejcz Zmniejsz<br>Powiejcz Zmniejsz<br>Powiejcz Zmiejsz<br>Powiejcz Zmniejsz<br>Powiejcz Zmniejsz<br>Powie | prošbę       Raporty       Prošby o udzielenie absencji         besnije pracovników działu Ksiegowość       Przysługujący urłop         Dodaj       Usuni       Cofnij       Powitórz       Zapisz       Powiększ       Zmiejsz       Przekcz       Pokaż         Q       1       2       3       4       5       6       0       9       10       11       12       13       14       15       65       17       18       19         Q       3       4       5       6       7       8       9       10       11       12       13       14       15       65       17       18       19         Q       3       4       5       6       7       8       9       10       11       12       13       14       15       65       17       18       19         Q       3       4       5       6       7       8       9       10       11       12       13       14       15       65       17       18       19         Q       10       2       3       4       5       6       7       8       19       10       10       10       < | prošbę         Raporty         Prośby o udzielenie absencji           besncje pracowników działu Księgowość         Przysługujący urlop:           Dodaj         Usuri         Cofnij         Powórz         Zapisz         Powiększ         Zmiejsz         Przelicz         Pokaż           1         2         3         4         6         7         8         9         10         11         12         13         14         15         6         7         8         9         10         11         12         13         14         15         6         7         8         9         10         11         12         13         14         15         16         17         18         19         20           1         2         3         4         5         6         7         8         9         10         11         12         13         14         15         16         17         18         19         20           Eoberności         Komunikat błędów         I         I         I         I         I         I         I         I         I         I         I         I         I         I         I         I         I | prošbę       Raporty       Prošby o udzielenie absencji         besncje pracowników działu. Księgowość       Przysługujący urlop:         Dodaj       Usuń       Cofnij       Powtórz       Zapisz       Powiększ       Zmiejsz       Przelicz       Pokaż       Miesi         Q 2       3       4       6       7       8       19       20       21       2         I       Co fnij       Powtórz       Zapisz       Powiększ       Zmiejsz       Przelicz       Pokaż       Powtórz       Powtórz       Powiększ       Powiększ       Przelicz       Pokaż       Powtórz       Powtórz       Powiększ       Powiększ       Przelicz       Powiaż       Powtórz       Powtórz       Powiększ       Powiększ       Powieksz       Powieksz <t< th=""><th>prošbę       Raporty       Prošby o udzielenie absencji         besnicje pracovników działu Ksiegowość       Przysłuzujący urlop:         Dodaj       Usuni       Cofnij       Powitórz       Zapisz       Powiejcsz       Zmiejsz       Przelicz       Pokaż       Miesiąc:       przelicz         1       2       3       4       6       7       8       9       10       11       12       13       14       15       16       17       18       19       20       21       22       23         1       2       3       4       5       6       7       8       9       10       11       12       13       14       15       16       17       18       19       20       21       22       23       3       1       2       3       4       5       6       7       8       9       10       11       12       13       14       15       16       17       18       19       20       21       22       22       23       3       1       2       3       10       10       10       13       14       15       16       17       18       19       20       21</th><th>prošbę       Raporty       Prošby o udzielenie absencji       Przysługujący urlop:       Wyka         besneje pracowników działu Ksiegowość       Przysługujący urlop:       Miesiąc:       Przzdziełenie absencji       Miesiąc:       Przzdziełenie absencji         Dodaj       Usuni       Cofnij       Powiet/cz       Zapisz       Powiększ       Przysługujący urlop:       Miesiąc:       Przdziełenie absencji         Q       Pt       So       N       Pn       Wt       Śr       C       Pt       So       N       Pn       Wt       Śr       Z       Pt       So       N       Pn       Wt       Śr       Z       Pt       So       N       Pn       Wt       Śr       Z       Pt       So       N       Pn       Wt       Śr       Z       Pt       So       N       Pn       Wt       Śr       Z       Pt       So       Q       Q       Q       Q       Q       Q       Q       Q       Q       Q       Q       Q       Q       Q       Q       Q       Q       Q       Q       Q       Q       Q       Q       Q       Q       Q       Q       Q       Q       Q       Q       Q       Q       Q</th><th>prošbę       Raporty       Prošby o udzielenie absencji         besneje pracovników działu Księgowóś       Przykujujący urby:       Wytorzsta         Dodaj       Usuri       Cofrij       Powtórz       Zapisz       Powiększ       Zmiejsz       Przekuz       Miesiąc:       póździemik 20         0       2       3       4       6       7       8       9       10       11       12       13       14       15       6       17       18       19       20       21       22       23       24       25         1       2       3       4       5       6       7       8       9       10       11       12       13       14       15       6       17       18       19       20       21       22       23       24       25         3       1       2       3       4       5       6       7       8       9       10       11       12       13       14       15       6       17       18       19       20       21       22       22       24       25         3       1       2       3       1       18       19       20       21</th><th>prošbę       Raporty       Prošby o udzielenie absencji         besncje pracowników dzialu Księgowóśt       Przysługujący urby:       Wytarystary urby:         Dodaj       Usuni       Cofrij       Powtórz       Zapiez       Przysługujący urby:       Wiesiąc:       październik 2015         C       Pt       W Śr. Cz. Pt. So       N       Pn       W śr. Cz. Pt. So       N       Pn       W śr. Cz. Pt. So       N       Pn         1       2       3       4       6       7       8       9       0       11       12       13       (4)       15       17       18       19       20       21       22       23       24       25       6       3       1       2       3       (4)       15       17       18       19       20       21       22       23       24       25       6       3       1       2       3       (4)       15       17       18       19       20       21       22       23       24       25       6       3       1       2       3       (4)       15       17       18       19       20       21       22       22       26       26       26       26       <td< th=""><th>prošbę       Raporty       Prošby o udzielenie absencji         besncje pracowników działu Księgowość       Przysługujący urłop:       Wykorzystany urłop:         Dodaj       Usuń       Cofnij       Powietórz       Zapisz       Powiększ Zmniejsz:       Przelciz       Pokaż       Miesiąc:       październik 2015         I       2       3       4       6       7       8       9       20       21       22       23       24       25       26       27         I       2       3       4       6       7       8       9       20       21       22       23       24       25       26       27         I       2       3       4       6       7       8       9       20       21       22       23       24       25       26       27         I       2       3       4       6       7       8       9       20       21       22       22       24       25       26       27         I       2       3       4       5       6       7       8       9       20       22       22       24       25       26       27         I</th><th>prošbę       Raporty       Prošby o udzielenie absencji         besneje pracowników działu Ksiegowość       Przysługujący urlop:       Wykorzystany urlop:         Dodaj       Usuni       Cofnij       Powięticz       Zapisz       Powiększ       Zmiejsz       Pozeki       Pozeki       Miesiąc:       paździermik 2015         I       O       3       4       S       6       ?       8       9       10       11       12       13       14       15       15       12       23       24       25       26       27       28       28       1       2       3       4       S       6       ?       8       10       11       12       13       14       15       15       17       18       19       20       21       22       22       24       25       26       27       28       1       2       3       4       S       6       ?       8       10       11       12       13       14       15       6       17       18       19       20       21       22       22       22       28       29       28       29       28       29       28       29       28       29       2</th><th>prošbę       Raporty       Prošby o udzielenie absencji         besneje pracowników działu Księgowość       Przysługujący urby:       Wykorzystany urby:         Dodaj       Usuń       Cofrij       Powtórz       Zapiez       Przysługujący urby:       Miesiąc: październik 2015       Image: październik 2015         C2       Pt       So       N       Pn       Wt       Sr       CP       So       N       Pn       Wt       Sr       CP       28       G       G       23       4       S       6       7       8       9       10       11       12       13       (4)       15       6       17       18       19       20       21       22       23       24       25       26       27       28       29       3       3       4       S       6       7       8       9       10       11       12       13       (4)       15       6       17       18       19       20       21       22       23       24       25       26       27       28       29       3       3       10       11       12       13       (4)       15       17       18       19       20       21       22</th><th>prošbę       Raporty       Prošby o udzielenie absencji         besneje pracowników działu Księgowość       Przysługujący urlop:       Wykorzystany urlop:         Dodaj       Usuń       Cofrij       Powtórz       Zapisz       Przysługujący urlop:       Wykorzystany urlop:         I       2       3       4       6       7       8       19       20       21       22       22       24       25       26       27       28       28       3       3       1       2       3       4       6       6       7       8       19       20       21       22       24       25       26       27       28       28       3       3       1       2       3       4       5       6       7       8       19       20       21       22       22       24       25       26       27       28       28       30       3       3       1       2       3       4       5       6       7       8       9       10       11       12       13       14       15       17       18       19       20       21       22       26       27       28       28       30       3       3<!--</th--></th></td<></th></t<> | prošbę       Raporty       Prošby o udzielenie absencji         besnicje pracovników działu Ksiegowość       Przysłuzujący urlop:         Dodaj       Usuni       Cofnij       Powitórz       Zapisz       Powiejcsz       Zmiejsz       Przelicz       Pokaż       Miesiąc:       przelicz         1       2       3       4       6       7       8       9       10       11       12       13       14       15       16       17       18       19       20       21       22       23         1       2       3       4       5       6       7       8       9       10       11       12       13       14       15       16       17       18       19       20       21       22       23       3       1       2       3       4       5       6       7       8       9       10       11       12       13       14       15       16       17       18       19       20       21       22       22       23       3       1       2       3       10       10       10       13       14       15       16       17       18       19       20       21 | prošbę       Raporty       Prošby o udzielenie absencji       Przysługujący urlop:       Wyka         besneje pracowników działu Ksiegowość       Przysługujący urlop:       Miesiąc:       Przzdziełenie absencji       Miesiąc:       Przzdziełenie absencji         Dodaj       Usuni       Cofnij       Powiet/cz       Zapisz       Powiększ       Przysługujący urlop:       Miesiąc:       Przdziełenie absencji         Q       Pt       So       N       Pn       Wt       Śr       C       Pt       So       N       Pn       Wt       Śr       Z       Pt       So       N       Pn       Wt       Śr       Z       Pt       So       N       Pn       Wt       Śr       Z       Pt       So       N       Pn       Wt       Śr       Z       Pt       So       N       Pn       Wt       Śr       Z       Pt       So       Q       Q       Q       Q       Q       Q       Q       Q       Q       Q       Q       Q       Q       Q       Q       Q       Q       Q       Q       Q       Q       Q       Q       Q       Q       Q       Q       Q       Q       Q       Q       Q       Q       Q | prošbę       Raporty       Prošby o udzielenie absencji         besneje pracovników działu Księgowóś       Przykujujący urby:       Wytorzsta         Dodaj       Usuri       Cofrij       Powtórz       Zapisz       Powiększ       Zmiejsz       Przekuz       Miesiąc:       póździemik 20         0       2       3       4       6       7       8       9       10       11       12       13       14       15       6       17       18       19       20       21       22       23       24       25         1       2       3       4       5       6       7       8       9       10       11       12       13       14       15       6       17       18       19       20       21       22       23       24       25         3       1       2       3       4       5       6       7       8       9       10       11       12       13       14       15       6       17       18       19       20       21       22       22       24       25         3       1       2       3       1       18       19       20       21 | prošbę       Raporty       Prošby o udzielenie absencji         besncje pracowników dzialu Księgowóśt       Przysługujący urby:       Wytarystary urby:         Dodaj       Usuni       Cofrij       Powtórz       Zapiez       Przysługujący urby:       Wiesiąc:       październik 2015         C       Pt       W Śr. Cz. Pt. So       N       Pn       W śr. Cz. Pt. So       N       Pn       W śr. Cz. Pt. So       N       Pn         1       2       3       4       6       7       8       9       0       11       12       13       (4)       15       17       18       19       20       21       22       23       24       25       6       3       1       2       3       (4)       15       17       18       19       20       21       22       23       24       25       6       3       1       2       3       (4)       15       17       18       19       20       21       22       23       24       25       6       3       1       2       3       (4)       15       17       18       19       20       21       22       22       26       26       26       26 <td< th=""><th>prošbę       Raporty       Prošby o udzielenie absencji         besncje pracowników działu Księgowość       Przysługujący urłop:       Wykorzystany urłop:         Dodaj       Usuń       Cofnij       Powietórz       Zapisz       Powiększ Zmniejsz:       Przelciz       Pokaż       Miesiąc:       październik 2015         I       2       3       4       6       7       8       9       20       21       22       23       24       25       26       27         I       2       3       4       6       7       8       9       20       21       22       23       24       25       26       27         I       2       3       4       6       7       8       9       20       21       22       23       24       25       26       27         I       2       3       4       6       7       8       9       20       21       22       22       24       25       26       27         I       2       3       4       5       6       7       8       9       20       22       22       24       25       26       27         I</th><th>prošbę       Raporty       Prošby o udzielenie absencji         besneje pracowników działu Ksiegowość       Przysługujący urlop:       Wykorzystany urlop:         Dodaj       Usuni       Cofnij       Powięticz       Zapisz       Powiększ       Zmiejsz       Pozeki       Pozeki       Miesiąc:       paździermik 2015         I       O       3       4       S       6       ?       8       9       10       11       12       13       14       15       15       12       23       24       25       26       27       28       28       1       2       3       4       S       6       ?       8       10       11       12       13       14       15       15       17       18       19       20       21       22       22       24       25       26       27       28       1       2       3       4       S       6       ?       8       10       11       12       13       14       15       6       17       18       19       20       21       22       22       22       28       29       28       29       28       29       28       29       28       29       2</th><th>prošbę       Raporty       Prošby o udzielenie absencji         besneje pracowników działu Księgowość       Przysługujący urby:       Wykorzystany urby:         Dodaj       Usuń       Cofrij       Powtórz       Zapiez       Przysługujący urby:       Miesiąc: październik 2015       Image: październik 2015         C2       Pt       So       N       Pn       Wt       Sr       CP       So       N       Pn       Wt       Sr       CP       28       G       G       23       4       S       6       7       8       9       10       11       12       13       (4)       15       6       17       18       19       20       21       22       23       24       25       26       27       28       29       3       3       4       S       6       7       8       9       10       11       12       13       (4)       15       6       17       18       19       20       21       22       23       24       25       26       27       28       29       3       3       10       11       12       13       (4)       15       17       18       19       20       21       22</th><th>prošbę       Raporty       Prošby o udzielenie absencji         besneje pracowników działu Księgowość       Przysługujący urlop:       Wykorzystany urlop:         Dodaj       Usuń       Cofrij       Powtórz       Zapisz       Przysługujący urlop:       Wykorzystany urlop:         I       2       3       4       6       7       8       19       20       21       22       22       24       25       26       27       28       28       3       3       1       2       3       4       6       6       7       8       19       20       21       22       24       25       26       27       28       28       3       3       1       2       3       4       5       6       7       8       19       20       21       22       22       24       25       26       27       28       28       30       3       3       1       2       3       4       5       6       7       8       9       10       11       12       13       14       15       17       18       19       20       21       22       26       27       28       28       30       3       3<!--</th--></th></td<> | prošbę       Raporty       Prošby o udzielenie absencji         besncje pracowników działu Księgowość       Przysługujący urłop:       Wykorzystany urłop:         Dodaj       Usuń       Cofnij       Powietórz       Zapisz       Powiększ Zmniejsz:       Przelciz       Pokaż       Miesiąc:       październik 2015         I       2       3       4       6       7       8       9       20       21       22       23       24       25       26       27         I       2       3       4       6       7       8       9       20       21       22       23       24       25       26       27         I       2       3       4       6       7       8       9       20       21       22       23       24       25       26       27         I       2       3       4       6       7       8       9       20       21       22       22       24       25       26       27         I       2       3       4       5       6       7       8       9       20       22       22       24       25       26       27         I | prošbę       Raporty       Prošby o udzielenie absencji         besneje pracowników działu Ksiegowość       Przysługujący urlop:       Wykorzystany urlop:         Dodaj       Usuni       Cofnij       Powięticz       Zapisz       Powiększ       Zmiejsz       Pozeki       Pozeki       Miesiąc:       paździermik 2015         I       O       3       4       S       6       ?       8       9       10       11       12       13       14       15       15       12       23       24       25       26       27       28       28       1       2       3       4       S       6       ?       8       10       11       12       13       14       15       15       17       18       19       20       21       22       22       24       25       26       27       28       1       2       3       4       S       6       ?       8       10       11       12       13       14       15       6       17       18       19       20       21       22       22       22       28       29       28       29       28       29       28       29       28       29       2 | prošbę       Raporty       Prošby o udzielenie absencji         besneje pracowników działu Księgowość       Przysługujący urby:       Wykorzystany urby:         Dodaj       Usuń       Cofrij       Powtórz       Zapiez       Przysługujący urby:       Miesiąc: październik 2015       Image: październik 2015         C2       Pt       So       N       Pn       Wt       Sr       CP       So       N       Pn       Wt       Sr       CP       28       G       G       23       4       S       6       7       8       9       10       11       12       13       (4)       15       6       17       18       19       20       21       22       23       24       25       26       27       28       29       3       3       4       S       6       7       8       9       10       11       12       13       (4)       15       6       17       18       19       20       21       22       23       24       25       26       27       28       29       3       3       10       11       12       13       (4)       15       17       18       19       20       21       22 | prošbę       Raporty       Prošby o udzielenie absencji         besneje pracowników działu Księgowość       Przysługujący urlop:       Wykorzystany urlop:         Dodaj       Usuń       Cofrij       Powtórz       Zapisz       Przysługujący urlop:       Wykorzystany urlop:         I       2       3       4       6       7       8       19       20       21       22       22       24       25       26       27       28       28       3       3       1       2       3       4       6       6       7       8       19       20       21       22       24       25       26       27       28       28       3       3       1       2       3       4       5       6       7       8       19       20       21       22       22       24       25       26       27       28       28       30       3       3       1       2       3       4       5       6       7       8       9       10       11       12       13       14       15       17       18       19       20       21       22       26       27       28       28       30       3       3 </th |

Zarz dzanie nieobecno ciami jest bardzo podobne do zarz dzania grafikami. Zaimplementowane zostały nast puj ce opcje:

• Dodaj – po klikni ciu pojawi si okno.

| 🍮 Dodaj absencje                                      |                        |                                                   |
|-------------------------------------------------------|------------------------|---------------------------------------------------|
| Dostępne nieobecności:                                | Maria                  | Konopnicka Marketing                              |
| Nazwa                                                 | Przysługujący urlop: 2 | 26 dni Wykorzystany urlop: 0 dni (0 godzin) dni   |
| Urlop wypoczynkowy (planowany)                        |                        |                                                   |
| Urlop bezpłatny zwykły                                | Wybierz dni:           | Zastosuj da:                                      |
| Urlop bezpłatny w celu wykonania pracy w innym miejs  | _                      |                                                   |
| Urlop bezpłatny udzielony na czas szkolenia           | Poniedziałek           | ○Całego roku                                      |
| Urlop wychowawczy do 4 lat                            | Wtorek                 |                                                   |
| Urlop wychowawczy do 18 lat                           | ✓Środa                 | O bieżącego miesiąca                              |
| Urlop macierzyński                                    |                        | Wybranego okresu czasu                            |
| Nieobecność z tybułu choroby pracownika               | Czwartek               | 0.0,000                                           |
| Neobecność z tytułu wypadku przy pracy                | 🖌 Piątek               | Od: 2012-08-01 💌 Do: 2012-08-14 💌                 |
| Ceccenie szpitalne                                    | Sobota                 |                                                   |
| Odosobnienie z powodu chorody zakaznej (SANEPID)      | Niedziela              |                                                   |
| Opera nad chorym członkiem rodziny                    | - Nouzicia             |                                                   |
| Diugotzwałe przeszkolecje wojskowe                    |                        |                                                   |
| Arecztowanie lub zatrzymanie                          | Dni:                   | Absencja na godziny                               |
| Wezwanie do organu administracij państwowej (pp. sad  | Owszystkie             | Absencia krótsza lub dłuższa niż cały dzień pracy |
| Posiedzenie w charakterze członka komisji pojednawcze |                        |                                                   |
| Akcja i wypoczynek OSP                                | Otylko robocze:        | 00:00                                             |
| Urlop wypoczynkowy na żądanie                         |                        |                                                   |
| Krótkotrwałe przeszkolenie wojskowe                   |                        |                                                   |
| Nieobecność z tytułu wypadku w drodze do pracy        |                        |                                                   |

Po lewej stronie ekranu znajduje si lista wszystkich wprowadzonych schematów absencji. W górnej cz ci znajduj si informacje o u ytkowniku oraz czas wykorzystanego urlopu. Cz centralna po lewej stronie zawiera list dni, do których b dzie przypisana nieobecno . Natomiast prawa strona cz ci centralnej zawiera opcje wyboru okresu, do którego chcemy przypisa dan nieobecno . Poni ej mamy do wyboru mo liwo przypisania absencji krótszej ni cały dzie oraz okre lenia długo ci danej absencji. Opcja **Dni wszystkie/tylko robocze** jest widoczna je li na kalendarzu zaznaczono wy wietlanie dni roboczych (**Poka Dni robocze**)

 Usu – umo liwia usuwanie absencji przypisanej do danego u ytkownika. Po klikni ciu pojawi si nast puj cy ekran:

| Przysługujący urop: 26 dni Wykorzystany ur<br>Wybierz dni:<br>Pornie Jziałek<br>Wtorek<br>Sroda<br>Całego miesiąca<br>Owybranego okresu czasi | op: 5 dni (40 godzin |
|----------------------------------------------------------------------------------------------------|----------------------|
| ✓ Piątek Od: 2010-01-01 ▼ Do     Sobota     Niedzela                                                                                          | 2010-01-01           |

W górnej cz ci wy wietlane s informacje o pracowniku oraz dost pnym i wykorzystanym przez niego urlopie. Poni ej mamy tutaj mo liwo okre lenia jakie dni usun w danym okresie oraz ustawi okres czasu w którym chcemy usun absencje.

- **Cofnij i powtórz** umo liwia cofni cie lub ponowienie kroku działa na absencjach. Pami ta do 10 ostatnich zdarze .
- Zapisz zapisuje zmiany w nieobecno ciach dla danego pracownika
- **Powi ksz i Zmniejsz** działaj identycznie jak w grafikach, pozwalaj regulowa wielko wy wietlania kalendarza. Opcja dost pna tak e przy u yciu klawisza CTRL + kółka myszki.
- Przelicz przelicza wykorzystany urlop i zapisuje informacje do bazy. Operacje te normalnie dokonuj si automatycznie, jednorazowe u ycie tego przycisku jest wskazane przy przej ciu z starszej wersji programu (2.0.33) na nowsz .
- Poka :
  - **Poka dni robocze** wskazuje, w jakie dni u ytkownik posiada przypisany harmonogram na dni robocze.
  - **Zamkni te okresy** nanosi gwiazdk na dni, dla których został zamkni ty okres rozliczeniowy. Nie ma mo liwo ci dopisania ani usuni cia absencji dla takiego okresu.
- Rok / Miesi c wy wietla kalendarz dla wybranego roku wraz z przypisanymi absencjami

Przy uruchomieniu formatki, przed wyborem absencji z bocznej listy system znajduje si w trybie usuwania absencji – przy dwukrotnym klikni ciu na danym dniu czy ci to pole z przypisanej absencji. Tak e je eli wci niemy klawisz **CTRL** i zaznaczymy myszk obszar zostanie on wyczyszczony.

Je eli klikniemy jednokrotnie na polu z przypisan absencj, mamy mo liwo skopiowania jej dnia na inny. Wystarczy przytrzyma na danym dniu lewy klawisz myszy, przeci gn na dzie docelowy i pu ci lewy klawisz myszki.

Aby przypisa wybran absencj do wi kszej ilo ci dni naciskamy klawisz **CTRL**, i trzymaj c go wciskamy i trzymamy lewy klawisz myszki. Nast pnie zaznaczamy obszar na kalendarzu, do którego powinna zosta przypisana dana absencja.

Na dole ekranu znajduje si lista utworzonych schematów absencji. Aby wybra interesuj cy nas schemat klikamy na niego lewym klawiszem. Nast pnie w rodkowej cz ci ekranu mo emy przypisa dany schemat do wybranego dnia.

**<u>Uwaga!</u>** Zmiana wybranego schematu przy u yciu kółka myszki nie powoduje wybrania docelowego schematu. Trzeba klikn na nim lewym klawiszem myszki.

Klikaj c prawym klawiszem myszki na dniu z przypisan absencj mamy do wyboru dwie opcje:

- **Szczegóły** wy wietla szczegółowe informacje dotycz ce schematu absencji przypisanej na dany dzie . Zawiera numer absencji, nazw oraz ilo godzin je eli jest czasowa
- Usu usuwa absencj w danym dniu

Na dole znajduje si równie zakładka **Podsumowanie wykorzystanych absencji**, gdzie szczegółowo zostało rozpisane ile dni wolnego przysługiwało wybranej osobie a ile zostało wykorzystanych. W przypadku urlopu na danie oraz urlopu opieku czego warto ci wy wietlone s tylko w dniach poniewa urlopy te s zawsze rozliczane jako cały dzie . W przypadku opieki oraz zwolnienia z powodu siły wy szej warto ci wykorzystane oraz pozostałe mog by wy wietlane godzinowo lub dziennie w zale no ci w jaki sposób te absencje s wybierane.

| Nieobecności                                 | Podsumowanie wykorzystanych ał                                             | osencji | Podsumowani | e absencji ta    | belka   |
|----------------------------------------------|----------------------------------------------------------------------------|---------|-------------|------------------|---------|
| Przysługujący<br>W tym przysł                | y urlop wypoczynkowy<br>ugujący urlop na żądanie                           | 26<br>4 | dni<br>dni  | (208             | godzin) |
| Urlop wypocz                                 | ynkowy zaległy                                                             | 1       | dni         | <mark>(</mark> 8 | godzin) |
| Przysługujący                                | y urlop SUMA                                                               | 27      | dni         | (216             | godzin) |
| Przysługująca                                | a opieka                                                                   | 2       | dni         | (16              | godzin) |
| Przysługujące                                | zwolnienie z powodu siły wyższej                                           | 2       | dni         | (16              | godzin) |
| Przysługujący                                | y urlop opiekuńczy                                                         | 5       | dni         |                  |         |
| Wykorzystan                                  | y urlop                                                                    | 0,12    | dni         | <b>(</b> 1       | godzin) |
| W tym wykor:<br>Wykorzystani<br>Wykorzystani | zystany uriop na ządanie<br>a opieka<br>a zwolojenie z powodu ciby wyżczej | 1       | anı         | 3                | godzin  |
| Wykorzystan                                  | y urlop opiekuńczy                                                         | 1       | dni         | 1                | gouzin  |
| Urlop wyp. po                                | ozostały do wykorzystania                                                  | 25,88   | dni         | (207             | godzin) |

Nieobecności Podsumowanie wykorzystanych absencji Podsumowanie absencji tabelka

| Rodzaj urlopu                    | Przysług. dni | Przysług. godz | Wyk. dni | Wyk. godz | Pozost. dni | Pozost. godz |  |
|----------------------------------|---------------|----------------|----------|-----------|-------------|--------------|--|
| Urlop wypoczynkowy               | 26            | 208            | 0,12     | 1         | 25,88       | 207          |  |
| W tym na żądanie                 | 4             |                | 1        |           | 3           |              |  |
| Urlop wypoczynkowy zaległy       | 1             | 8              | 1        | 8         | 0           | 0            |  |
| Suma                             | 27            | 216            | 1,12     | 9         | 25,88       | 207          |  |
| Opieka                           | 2             | 16             |          | 3         |             | 13           |  |
| Zwolnienie z powodu siły wyższej | 2             | 16             |          | 1         |             | 15           |  |
| Urlop opiekuńczy                 | 5             |                | 1        |           | 4           |              |  |
|                                  |               |                |          |           |             |              |  |

Je li pracownik pracuje na niepełny etat (np. 4/5) i zdecydował si na wybieranie opieki godzinowo, to wówczas jej wymiar jest zaokr glany do pełnej godziny w gór . W takim wypadku, gdy wybrano wszystkie godziny opieki warto w kolumnie "Wyk. Dni" mo e by wi ksza ni warto w "Przysług. Dni", a warto w "Pozost. Dni" mo e by mniejsza od zera. Jest to prawidłowe działanie programu.

|                      |   |    | And in case of the local division of the local division of the loc |    |       |   |
|----------------------|---|----|----------------------------------------------------------------------------------------------------|----|-------|---|
| Przysługująca opieka | 2 | 13 | 2,03                                                                                                    | 13 | -0,03 | 0 |

### Wyślij prośbę

Zakładka ta jest widoczna w przypadku posiadania licencji na moduł Pro by o absencje.

Odpowiada ona za wysyłanie pró b o absencje przez pracowników. Zgłoszenia te trafiaj do kierowników, którzy mog zezwoli lub odrzuci pro b . Szczegółowe informacje, do kogo trafiaj wysłane wnioski dost pne s w rozdziale "Pro by o udzielenie ascencji".

Aby wysła pro b nale y uzupełni nast puj ce pola:

- Absencja na godziny zaznaczenie tego pola powoduje wybór absencji, która b dzie krótsza ni dzie pracy, nale y nast pnie poda Dat i Czas jej trwania.
- Niezaznaczenie tego pola pozwala na wybranie zakresu trwania absencji poprzez podanie dat Od i Do.
- Z listy rozwijanej nale y wybra **Rodzaj absencji.** To, które absencje s tutaj widoczne, zale y od ustawienia pola **Widoczny przy wysyłaniu wniosku** znajduj cego si w zakładce <u>Definiowanie nieobecno ci.</u>
- W polu Osoba na zast pstwo dost pne s osoby znajduj ce si w tym samym dziale.
- W polu Uwagi poda dodatkowe informacje, które b d widoczne dla przeło onego, np. uzasadnienie nieobecno ci.
- W polu Email znajduje si adres e-mail, który został wpisany do bazy danych wraz z danymi

pracownika. Je li pro ba o absencje zostanie zaakceptowana lub odrzucona pracownik otrzyma odpowied na podany adres.

Zatwierdzenie wysłania pro by odbywa si przez przycisk Wy lij.

W dolnej cz ci znajduje si lista wysłanych pró b wraz z ich statusem - czy oczekuj na rozpatrzenie, czy zostały zaakceptowane lub odrzucone.

### Raporty

Zakładka ta pozwala wy wietla raporty absencji pracowników.

| Raport<br>Raport dla:<br>O użytkownika<br>O wszystkich osób w dziale<br>O wszystkich osób w dziale i poddziałach<br>Wszystkich pracowników firmy                                                                                                    | Raport okresowy użytkownika     Zakres     Od:   01.07.2020     Do   31.07.2020                                                                                                    | Raport wykorzystanych absencji<br>Zakres<br>Od: 01.07.2020 T<br>Do: 31.07.2020 T                                                                                                    |
|----------------------------------------------------------------------------------------------------|----------------------------------------------------------------------------------------------------|----------------------------------------------------------------------------------------------------|
| Sortowanie<br>po ID<br>po nazwisku<br>Kolory<br>Brak<br>Kolory jak w kalendarzu absencji<br>Raport miesięczny<br>lipiec 2020<br>Trukuj<br>Excel<br>Dni urlopu do wykorzystania<br>Na dzień: 28.07.2020<br>Trukuj<br>Excel<br>Absencje spowodowane chorobą<br>Od: 01.07.2020<br>Trukuj<br>Coci<br>Drukuj<br>Excel<br>Absencje spowodowane chorobą<br>Od: 01.07.2020<br>Trukuj<br>Drukuj<br>Excel<br>Podsumowanie urlopów i opieki<br>Na dzień: 28.07.2020 | Kolory <ul> <li>Brak</li> <li>Kolory jak w kalendarzu absencji</li> <li>Podsumowanie dni/godzin urlopów</li> </ul> <li>Drukuj         <ul> <li>Excel</li> </ul> </li> <li>Raport próśb o udzielenie absencji</li> <li>Drukuj prośby na oddzielnych stronach</li> <li>Drukuj prośby z przedziału czasu</li> <li>Od:             <ul> <li>01.01.2020 \vee</li> <li>Do:             <ul> <li>31.12.2020 \vee</li> <li>Drukuj</li> <li>Excel</li> </ul> </li> </ul></li> | Nr       Nazwa         I       Urlop wypoczynkowy (planowany)         2       Urlop bezpłatny zwykły         3       Urlop bezpłatny w celu wykona         4       Urlop bezpłatny udzielony na cz         5       Urlop wychowawczy do 4 lat         6       Urlop macierzyński         8       Nieobecność z tytułu choroby p         9       Nieobecność z tytułu choroby p         10       Leczenie szpitalne         11       Odosobnienie z powodu chorob         12       Opieka nad chorym członkiem ro         13       Nieobecność nieusprawiedliwiona         14       Długotrwałe przeszkolenie wojs         15       Aresztowanie lub zatrzymanie         16       Wezwanie do organu administra         17       Posiedzenie w charakterze czło         18       Akcja i wypoczynkowy na żądanie         20       Krótkotrwałe przeszkolenie wojs |
| Drukuj Excel                                                                                                    |                                                                                                    | Drukuj Excel Podsumowanie                                                                                                    |

Po lewej stronie znajduje si drzewo firmy, na którym mo emy wybra dział, pracownika lub cał firm . Po prawej stronie znajduj si mo liwe do wykonania raporty.

W pierwszej kolumnie, zatytułowanej Raport, znajduje si zbiór raportów. Po kolei mo na wybra :

- czy raport ma by dla zaznaczonego pracownika, jego działu, jego działu i wszystkich poddziałów albo wszystkich pracowników w firmie
- czy u ytkownicy maj by posortowani według numeru identyfikacyjnego czy wg nazwiska
- czy raport ma by czarno biały czy kolorowy kolory absencji pobierane s z ustawie schematów
- dla dost pnych raportów miesi c, dzie , lub okres czasu.

Raport miesi czny zawiera tabelk , w której naniesione s wszystkie nieobecno ci przypisane na dany miesi c.

Punktualnik 2

|                        |    |   |   |   |   |   |        |   |   |    | Ra | apo | ort | ab   | se  | nc | ij |    |    |    |    |     |    |     |    |    |    |      |    |      |    |
|------------------------|----|---|---|---|---|---|--------|---|---|----|----|-----|-----|------|-----|----|----|----|----|----|----|-----|----|-----|----|----|----|------|----|------|----|
| Kadry                  |    |   |   |   |   |   |        |   |   |    |    | lip | iec | : 20 | 013 | 5  |    |    |    |    |    |     |    |     |    |    |    |      |    |      |    |
| lmię i nazwisko        | 1  | 2 | 3 | 4 | 5 | 6 | 7      | 8 | 9 | 10 | 11 | 12  | 13  | 14   | 15  | 16 | 17 | 18 | 19 | 20 | 21 | 22  | 23 | 24  | 25 | 26 | 27 | 28   | 29 | 30   | 31 |
| 3. Czesław<br>Makowski | 8  |   |   |   | a |   | as - 1 | 1 | 1 | 1  | 1  | 1   |     |      |     |    |    |    |    |    |    | 2 1 |    | 2 1 |    |    |    | 35-3 |    | 12 B |    |
| 5. Jacek<br>Piekara    | 19 | 1 |   |   |   |   |        |   |   |    |    |     |     |      |     |    |    |    |    |    |    | 1   | 1  | 1   | 1  | 1  |    |      | 1  | 1    | 1  |
| 227. Leszek<br>Bibułka |    |   |   |   |   |   |        |   |   |    |    |     |     |      |     |    |    |    |    |    |    |     |    |     |    |    |    |      |    |      |    |

| i i vr absericji | INAZWA                                  |
|------------------|-----------------------------------------|
| 1                | Urlop wypoczynkowy (planowany)          |
| 8                | Nieobecność z tytułu choroby pracownika |
| 19               | Urlop wypoczynkowy na żądanie           |

Raport **Dni urlopu do wykorzystania** zawiera informacj ile danemu pracownikowi przysługuje jeszcze urlopu do wykorzystania na dany dzie (zaległego, bie cego i na danie).

# Raport urlopów do wykorzystania na dzień 2013-06-18

na 2. Joanna Majka Dział: Brak działu

| Řodzaj           | Przysługujący do wykorzysta | Zaległy do wykorzystania |
|------------------|-----------------------------|--------------------------|
| Wypoczynkowy     | 24 dni (192 godzin)         | 0 dni (0 godzin)         |
| Urlop na żądanie | 3 dni (24 godzin)           | N 1478                   |

**Raport absencji spowodowanych chorob** wy wietla liczb dni nieobecno ci takich jak: zwolnienie lekarskie, leczenie szpitalne, rehabilitacja z ubezpieczenia i opieka nad chorym członkiem rodziny. Raport ten generowany jest na podany czas.

# Raport absencji spowodowanych chorobą od 2013-01-01 do 2013-12-31

2. Joanna Majka 🛛 Dział: Brak działu

| Rodzaj                              | Liczba dni |
|-------------------------------------|------------|
| Zwolnienie lekarskie                | 0 dni      |
| Leczenie szpitalne                  | 15 dni     |
| Rehabilitacja z ubezpieczenia       | 0 dni      |
| Opieka nad chorym członkiem rodziny | 0 dni      |

**Podsumowanie urlopów i opieki** - zawiera zestawienie dni urlopu wypoczynkowego zaległego, przysługuj cego i wykorzystanego, przysługuj cej i wykorzystanej opieki, przysługuj cego i wykorzystanego urlopu opieku czego oraz przysługuj cego i wykorzystanego zwolnienia spowodowanego działaniem siły wy szej na dany dzie .

Podsumowanie urlopów i opieki na dzień 01.06.2023

|                     |         | Urlop wypo | oczynkowy |          |          | Opieka  | a Urlop opiekuńczy |          |         | czy      | Zwolnienie siła wyższa |         |          |
|---------------------|---------|------------|-----------|----------|----------|---------|--------------------|----------|---------|----------|------------------------|---------|----------|
|                     | Zaległy | Przysług   | Wykorzy   | Pozostał | Przysług | Wykorzy | Pozostał           | Przysług | Wykorzy | Pozostał | Przysług               | Wykorzy | Pozostał |
| 1. Binarska Pelagia | 1       | 26         | 6         | 21       | 2        | 1       | 1                  | 5        | 1       | 4        | 2                      | 1       | 1        |
| 27. Biegon Adam     | 0       | 18         | 7,5       | 10,5     | 2        | 0       | 2                  | 5        | 0       | 5        | 2                      | 0       | 2        |
| 28. Dudek Beata     | 52      | 26         | 0         | 78       | 2        | 0       | 2                  | 0        | 0       | 0        | 0                      | 0       | 0        |

W rodkowej kolumnie mo na wygenerowa **Raport okresowy u ytkownika**. Mo emy wyznaczy okres jaki nas interesuje oraz okre li czy raport b dzie kolorowy czy czarno biały.

Nie ma mo liwo ci aby ten raport wydrukowa dla działu lub kliku u ytkowników – jest to raport indywidualny. Nast pnie mamy mo liwo podsumowania raportu. Je eli zaznaczymy, pod raportem pojawi si informacja o liczbie dni wykorzystanych na poczet urlopów, zwolnienia z powodu siły wy szej oraz opieki.

Punktualnik 2

#### Raport absencji pracownika 1. Pelagia Binarska od 01.01.2023 do 05.06.2023

| Od         | Do         | Rodzaj absencji                            | Absencja godz |
|------------|------------|--------------------------------------------|---------------|
| 02.01.2023 | 02.01.2023 | Zwolnienie z powodu działania siły wyższej |               |
| 06.01.2023 | 06.01.2023 | Zwolnienie z powodu działania siły wyższej | 02:00:00      |
| 10.01.2023 | 10.01.2023 | Opieka nad zdrowym dzieckiem               |               |
| 20.02.2023 | 24.02.2023 | Urlop wypoczynkowy (planowany)             |               |
| 09.03.2023 | 09.03.2023 | Urlop wypoczynkowy na żądanie              |               |
| 01.06.2023 | 02.06.2023 | Urlop opiekuńczy                           |               |
| 05.06.2023 | 05.06.2023 | Urlop opiekuńczy                           |               |

#### 1. Pelagia Binarska

#### Dział: Brak działu

Rozpoczęcie umowy: 01.01.2015 Zakończenie umowy: brak

| Rodzaj                 | Przysługujący       | Zaległy          | Wykorzystany      |
|------------------------|---------------------|------------------|-------------------|
| Wypoczynkowy           | 26 dni (208 godzin) | 1 dni (8 godzin) | 6 dni (48 godzin) |
| Urlop na żądanie       | 4 dni               | -                | 1 dni             |
| Opieka                 | 2 dni (16 godzin)   | -                | 1 dni (8 godzin)  |
| Zwolnienie siła wyższa | 2 dni (16 godzin)   | -                | 1 dni (8 godzin)  |
| Urlop opiekuńczy       | 5 dni               | -                | 3 dni             |

W kolumnie po prawej stronie istnieje mo liwo wygenerowania Raportu wykorzystanych absencji w danym czasie, raport ten mo e by generowany dla zaznaczonego pracownika, jego działu, jego działu i wszystkich poddziałów albo wszystkich pracowników w firmie – co okre la si w kolumnie po lewej stronie. Ustawia si tu równie zakres czasu, widoczno podsumowania i mo na wybra z listy wszystkich nieobecno ci te, które maj by widoczne. W raporcie tym jest sumowana długo ka dej absencji udzielonej w zadanym okresie, je li jest to absencja na godziny to sumowana jest jej długo, je li absencja całodzienna to czas pracy ustawiony w harmonogramie. W przypadku urlopu na danie, opieki nad zdrowym dzieckiem udzielanej dziennie, zwolnienia z powodu działania siły wy szej udzielanego dziennie, urlopu opieku czego zawsze naliczany jest cały dzie (bez wzgl du na ustawion liczb godzin lub czas pracy w harmonogramie).

## Raport absencji

od 2013-01-01 do 2013-12-31

| lmię i nazwisko     | Urlop wypoczynkowy (pla | Urlop bezpłatny zwykły | Urlop bezpłatny udzielo | Urlop wychowawczy do 4 | Urlop macierzyński | Nieobecność z tytułu wy | Odosobnienie z powodu c |
|---------------------|-------------------------|------------------------|-------------------------|------------------------|--------------------|-------------------------|-------------------------|
| 3. Makowski Czesław | 6                       | 0                      | 0                       | Ū                      | Ō                  | Ū                       | Ū.                      |
| 5. Piekara Jacek    | 10                      | 0                      | 0                       | 0                      | 0                  | 0                       | 0                       |
| 227. Bibułka Leszek | 0                       | 0                      | 0                       | 0                      | 0                  | 0                       | 0                       |

#### Kadrv

### Prośby o udzielenie absencji

Zakładka ta jest widoczna dla kierowników i administratorów w przypadku posiadania licencji na moduł Pro by o absencie.

Rozpatrywa wnioski o absencje mog osoby z odpowiednimi uprawnieniami w sekcji "Absencje". Istniej dwa mechanizmy wyszukiwania podwładnych dla ka dego kierownika:

1. Mechanizm konfigurowany przy u yciu pól dost pnych w Ustawieniach -> zakładka Pola.

| Baza | Pola                 | Firma                   | Ustawienia globalne               | Preferencje  | Logi      | Monitoring | Zdarzenia  | Powiadomien |
|------|----------------------|-------------------------|-----------------------------------|--------------|-----------|------------|------------|-------------|
|      | Definiow<br>wartości | vanie pól<br>i dla użyt | pozwalających ustawić<br>kowników | dodatkowe    |           |            |            |             |
|      | ID                   | oola                    | Aktywny                           | Naz          | wa        |            | Użyj listy | <b>^</b>    |
|      |                      | 1                       | ~                                 | Oznaczenie   | kierownik | a          |            |             |
|      |                      | 2                       | ~                                 | Rozmiar buta | а         |            |            |             |
|      |                      | 3                       | ~                                 | Zatwierdzaja | су        |            |            |             |
|      |                      | 4                       |                                   | Pole4        |           |            |            |             |
|      | Þ                    | 5                       |                                   | Pole5        |           |            |            |             |
|      |                      |                         |                                   |              |           |            |            | ~           |

Nale y ustawi widoczno pól 1 i 3, nazwa ich mo e by dowolna. Dla ka dego kierownika w <u>U ytkownicy</u> -> <u>Edytuj u ytkownika</u> -> **zakładka Informacje dodatkowe** nale y wypełni **pole 1** wpisuj c w nim oznaczenie kierownika, mo e to by np. jego numer id. Dla ka dego pracownika, który jest podwładnym kierownika, nale y wypełni **pole 3** wpisuj c w nie oznaczenie kierownika.

| -Informacje dodatkow  | /e                  |  |
|-----------------------|---------------------|--|
| )znaczenie kierownika | Rozpatrujący wg pól |  |
| Rozmiar buta          |                     |  |
| Zatwierdzający        |                     |  |
|                       |                     |  |

| Informacje dodatkov   |                     |  |
|-----------------------|---------------------|--|
| )znaczenie kierownika |                     |  |
| Rozmiar buta          |                     |  |
| Zatwierdzający        | Rozpatrujący wg pól |  |
|                       |                     |  |

# Kierownik

# Pracownik

Na przykładzie widocznym powy ej dla ka dego pracownika posiadaj cego w polu "Zatwierdzaj cy" wpis "Rozpatruj cy wg pól" osobami rozpatruj cymi wnioski o absencje b d kierownicy posiadaj ce ten sam wpis w polu "Oznaczenie kierownika".

Ponadto Administrator zawsze widzi wszystkie wnioski o absencje, mo e tak e je rozpatrywa .

- Mechanizm wg uprawie je li pole 3 dla u ytkownika jest pozostawione puste, to mechanizm działa analogicznie jak uprawnienia w Punktualniku. Osoba z <u>uprawnieniami</u> w sekcji "Absencje":
- "brak dost pu", "podgl d informacji o sobie", "podgl d i edycja informacji o sobie"(np. U ytkownik) nie ma dost pu do wniosków o absencje
- o "podgl d działu" widzi wnioski urlopowe ze swojego działu ale nie mo e ich rozpatrywa
- "podgl d i edycja informacji dla całego działu"(np. kierownik) widzi i rozpatruje wnioski urlopowe ze swojego działu
- "podgl d wszystkich informacji" widzi wszystkie wysłane wnioski, ale nie mo e ich rozpatrywa
- "podgl d i edycja wszystkiego" (np. Administrator) widzi wszystkie wysłane wnioski oraz mo e je rozpatrywa
- o "podgl d wydziału" widzi wnioski urlopowe ze swojego wydziału, ale nie mo e ich rozpatrywa
- "podgl d i edycja informacji dla całego wydziału" widzi i rozpatruje wnioski urlopowe ze swojego wydziału

| Akceptuj X Od                                                                     | rzuć Od    | powiedź:   |                                                  | ~             | , Status V        | Vszystkie     | ~                    |
|-----------------------------------------------------------------------------------|------------|------------|--------------------------------------------------|---------------|-------------------|---------------|----------------------|
| racownik                                                                          | Dd         | Do         | Nazwa absencji                                   | Zaakceptowane | Otwarte Kierownik | Otwarte Kadry | Osoba na zastępstwo  |
| 9.Paciorek Władysława                                                             | 09.03.2017 | 10.03.2017 | Urlop wypoczynkowy (planowany)                   | Nie           | Nie               | Nie           | 24. Janusz Czerwicki |
| .Binarska Pelagia                                                                 | 01.03.2017 | 01.03.2017 | Urlop wypoczynkowy (planowany)                   | Tak           | Nie               | Tak           |                      |
| .Binarska Pelagia                                                                 | 28.02.2017 | 28.02.2017 | Akcja i wypoczynek OSP                           | Nie           | Nie               | Nie           |                      |
| 2.Mopecki Rafał                                                                   | 02.04.2017 | 02.04.2017 | Akcja i wypoczynek OSP                           | Nie           | Nie               | Nie           |                      |
| 9.Paciorek Władysława                                                             | 22.03.2017 | 22.03.2017 | Akcja i wypoczynek OSP                           | Tak           | Nie               | Tak           | 24. Janusz Czerwicki |
| 9.Paciorek Władysława                                                             | 17.03.2017 | 17.03.2017 | Urlop wypoczynkowy (planowany)                   | Nie           | Nie               | Nie           |                      |
| :zegóły prośby<br>iał pracownika: <b>Sprzątanie</b><br>rownik: <b>Jacek Dukaj</b> | 3          | Opis pros  | iby: Proszę o bardzo szybkie zaakceptowanie wnie | osku.         |                   |               |                      |

W module "Pro by o udzielenie absencji" mo na przejrze wszystkie pro by i zaakceptowa je lub odrzuci . Kierownik mo e równie napisa odpowied do pracownika, któr ten otrzyma jako e-mail na podany przez niego adres.

Aby wyszuka pro by wysłane przez konkretnego pracownika mo na po wci ni ciu **CTRL+F** wpisa jego imi lub nazwisko w pole, które zostanie wy wietlone pod tabelk i zatwierdzi **Enterem**.

| 40.Sekretarka Kasia                    | 29.03.2017 | 29.03.2017 | Urlop wypoczyr |  |  |  |  |  |  |  |
|----------------------------------------|------------|------------|----------------|--|--|--|--|--|--|--|
| 40.Sekretarka Kasia                    | 24.03.2017 | 24.03.2017 | Urlop wypoczyr |  |  |  |  |  |  |  |
| [Wpisz imię lub nazwisko aby wyszukać] |            |            |                |  |  |  |  |  |  |  |
| C                                      |            |            |                |  |  |  |  |  |  |  |

Je li s jakie pro by czekaj ce na rozpatrzenie, to po zalogowaniu do programu w prawym dolnym rogu wy wietli si czerwona migaj ca koperta - klikni cie na ni przenosi do okna pró b o absencje.

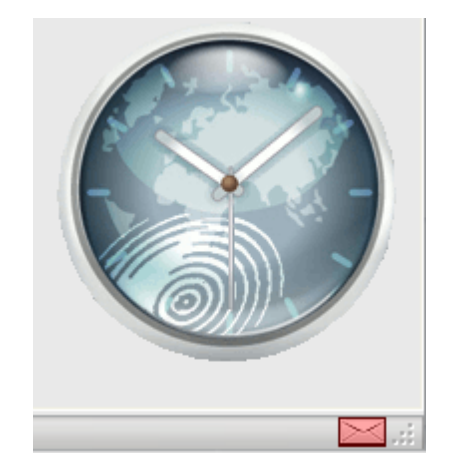

Je li uruchomiono **podwójn akceptacj**, to pro ba wysłana przez pracownika, po zatwierdzeniu przez kierownika, musi zosta rozpatrzona przez dział "Kadr". Rozpatrywa takie pro by mog osoby maj ce dost p do zakładki "Pro by o udzielenie absencji" oraz znajduj ce si w dziale o nazwie "Kadry". Je li w dziale "Kadry" znajduje si tylko jedna osoba, to mo e ona rozpatrzy swoj absencj, je li została wcze niej zaakceptowana przez przeło onego.

#### Import zwolnień e-ZLA z PUE

Zakładka ma na celu import elektronicznych zwolnie lekarskich oraz informacji o osobach na kwarantannie i izolacji domowej z pliku CSV pobranego z profilu płatnika w Platformie Usług Elektronicznych ZUS.

Aby wygenerowa odpowiedni plik ze zwolnieniami z PUE nale y klikn **Eksportuj** 

#### Punktualnik 2

|                                                      | Z | Zaświadczenia                           | lekarskie u                   | bezpieczony    | ch płatnika      | 3                  |                 |         |               |                |           |   |
|------------------------------------------------------|---|-----------------------------------------|-------------------------------|----------------|------------------|--------------------|-----------------|---------|---------------|----------------|-----------|---|
| Panel Płatnika<br>Rozliczenia, ubezpieczeni          |   |                                         |                               |                |                  |                    | Status zaśw     | .: Wsz  | ystkie        |                | G         | 9 |
| Aktywacja ePłatnika                                  |   | Ubezpieczony                            | Seria i nr                    | Data 🔹         | Okres niez<br>pr | dolności do<br>acy | Ident.          | Na      | Pobyt w       | Status zaśw.   |           |   |
| Salda bieżące                                        |   |                                         | zasw.                         | wyst.          | Od               | Do                 | lekarza         | opiekę  | szpitalu      |                |           |   |
| Salda miesięczne                                     | 3 | • Filtr wy                              | łączony                       |                |                  |                    |                 |         |               |                |           |   |
| Należne składki i wpłaty                             | 0 |                                         | ZZ<br>403                     | 2018-07-<br>28 | 2018-07-<br>29   | 2018-08-<br>07     |                 | NIE     | NIE           | Wystawione     |           | ^ |
| Podział wpłat                                        | 0 |                                         | ZZ                            | 2018-07-       | 2018-07-         | 2018-08-           |                 | NIE     | NIE           | Wystawione     |           |   |
| Osoby zgłoszone do ubezpieczeń                       |   |                                         | 100                           | 20             | 25               |                    |                 |         |               |                |           |   |
| Stopa % na ubezp. wypadkowe                          | 0 |                                         | ZZ<br>404                     | 2018-07-<br>27 | 2018-07-<br>24   | 2018-08-<br>10     |                 | NIE     | ТАК           | Wystawione     |           |   |
| Korespondencja                                       |   |                                         | 77                            | 2018-07-       | 2018-07-         | 2018-07-           |                 |         |               | Anulowane      | _         |   |
| Moje dane                                            | 0 |                                         | 405                           | 27             | 27               | 27                 |                 | NIE     | NIE           | (AZLA)         |           |   |
| Zaświadczenia lekarskie                              | 0 |                                         | ZZ<br>405                     | 2018-07-<br>27 | 2018-07-<br>28   | 2018-08-<br>01     |                 | NIE     | NIE           | Wystawione     |           |   |
| Dokumenty i wiadomości<br>Korespondencja z ZUS       | 0 |                                         | ZZ<br>403                     | 2018-07-<br>27 | 2018-07-<br>27   | 2018-07-<br>27     |                 | NIE     | NIE           | Wystawione     |           |   |
| Zlecenia<br>Autoryzacja operacji C                   |   |                                         | ZZ<br>403                     | 2018-07-<br>27 | 2018-07-<br>24   | 2018-08-<br>24     |                 | NIE     | NIE           | Wystawione     |           |   |
| Usługi<br>Katalog usług elektronicznych              | 0 |                                         | ZZ<br>404                     | 2018-07-<br>27 | 2018-07-<br>25   | 2018-07-<br>27     |                 | NIE     | NIE           | Wystawione     |           |   |
| Wyszukiwanie, mapa strony<br>Wyszukiwanie na portalu | 0 |                                         | ZZ<br>404                     | 2018-07-<br>27 | 2018-07-<br>27   | 2018-07-<br>27     |                 | NIE     | NIE           | Wystawione     |           | ~ |
| Wizyty                                               | E | lementy 1 - 10                          | 00 z 2529                     |                | 10   25          | 50   100           |                 |         | 144.4         | 1234           | <b>HH</b> | Ю |
| Rezerwacja wizyty w ZUS                              |   | Zamów dane arc                          | hiwalne                       | - F            | _                |                    | Odś             | wież Z  | Zapisz jako 🖪 | Drukowanie / p | odgląd    |   |
| Ustawienia<br>Konfiguracia profilu                   |   | Dane zaświadczenia<br>Wystaw zaświadcze | Dane zaśw<br>nie płatnika skł | viadczenia/    | Eksportuj        | łóż wniosek o      | kontrolę zaświa | dczenia |               |                |           |   |

Aby wygenerowa plik z list osób na kwarantannie i izolacji domowej nale y klikn **Zapisz jako** i zapisa go jako plik \*.csv

.

| Jesteś zalogowany jako: V                             |                                             |                                                        | Zgł<br>bezpieczeństwa                 | oś incydent 🔳                      | Zadaj pytanie                        | e zus 👩 🛛 K         | ontakt z COT 📑      | Skype z COT         | 8    |  |  |  |
|-------------------------------------------------------|---------------------------------------------|--------------------------------------------------------|---------------------------------------|------------------------------------|--------------------------------------|---------------------|---------------------|---------------------|------|--|--|--|
| Wyloguj                                               |                                             |                                                        |                                       |                                    | Ogólny                               | Ubezpieczony        | Świadczenio         | biorca Płatni       | ik   |  |  |  |
| MENU ?                                                | INFORMAC                                    | JE O KWARANTAN                                         | NIE LUB IZOLAO                        | JI DOMOWEJ [                       | 2                                    |                     |                     |                     |      |  |  |  |
| ( A                                                   |                                             | Wybrany płatnik: ۲۰۰۰ ۲۰۰۰ ۲۰۰۰ ۲۰۰۰ ۲۰۰۰ ۲۰۰۰ ۲۰۰۰ ۲۰ |                                       |                                    |                                      |                     |                     |                     |      |  |  |  |
|                                                       | Lista osób                                  | na kwarantanni                                         | ie lub w izolac                       | ji domowej                         |                                      |                     |                     |                     |      |  |  |  |
| Panel Płatnika<br>Rozliczenia, ubezpieczeni           | Imię                                        | Nazwisko                                               | PESEL                                 | Dokument<br>tożsamości             | Typ decyzji                          | Data<br>rozpoczęcia | Data<br>zakończenia | Status wpisu*       |      |  |  |  |
| Aktowacia ePłatnika                                   | <sup>3</sup> Fi                             | ltr wyłączony                                          |                                       |                                    | Taslasia                             |                     |                     |                     |      |  |  |  |
|                                                       | ANDRZEJ                                     |                                                        | 8!                                    |                                    | domowa                               | 2020-10-25          | 2020-11-02          | Obowiązujący        | •    |  |  |  |
| Salda bieżące                                         | ANDRZEJ                                     |                                                        | 6!                                    |                                    | Izolacja<br>domowa                   | 2020-10-24          | 2020-11-02          | Obowiązujący        |      |  |  |  |
| Należne składki i wpłaty                              | ROBERT                                      |                                                        | 7                                     |                                    | Izolacja<br>domowa                   | 2020-10-24          | 2020-11-02          | Obowiązujący        |      |  |  |  |
| Podział wpłat                                         | PIOTR                                       |                                                        | 6                                     |                                    | Izolacja<br>domowa                   | 2020-10-25          | 2020-11-02          | Obowiązujący        |      |  |  |  |
| Kalkulator MDG                                        | 1AGDALENA                                   |                                                        | 9                                     |                                    | Izolacja<br>domowa                   | 2020-10-24          | 2020-11-02          | Obowiązujący        |      |  |  |  |
| Deklaracje rozliczeniowe                              | ANNA                                        |                                                        | 9:                                    |                                    | Kwarantanna                          | 2020-10-25          | 2020-11-03          | Obowiązujący        |      |  |  |  |
| Osoby zgłoszone do ubezpieczeń                        | KAMILA                                      |                                                        | 9:                                    |                                    | Izolacja<br>domowa                   | 2020-10-24          | 2020-11-02          | Obowiązujący        |      |  |  |  |
| Stopa % na ubezp. wypadkowe                           | ATARZYNA                                    |                                                        | 9:                                    |                                    | Izolacja<br>domowa                   | 2020-10-25          | 2020-11-03          | Obowiązujący        |      |  |  |  |
| Korespondencja                                        | JAKUB                                       |                                                        | 8′                                    |                                    | Izolacja<br>domowa                   | 2020-10-24          | 2020-11-02          | Obowiązujący        |      |  |  |  |
| Moje dane     Moje dane                               | AGNIESZKA                                   |                                                        | 7                                     |                                    | Izolacja<br>domowa                   | 2020-10-24          | 2020-11-01          | Obowiązujący        |      |  |  |  |
| Moje dane - potwierdzenia     Zaświadczenia lekarskie | KAROLINA                                    |                                                        | 81                                    |                                    | Izolacja<br>domowa                   | 2020-10-24          | 2020-11-03          | Obowiązujący        |      |  |  |  |
| Kwarantanna, izolacja domowa                          |                                             |                                                        | 07                                    |                                    | Izolacja                             | 2020 10 24          | 2020 11 01          | Obauiazuiazu        | •    |  |  |  |
| Dokumenty i wiadomości                                | Elementy                                    | 1 - 25 z 129                                           | 1                                     | 10   25   50   1                   | 00                                   |                     | 44 4 <b>1</b> 2     | 34                  | ы    |  |  |  |
| Korespondencja z ZUS                                  |                                             |                                                        |                                       |                                    |                                      | Zaj                 | pisz jako 🔻 Dru     | kowanie / podgląd   |      |  |  |  |
| Kreatory wniosków                                     | *Status wpis<br>Obowiązując<br>Zastąpiony – | u:<br>y – najbardziej ak<br>zmieniony wpis, l          | tualna informacj<br>który został zast | a o kwarantanni<br>apiony wpisem o | e lub izolacji dol<br>statusie Obowi | mowej<br>iązujący   |                     |                     |      |  |  |  |
|                                                       | Eksport oraz                                | wydruk dostępny                                        | jest dla maksym                       | alnie 1000 pozyo                   | cji. Przy zbyt du                    | żej liczbie ubez    | pieczonych, nale.   | ży użyć funkcji fil | tra. |  |  |  |

W Punktualniku dost p do importu ma osoba posiadaj ca uprawnienia administratora (podgl d i edycja wszystkiego) w module Absencje. Zakładka wygl da nast puj co:

| Definiowanie nieobecności                                                                                                    | Pracownicy                                                                                                    | Raporty                                                                                                    | Import zwolnień                                                                                                    | e-ZLA z PUE                                                                                                    |                                                                                                    |
|----------------------------------------------------------------------------------------------------|----------------------------------------------------------------------------------------------------|----------------------------------------------------------------------------------------------------|----------------------------------------------------------------------------------------------------|----------------------------------------------------------------------------------------------------|----------------------------------------------------------------------------------------------------|
| Lokalizacja plików                                                                                                    |                                                                                                    |                                                                                                    |                                                                                                    |                                                                                                    |                                                                                                    |
| C:\Users\Paulina\Desktop                                                                                                    | Vuty2019.cs                                                                                                    | v;                                                                                                    |                                                                                                    | Przeglądaj                                                                                                    | Pobierz                                                                                                    |
| 08.02.2019 12:42:50 Wska<br>08.02.2019 12:42:53 Rozp<br>08.02.2019 12:42:53 Rozp<br>08.02.2019 12:42:53 Prac<br>08.02.2019 12:42:53 Prac<br>08.02.2019 12:42:53 Prac<br>08.02.2019 12:42:54 Zapis<br>08.02.2019 12:42:54 Zapis<br>08.02.2019 12:42:54 Zapis<br>08.02.2019 12:42:54 Zapis<br>08.02.2019 12:42:54 Zapis<br>08.02.2019 12:42:54 Zapis<br>08.02.2019 12:42:54 Usur<br>08.02.2019 12:42:54 Usur<br>08.02.2019 12:42:54 Nie L<br>08.02.2019 12:42:54 Nie L | azano plik C: \<br>oczęto impori<br>oczynam impo<br>ownik posiada<br>ownik posiada<br>ownik posiada<br>ownik posiada<br>sano absencję<br>sano absencję<br>sano absencję<br>sano absencję<br>sano absencję<br>sunięto absercję<br>isunięto absercję | Jsers\Pauli<br>t zwolnień<br>prt z pliku C<br>jący PESEL<br>jący PESEL<br>jący PESEL<br>piący PESEL<br>pobyt w s<br>pobyt w s<br>pobyt w s<br>z przedzia<br>ncji z przed | na\Desktop\uty20<br>C:\Users\Paulina\De<br>. 89080700000 nie<br>. 65102200000 nie<br>. 65102200000 nie<br>ść do pracy od 201<br>izpital od 2019-03-<br>ść do pracy od 201<br>izpital od 2019-01-<br>łu od 2019-04-0<br>iziału od 2019-04-0<br>zne- nieuzasadnior | 119.csv<br>esktop \uty2019<br>istnieje<br>istnieje<br>19-02-01 do 201<br>01 do 2019-03-1<br>19-01-02 do 201<br>04 do 2019-01-1<br>do 2019-02-13 do<br>01 do 2019-04-1<br>01 do 2019-04-1<br>01 do 2019-04-1 | 9-02-13 dla pracownika 1<br>08 dla pracownika 1<br>19-01-03 dla pracownika 1<br>08 dla pracownika 1<br>dla pracownika 1<br>13 dla pracownika 1<br>13 dla pracownika 1<br>15 dla pracownika 1 |

Najpierw nale y klikn **Przegl daj** i wskaza plik lub pliki, z których ma zosta wykonany import. Aby wskaza klika plików nale y zaznaczy je trzymaj c wci ni ty klawisz Shift lub Ctrl.Nast pnie nale y klikn **Pobierz**.

Aby zwolnienia zostały prawidłowo powi zane z pracownikami <u>musz oni mie wprowadzony PESEL</u>. Nale y równie w zakładce <u>Definiowanie nieobecno ci</u> oznaczy , które absencje maj by traktowane jako "Pobyt w szpitalu", "Niezdolno do pracy" i "Opieka nad chorym członkiem rodziny", "Kwarantanna" oraz "Izolacja domowa". Domy Inie w Punktualniku s to absencje nr 10 "Leczenie szpitalne", 8 "Nieobecno z tytułu choroby pracownika", 12 "Opieka nad chorym członkiem rodziny", 35 "Kwarantanna" oraz 36 "Izolacja domowa". Absencja jest dodawana jako opieka je li w pliku wypełniono kolumny "Kod pokrewie stwa" oraz "Data urodzenia osoby pod opiek ". W zale no ci od tych danych opieka mo e by rozpoznawana jako opieka nad dzieckiem do lat 14, opieka nad chorym członkiem rodziny, opieka nad inn osob - o ile zostało to zdefiniowane w absencjach. Ró ne rodzaje niezdolno ci do pracy oraz pobytu w szpitalu mog by rozpoznawane w zale no ci od kodu choroby.

Podczas eksportu zwolnienia o nast puj cych statusach zostan dodane do Punktualnika:

- wystawione
- archiwalne
- skorygowane
- wsteczne uzasadnione medycznie
- wsteczne uzasadnione

W przypadku kwarantanny i izolacji domowej dodane zostan dodane absencje o statusie wpisu "Obowi zuj cy".

Je li podczas importu w tym samym terminie znajduje si inna absencja, to zostanie ona usuni ta.

Je li zwolnienie posiada status "Anulowane" i je li zostało wcze niej wprowadzone do Punktualnika takie samo zwolnienie (taki sam typ, data rozpocz cia oraz zako czenia) to zostanie ono usuni te. Je li zwolnienie posiada status "Wsteczne - do wyja nienia" lub "Wsteczne - nieuzasadnione medycznie" to nie zostanie ono dodane.

#### Raport

Pozwala na wy wietlenie historii pobierania zwolnie z ZUS.

| 6  | Absencje                                                                 |                     |           |                     |  |  |  |  |  |  |  |  |  |
|----|--------------------------------------------------------------------------|---------------------|-----------|---------------------|--|--|--|--|--|--|--|--|--|
| De | Definiowanie nieobecności Pracownicy Raporty Import zwolnień e-ZLA z PUE |                     |           |                     |  |  |  |  |  |  |  |  |  |
| Po | Pobierz Raport                                                           |                     |           |                     |  |  |  |  |  |  |  |  |  |
| [  | Pokaż Od: ☑ 01.02.2024 ☑ ▼ Do: ☑ 29.02.2024 Ⅲ ▼                          |                     |           |                     |  |  |  |  |  |  |  |  |  |
|    | Komunikat                                                                | Data                | Pracownik | Autor               |  |  |  |  |  |  |  |  |  |
|    | Wskazano plik D: \Ważne \ZUS zwolnienia \test opieka.csv                 | 08.02.2024 15:44:33 |           | 1. Pelagia Binarska |  |  |  |  |  |  |  |  |  |
|    | Rozpoczęto import zwolnień                                               | 08.02.2024 15:44:35 |           | 1. Pelagia Binarska |  |  |  |  |  |  |  |  |  |
|    | Rozpoczynam import z pliku D:\Ważne\ZUS zwolnienia\test opieka.csv       | 08.02.2024 15:44:35 |           | 1. Pelagia Binarska |  |  |  |  |  |  |  |  |  |
|    | Pracownik posiadający PESEL 79011502256 nie istnieje                     | 08.02.2024 15:44:35 |           | 1. Pelagia Binarska |  |  |  |  |  |  |  |  |  |

# Raporty rejestracji czasu pracy

Punktualnik2 posiada bardzo zaawansowane narz dzia raportowania czasu pracy. Umo liwia pełne zarz dzanie czasem pracy, autoryzowanie godzin i nadgodzin oraz wiele wi cej. Raporty składaj si z nast puj cych zakładek:

- Czas pracy
- <u>Nadgodziny</u>
- Analiza logów
- Logi
- <u>Podsumowanie</u>
- Raporty
- <u>Eksport</u>
- <u>Autoryzacja godzin</u>
- <u>Wykresy</u>

Po klikni ciu na klawisz raportu w menu głównym program automatycznie przejdzie do zakładki czas pracy.

# Czas pracy

Zakładka ta umo liwia przeliczanie czasu pracy wybranych pracowników.

| 😺 Liczenie czasu pracy                                                                                                    |                                                                       |                            |        |                              |                                             |                     |               |            |                                                                  |                                                    |                                           |                              |                               |           | x |
|----------------------------------------------------------------------------------------------------|-----------------------------------------------------------------------|----------------------------|--------|------------------------------|---------------------------------------------|---------------------|---------------|------------|------------------------------------------------------------------|----------------------------------------------------|-------------------------------------------|------------------------------|-------------------------------|-----------|---|
| <ul> <li>Wszystkie działy</li> <li>Biuro</li> <li>Brak działu</li> <li>Brak działu</li> <li>Brak działu</li> <li>Binarska Pelagia</li> <li>Brak działu</li> <li>Skiegowość</li> <li>4. Oczędzińska Maria</li> </ul> | 4. Oczędzińska<br>Oblicz czas pracy<br>dowolny okre<br>okres rozlicze | Maria<br>/<br>es<br>eniowy | od:    | 1 <b>7.02.20</b><br>01.02.20 | Księgo<br>23 v do: 07.04<br>23 - 28.02.2023 | wość<br>2023 ∨<br>∨ | Przelicz      |            | Dopisuj wejśc<br>Przeliczanie ł<br>Stosuj akcep<br>Autoryzuj nie | ia i wyjści<br>kaskadowe<br>tację nad<br>eautoryzo | a tylko jeśli wy<br>e D<br>godzin<br>wane | stąpiło drug<br>zień wolny : | jie ze zdarze<br>za ng w sobe | :ń<br>otę |   |
| 5. Spięta Anna                                                                                                    | Czas pracy Nadgo                                                      | odziny                     | Ana    | liza logóv                   | v Logi Podsumow                             | anie Rapo           | rty Ekspor    | t Autoryza | cja godzin 🛛 W                                                   | /ykresy                                            |                                           |                              |                               |           |   |
| > 🔗 Produkcja                                                                                                    | Tylko błędne d                                                        | ni (brai                   | < wejś | cia lub w                    | yjścia)                                     |                     |               |            |                                                                  |                                                    |                                           |                              |                               |           |   |
| > ·· Sprzątanie                                                                                                    | Data                                                                  | Robo                       | Świąt  | Prac. zc                     | Plan                                        | Wej                 | Wyj           | Czas pracy | Rzecz. czas                                                      | Nocne                                              | 50%                                       | 100%                         | Przerwa                       | Pryw      | ^ |
| > ····································                                                                                                    | 17.02.2023 pt.                                                        | R                          |        |                              | 07:30 - 15:30                               |                     |               | I          | Nieobecność z                                                    | tytułu ch                                          | oroby pracown                             | ika                          |                               |           |   |
| , en rec                                                                                                    | 18.02.2023 sob.                                                       | W                          |        |                              | Brak harmonogramu                           |                     |               |            |                                                                  |                                                    |                                           |                              |                               |           |   |
|                                                                                                    | 19.02.2023 niedz.                                                     | W                          | Ś      |                              | Brak harmonogramu                           |                     |               |            |                                                                  |                                                    |                                           |                              |                               |           |   |
|                                                                                                    | 20.02.2023 pon.                                                       | R                          |        |                              | 07:30 - 15:30                               | 07:21               | 15:17         | 07:47      | 07:47                                                            | 00:00                                              | 00:00                                     | 00:00                        | 00:17                         | 00:13     |   |
|                                                                                                    | 21.02.2023 wt.                                                        | R                          |        |                              | 07:30 - 15:30                               | BRAK!               | 15:31         | 00:00      | 00:00                                                            | 00:00                                              | 00:00                                     | 00:00                        | 00:00                         | 00:00     |   |
|                                                                                                    | 22.02.2023 śr.                                                        | R                          |        |                              | 07:30 - 15:30                               | 07:23               | 15:33         | 08:00      | 08:00                                                            | 00:00                                              | 00:00                                     | 00:00                        | 00:13                         | 00:00     |   |
|                                                                                                    | 23.02.2023 czw.                                                       | R                          |        |                              | 07:30 - 15:30                               | 07:25               | 18:14         | 08:00      | 10:44                                                            | 00:00                                              | 02:44                                     | 00:00                        | 00:13                         | 00:00     |   |
|                                                                                                    | 24.02.2023 pt.                                                        | R                          |        |                              | 07:30 - 15:30                               | 07:33               | 15:41         | 07:57      | 07:57                                                            | 00:00                                              | 00:00                                     | 00:00                        | 00:14                         | 00:00     |   |
|                                                                                                    | 25.02.2023 sob.                                                       | W                          | 4      |                              | Brak harmonogramu                           |                     |               |            |                                                                  |                                                    |                                           |                              |                               |           |   |
|                                                                                                    | 26.02.2023 niedz.                                                     | w                          | S      |                              | Brak harmonogramu                           |                     |               |            |                                                                  |                                                    |                                           |                              |                               |           |   |
|                                                                                                    | 27.02.2023 pon.                                                       | R                          |        |                              | 07:30 - 15:30                               | BRAK!               | BRAK!         | 00.00      | 00.00                                                            | 00.00                                              | 00.00                                     |                              | 00.40                         | 00.00     |   |
|                                                                                                    | 28.02.2023 Wt.                                                        | R                          |        | 07                           | 07:30 - 15:30                               | 07:27               | 15:42         | 08:00      | 08:00                                                            | 00:00                                              | 00:00                                     | 00:00                        | 00:12                         | 00:00     |   |
|                                                                                                    | 01.03.2023 sr.                                                        | R                          |        | P2<br>D7                     | 07:30 - 15:30                               | 07:19               | 15:40         | 08:00      | 08:00                                                            | 00:00                                              | 00:00                                     | 00:00                        | 00:14                         | 00:00     |   |
|                                                                                                    | 02.03.2023 czw.                                                       | R. D                       |        | P2                           | 07:30 - 15:30                               | 07:27               | 19:45         | 08:00      | 11:00                                                            | 00:00                                              | 02:00                                     | 00:00                        | 00:13                         | 00:00     |   |
|                                                                                                    | 04.03.2023 pt.                                                        | w                          |        |                              | Brak barmonogramu                           | 07.27               | 10.00         | 08.00      | 11.00                                                            | 00.00                                              | 03.00                                     | 00.00                        | 00.14                         | 00.00     |   |
|                                                                                                    | 05.03.2023 piedz                                                      | w                          | ś      |                              | Brak harmonogramu                           |                     |               |            |                                                                  |                                                    |                                           |                              |                               |           |   |
|                                                                                                    | 06.03.2023 pop.                                                       | R                          | 5      |                              | 07:30 - 15:30                               | 07:17               | 15:33         | 08:00      | 08:00                                                            | 00:00                                              | 00:00                                     | 00:00                        | 00:13                         | 00:00     |   |
|                                                                                                    | 27.02.0000                                                            | -                          |        |                              | 07.00 45.00                                 | 07.04               | 10.00         | 00.00      | ** 00                                                            |                                                    | 00.00                                     |                              | 00.40                         | ~~ ~~     | × |
|                                                                                                    | <                                                                     |                            |        |                              |                                             |                     |               |            |                                                                  |                                                    |                                           |                              |                               | >         |   |
| [Wyszukaj pracownika lub dział]                                                                                                    | Niezgodności w log                                                    | ach                        | Z      | amknięty                     | okres rozliczeniowy                         | Brak w              | ejścia lub wy | rjścia (   | Czas pracy >                                                     | 24h                                                | Absencja god                              | zinowa                       | Spóźnien                      | nie       |   |

Po lewej stronie ekranu znajduje si drzewo struktury firmy, mo emy w nim wybra dział lub danego u ytkownika. Nast pnie, w cz ci centralnej mamy mo liwo wyboru zakresu dat lub mo emy wybra dowolny wcze niej wprowadzony okres rozliczeniowy. Po wybraniu interesuj cego nas okresu naciskamy **Przelicz**.

Mo emy jeszcze wybra :

- **Tylko bł dne dni (brak wej cia lub wyj cia)** wy wietla jedynie dni robocze, w które nie wyst piło wej cie lub wyj cie. Zaznaczenie tej opcji powoduje, e niektóre raporty, np. "Raport czasu pracy wg dni", s generowane jedynie na podstawie bł dnych dni.
- Dopisuj wej cia i wyj cia tylko je li wyst piło drugie ze zdarze je eli w edycji u ytkownika zaznaczono Dopisuj wej cia wg harmonogramu i ta opcja jest zaznaczona, to wej cie zostanie dopisane jedynie, je li tego dnia wyst piło wyj cie. Pozwala to na automatyczne dopisywanie zdarze tylko je li pracownik był w pracy. Analogicznie działa to dla wyj cia.
- Przeliczanie kaskadowe umo liwia przeliczenie działu wraz z wszystkimi poddziałami
- **Stosuj akceptacj nadgodzin** po przeliczeniu, je eli zaznaczone, system b dzie umo liwiał akceptacj nadgodzin, je eli takie wyst pi
- Autoryzuj nieautoryzowane je eli system rozpozna zdarzenia jako nieautoryzowane, istnieje mo liwo akceptacji zdarze do godzin pracy.
- **Dzie wolny za ng w sobot** je li ta opcja jest zaznaczona i wyst pi nadgodziny w dzie oznaczony jako wolny (niekoniecznie w sobot), to trzeba za te nadgodziny przydzieli pracownikowi absencj "Wolne za nadgodziny na wniosek pracownika" na cały dzie . Nie jest mo liwe odebranie nadgodzin z dnia wolnego przydzielaj c absencj na godziny. Rozliczenia te widoczne s w zakładce **Nadgodziny**.

Wtedy na ekranie pojawi si wyniki analizy harmonogramów, zdarze oraz innych ustawie programu.

System podliczy wszystkie zdarzenia, pogrupuje i wy wietli w odpowiedniej formie. System ka dorazowo analizuje otrzymane dane, wi c istnieje mo liwo modyfikacji ustawie harmonogramów bez obawy o utracenie danych. Przykładowy raport mo e wygl da nast puj co:

| Czas pracy | Nadgo                                       | odziny | Analiz  | za logów | Logi Po      | odsumowanie | Raporty | Eksport | Autoryzac  | ja godzin   | Wykresy |       |       |         |       |       |           |        |         |
|------------|---------------------------------------------|--------|---------|----------|--------------|-------------|---------|---------|------------|-------------|---------|-------|-------|---------|-------|-------|-----------|--------|---------|
| Tylko b    | Tylko blędne dni (brak wejścia lub wyjścia) |        |         |          |              |             |         |         |            |             |         |       |       |         |       |       |           |        |         |
| Dat        | a                                           | Robo S | Świąt P | Prac. zc | Plan         |             | Wej     | Wyj     | Czas pracy | Rzecz, czas | s Nocne | 50%   | 100%  | Przerwa | Pryw  | Służb | Nominalny | Bilans | Notatka |
| 28.02.202  | 3 wt.                                       | R      |         |          | 07:30 - 15   | 5:30 0      | 7:27    | 15:42   | 08:00      | 08:00       | 00:00   | 00:00 | 00:00 | 00:12   | 00:00 | 00:00 | 08:00     | 00:00  |         |
| 01.03.202  | 3 śr.                                       | R      |         | PZ       | 07:30 - 15   | 5:30 0      | 7:19    | 15:40   | 08:00      | 08:00       | 00:00   | 00:00 | 00:00 | 00:14   | 00:00 | 00:00 | 08:00     | 00:00  |         |
| 02.03.202  | 3 czw.                                      | R      |         | PZ       | 07:30 - 15   | 5:30 0      | 7:27    | BRAK!   | 00:00      | 00:00       | 00:00   | 00:00 | 00:00 | 00:00   | 00:00 | 00:00 | 08:00     | -08:00 |         |
| 03.03.202  | 3 pt.                                       | R      |         |          | 07:30 - 15   | 5:30 0      | 7:27    | 18:30   | 08:00      | 11:00       | 00:00   | 03:00 | 00:00 | 00:14   | 00:00 | 00:00 | 08:00     | -08:00 |         |
| 04.03.202  | 3 sob.                                      | W      |         |          | Brak harmond | ogramu      |         |         |            |             |         |       |       |         |       |       | 00:00     | -08:00 |         |

Je eli zaznaczymy **Stosuj akceptacj nadgodzin**, na zakładce **Nadgodziny** mo emy ustawi , ile godzin danego dnia b dzie akceptowanych przez system. Je eli ta opcja nie b dzie zaznaczona, system policzy pełny czas od wej cia do wyj cia z rozbiciem na nadgodziny. Je eli jednak w harmonogramie nie b dzie zaznaczone liczenie nadgodzin, wtedy opcja ta nie b dzie miała wpływu na czas pracy (czas b dzie wy wietlany jako rzeczywisty).

Na raporcie wy wietlane b d kolejno:

- Data data i dzie tygodnia
- Roboczy czy dany dzie jest zdefiniowany w harmonogramie jako roboczy czy jako wolny. Je li nie został wprowadzony harmonogram dzie b dzie oznaczony jako wolny
- wi teczny czy dany dzie jest zdefiniowany w harmonogramie jako wi teczny
- Praca zdalna dni z okazjonaln prac zdaln oznaczone s jako "PZ"
- Plan w jakich godzinach pracownik miał pracowa (według harmonogramu)
- Wej godzin wej cia pracownika, je li nie zarejestrowano wej cia w dzie roboczy to zostanie wy wietlone "BRAK!"
- Wyj godzin wyj cia pracownika, je li nie zarejestrowano wyj cia w dzie roboczy to zostanie wy wietlone "BRAK!"
- Czas pracy czas pracy (po zaokr gleniach i wygładzeniu, bez nadgodzin)
- Rzecz. czas pracy rzeczywisty czas pracy (od wej cia do wyj cia z pomniejszony o wyj cia prywatne i spó nienia z przerw)
- Nocne czas pracy w nocy, godziny 20%
- 50% czas godzin 50%
- 100% czas godzin 100%
- Przerwa czas przebywania na przerwie
- Pryw czas sp dzony na wyj ciach prywatnych w czasie pracy
- Słu b czas sp dzony na wyj ciach słu bowych
- Nominalny czas trwania zmiany pracownika wg harmonogramu
- Bilans porównanie czasu pracy oraz czasu nominalnego w przeliczanym okresie
- Notatka

Klikni cie prawym przyciskiem na wybranym dniu wy wietla nast puj ce opcje w menu:

- Edytuj dzie wy wietla okno szczegółowo opisane w nast pnym akapicie
- **Dodaj log** wy wietla okienko dodawania nowego logu dla pracownika mo na wybra rodzaj zdarzenia, dat i czas. Log taki b dzie widoczny jako "Dopisany"
- Dodaj wej cie wg harmonogramu dopisuje log wej cia dla pracownika według godziny ustawionej w harmonogramie
- **Dodaj wyj cie wg harmonogramu** dopisuje log wyj cia dla pracownika według godziny ustawionej w harmonogramie
- Dodaj wej cie i wyj cie wg harmonogramu dopisuje logi wej cia i wyj cia dla pracownika według godzin ustawionych w harmonogramie
- Dodaj absencj wy wietla okno dodawania nieobecno ci na ten dzie mo na wybra jej rodzaj oraz długo (w godzinach)
- Usu absencj usuwa nieobecno wprowadzon na ten dzie
- Notatka wy wietla notatk dodan na ten dzie i pozwala na jej edycj lub usuni cie
- Okazjonalna praca zdalna
  - O Dodaj wej cie i wyj cie wg harmonogramu dodaje logi wej cia i wyj cia wg ustawie

harmonogramu, dodatkowo oznacza ten dzie jako dzie z prac zdaln . W przypadku przydzielenia okazjonalnej pracy zdalnej dla pracownika zostaje zmniejszona pula przysługuj cych mu dni. Pul to definiuje si w **Edycji pracownika** -> <u>zakładka RCP</u>, od 2023 roku jest to domy Inie 24 dni.

- O **Dodaj** oznacza dzie jako dzie z praca zdaln , zmniejsza pul przysługuj cych dni.
- **Usu** usuwa oznaczenie pracy zdalnej, zwi ksza pul dost pnych do wykorzystania dni.
- Widoczne kolumny pozwala na wybranie, które z kolumn maj by widoczne w tabelce. Ustawienia te s zapami tywane po wyj ciu z programu i mog by dopasowywane indywidualnie przez ka dego u ytkownika.

Podwójne klikni cie na przeliczonym dniu wchodzi w menu edycji danego dnia.

| 🤹 Eo         | dycja dnia 2015-01- | 05     |                |       | _         |           | × |
|--------------|---------------------|--------|----------------|-------|-----------|-----------|---|
| Ha           | rmonogram           |        |                |       |           |           |   |
|              | Harmonogram –       |        |                |       | ^         |           |   |
|              | Nazwa               | Inform | natyk          |       |           |           |   |
|              | Rodzaj              | Harmo  | onogram widełk | owy   |           |           |   |
|              | Typ dnia            | Roboo  | zy             |       |           |           |   |
|              | Dzień świąteczny    | Nie    |                |       |           |           |   |
|              | Wejście od          | 06:00  |                |       |           |           |   |
|              | Wejście do          | 08:00  |                |       |           |           |   |
|              | Wyjście od          | 14:00  |                |       |           |           |   |
|              | Wyjście do          | 16:00  |                |       |           |           |   |
|              | Przerwa             | 00:15  |                |       |           |           |   |
|              | Czas pracy          | 08:00  |                |       |           |           |   |
|              | Licz nadgodziny     | Tak    |                |       | ×         | 0         | , |
|              |                     |        |                |       |           | Or        | < |
| Zda          | rzenia:             |        |                |       |           |           |   |
| A            | Data i godzina      |        | Zdarzenie      |       | Rozpozna  | ine jako  |   |
|              | 2015-01-05 pon., 0  | 07:00  | Wejście        |       | Wejście   |           |   |
| $\checkmark$ | 2015-01-05 pon., 1  | 11:20  | Przerwa wyjśc  | ie    | Wyjście n | a przerwę |   |
| $\checkmark$ | 2015-01-05 pon., 1  | 11:35  | Przerwa powr   | ót    | Powrót z  | przerwy   |   |
| $\checkmark$ | 2015-01-05 pon., 1  | 15:12  | Wyjście        |       | Wyjście   |           |   |
| <            |                     |        |                |       |           |           | > |
| Abs          | encje:              |        |                |       |           |           |   |
| Nazwa        | a                   |        |                | Urlop | Doliczaj  | Czas      |   |
|              |                     |        |                |       |           |           |   |
|              |                     |        |                |       |           |           |   |

U góry okna opisane s szczegóły harmonogramu, wg którego liczony jest dany dzie .

W sekcji **Zdarzenia** s wy wietlane wszystkie zdarzenia, które wyst piły dla danego pracownika w edytowanym dniu. Wy wietlana jest data i godzina, rodzaj zdarzenia, rozpoznanie zdarzenia, czy zdarzenie było modyfikowane w systemie. Po klikni ciu prawym przyciskiem myszy istnieje mo liwo usuni cia zdarzenia z systemu obliczeniowego, edycja zdarzenia, dodanie nowego zdarzenia lub dodanie wej cia, wyj cia lub obydwu wg ustalonego harmonogramu.

Sekcja **Absencje** zawiera przypisany rodzaj nieobecno ci do danego dnia, informacj czy absencja jest traktowana jako urlop, czy ma by doliczana do czasu pracy oraz długo jej trwania w przypadku przypisania jej na godziny. Mo na doda lub usun absencj klikaj c na ni prawym przyciskiem myszy.

# Nadgodziny

Zakładka ta wy wietla liczb nadgodzin w zaznaczonym okresie w trybie dziennym. Je eli zaznaczona jest akceptacja nadgodzin, mo na zmniejszy ilo zaakceptowanych nadgodzin. Na ilo nadgodzin mog mie wpływ absencje typu "*Wolne za nadgodziny na wniosek pracownika*". Jednocze nie jest pokazane, którego dnia zostały te nadgodziny odebrane. W kolumnie "Pozostało" widoczna jest liczba nadgodzin, która pozostała po odebraniu wolnego za nadgodziny.

| Domysinie nie | e akceptu) wszys | tkich nadgodzin  |                     |               |
|---------------|------------------|------------------|---------------------|---------------|
| Data          | Wyliczone        | Akceptowane      | Wolne za nadgodziny | Pozostało     |
| 2012-01-15 Nd | 00:00            | WSZYSTKIE        |                     | 00:00         |
| 2012-01-16 Pn | 00:00            | WSZYSTKIE        |                     | 00:00         |
| 2012-01-17 Wt | 05:00            | WSZYSTKIE        | 2012-01-20 05:00    | 00:00         |
| 2012-01-18 Śr | 03:00            | WSZYSTKIE        | 2012-01-20 03:00    | 00:00         |
| 2012-01-19 Cz | 01:11            | WSZYSTKIE        |                     | 01:11         |
| 2012-01-20 Pt | 00:00            |                  |                     | 10:00         |
| 2012-01-21 So | 00:00            | Nadgodzi         | ny 🗖 🗖 🗖            | 0:00          |
| 2012-01-22 Nd | 00:00            |                  |                     | 00:00         |
| 2012-01-23 Pn | 00:00            | Nadgodziny wylie | zone: 01:11         | 00:00         |
| 2012-01-24 Wt | 00:00            |                  |                     | 0:00          |
| 2012-01-25 Śr | 00:00            | Akceptowane:     | 01:00               | 00:00         |
| 2012-01-26 Cz | 00:00            |                  |                     | 0:00          |
| 2012-01-27 Pt | 00:00            | 📃 Akceptuj wsz   | ystkie Zapisz       | 0:00          |
| 2012-01-28 So | 00:00            |                  |                     | 0:00          |
| 2012-01-29 Nd | 00:00 💻          | WOZIOTKIE        |                     | <u>ე</u> 0:00 |

- Domy lnie program akceptuje wszystkie nadgodziny, oprócz tych dni, gdy akceptowan liczb wprowadzono r cznie.
- Je li zaznaczono **Domy Inie nie akceptuj wszystkich nadgodzin** program nie akceptuje adnych nadgodzin oprócz tych, których liczb wprowadzono r cznie

Aby zaakceptowa okre lon licz nadgodzin nale y klikn dwukrotnie na wybranym dniu.

### Analiza logów

Ta zakładka pozwala zobaczy , jak zdarzenia zostały zinterpretowane przez system. Tutaj tak e mo na zobaczy wszystkie niezgodno ci, na jakie system natrafił.

| Czas pracy | Nadgodziny Anali | za logów Logi   | Podsumowa | anie Raporty Eksport Auto    | ryzacja godzin Wykresy |
|------------|------------------|-----------------|-----------|------------------------------|------------------------|
| Data       | Godzina harm.    | Zdarzenie harm. | Godzina   | Zdarzenie                    | Stan                   |
| 06.03.2024 | 05:00            | Wejście         |           |                              | Błąd - brak wejścia!   |
|            |                  |                 | 11:30     | Wyjście na przerwę           |                        |
|            |                  |                 | 11:44     | Powrót z przerwy             |                        |
|            | 13:00            | Wyjście         | 15:31     | Wyjście, nadgodziny          | Błąd!                  |
| 07.03.2024 | 05:00            | Wejście         | 07:20     | Wejście                      |                        |
|            |                  |                 | 12:10     | Wyjście na przerwę           |                        |
|            |                  |                 | 12:22     | Powrót z przerwy             |                        |
|            | 13:00            | Wyjście         | 15:44     | Wyjście                      |                        |
| 08.03.2024 | 05:00            | Wejście         | 07:29     | Wejście                      |                        |
|            |                  |                 | 13:00     | Wyjście na przerwę           |                        |
|            |                  |                 | 13:22     | Powrót z przerwy, spóźnienie |                        |

| -   |     |
|-----|-----|
|     | IT. |
| LUY |     |
|     |     |

| Czas pracy   | Nadgodziny Analiza logów | Logi Podsumowanie Ra | aporty Ekspor                          | rt Autoryzacj | ja godzin Wykresy |                     |                |                    |
|--------------|--------------------------|----------------------|----------------------------------------|---------------|-------------------|---------------------|----------------|--------------------|
| 🗌 Pokaż nie  | eaktywne zdarzenia       | Kolory Poka          | ✓ Kolory ✓ Pokaż autorów modyfikacji [ |               |                   |                     | umer logu      |                    |
| Aktywny      | Data i godzina           | Zdarzenie            | Edytowany                              | Dopisany      | Weryfikacja       | Autor modyfikacji   | Czytnik        | Zdalna rejestracja |
| $\checkmark$ | 01.07.2019 06:00:00      | Wejście              | Nie                                    | Nie           | karta             |                     | Wejście główne | Nie                |
| $\checkmark$ | 01.07.2019 18:00:00      | Wyjście              | Nie                                    | Nie           | karta             |                     | Wejście główne | Nie                |
| $\checkmark$ | 02.07.2019 06:00:00      | Wejście              | Nie                                    | Nie           | karta             |                     | Wejście główne | Nie                |
| $\checkmark$ | 02.07.2019 14:00:00      | Wyjście              | Nie                                    | Nie           | karta             |                     | Wejście główne | Nie                |
| $\checkmark$ | 03.07.2019 06:00:00      | Wejście              | Nie                                    | Nie           | karta             |                     | Wejście główne | Nie                |
| $\checkmark$ | 03.07.2019 13:00:00      | Wyjście              | Nie                                    | Nie           | karta             |                     | Wejście główne | Nie                |
| $\checkmark$ | 04.07.2019 06:00:00      | Wejście              | Nie                                    | Nie           | karta             |                     | Wejście główne | Nie                |
| $\checkmark$ | 04.07.2019 11:00:00      | Wyjście              | Tak                                    | Nie           | karta             | 1. Pelagia Binarska | Wejście główne | Nie                |
| $\checkmark$ | 15.07.2019 14:35:12      | Wejście              | Nie                                    | Nie           | karta             |                     | Wejście główne | Nie                |

W tym miejscu znajduj si zdarzenia w formie pobranej z urz dze – przed analiz . Wy wietla wszystkie zdarzenia, które wyst piły w danym okresie czasu dla danego pracownika lub grupy pracowników.

Kolory zdarze ułatwiaj ce ich analiz mo na ustawi wchodz c w <u>Ustawienia</u> -> <u>Zdarzenia</u> lub <u>Kolory</u> <u>zdarze</u>.

Poprzez odznaczenie b d zaznaczenie logu po lewej stronie mamy mo liwo wył czenia go z systemu rozliczeniowego. Usuni te logi s widoczne po zaznaczeniu **Poka nieaktywne zdarzenia** 

Mo na równie wy wietli dodatkowe informacje na temat logu zaznaczaj c opcj Poka autorów modyfikacji, Poka numer logu lub Poka dat zmiany.

W przypadku rejestracji pracy zdalnej przez Webpanel lub Aplikacj informacja o tym znajdzie si w kolumnie "Zdalna rejestracja".

Po klikni ciu prawym przyciskiem myszy na wybranym logu dost pne s opcje:

- Dodaj
- Edytuj
- Usu /Przywró
- Historia zmian tego logu czyli wszystkie modyfikacje jakim go poddano. Wida wszystkie zmiany jakich dokonano wcze niej, kiedy i przez kogo zostały wprowadzone. Przy pierwszym logu w rubryce Autor modyfikacji wpisane jest nazwisko osoby, która pobierała logi.

|   | 🖇 Historia zmian logu 📄 🗖 🗖 |          |           |                     |            |           |                |                     |     |  |  |  |  |
|---|-----------------------------|----------|-----------|---------------------|------------|-----------|----------------|---------------------|-----|--|--|--|--|
|   | Aktywny                     | Dopisany | Edytowany | Data i godzina      | Urządzenie | Zdarzenie | Autor          | Data zmiany         | ۲   |  |  |  |  |
| Þ | Tak                         | Nie      | Nie       | 2012-04-12 15:04:31 |            | Wejście   | 1. admin admin | 2012-04-12 15:04:31 |     |  |  |  |  |
|   | Tak                         | Nie      | Tak       | 2012-04-12 15:04:31 |            | Wyjście   | 1. admin admin | 2012-08-31 14:34:44 | U I |  |  |  |  |
|   |                             |          |           |                     |            |           |                |                     | à   |  |  |  |  |

#### **Podsumowanie**

W tej zakładce znajduje si podsumowanie czasów z zakładki **czas pracy**. Znajdziemy tutaj podsumowanie całego okresu, na który został przeliczony raport. Je eli został przeliczony dział, dostajemy sumaryczne podsumowanie dla wszystkich osób w dziale.

Punktualnik 2

| Czas pracy Nadgodziny  | Analiza logów | Logi | Podsumowanie |
|------------------------|---------------|------|--------------|
| Czas pracy             |               |      |              |
| Czas pracy             | 116:30        |      |              |
| Rzeczywisty czas pracy | 78:03         |      |              |
| Planowany czas pracy   | 176:00        |      |              |
| Nadgodziny             |               |      |              |
| Nadgodziny 100%        | 00:00         |      |              |
| Nadgodziny 50%         | 01:30         |      |              |
| Godziny nocne          | 01:00         |      |              |
| Przerwy                |               |      |              |
| Wyjścia służbowe       | 0             |      |              |
| Czas wyjść służbowych  | 00:00         |      |              |
| Wyjścia prywatne       | 2             |      |              |
| Czas wyjść prywatnych  | 03:20         |      |              |
| Spóźnienia             | 1             |      |              |
| Czas spóźnień          | 00:15         |      |              |
| Czas spóźnień z przerw | 00:01         |      |              |

### Raporty

| aport czasu pracy (wg dni)   Dane wyświetlane na raporcie   Data   Dzień roboczy   Święto   Praca zdalna   Planowane we wy   Wejście   Wyście   Wyście   Wyście   Zcas pracy   Godziny nocne   Nadgodziny 50%   Nadgodziny 100%   Przerwy   Wyjścia służbowe   Nominalny czas pracy   Bilans | Raport logów         Historia logów         Kolory         Ukryj kolumny edytowany i         dopisany         Excel       Drukuj         Raport podsumowanie         Generuj dla:         © całego działu         wszystkich osób w dziale         Wszyscy w jednej tabeli         Excel       Drukuj         Raport analiza logów         Wyświetlaj jedynie błędne dni         Kolory         Excel       Drukuj | Raport nadgodziny         Podsumowanie         Excel       Drukuj         Karta pracy pracownika         Excel       Drukuj         Ewidencja czasu pracy         Excel       Drukuj         Okazjonalna praca zdalna         Lista dni         Excel       Drukuj |
|----------------------------------------------------------------------------------------------------|----------------------------------------------------------------------------------------------------|----------------------------------------------------------------------------------------------------|
|----------------------------------------------------------------------------------------------------|----------------------------------------------------------------------------------------------------|----------------------------------------------------------------------------------------------------|

W tym miejscu mo na ustawi parametry do drukowania raportów. W lewej cz ci panelu mamy mo liwo wyboru pól, które b d drukowane z zakładki <u>czas pracy</u>. Poni ej mamy do wyboru:

- Wy wietlaj kolory na raporcie wy wietla na raporcie kolory jak na zakładce czas pracy
- Sortuj po datach/ numerach ID u ytkowników/ nazwiskach opcja przydatna w wypadku przeliczania całego działu, umo liwia sortowanie najpierw wg u ytkownika, a nast pnie wg daty.
- Ka da osoba na nowej stronie w wypadku drukowania raportu dla kilku osób jednocze nie mo na ustawi by ka da osoba była na osobnej stronie

**<u>Uwaga!</u>** Zaznaczenie tej opcji jest mo liwe jedynie po wybraniu sortowania po numerach ID lub nazwiskach!

- Zacieniuj dni wolne zacieniuje dni okre lone w harmonogramie jako wolne lub wi teczne
- **Podsumowanie** wy wietla pod list ka dego pracownika podsumowanie kolumn.
- **Tylko podsumowanie** przy przeliczaniu działu umo liwia wygenerowanie dla ka dej osoby podsumowania zaznaczonych w tabelce kolumn (zamiast danych na ka dy dzie ).

**<u>Uwaga!</u>** Zaznaczenie tej opcji jest mo liwe jedynie po wybraniu sortowania po numerach ID lub nazwiskach!

Po prawej stronie mamy mo liwo drukowania kolejnych zakładek. I tak mo emy wydrukowa :

- raport logów zdarzenia zarejestrowane w urz dzeniach bez analizy oraz dodane poprzez program, wy wietlane s te same dane co na zakładce "Logi", dodatkowo mo na wł czy kolory, ukry kolumny "Dopisany" i "Edytowany" oraz wy wietli histori zmian logów. W przypadku wy wietlania historii logów w pod ka dym logiem wy wietlane s jego poprzednie wersje, w raporcie pdf poszczególne logi oddzielone s pust linijk a w raporcie Excel pogrubion lini.
- raport podsumowanie sumaryczny raport czasu pracy dla całego działu lub wszystkich pracowników w dziale
- raport analizy logów z opcjami: tylko dni z bł dami (dni, w których brakuje logu wej cia lub/i wyj cia) i nało eniem kolorów
- raport nadgodzin wraz z podsumowaniem lub bez
- karta pracy pracownika kart ewidencji czasu pracy
- **Ewidencja czasu pracy** raport przygotowany zgodnie z Rozporz dzeniem Ministra, Rodziny, Pracy i Polityki Społecznej z dnia 10 grudnia 2018 r. w sprawie dokumentacji pracowniczej. składa si z nast puj cych kolumn:
  - o Dzie
  - Liczba godzin czas pracy plus zaakceptowane nadgodziny. Je li danego dnia ustawiono absencj :"Wolne za nadgodziny na wniosek pracownika lub pracodawcy", której czas jest doliczany do czasu pracy, to nie zostanie ona uwzgl dniona w tej kolumnie.
  - o Rozpocz cie i zako czenie pracy
  - Praca w porze nocnej liczba godzin
  - o Godziny nadliczbowe liczba godzin
  - Dni wolne od pracy rodzaj dnia wolnego od pracy nale y ustawi podczas <u>definiowania</u> <u>harmonogramu</u>. Rodzaje dni wolnych:
    - W5 dzie wolny z tytułu przeci tnie 5-dniowego tygodnia pracy (wolna sobota)
    - WS dzie wolny z tytułu wi ta
    - WN dzie wolny z tytułu niedzieli
    - W dodatkowy dzie rozkładowo wolny
    - WB dzie wolny brak powodu. Ten rodzaj dnia b dzie wy wietlony je li nie wprowadzonego innego rodzaju w harmonogramie lub nie wprowadzono harmonogramu na ten dzie
  - Zwolnienia długo i rodzaj absencji okre lonej podczas definiowania jako zwolnienie np. opieka nad zdrowym dzieckiem, zwolnienie krwiodawcy lub wyj cia prywatnego. Wyj cia prywatne s wy wietlane jedynie je li nie zostały wyrównane absencj np. "Wolne za nadgodziny na wniosek pracownika".
  - Nieobecno ci usprawiedliwione długo i rodzaj absencji okre lonej <u>podczas definiowania</u> jako nieobecno usprawiedliwiona
  - Nieobecno ci nieusprawiedliwione długo i rodzaj absencji okre lonej podczas definiowania jako nieobecno nieusprawiedliwiona
  - Dy ury kolumna b dzie pozostawiona pusta

W przypadku nieobecno ci w kolumnie wy wietlony jest znacznik przypisany do absencji, a je li go nie wprowadzono to jej numer. Pod tabelk jest umieszczona legenda zawieraj ca znaczniki nieobecno ci

oraz ich nazwy, a tak e skróty dotycz ce dni wolnych. Dla absencji godzinowych b dzie widoczna ich długo , a dla absencji całodziennych planowany czas pracy zdefiniowany w harmonogramie na ten dzie . W przypadku wyj prywatnych b dzie widoczna ich długo obliczona na podstawie logów.

| Firma: T | imaco<br>654321  |                                       |                            |                            |                       |            |                                      | Da                                      | ata: 13.03.2019 |
|----------|------------------|---------------------------------------|----------------------------|----------------------------|-----------------------|------------|--------------------------------------|-----------------------------------------|-----------------|
|          |                  |                                       |                            | Ewiden                     | cja czasu             | pracy      |                                      |                                         |                 |
|          |                  |                                       |                            | od: 04.01.2                | 019 do: 07            | 7.01.2019  |                                      |                                         |                 |
|          |                  |                                       |                            |                            |                       |            |                                      |                                         |                 |
| 1. Pela  | gia Binars       | ska                                   |                            |                            |                       |            |                                      |                                         |                 |
| Dzień    | Liczba<br>godzin | Rozpoczęcie i<br>zakończenie<br>pracy | Praca w<br>porze<br>nocnej | Godziny<br>nadliczbo<br>we | Dni wolne<br>od pracy | Zwolnienia | Nieobecności<br>usprawiedliwi<br>one | Nieobecności<br>nieusprawiedl<br>iwione | Dyżur           |
| 4        |                  |                                       |                            |                            |                       |            | UW 08:00                             |                                         |                 |
| 5        |                  |                                       |                            |                            | W5                    |            |                                      |                                         |                 |
| 6        |                  |                                       |                            |                            | WS                    |            |                                      |                                         |                 |
| 7        | 07:44            | 06:00-13:44                           |                            |                            |                       | WyP 00:16  |                                      |                                         |                 |
| W5       | dzień wolny z    | tytułu przeciętnie 5-0                | dniowego tygod             | dnia pracy (wolr           | na sobota)            |            |                                      |                                         |                 |
| WS       | dzień wolny z    | tytułu święta                         |                            |                            |                       |            |                                      |                                         |                 |
|          |                  |                                       |                            |                            |                       |            |                                      |                                         |                 |
| UW       | Urlop wypocz     | ynkowy (planowany                     | )                          |                            |                       |            |                                      |                                         |                 |
| WyP      | Wyjście prywa    | atne                                  |                            |                            |                       |            |                                      |                                         |                 |
|          |                  |                                       |                            |                            |                       |            |                                      |                                         | Dupktualnik 2   |

- **Raport Optima** jest mo liwy do wygenerowania w przypadku posiadania licencji na Raport Optima oraz na Raporty Excel. Raport ten mo e by zaimportowany przez system Optima. Składa si z nast puj cych kolumn:
  - Kod -powinien by to kod pracownika w systemie Optima, w <u>Ustawienia -> Rejestracja czasu</u> pracy mo na zdefiniowa , które z pól dodatkowych zawiera t informacj . Domy lnie zawarty w polu 1.
  - o Nazwisko nazwisko pracownika
  - o Imie imi pracownika
  - O Data data
  - TypDnia P dzie roboczy, W dzie wolny, S dzie wi teczny. Je li w Punktualniku dzie b dzie zdefiniowany jako wolny wi teczny, wy wietli si tylko S
  - W1\_GodzOd godzina wej cia do pracy, bez sekund, zaokr glona do pełnej godziny w gór . Je li nie było wej cia zostanie umieszczone 0:00
  - W1\_GodzDo godzina wyj cia z pracy, bez sekund, zaokr glona do pełnej godziny w dół. Je li nie było wyj cia zostanie umieszczone 0:00
  - o W1\_Strefa, w dzie P słowo "praca.pdst", w pozostałe dni słowo "brak"
  - o W1\_Wydzial słowo "brak"
  - o W1\_Projekt słowo "brak"

W raporcie znajduj si jedynie dni, w których wyst pił jaki log (pracownik był w pracy). Aby raport został wygenerowany, na komputerze musi by zainstalowany Excel (oprócz wersji ExcelStarter).

| 1  | Α    | B        | С       | D          | E       | F         | G         | н          | 1          | J          |
|----|------|----------|---------|------------|---------|-----------|-----------|------------|------------|------------|
| Ko | d    | Nazwisko | Imie    | Data       | TypDnia | W1_GodzOd | W1_GodzDo | W1_Strefa  | W1_Wydzial | W1_Projekt |
|    | 1223 | BINARSKA | PELAGIA | 02.01.2017 | Ρ       | 6:00      | 14:00     | praca.pdst | brak       | brak       |
|    | 1223 | BINARSKA | PELAGIA | 03.01.2017 | Ρ       | 6:00      | 13:00     | praca.pdst | brak       | brak       |
|    | 1223 | BINARSKA | PELAGIA | 04.01.2017 | Ρ       | 6:00      | 14:00     | praca.pdst | brak       | brak       |
|    | 1223 | BINARSKA | PELAGIA | 05.01.2017 | Ρ       | 6:00      | 16:00     | praca.pdst | brak       | brak       |
|    | 1223 | BINARSKA | PELAGIA | 14.01.2017 | P       | 14:00     | 2:00      | praca.pdst | brak       | brak       |
|    | 1223 | BINARSKA | PELAGIA | 16.01.2017 | Ρ       | 6:00      | 14:00     | praca.pdst | brak       | brak       |
|    | 1223 | BINARSKA | PELAGIA | 17.01.2017 | Ρ       | 6:00      | 17:00     | praca.pdst | brak       | brak       |
|    | 1223 | BINARSKA | PELAGIA | 18.01.2017 | Ρ       | 7:00      | 17:00     | praca.pdst | brak       | brak       |
| 1  | 1223 | BINARSKA | PELAGIA | 19.01.2017 | Ρ       | 6:00      | 14:00     | praca.pdst | brak       | brak       |
|    | 1223 | BINARSKA | PELAGIA | 20.01.2017 | Ρ       | 6:00      | 14:00     | praca.pdst | brak       | brak       |
| 1  | 1223 | BINARSKA | PELAGIA | 23.01.2017 | Ρ       | 6:00      | 14:00     | praca.pdst | brak       | brak       |
| e  | 1223 | BINARSKA | PELAGIA | 24.01.2017 | Ρ       | 6:00      | 14:00     | praca.pdst | brak       | brak       |
|    | 1223 | BINARSKA | PELAGIA | 25.01.2017 | P       | 6:00      | 14:00     | praca.pdst | brak       | brak       |
| 6  | 1223 | BINARSKA | PELAGIA | 26.01.2017 | Ρ       | 6:00      | 12:00     | praca.pdst | brak       | brak       |
| i  | 1223 | BINARSKA | PELAGIA | 27.01.2017 | Ρ       | 6:00      | 16:00     | praca.pdst | brak       | brak       |
| 1  | 1223 | BINARSKA | PELAGIA | 30.01.2017 | Ρ       | 7:00      | 14:00     | praca.pdst | brak       | brak       |
|    | 1223 | BINARSKA | PELAGIA | 31.01.2017 | P       | 6:00      | 14:00     | praca.pdst | brak       | brak       |

 Okazjonalna praca zdalna - raport zawiera liczb dni przysługuj cych dla pracownika, liczb dni wykorzystanych oraz liczb dni pozostałych. Mo na wygenerowa go dla pracownika lub dla działu. Przy zaznaczeniu Lista dni dla ka dego pracownika zostan wy wietlone daty wszystkich dni z prac zdaln.

| Firma: Timaco                                                                                    |                                             |                                                         | Data: 04.08.2023            |  |  |  |  |  |
|--------------------------------------------------------------------------------------------------|---------------------------------------------|---------------------------------------------------------|-----------------------------|--|--|--|--|--|
| NIP: 987654321                                                                                   |                                             |                                                         |                             |  |  |  |  |  |
| Okazjonalna praca zdalna                                                                         |                                             |                                                         |                             |  |  |  |  |  |
| od: 01.01.2023                                                                                   | do: 31.01.202                               | 23                                                      |                             |  |  |  |  |  |
|                                                                                                  |                                             |                                                         |                             |  |  |  |  |  |
| Dział Produkcja1                                                                                 |                                             |                                                         |                             |  |  |  |  |  |
|                                                                                                  |                                             |                                                         |                             |  |  |  |  |  |
| Pracownik                                                                                        | Przysługująca                               | Wykorzystana                                            | Pozostało                   |  |  |  |  |  |
| Pracownik<br>10. Adrian Kopytko                                                                  | Przysługująca<br>24                         | Wykorzystana<br>2                                       | Pozostało<br>20             |  |  |  |  |  |
| Pracownik<br>10. Adrian Kopytko<br>Wykorzystane dni                                              | Przysługująca<br>24                         | Wykorzystana<br>2<br>07.07.2023                         | Pozostało<br>20             |  |  |  |  |  |
| Pracownik<br>10. Adrian Kopytko<br>Wykorzystane dni                                              | Przysługująca<br>24                         | Wykorzystana<br>2<br>07.07.2023<br>11.07.2023           | Pozostało<br>20             |  |  |  |  |  |
| Pracownik<br>10. Adrian Kopytko<br>Wykorzystane dni<br>11. Bartosz Pawlak                        | Przysługująca<br>24<br>24<br>24             | Wykorzystana<br>2<br>07.07.2023<br>11.07.2023<br>0      | Pozostało<br>20<br>24       |  |  |  |  |  |
| Pracownik<br>10. Adrian Kopytko<br>Wykorzystane dni<br>11. Bartosz Pawlak<br>12. Bogdan Wyniosły | Przysługująca<br>24<br>24<br>24<br>24<br>24 | Wykorzystana<br>2<br>07.07.2023<br>11.07.2023<br>0<br>0 | Pozostało<br>20<br>24<br>24 |  |  |  |  |  |

### Eksport

W tym miejscu mo emy eksportowa wyliczone dane z czasu pracy do systemów kadrowo – płacowych. Pierwszym krokiem jest ustalenie formatu pliku eksportu wg maski wypisanej po prawej stronie ekranu. Jeden znak w masce odpowiada jednemu znakowi w pliku, a wszystkie nie znane znaki s eksportowane bez konwersji. Dzi ki temu mo na oddzieli poszczególne pola spacjami, rednikami, przecinkami itp. Nast pnie, ustalamy cie k do miejsca, w którym zostanie utworzony plik tekstowy wg wytycznych wprowadzonych w masce oraz czy b dziemy kasowa plik (je eli istnieje) i tworzy nowy albo dopisywa dane do istniej cego pliku. Punktualnik 2

| Format pliku do eksportu:                                                                | Format pliku:<br>Y - rok<br>M - miesiąc<br>D - dzień |                                                                       |                                                                                                    |
|------------------------------------------------------------------------------------------|------------------------------------------------------|-----------------------------------------------------------------------|----------------------------------------------------------------------------------------------------|
| YY-MM-DDDD eeeeeeeeeeeeeeeeeee                                                           | еее ууууууууууууууууууу а                            | aa 🗸 🗸                                                                | U - numer id użytkownika                                                                                                    |
| Plik do eksportu czasu pracy:                                                            |                                                      |                                                                       | 1 - imię uzytkownika<br>N - nazwisko użytkownika                                                                                                    |
| D:\punktualnik_2\export.txt                                                              |                                                      | Zmień                                                                 | p - czas pracy<br>r - czas rzeczywisty<br>n - czas nominalny<br>2 - nadgodziny dwudziestki<br>1 - nadgodziny setki                                                                    |
| Zapis<br>O dopisywanie do pliku<br>O zastępowanie pliku                                  | Sortuj po:                                           |                                                                       | 5 - nadgodziny pięćdziesiątki<br>w - czas przerw<br>l - czas wyjść służbowych<br>t - czas wyjść prywatnych<br>s - czas spóźnień<br>a - absencja (numer)<br>e - data i oodzina wejścia |
| <ul> <li>Przeliczaj czas na minuty</li> <li>Pomijaj dni bez wejścia, wyjścia,</li> </ul> | Eksport                                              | y - data i godzina wejscia<br>i - znak nowej linii<br>k - numer karty |                                                                                                    |

Je eli zaznaczymy **Przeliczaj czas na minuty**, wtedy system przeliczy ka d warto godzinow i wstawi j jako warto minutow np. 6 h to 360 min itp.

Zaznaczenie **Pomijaj dni bez wej cia, wyj cia, absencji** spowoduje, e do pliku zostan wyeksportowane tylko dni, w których wyst piło wej cie lub wyj cie lub absencja.

Aby zapisa zdefiniowana mask nale y klikn j pracy przyciskiem myszy i wybra **Dodaj**. Analogicznie mo na **Edytowa** i **Usuwa** maski.

| Format pliku do eksportu: |        |        |       |
|---------------------------|--------|--------|-------|
| YYYY-MM-DD UUUU           |        |        | ~     |
| Plik do eksportu czasu    | Dodaj  | Ctrl+D |       |
|                           | Edytuj | Ctrl+E | Zmicń |
| o, ycepozy whom pun       | Usuń   | Ctrl+R | Zmen  |

### Autoryzacja godzin

Zakładka ta pozwala na akceptowanie godzin, które system potraktował jako nieautoryzowane i nie doliczył do czasu pracy. Sytuacja taka mo e mie miejsce w kilku przypadkach

| Czas pracy                     | Nadgo | odziny | Analiza logów | Logi   | Podsumov | owanie Raporty Eksport |           | Autoryzacja godzin | Wykresy |  |
|--------------------------------|-------|--------|---------------|--------|----------|------------------------|-----------|--------------------|---------|--|
| Pokaż tylko nieautoryzowane    |       |        |               |        |          |                        |           |                    |         |  |
| Data                           |       | Czas   | rzeczywisty   | Czas p | pracy    | Niea                   | autoryzow | any dzień          |         |  |
| 15.03.2021                     | Pn    |        | 09:17         | 00:    | 00       | Tak                    |           |                    |         |  |
| 16.03.2021                     | Wt    |        | 07:58         | 07:    | 58       |                        | Nie       |                    |         |  |
| 17.03.2021                     | Śr    |        | 00:00         | 00:    | 00       |                        | Nie       |                    |         |  |
| 18.03.2021 Cz<br>19.03.2021 Pt |       |        | 11:59         | 08:    | 00       |                        | Nie       |                    |         |  |
|                                |       |        | 09:08         | 08:    | 00       |                        | Tak       |                    |         |  |

- pracownik zamienił si z koleg na inn zmian a w harmonogramie ma ustawion inn zmian
- pracownik posiada przypisany harmonogram stały i odbił si du o za wcze nie lub spó nił si za bardzo

Klikni cie prawym klawiszem na dany dzie umo liwia autoryzacj danego dnia, lub kasacj autoryzacji

je eli została wprowadzona omyłkowo. Zaznaczenie **Poka tylko nieautoryzowane** wy wietla jedynie dni z bł dami.

Aby autoryzacja działała poprawnie musi by zaznaczona opcja Autoryzuj nieautoryzowane

#### Wykresy

Zakładka ta umo liwia graficzn reprezentacj poszczególnych zestawie . Mo emy na niej porówna lub pokaza :

- Czas pracy i nominalny czas pracy
- Czas pracy i rzeczywisty czas pracy
- Wej cie i wej cie planowane
- Wyj cie i wyj cie planowane
- Nadgodziny

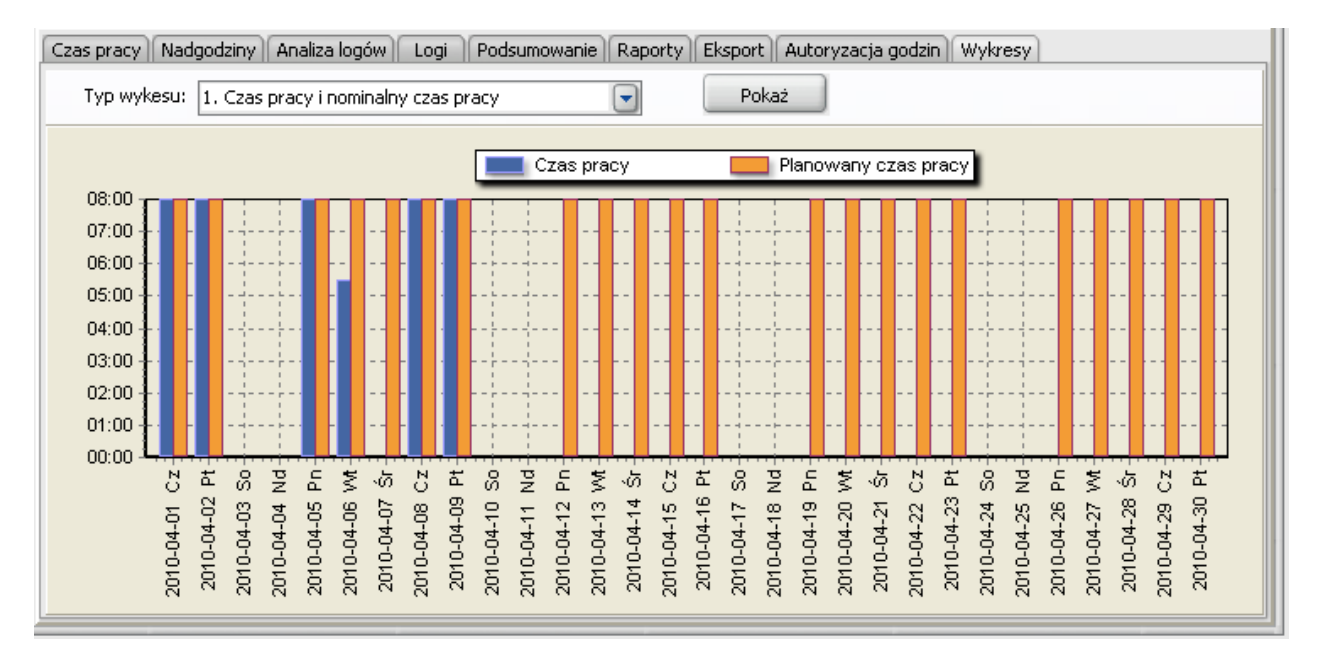

## Wnioski o pracę zdalną

Okno to umo liwia składanie wniosków o prac zdaln lub okazjonaln prac zdaln oraz rozpatrywanie ich. Dost p do tej cz ci ma ka da osoba posiadaj ca uprawnienia inne ni "Brak dost pu" na moduł "Raport RCP".

Definiowanie jakie rodzaje wniosków s dost pne jest mo liwe przez <u>Ustawienia</u> -> zakładka <u>Rejestracja</u> <u>czasu pracy</u>.

## Złóż wniosek

Z poziomu tej zakładki pracownicy mog wysyła wnioski i prac zdaln lub okazjonaln prac zdaln .Dost p do wysyłania wniosków ma ka dy posiadaj cy dost p wg <u>uprawnie</u> na "Raport RCP".

Punktualnik 2

| 💩 Wnioski o pra | ace zdalną                                               |   |    |                    |       |   |   |
|-----------------|----------------------------------------------------------|---|----|--------------------|-------|---|---|
| Złóż wniosek Ma | oje wnioski Lista wniosków                               |   |    |                    |       |   |   |
| Wniosek o p     | racę zdalną                                              |   | Ok | azjonalna praca zo | dalna |   |   |
| Rodzaj          | okazjonalna praca zdalna 🗸 🗸                             |   |    | Rok                | 2023  | ~ |   |
| Data od         | okazjonalna praca zdalna<br>praca zdalna<br>19.12.2023 ∼ |   |    | Limit              | 24    |   |   |
|                 |                                                          |   |    | Wykorzystane       | 23    |   |   |
| Data do         | 14.12.2023 🗸                                             |   |    | Pozostało          | 1     |   |   |
| Uwagi           |                                                          | r |    | Wykorzystane dr    | ni    |   |   |
|                 |                                                          |   | •  | Data               |       |   | ^ |
|                 |                                                          |   | •  | 06.01.2023         |       |   |   |
|                 | Złóż wniosek                                             |   |    | 07.01.2023         |       |   |   |
|                 |                                                          |   |    | 08.01.2023         |       |   |   |
|                 |                                                          |   |    | 01.02.2023         |       |   |   |

Aby wysła wniosek nale y wpisa :

- Rodzaj praca zdalna lub okazjonalna praca zdalna, mog by widoczne obie te opcj lub tylko jedna z nich w zale no ci od <u>Ustawie</u>. W przypadku okazjonalnej pracy zdalnej jest dost pny limit dni do wykorzystania, w przypadku pracy zdalnej nie ma tego limitu. Limit dni dost pnych dla pracownika jest widoczny po prawej stronie. Wykorzystane dni to dni na które przydzielono okazjonaln prac zdaln , nie wliczaj si do nich dni, na które wysłano wniosek ,który nie został jeszcze rozpatrzony.
- Data od data rozpocz cia pracy zdalnej
- Data do data zako czenia pracy zdalnej
- **Uwagi** pole nieobowi zkowe, mo na go u y np. do wpisania miejsca gdzie b dzie wiadczona praca zdalna

Zatwierdzi mo na klikaj c Złó wniosek.

Przy wysyłaniu wniosku sprawdzane jest:

- czy w danym okresie nie ma ju wprowadzonego jakie innego wniosku. Mo na doda tylko jeden wiosek o prac zdaln lub okazjonaln prac zdaln na dany dzie
- czy okres rozliczeniowy nie jest zamkni ty w zamkni tym okresie nie jest mo liwe wysyłanie wniosków
- w przypadku okazjonalnej pracy zdalnej jest sprawdzany dost pny limit.

#### Moje wnioski

Na tej zakładce znajduj si wnioski wysłane przez zalogowan osob wraz z ich statusami.

| ۵.  | Wnioski o pracę zdalną                        |                |             |                     |                |                      |                     |  |  |
|-----|-----------------------------------------------|----------------|-------------|---------------------|----------------|----------------------|---------------------|--|--|
| Zło | ż wniosek Moje wnioski                        | Lista wniosków |             |                     |                |                      |                     |  |  |
|     | Od 🔽 01.11.2023 🔲 🔻 Do 🔽 14.12.2023 💭 🖉 Pokaż |                |             |                     |                |                      |                     |  |  |
| 1   | Status Wszystkie                              | ✓ Rodza        | j Wszystkie | ~                   |                |                      |                     |  |  |
|     |                                               |                | L           |                     |                |                      |                     |  |  |
| Ţ   | Rodzaj                                        | Data od        | Data do     | Data wysłania       | Status         | Kierownik            | Data rozpatrzenia   |  |  |
|     | praca zdalna                                  | 12 11 2022     | 12 11 2022  | 07 12 2022 11:00:06 | Zaakcontowany  | 1. Dolacia Pinaroka  | 12 12 2022 12:01:12 |  |  |
|     | praca zualna                                  | 15.11.2025     | 13,11,2023  | 07.12.2023 11:09:06 | Zaakceptowarty | 1. Pelagia biriarska | 12,12,2025 15;01;15 |  |  |
|     | praca zdalna                                  | 14.11.2023     | 14.11.2023  | 07.12.2023 11:13:33 | Wycofany       | r                    |                     |  |  |
| ►   | praca zdalna                                  | 01.11.2023     | 01.11.2023  | 07.12.2023 11:17:01 | Oczekuiacy     |                      |                     |  |  |
|     | praca zdalna                                  | 02.11.2023     | 02.11.2023  | 07.12.2023 11:17:38 | Od S           | Szczegóły            | 12.12.2023 10:30:13 |  |  |
|     | praca zdalna                                  | 03.12.2023     | 04.12.2023  | 07.12.2023 11:17:49 | Zaakcer 🔪      | Nycofaj              | 12.12.2023 10:29:58 |  |  |
|     | okazjonalna praca zdalna                      | 14.12.2023     | 14.12.2023  | 14.12.2023 09:05:03 | Zaakceptowany  | 1. Pelagia Binarska  | 14.12.2023 09:05:15 |  |  |

Wnioski mo na wyfiltowa wg daty rozpocz cia i zako czenia pracy zdalnej, statusu (oczekuj cy, zaakceptowany, odrzucony, wycofany) oraz wg rodzaju (praca zdalna lub okazjonalna praca zdalna). Aby wy wietli list nale y klikn **Poka**.

Klikni cie dwa razy na wybranym wniosku wy wietla jego szczegóły, mo na je równie wy wietli klikaj c prawym przyciskiem i wybieraj c **Szczegóły** z menu.

| W | /niosek o pra                                                | acę zdalną                  |  |  |  |  |  |  |
|---|--------------------------------------------------------------|-----------------------------|--|--|--|--|--|--|
|   | Data od                                                      | 14.08.2023                  |  |  |  |  |  |  |
|   | Data do                                                      | 14.08.2023                  |  |  |  |  |  |  |
|   | Uwagi proszę o pracę zdalną z powodu choroby członka rodziny |                             |  |  |  |  |  |  |
|   |                                                              |                             |  |  |  |  |  |  |
|   |                                                              |                             |  |  |  |  |  |  |
|   | Status                                                       | Zaakceptowany               |  |  |  |  |  |  |
|   | Kierownik                                                    | 1. Pelagia Binarska         |  |  |  |  |  |  |
|   | Data rozpa                                                   | trzenia 14.12.2023 15:19:38 |  |  |  |  |  |  |
|   | Odpowiedź                                                    | kierownika                  |  |  |  |  |  |  |
|   |                                                              |                             |  |  |  |  |  |  |
|   |                                                              |                             |  |  |  |  |  |  |
|   |                                                              | Wycofaj Zamknij             |  |  |  |  |  |  |
|   |                                                              |                             |  |  |  |  |  |  |

Je li wniosek nie został jeszcze rozpatrzony mo na go wycofa, nie b dzie wówczas ju widoczny u przeło onego.Nale y wybra z menu dost pnego pod prawym przyciskiem **Wycofaj** lub klikn **Wycofaj** na podgl dzie wniosku.

#### Lista wniosków

Lista wniosków dost pna jest dla pracownika posiadaj cego uprawnienia moduł "Raport RCP" takie jak:

- "Podgl d działu" oraz "Podgl d i edycja informacji dla całego działu" u ytkownik otrzymuje wnioski wysłane przez wszystkich pracowników działu, w którym si znajduje (równie przez niego samego)
- "Podgl d informacji dla całego wydziału" oraz "Podgl d i edycja informacji dla całego wydziału" u ytkownik otrzymuje wnioski wysłane przez wszystkich pracowników wydziału, w którym si znajduje (równie przez niego samego samego)
- "Podgl d wszystkich informacji" oraz "Podgl d i edycja wszystkich informacji" u ytkownik otrzymuje wszystkie wnioski.

W przypadku odpowiedniego zdefiniowania pól 1 i 3 u ytkownicy i kierownicy mog by równie powi zani w ten sam sposób. Je li pracownik na wpisane w pole 3 to samo co kierownik w pole 1, to kierownik otrzyma jego wnioski.

| ۵.  | 🕽 Wnioski o pracę zdalną 📃 |                        |              |                              |                          |            |            |                     |               |
|-----|----------------------------|------------------------|--------------|------------------------------|--------------------------|------------|------------|---------------------|---------------|
| Złó | ż wniosek                  | Moje wnioski Lis       | sta wniosków |                              |                          |            |            |                     |               |
| s   | Od 🗹<br>tatus Ws           | 01.12.2023<br>szystkie |              | Do 🔽 14.12.<br>zaj Wszystkie | 2023                     | Pokaż      |            |                     |               |
| -   | Pracowni                   | ik                     | Dział        |                              | Rodzaj                   | Data od    | Data do    | Data wysłania       | Status        |
|     | 19. Wład                   | lysława Paciorek       | Sprzątanie   |                              | praca zdalna             | 14.12.2023 | 14.12.2023 | 14.12.2023 15:32:54 | Oczekujący    |
|     | 22. Rafa                   | ł Mopecki              | Magazyn      |                              | praca zdalna             | 12.12.2023 | 12.12.2023 | 14.12.2023 15:33:07 | Oczekujący    |
| ►   | 5819                       | Szczegóły              | trak działu  |                              | okazjonalna praca zdalna | 14.12.2023 | 14.12.2023 | 14.12.2023 09:59:03 | Zaakceptowany |
|     | 1. Pe                      | Alexanteri             | 3rak działu  |                              | praca zdalna             | 03.12.2023 | 04.12.2023 | 07.12.2023 11:17:49 | Zaakceptowany |
|     | 1. Pe                      | Acceptuj               | Brak działu  |                              | okazjonalna praca zdalna | 14.12.2023 | 14.12.2023 | 14.12.2023 09:05:03 | Zaakceptowany |
|     |                            | Odrzuč                 |              |                              |                          |            |            |                     |               |

Wnioski mo na wyfiltowa wg daty rozpocz cia i zako czenia pracy zdalnej, statusu (oczekuj cy, zaakceptowany, odrzucony) oraz wg rodzaju (praca zdalna lub okazjonalna praca zdalna). Aby wy wietli list nale y klikn **Poka**.

Klikni cie dwa razy na wybranym wniosku wy wietla jego szczegóły, mo na je równie wy wietli klikaj c prawym przyciskiem i wybieraj c **Szczegóły** z menu.

| Wniosek o pr | racę zdalną                            |          |            |         |
|--------------|----------------------------------------|----------|------------|---------|
| Pracowr      | nik 8. Andrzej Dudziak                 | Dział    | Produkcja2 |         |
| Data od      | 15.12.2023                             |          |            |         |
| Data do      | 15.12.2023                             |          |            |         |
| Uwagi        | Praca zdalna z powodu awarii samochodu |          |            |         |
|              |                                        |          |            |         |
| Status       | Oczekujący                             |          |            |         |
| Kierownik    |                                        |          |            |         |
| Data rozpa   | trzenia                                |          |            |         |
| Odpowiedź    | ź kierownika                           |          |            |         |
|              |                                        |          |            |         |
|              |                                        |          |            |         |
|              | Za                                     | akceptuj | Odrzuć     | Zamknij |
|              |                                        |          |            |         |

Wniosek mo na rozpatrzy klikaj c **Zaakceptuj** lub **Odrzu** z poziomu okienka **Szczegóły**, lub klikaj c prawym przyciskiem na wybranym wniosku w tabelce i wybieraj c **Zaakceptuj** lub **Odrzu** z menu. Je li wniosek jest rozpatrzony przez jednego kierownika, inny nie mo e go ju rozpatrzy. W przypadku odrzucania wniosku kierownik mo e wpisa uzasadnienie swojej decyzji, b dzie to widoczne jako odpowied kierownika.

# Kontrola dostępu

Moduł ten jest dost pny w przypadku wykupienia na niego licencji.

Panel kontroli dost pu słu y bezpo redniemu zarz dzaniu opcjami kontroli dost pu w wybranych urz dzeniach.

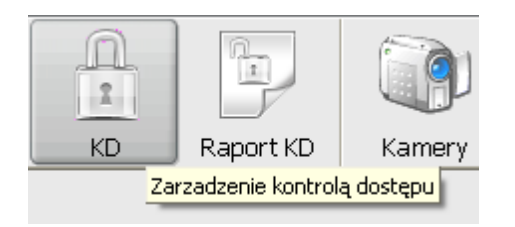

**<u>Uwaga!</u>** Konfiguracja ustawie kontroli dost pu dla urz dze K3-100, K3-200, K3-400, K3-100 InBio, K3-200 InBio, K3-400 InBio, K665, KA500, Levein i Biovein odbywa si w module <u>Kontrolery KD</u>

Główny panel dzieli si na nast puj ce zakładki:

- <u>Strefy czasowe</u> umo liwiaj definicje okresów dost pu
- Grupy dost pu umo liwiaj przypisanie stref czasowych do grup
- <u>Kombinacje dost pu</u> umo liwiaj ustawienie dost pu warunkowego w taki sposób, aby np. po pracowniku kierownik musiał przyło y palec celem otwarcia drzwi
- <u>Uprawnienia u ytkowników</u> umo liwia przypisanie u ytkowników do grupy dost pu oraz ustawienie uprawnie indywidualnych
- <u>Wy wietl</u>- umo liwia podgl d informacji o dost pie u ytkownika
- <u>Wakacje</u> umo liwia ustawienie specjalnych uprawnie dost pu na dni wolne od pracy

Po prawej stronie znajduje si panel z urz dzeniami. Urz dzenie mo emy zaznaczy klikaj c na nie. Wtedy tak e na reszcie panelu pojawi si informacje dotycz ce danego urz dzenia. Je eli na dole panelu jest przycisk **Zaznacz wszystkie** lub odznacz wszystkie, istnieje mo liwo zaznaczenia kilku czytników jednocze nie trzymaj c klawisz CTRL lub SHIFT.

#### Strefy czasowe

| Image: Strefy czasowe         Image: Strefy czasowe         Image: Strefy czasowe |         |                                  |              |             |             |             |             |             |             |   |
|----------------------------------------------------------------------------------------------------|---------|----------------------------------|--------------|-------------|-------------|-------------|-------------|-------------|-------------|---|
| a l                                                                                                    | _       | Informacje                       | Poniedziałek | Wtorek      | Środa       | Czwartek    | Piątek      | Sobota      | Niedziela   | П |
| 5                                                                                                    |         | ID Nazwa strefy Nazwa urządzenia | od do        | od do       | od do       | od do       | od do       | od do       | od do       | 9 |
| a a                                                                                                    | Magazyn | 1 pierwsza Magazyn               | 00:00 23:59  | 00:00 23:59 | 00:00 23:59 | 00:00 23:59 | 00:00 23:59 | 00:00 23:59 | 00:00 23:59 | 1 |
| R                                                                                                    |         | 2 Tylko Rano Magazyn             | 05:00 12:59  | 05:00 12:59 | 05:00 12:59 | 05:00 12:59 | 05:00 12:59 | 05:00 12:59 | 05:00 12:59 | 1 |
| N N                                                                                                    |         | 3 Bez Weekendów Magazyn          | 00:00 23:59  | 00:00 23:59 | 00:00 23:59 | 00:00 23:59 | 00:00 23:59 | 00:00 00:00 | 00:00 00:00 |   |
| -                                                                                                    |         | 4 Druga Zmiana Magazyn           | 13:00 23:59  | 13:00 23:59 | 13:00 23:59 | 13:00 23:59 | 13:00 23:59 | 13:00 23:59 | 13:00 23:59 | 1 |

Zakładka **Strefy czasowe** umo liwia definiowanie okresów dost pu na poszczególne dni. Mamy tutaj mo liwo zapisania jednocze nie do kilku urz dze .

Na pocz tku wybieramy urz dzenie, na którym b dziemy dodawa lub edytowa strefy. Nast pnie klikamy przycisk **Dodaj** nad panelem **Informacje**. Pojawi si nast puj ce okno:

Punktualnik 2

| Dodaj nową strefe | ę czasową: — |          |       |          |           |
|-------------------|--------------|----------|-------|----------|-----------|
| Nazwa strefy      |              |          |       |          |           |
| Poniedziałek      | 00:00        | -        | 23:59 | -        | 🛟 Dodaj   |
| Wtorek            | 00:00        | -        | 23:59 | 3        |           |
| Środa             | 00:00        | -        | 23:59 | 3        |           |
| Czwartek          | 00:00        | -        | 23:59 | 8        |           |
| Piątek            | 00:00        | -        | 23:59 | -        |           |
| Sobota            | 00:00        | -        | 23:59 | -        |           |
| Niedziela         | 00:00        | <b>-</b> | 23:59 | <b>.</b> | 🔇 Zamknij |

Mo emy tutaj nazwa stref czasow oraz okre li godziny dost pu na dany dzie dla danej strefy. Je eli klikniemy przycisk **Edytuj**, informacje o danej strefie zostan pobrane do edycji. Wtedy mo emy pozmienia czasy dost pu w danej strefie.

Panel **Informacje** wy wietla wszystkie dodane strefy czasowe wraz z ich aktualnymi parametrami oraz urz dzeniami, na których s zapisane.

## Grupy dostępu

|         | :Podaj nazwę grupy        | Pres                |          |               |                    | _       |        |        |       |         |          |       |       |               |            |      |
|---------|---------------------------|---------------------|----------|---------------|--------------------|---------|--------|--------|-------|---------|----------|-------|-------|---------------|------------|------|
| Magazyn |                           | Uwzględniaj wakacje |          | Str<br>Str    | efa2: [<br>efa3: [ | Tylko R | ano    |        | •     | •       | 4        | Dodaj |       | 🎲 <u>E</u> dy | tuj        |      |
|         | Lista grup w urządzeniu:  | 1                   | 1        |               |                    | 1       |        |        |       |         | _        |       | 1     | -             |            |      |
|         | ID Nazwa                  | iurządzenia         | Pierwsza | azwa gri      | γqı                |         | PI     | erwsza |       | -       | Drug     | ja    |       | 1             | rzecia     | -    |
| 5680    | 2. Magazyn                |                     | Boss     |               |                    | pie     | erwsza |        |       | Tylko i | Rano     |       |       |               |            |      |
| _       |                           |                     |          |               |                    |         |        |        |       |         |          |       |       |               |            |      |
|         | Wybierz 3 strefy czasowe: |                     | Dente    | بالعا م تعالى | When               | i.      | Śrada  |        | Court | -1.     | Di atali |       | Cabak |               | R.L. adata | -1-  |
| 5CR 100 | Informacje                |                     | Forme    | SUZIAIEK      | W COLEY            | •       | Sroua  |        | Cziva | er.     | riques   |       | 30000 |               | reieuzie   | 214  |
|         | ID Nazwa strefy           | Nazwa urządzenia    | od       | do            | bo                 | do      | od     | do     | od    | do      | od       | do    | bo    | do            | bo         | do   |
|         | 1 pierwsza M              | lagazyn             | 00:0     | 23:59         | 00:00              | 23:59   | 00:00  | 23:59  | 00:00 | 23:59   | 00:00    | 23:59 | 00:00 | 23:59         | 00:00      | 23:5 |
|         | 2 Tylko Rano N            | lagazyn             | 05:0     | 12:59         | 05:00              | 12:59   | 05:00  | 12:59  | 05:00 | 12:59   | 05:00    | 12:59 | 05:00 | 12:59         | 05:00      | 12:5 |
|         | 3 Bez Weekendów N         | lagazyn             | 00:0     | 23:59         | 00:00              | 23:59   | 00:00  | 23:59  | 00:00 | 23:59   | 00:00    | 23:59 | 00:00 | 00:00         | 00:00      | 00:0 |
|         | 🕨 4 Druga Zmiana 🛛 🕅      | lagazyn             | 13:0     | 0 23:59       | 13:00              | 23:59   | 13:00  | 23:59  | 13:00 | 23:59   | 13:00    | 23:59 | 13:00 | 23:59         | 13:00      | 23:5 |

Zakładka ta umo liwia przypisanie maksymalnie 3 grup czasowych do zdefiniowanej grupy dost pu. Dzi ki takiemu ustawieniu, mo emy zdefiniowa do 3 okresów w ci gu dnia, w których pracownik mo e przej przez dane drzwi, np.:

W poniedziałek ustawiamy pierwsz stref czasow od 6 do 10, drug stref czasow od 14 do 16 oraz 3 stref czasow od 20 do 22. Po poł czeniu w jedn grup pracownik mo e mie dost p do danego pomieszczenia we wszystkich strefach czasowych.

Po lewej stronie w panelu mo emy wybra urz dzenie, z którego chcemy wy wietli informacje.

Główny ekran podzielony jest na 3 cz ci.

W pierwszej od góry mo emy nazwa now grup dost pu oraz przyporz dkowa strefy czasowe do danej grupy. Przycisk – (minus) obok pola ze stref czasow umo liwia usuni cie strefy. Pola Dodaj i Edytuj umo liwiaj zapisanie nowej grupy lub zapisanie zmian w istniej cej. Dla urz dze wspieraj cych multiweryfikacj mo na wybra, w jaki sposób członkowie tej grupy maj si weryfikowa w czytniku. Jest to mo liwe za pomoc odcisku palca, karty, hasła, PINu (PIN to numer u ytkownika), lub poł czenia tych sposobów.

- Lista grup w urz dzeniu pokazuje, jakie grupy dost pu s zdefiniowane w danym urz dzeniu oraz wy wietla, jakie strefy czasowe s do niej przypisane. Je eli klikniemy na wybran grup, automatycznie zostanie ona wpisana do górnego panelu i b dzie mo liwa do edycji.
- W dolnym panelu mamy list stref czasowych zdefiniowanych dla danego urz dzenia. Klikni cie na dan stref spowoduje dodanie jej w górnym panelu do listy stref. Ka de klikni cie na stref powoduje dodanie kolejnej strefy. Po zapełnieniu 3 stref program zaczyna podmienia strefy od pocz tku tzn: najpierw zmieni pierwsz potem drug, na ko cu trzeci.

# Kombinacje

Zakładka ta umo liwia tzw wielodost p, tzn. i na danym urz dzeniu musi zarejestrowa zdarzenie od dwóch do pi ciu osób w okre lonej kolejno ci, aby mo na było dane drzwi otworzy .

| Imagazyn       Imagazyn       Grupa nr 2:       Boss       Imagazyn         Imagazyn       Imagazyn       Grupa nr 3:       Imagazyn       Imagazyn       Imagazyn         Imagazyn       Imagazyn       Imagazyn       Imagazyn       Imagazyn       Imagazyn       Imagazyn         Imagazyn       Imagazyn <th>Imagazyn       Imagazyn Maszyn       Grupa nr 2:       Boss       Imagazyn         Imagazyn       Grupa nr 3:       Imagazyn       Imagazyn       Imagazyn       Imagazyn         Imagazyn       Imagazyn</th> <th>(CLock580</th> <th>rouajna</th> <th>zwę i grupę dia kombinacji:</th> <th></th> <th>Grupa nr</th> <th>1: Pierwsza</th> <th>P</th> <th></th> <th></th> | Imagazyn       Imagazyn Maszyn       Grupa nr 2:       Boss       Imagazyn         Imagazyn       Grupa nr 3:       Imagazyn       Imagazyn       Imagazyn       Imagazyn         Imagazyn       Imagazyn                                                                                                    | (CLock580 | rouajna     | zwę i grupę dia kombinacji: |                  | Grupa nr | 1: Pierwsza | P        |            |          |
|----------------------------------------------------------------------------------------------------|----------------------------------------------------------------------------------------------------|-----------|-------------|-----------------------------|------------------|----------|-------------|----------|------------|----------|
| Imagazyn       Podaj nazwę kombinacji Magazyn Maszyn       Grupa nr 3:       Imagazyn       Grupa nr 3:       Imagazyn       Grupa nr 4:       Imagazyn       Imagazyn       Grupa nr 5:       Imagazyn       Imagazyn       Imagaz                                                                                                    | Imagezyn       :Podaj nazwę kombinacji Magezyn Maszyn       Grupa nr 3:       Imagezyn       Imagezyn       Grupa nr 4:       Imagezyn       Imagezyn <th></th> <th></th> <th></th> <th></th> <th>Grupa nr</th> <th>2: Boss</th> <th></th> <th></th> <th></th> |           |             |                             |                  | Grupa nr | 2: Boss     |          |            |          |
| Magazyn       Grupa nr 4:       Imagazyn         Grupa nr 5:       Imagazyn       Grupa nr 5:       Imagazyn         Imagazyn       Nazwa kombinacji       Pierwsza       Druga       Trzecia       Czwarta       Pierwsza         Imagazyn       Pierwsza       Pierwsza       Imagazyn       Pierwsza       Imagazyn       Pierwsza       Imagazyn       Pierwsza       Imagazyn       Pierwsza       Imagazyn       Pierwsza       Imagazyn       Pierwsza       Imagazyn       Pierwsza       Imagazyn       Imagazyn       Pierwsza       Imagazyn       Imagazyn       Pierwsza       Imagazyn       Imagazyn       Ima                                                                                                    | Magazyn       Grupa nr 4:       Imagazyn         Grupa nr 5:       Imagazyn       Grupa nr 5:       Imagazyn         Imagazyn       Nazwa kombinacji       Pierwsza       Druga       Trzecia       Czwarta       Pieta         Imagazyn       Pierwsza       Pierwsza       Imagazyn       Pierwsza       Imagazyn       Pierwsza       Imagazyn       Pierwsza       Imagazyn       Pierwsza       Imagazyn       Pierwsza       Imagazyn       Imagazyn       Imagaz                                                                                                    |           | :Po         | idaj nazwę kombinacji Magaz | yn Maszyn        | Grupa nr | 3:          |          | 🗘 Dodaj    | 😓 Edytuj |
| Grupa nr 5:       Image: Sease of the sease of the sease                                                                                                    | Grupa nr 5:         S680       Usta kombinacji w urządzenia:         ID       Nazwa urządzenia       Nazwa kombinacji       Pierwsza       Druga       Trzecia       Czwarta       Piąta         ID       Nagazyn       Pierwsza       Pierwsza       Boss       Imagazyn       Pierwsza       Imagazyn       Magazyn       Magazyn                                                                                                    | Magazyn   |             |                             |                  | Grupa nr | 4:          |          |            |          |
| Image: Seaso       Lista kombinacji w urządzeniu:         ID       Nazwa urządzenia       Nazwa kombinacji       Pierwsza       Druga       Trzecia       Czwarta       Pierwsza         I       Magazyn       Pierwsza       Pierwsza       Boss       Pierwsza       Pierwsza         SCR 100       Uista grup w urządzeniu:       ID       Nazwa urządzenia       Nazwa urządzenia       Trzecia       Druga       Trzecia         ID       Nazwa urządzenia       Nazwa urządzenia       Nazwa grupy       Pierwsza       Druga       Trzecia         ID       Nazwa urządzenia       Nazwa grupy       Pierwsza       Druga       Trzecia                                                                                                    | Image: Sease       Lista kombinacji w urządzeniu:         ID       Nazwa urządzenia       Nazwa kombinacji       Pierwsza       Druga       Trzecia       Czwarta       Piąta         III       Magazyn       Pierwsza       Pierwsza       Druga       Trzecia       Czwarta       Piąta         III       Magazyn       Pierwsza       Pierwsza       Boss       IIII       IIIIIIIIIIIIIIIIIIIIIIIIIIIIIIIIIIII                                                                                                    |           |             |                             |                  | Grupa nr | 5:          |          | 5          |          |
| S680     Lista kombinacji w urządzeniu:       ID     Nazwa urządzenia     Nazwa kombinacji     Pierwsza     Druga     Trzecia     Czwarta     Pierwsza       1     Magazyn     Pierwsza     Pierwsza     Boss     Pierwsza     Pierwsza       2     Magazyn     Magazyn Maszyn Pierwsza     Boss     Pierwsza     Pierwsza       Uista grup w urzędzeniu:     ID     Nazwa urzędzenia     Nazwa grupy     Pierwsza       1     Magazyn     Pierwsza     Pierwsza     Druga     Trzecia                                                                                                    | S680     Lista kombinacji w urządzeniu:       ID     Nazwa urządzenia       Nazwa urządzenia     Nazwa kombinacji       Pierwisza     Pierwisza       Druga     Trzecia       Czwarta     Pięta       Pierwisza     Pierwisza       SCR 100     Vista grup w urządzeniu:       ID     Nazwa urządzenia       Nazwa urządzenia     Nazwa grupy       Pierwisza     Pierwisza       ID     Nazwa urządzenia       ID     Nazwa urządzenia       ID     Nazwa urządzenia       V     Pierwisza       ID     Nazwa urządzenia       Vista grup w urządzeniu:     Pierwisza       ID     Nazwa urządzenia       Nazwa urządzenia     Nazwa grupy       Pierwisza     Pierwisza       V     Nagazyn       Pierwisza     Pierwisza       V     Nagazyn       V     Nagazyn       Pierwisza     Pierwisza       Pierwisza     Pierwisza                                                                                                    |           |             |                             |                  |          |             |          | _          |          |
| ID     Nazwa urzędzenia     Nazwa kombinacji     Pierwsza     Druga     Trzecia     Czwarta     P       1     Magazyn     Pierwsza     Pierwsza     Pierwsza     Pierwsza     Pierwsza     Pierwsza       2     Magazyn     Magazyn     Magazyn     Pierwsza     Boss     Pierwsza       Uista grup w urzędzeniu:     ID     Nazwa urzędzenia     Nazwa grupy     Pierwsza     Druga     Trzecia       1     Magazyn     Pierwsza     Pierwsza     Druga     Trzecia     Druga     Trzecia                                                                                                    | ID     Nazwa urządzenia     Nazwa kombinacji     Pierwsza     Druga     Trzecia     Czwarta     Piąta       1     Magazyn     Pierwsza     Pierwsza     Pierwsza     Pierwsza     Pierwsza     Pierwsza       2     Magazyn     Magazyn     Magazyn     Pierwsza     Boss     Pierwsza     Druga       Uista grup w urządzeniu:       ID     Nazwa urządzenia     Nazwa grupy     Pierwsza     Druga     Trzecia       1     Magazyn     Pierwsza     Pierwsza     Druga     Trzecia       2     Magazyn     Pierwsza     Pierwsza     Druga     Trzecia       2     Magazyn     Pierwsza     Pierwsza     Druga     Trzecia       2     Magazyn     Pierwsza     Pierwsza     Pierwsza       2     Magazyn     Boss     Pierwsza     Trzecia                                                                                                    | S680      | Lista kombi | inacji w urządzeniu:        | - 1              |          |             | 1        | 1          |          |
| I     Magazyn     Pierwsza       SCR 100     2     Magazyn     Magazyn       Uisto grup w urządzeniu:     ID     Nazwa urządzenia       ID     Nazwa urządzenia     Nazwa grupy       I     Magazyn     Pierwsza                                                                                                    | I     Magazyn     Pierwsza       SCR 100     2     Magazyn     Magazyn       Uista grup w urządzeniu:     ID     Nazwa urządzenia       ID     Nazwa urządzenia     Nazwa grupy       Pierwsza     Druga     Trzeck       1     Magazyn     Pierwsza       2     Magazyn     Pierwsza       2     Magazyn     Pierwsza       2     Magazyn     Pierwsza                                                                                                    |           | ID          | Nazwa urządzenia            | Nazwa kombinacji | Pierwsza | Druga       | Trzecia  | Czwarta    | Piąta    |
| SCR 100 Uisto grup w urządzeniu: ID Nazwa urządzenia Nazwa grupy Pierwsza Druga Tra 1 Magazyn Pierwsza pierwsza                                                                                                    | SCR 100<br>Uista grup w urządzeniu:<br>ID Nazwa urządzenia Nazwa grupy Pierwsza Druga Trzeck<br>1 Magazyn Pierwsza pierwsza<br>▶ 2 Magazyn Boos pierwsza Tylko Rano                                                                                                    | (100)     | - 11        | Magazyn                     | Pierwsza         | Pierwsza | Reas        | -        |            |          |
| SCR 100<br>Listo grup w urządzeniu:<br>ID Nazwa urządzenia Nazwa grupy Pierwsza Druga Tra<br>1 Magazym Pierwsza pierwsza                                                                                                    | SCR 100<br>Listo grup w urządzeniu:<br>ID Nazwa urządzenia Nazwa grupy Pierwsza Druga Trzeck<br>1 Magazyn Pierwsza pierwsza<br>≥ 2 Magazyn Boos pierwsza Tylko Rano                                                                                                    |           |             | nagazyn                     | magazyri maszyri | Pletword | 0055        |          |            |          |
| Lista grup w urządzeniu:<br>ID Nazwa urządzenia Nazwa grupy Pierwsza Druga Trz<br>1 Magazyn Pierwsza pierwsza                                                                                                    | Lista grup w urządzeniu:<br>ID Nazwa urządzenia Nazwa grupy Pierwsza Druga Trzecia<br>1 Magazyn Pierwsza pierwsza<br>≥ 2 Magazyn Boos pierwsza Tylko Rano                                                                                                    | SCR 100   |             |                             |                  |          |             |          |            |          |
| ID         Nazwa urządzenia         Nazwa grupy         Pierwsza         Druga         Tra           1         Magazyn         Pierwsza         pierwsza         pierwsza                                                                                                    | ID     Nazwa urządzenia     Nazwa grupy     Pierwsza     Druga     Trzecia       1 Magazyn     Pierwsza     pierwsza     pierwsza       2 Magazyn     Boss     pierwsza     Tylko Rano                                                                                                    |           | Lista en mu | u urandana u                |                  |          |             |          |            |          |
| 1 Magazym Pierwsza pierwsza                                                                                                    | 1 Magazyn Pierwsza pierwsza<br>▶ 2 Magazyn Boss pierwsza Tylko Rano                                                                                                    |           | ID          | Na Na                       | azwa urządzenia  |          | Nazwa grupy | Pierwsza | Druga      | Trzecia  |
|                                                                                                    | Eoss pierwsza Tylko Rano                                                                                                    |           | 1 1         | Magazyn                     |                  |          | Pierwsza    | pierwsza |            |          |
| 2 Nagazyn Boos pierwsza Tylko Rano                                                                                                    |                                                                                                    |           | 2.1         | Magazyn                     |                  |          | Boss        | pierwsza | Tylko Rano |          |

Wykorzystywane w sytuacjach kiedy:

- o do danego pomieszczenia nie wolno wchodzi samodzielnie
- o kierownik musi autoryzowa wej cie pracownika

W takim wypadku wa ne jest, aby kolejno kombinacji pokrywała si z t wprowadzon w urz dzeniu. Tzn, je eli kombinacje ustawione s na nast puj ce grupy: trzecia, druga, pierwsza, to aby otworzy drzwi najpierw musi si "odbi" pracownik z grupy trzeciej, drugiej i na ko cu pierwszej. Je eli kolejno nie zostanie zachowana, drzwi nie zostan otwarte. Przy ustawianiu kombinacji nale y tak e wzi pod uwag strefy czasowe, aby ka da grupa w danym momencie miała mo liwo wej cia.

Po lewej stronie w panelu mo emy wybra urz dzenie, z którego chcemy wy wietli informacje. Panel główny dzieli si na 3 cz ci. W górnej cz ci wprowadzamy nazw kombinacji oraz przypisujemy wcze niej dodane grupy do kombinacji. Maksymalnie mo emy doda pi grup do jednej kombinacji.

**<u>Uwaga!</u>** Je eli definiujemy wielodost p i pierwsza grupa ma dost p samodzielnie, nie mo e by pierwsz grup w innej grupie wielodost pu.

Grupy mo emy kolejno dodawa przy pomocy list rozwijanych (znajduj si w nich wszystkie wcze niej dodane grupy) lub klikaj c na grup z listy wszystkich grup w urz dzeniu wy wietlonych na dole strony.

rodek formatki przeznaczony jest do wy wietlania grup dost pu w urz dzeniu. Klikni cie na dowoln grup

automatycznie przerzuca j do górnego panelu i umo liwia edycj ustawie . Klikanie w kolejne grupy dodaje je kolejno a do pi ciu grup. Nast pnie zaczyna zast powa pierwsz itd.

Klawisz **Dodaj** doda now kombinacj, klawisz **Edytuj** zmieni dane aktualnie wybranej kombinacji.

## Uprawnienia użytkowników

Zakładka ta słu y do organizacji u ytkowników w grupy oraz do przypisania indywidualnego dost pu dla wybranych u ytkowników. Umo liwia tak e zablokowanie i odblokowanie u ytkownika (czytnik ZEM) niezale nie od posiadanych <u>grup dost pu</u> i <u>stref czasowych</u>. U ytkownik jest traktowany na zasadzie: nie posiada dost pu do uprawnie (zablokowany) lub posiada uprawnienia dost pu (odblokowany). Je eli zablokujemy u ytkownika, nie zostanie w ogóle wpuszczony. Je eli odblokujemy, system pobierze uprawnienia dost pu dla danego u ytkownika. W czytnikach ZMM blokowanie u ytkowników realizowane jest przez ustawienie wa no ci konta.

| kie         |                   | Strefy czas                 | owe 🎖     | 🖁 Gruț        | oy dost  | ępu 🔇    | Kom     | binacje        | ۵                   | Jprawr                | ienia uż | ytkown         | ików   | 🔍 Wy           | rświetl | ß           | Waka | cje |     |                                                             |               |
|-------------|-------------------|-----------------------------|-----------|---------------|----------|----------|---------|----------------|---------------------|-----------------------|----------|----------------|--------|----------------|---------|-------------|------|-----|-----|-------------------------------------------------------------|---------------|
| py / Wszyst | Magazyn           | Utwórz:<br>Ogrupę<br>Ogrupę | indywid   | dualne        |          |          |         | Sposó<br>Wg    | b weryf<br>g weryfi | fikacji:<br>ikacji gi | иру      |                | ~      |                |         |             |      |     |     | 1 Pelagia Binarska<br>2 Jan Matejko<br>6 Mariusz Brzechwa   | √Wszγstkie    |
| rak gru     |                   | Wybierz upraw               | nienia in | ıdywidu       | ialne: - | ~        |         | Utrata         | a ważno             | ści kon               | ta       |                |        |                |         |             |      |     |     | 7 Gerwazy Piętka<br>8 Andrzej Dudziak<br>9 Mihoz Corporatek | Zarz          |
| lkcja / B   | Produkcja wejście | Strefa2:                    | 11320     |               |          | ~        | -       | Rozp           | oczęcie             | e 0.                  | 4.07.20  | 18 ~           | 00:00: | 00             | -<br>-  |             |      |     |     | 10 Adrian Kopytko<br>11 Bartosz Pawlak                      | ąd (Bra       |
| Produ       |                   | Strefa3:                    |           |               |          | ~        | -       | Zako           | nczenie<br>         | 0                     | 1.07.20  | 19 ~           | 00:00: | 00             | A.      |             |      |     | ] 🐱 | 12 Bogdan Wyniosły<br>13 Dariusz Kopiczyński                | k działu      |
|             | Produkcja wyjście | Dostępne stref              | y czasow  | we:           |          |          |         | LICZD          | a wejso             |                       |          |                |        |                |         |             |      |     |     | 14 Tomasz Gaduła<br>15 Lech Polak                           | H K           |
|             |                   | Informacje<br>Nazwa strefy  | Ponied    | lziałek<br>do | Wtore    | k<br>Ida | Środa   | do l           | Czwart              | tek<br>I do           | Piątek   | do             | Sobota | a<br>do        | Niedzi  | ela<br>I do |      |     |     | 20 Marek Burmistrz<br>24 Beata Stoch                        | sięgowo       |
|             | s780              | pierwsza     druga          | 00:00     | 23:59         | 00:00    | 23:59    | 00:00   | 23:59<br>23:59 | 00:00               | 23:59                 | 00:00    | 23:59<br>23:59 | 00:00  | 23:59<br>23:59 | 00:00   | 23:59       | 9    |     |     | 25 Grzegorz Polak<br>27 Jan Lewy<br>28 Kazimierz Loczek     | ść (Log       |
|             | Wejście główne    |                             | 02100     | 20105         | 00100    | 20105    |         | 20105          |                     | 20103                 | 00100    | 20105          |        | 20105          |         | 2010.       | ~    |     | ] 🛃 | 29 Robert Romański                                          | jistyka (Maga |
|             | < >               | 🔇 Zablok                    | uj dost   | tęp           | 4        | odbl     | lokuj d | lostęp         |                     |                       |          |                |        | đ              | Zapis   | z           |      |     |     | Odznacz<br>wszystkich                                       | ZYN A         |

Ekran podzielony jest na 3 cz ci.

- Po lewej stronie mamy panel, w którym wybieramy interesuj ce nas urz dzenie.
- W cz ci prawej, znajduje si lista u ytkowników zarejestrowanych w danym urz dzeniu. Tzn mo e si okaza, i nie ka da osoba w oprogramowaniu jest zarejestrowana w danym urz dzeniu. Ładowanie tej listy mo e zaj do kilku sekund ze wzgl du na sprawdzanie wielu warunków jednocze nie. Na dole panelu znajduje si przycisk zaznacz wszystkich, który umo liwia zaznaczenie wszystkich wy wietlonych u ytkowników.
- Cz rodkowa zmienia si w zale no ci od wybranej opcji:
  - o utwórz grup

#### o uprawnienia indywidualne

Je eli wybierzemy grup, mo emy wybra z listy rozwijanej wcze niej dodan grup, poni ej której wy wietl si przypisane do niej strefy czasowe. Mo emy z prawej strony wybra u ytkowników, których chcemy przypisa do danej grupy.

Je eli wybierzemy uprawnienia indywidualne, na ekranie w zakładce **Wybierz uprawnienia indywidualne** pojawi si wybór 3 stref czasowych, oraz lista wszystkich stref zarejestrowanych w urz dzeniu. Na ka dej z trzech stref mo emy wybra interesuj c nas stref czasow wybieraj c jedn z listy rozwijanej, lub dodaj c kolejno klikni ciem na strefie z wy wietlonymi wszystkimi strefami. Indywidualne ustawienia mo emy przypisa do jednego lub wielu u ytkowników jednocze nie.

W urz dzeniach wspieraj cych multiweryfikacj mo na wybra równie sposób weryfikacji - jest

to mo liwe za pomoc odcisku palca, karty, hasła, PINu (PIN to numer u ytkownika) lub poł czenia tych sposobów. Jest to opcja, któr mo na ustawi dla ka dego u ytkownika indywidualnie lub zastosowa sposób **weryfikacji grupy**.

W urz dzeniach na platformie ZMM mo na dla u ytkownika ustawi **wa no konta**. Najpierw nale y skonfigurowa zasady utraty wa no ci w Urz dzenia -> zakładka <u>Ustawienia</u>. Utrat wa no ci konta mo na ustawi nast puj co:

- Brak konto jest zawsze aktywne
- Data wa no ci pocz tek i koniec okresu, w którym wa ne jest konto
- Liczba wej po jakiej liczbie wej konto ma by nieaktywne
- Data wa no ci i liczba wej

Na dole znajduje si przycisk **Zapisz**, który umo liwia zapisanie danych.

## Wyświetl

Zakładka ta umo liwia podgl d uprawnie nadanych u ytkownikowi. U góry panelu mo na wybra , czy chcemy obejrze zablokowanych u ytkowników, lub te zobaczy uprawnienia danego u ytkownika.

| 112   | ()zabi | lokowanych uzytkown | RDW              |              | , c                                                                                                    | Dasi      | tego uzytka | ownikow               |                |          |               |             |             |
|-------|--------|---------------------|------------------|--------------|----------------------------------------------------------------------------------------------------|-----------|-------------|-----------------------|----------------|----------|---------------|-------------|-------------|
|       | D      | Imię                | Nazwisko         |              | Logn                                                                                                    |           |             |                       |                | Nazwa dz | iału          |             |             |
|       | ► 1    | L Jean              | Malphettes       | 8            |                                                                                                    | ŀ         | Kadny       |                       |                |          |               |             |             |
|       | 2      | 2 Marcin            | Barakowski       | ba           |                                                                                                    | r         | Marketing   |                       |                |          |               |             |             |
| yn    | 3      | 3 Rafał             | Bogus            | c            |                                                                                                    | 9         | Sprzedaż    |                       |                |          |               |             |             |
|       | 4      | 4 Tomasz            | Letocha          | d            |                                                                                                    | P         | Marketing   |                       |                |          |               |             |             |
|       | _ 5    | 5 Kubuś             | Puchatek:        | e            |                                                                                                    | 5         | Straż       |                       |                |          |               |             |             |
|       | 6      | 5 Lord              | Vader            | f            |                                                                                                    | 5         | Sekretaria  | t                     |                |          |               |             |             |
|       | 7      | 7 Ulisses           | Grant            | g            |                                                                                                    | E         | Brak dział  | J L                   |                |          |               |             |             |
|       | 8      | 3 Tom               | Malphettes       | Tom          |                                                                                                    | E         | Brak dział. |                       |                |          |               |             |             |
| e 111 | 9      | 9 Marcin            | Barakowski       | Marcin       |                                                                                                    | E         | Brak dział. | ù l                   |                |          |               |             |             |
|       | Infor  | marie               |                  | Ponjedziałek | Wtorek                                                                                                    | _         | Środa       | Czwa                  | tek            | Platek   | 5             | obota       | ÍN          |
| ; III |        | indeje              |                  | Forecastics  | WORK                                                                                                    |           | brood       | Centa                 | LCR .          | riques   |               | 00010       |             |
| 00    | D      | Nazwa strefy        | Nazwa urządzenia | od do        | od                                                                                                    | do        | od          | do dd                 | do             | od (     | do            | od d        | do          |
|       | _      |                     |                  |              | The second second second second second second second second second second second second second second second s | 10 C 10 C |             | and the second second | a land a start |          | 10.00 million | CASE OF SUM | Country Law |

Po lewej stronie znajduje si lista urz dze , z których chcemy wy wietla dane. Mo emy wybra jedno lub wi cej urz dze – u ywaj c klawiszy **Ctrl** i **Shift** lub klikaj c **Zaznacz wszystkie** na dole panelu.

W zakładce wy wietl zablokowanych u ytkowników wy wietla si lista u ytkowników zablokowanych na danym urz dzeniu.

Je eli klikniemy na dost p u ytkowników, poka e si nam lista u ytkowników. Je eli wybierzemy danego u ytkownika, poni ej pojawi si informacja o strefach czasowych przypisanych mu w danych urz dzeniach.

# Wakacje

**<u>Uwaga!</u>** Wakacje mo na ustawi tylko na urz dzeniach z kolorowym wy wietlaczem TFT.

Zakładka umo liwia konfiguracj szczególnych ustawie dost pu w dni wolne od pracy i wi ta. Po lewej stronie mamy wybór urz dzenia, na którym chcemy ustali okres wakacji.

| <sup>o</sup> daj nazwę dla wakacji: |    | Urlop Wypoczynka | wy  | ()     |       |                                                   |
|-------------------------------------|----|------------------|-----|--------|-------|---------------------------------------------------|
| Wakacje od:                         |    | Wakacje do:      |     | Zapisz | 📑 🛃 🛃 | Wakacje działają tylko da<br>uszadzeń z kolocowom |
| 2009-10-06                          | => | 2009-10-07       | C 💽 |        |       | wyświetlaczem                                     |

U góry panelu mamy mo liwo wprowadzenia nazwy, oraz okresu w jakim wakacje b d obowi zywały. Poni ej wy wietlona jest lista wprowadzonych wakacji. Je eli klikniemy na dane wakacje, mo emy je przeedytowa . Poni ej listy wakacji wprowadzonych w urz dzeniu dost pne s strefy czasowe, które mo na przypisa do wakacji.

**<u>Uwaga!</u>** Aby wakacje działały poprawnie, przy definiowaniu grupy nale y ustawi , czy grupa korzysta z ustawie wakacji czy nie.

**<u>Uwaga!</u>** Je eli u ytkownik posiada uprawnienia indywidualne, urz dzenie pami ta, w której grupie był u ytkownik. Je eli grupa ma ustawione wakacje i ma je wykorzystywa , u ytkownik tak e b dzie je wykorzystywał, pomimo ustawionego indywidualnego dost pu.

# Raport KD

|                   | Kontrola dostępu użytkow | ników Su  | iperlogi - log | gi administracyjne | Logi kontrolera           | Osoby w bu | udynka | ich         |            |       |
|-------------------|--------------------------|-----------|----------------|--------------------|---------------------------|------------|--------|-------------|------------|-------|
|                   | Data                     | ID osoby  | Imię           | Nazwisko           | Urządzenie                | Zdarzenie  | ^      | Użytkownicy | : 🗹 Wszys  | су    |
| Wejście główne    | 2015-12-01 05:46:00      | 10        | Adrian         | Kopytko            | Produkcja wejście         | Wejście    |        |             |            |       |
|                   | 2015-12-01 05:48:00      | 12        | Bogdan         | Wyniosły           | Produkcja wejście         | Wejście    |        | ID          | Imię       |       |
|                   | 2015-12-01 05:50:00      | 22        | Rafał          | Mopecki            | Magazyn                   | Wejście    |        | 1           | Pelagia    | E     |
|                   | 2015-12-01 05:52:00      | 11        | Bartosz        | Pawlak             | Produkcja wejście         | Wejście    |        | 2           | Jan        | N Z   |
| Produkcja wyjście | 2015-12-01 05:57:00      | 13        | Dariusz        | Kopiczyński        | Produkcja wejście         | Wejście    |        | ✓ 4         | Maria      | C g   |
|                   | 2015-12-01 05:57:00      | 20        | Marek          | Burmistrz          | Produkcja wejście         | Wejście    |        | ✓ 5         | Anna       | s 🧍   |
| _                 | 2015-12-01 06:56:00      | 1         | Pelagia        | Binarska           | Wejście główne            | Wejście    |        | ✓ 6         | Mariusz    | E     |
|                   | 2015-12-01 07:37:00      | 18        | Patrycja       | Michoń             | Magazyn                   | Wejście    |        | 7           | Gerwazy    | P     |
| ·                 | 2015-12-01 07:48:00      | 14        | Tomasz         | Gaduła             | Produkcja wejście         | Wejście    |        | 8           | Andrzei    | c §   |
| drugi             | 2015-12-01 07:50:00      | 5         | Anna           | Spięta             | Wejście główne            | Wejście    |        | 9           | Miłosz     | c lo  |
|                   | 2015-12-01 07:51:00      | 17        | Łucja          | Patyk              | Magazyn                   | Wejście    |        | 10          | Adrian     | k S   |
|                   | 2015-12-01 07:52:00      | 21        | Weronika       | a Dzika<br>Dukaj I | Wejście główne<br>Magazyn | Wejście    |        | 10          | Roadan     |       |
|                   | 2015-12-01 07:54:00      | 16        | 16 Jacek       |                    |                           | Wejście    |        | V 12        | Doguan     | - j   |
| Produkcja wejście |                          |           |                |                    |                           |            | ¥      | ▼ 13        | Dariusz    |       |
|                   | <                        |           |                |                    |                           | 2          |        | 14          | Tomasz     | 6     |
|                   |                          |           |                |                    |                           |            |        | 16          | Jacek      | [     |
|                   | Wyświetl                 | res czasu |                |                    | L Ka                      | olory      |        | 17          | Łucja      | P §   |
|                   |                          | Od: 2     | 015-12-01      | ~ 00:00            | -                         |            |        | 18          | Patrycja   | N à   |
| Magazyn           | Drukuj                   | Do: 2     | 015-12-01      | ~ 23:59            | -                         |            |        | ✓ 19        | Władysława | P Y 3 |
|                   | Evcel                    |           |                |                    |                           |            |        | <           |            | >     |

Zakładka ta umo liwia generowanie raportów systemu kontroli dost pu.

Po lewej stronie panelu mamy mo liwo filtrowania raportu po urz dzeniach. Istnieje mo liwo wybrania pojedynczego, kilku, grupy lub wszystkich urz dze . Z prawej strony istnieje mo liwo filtrowania po u ytkownikach. Mamy mo liwo filtracji na jednego, kilku, grupy lub wszystkich u ytkowników.

Na dole panelu mamy mo liwo okre lenia okresu czasu, na który interesuje nas raport.Na dole panelu mamy mo liwo wyznaczania okresu czasu, w którym chcemy wygenerowa raport.

Klawisz **Wy wietl** powoduje wy wietlenie zdarze spełniaj cych kryteria. Je eli zaznaczymy opcj **Kolory** na zdarzenia nało y si kolorystyka zdefiniowana na formatce <u>Ustawienia</u>. Ponowne klikni cie spowoduje odznaczenie kolorów i powrót do zwykłej listy. Klawisz **Drukuj** umo liwia wygenerowanie podgl du raportu, wydrukowanie go na drukarce, zapisanie w formacie PDF b d strony internetowej.

<u>Uwaga!</u> Je li rodzaj weryfikacji wy wietlaj cy si w raporcie kontroli dost pu nie odpowiada stanowi rzeczywistemu nale y przej do <u>edycji urz dzenia</u>, na zakładk <u>Informacje dodatkowe</u> i zaznaczy lub odznaczy opcj **Urz dzenie wspieraj ce multiweryfikacj**.

Dost pne s 3 zakładki:

- Kontrola dost pu u ytkowników
- Superlogi logi administracyjne dost pne jedynie w urz dzeniach standalone, nie wspierane przez kontrolery. Zawieraj zdarzenia dotycz ce zarz dzania urz dzeniem, np. dodanie nowego u ytkownika, uruchomienie czytnika itp.
- Logi kontrolera dost pny przy posiadaniu licencji na kontrolery, wy wietla wszystkie zdarzenie zarejestrowane przez kontroler zarówno te wygenerowane przez u ytkowników jak i te, które s generowane automatyczne np. na wyj ciach dodatkowych.
- **Osoby w budynkach** na podstawie logów pobranych z czytników wy wietla osoby przebywaj ce w zdefiniowanych budynkach. Wi cej informacji o tym raporcie dost pnych jest w <u>nast pnym rozdziale</u>.

Oprócz tego, z zakładki w lewym górnym rogu ekranu mo na wygenerowa nast puj ce raporty:

| 0     | Punktualnik 2.0: Licencja dla: ControlSYS NIP(987654321) - [Raport logów kontroli dostępu] |    |
|-------|--------------------------------------------------------------------------------------------|----|
| ١     | Raporty Excel                                                                              |    |
|       | Lista użytkowników w urządzeniach                                                          |    |
|       | Lista urządzeń, na których użytkownik jest zarejestrowany                                  |    |
| ЦŻ    | Lista użytkowników wraz z ich strefami czasowymi z podziałem na urządzenia                 | P  |
| _     | Lista stref czasowych przypisanych do grup dostępu z podziałem na urządzenia               | ľ  |
| itkie | Lista użytkowników w poszczególnych grupach dostępu z podziałem na urządzenia              | =  |
| SXZS  | Dostęp indywidualny użytkowników                                                           | Ē. |
|       | Lista użytkowników                                                                         |    |
|       |                                                                                            |    |

- Lista u ytkowników w urz dzeniach wypisuje numer id, imi nazwisko oraz dział osoby w urz dzeniach filtruj c wg urz dze
- Lista urz dze , na których u ytkownik jest zarejestrowany do ka dego numeru ID, imienia i nazwiska wy wietla w jakich urz dzeniach u ytkownik jest zarejestrowany
- Lista u ytkowników wraz z ich strefami czasowymi z podziałem na urz dzenia generuje raport o strefach czasowych przypisanych u ytkownikowi w wszystkich urz dzeniach.
- Lista stref czasowych przypisanych do grup dost pu z podziałem na urz dzenia wy wietla grupy dost pu w urz dzeniach wraz z przypisanymi do nich strefami czasowymi filtrowan po urz dzeniach
- Lista grup dost pu wraz z przypisanymi do nich u ytkownikami z podziałem na urz dzenia wy wietla u ytkowników przyporz dkowanych do grup w danym urz dzeniu
- **Dost p indywidualny u ytkowników** wy wietla list u ytkowników posiadaj cych indywidualne uprawnienia dost pu wraz z przyporz dkowanymi strefami czasowymi.
- Lista u ytkowników wy wietla list u ytkowników wraz z działem i poziomem uprawnie (administrator, kierownik, u ytkownik)

## Raport osób w budynkach

Wy wietla osoby, które przebywaj w budynkach w chwili wygenerowania raportu (niezb dne jest uprzednie <u>pobranie logów</u> z urz dze KD). Raport obejmuje logi zarejestrowane w ci gu ostatnich 48 godzin. Aby raport wy wietlany był prawidłowo nale y najpierw zdefiniowa budynki klikaj c **Budynki**.

| Ko | ntrola dostępu | użytkowników Sup | oerlogi - logi administra | acyjne Logi kontrolera | Osoby w budynkach |         |
|----|----------------|------------------|---------------------------|------------------------|-------------------|---------|
| •  | ID             | Imię             | Nazwisko                  | Data i godzina         | Nazwa działu      | Budynek |
| ►  | 1              | Pelagia          | Binarska                  | 12.07.2018 11:35:08    | Brak działu       | Magazyn |
|    | 2              | Jan              | Matejko                   | 10.07.2018 14:50:01    | Zarząd            | Magazyn |
|    | 3              | Grażyna          | Pająk                     | 10.07.2018 14:48:20    | Zarząd            | Magazyn |
|    |                |                  |                           |                        |                   |         |
|    |                |                  |                           |                        |                   |         |
|    | Suma           | 3                | ]                         |                        |                   |         |
|    | Wyświetl       | Drukuj           | Excel                     |                        |                   |         |
|    | Budynki        |                  |                           |                        |                   |         |

Aby doda nale y klikn **Dodaj**, nast pnie wpisa nazw budynku lub, je li ju był dodany, wybra j z listy. Dla ka dego budynku nale y przyporz dkowa czytniki oraz zdarzenia, które oznaczaj wej cia i wyj cia z budynków. Aby skasowa aktualnie wybrany budynek nale y klikn **Usu**, usuni cie budynku spowoduje usuni cie wszystkich przyporz dkowanych do niego przej .

|   | 🤹 Budynki                               |           |             |             | _           |  |  |  |  |
|---|-----------------------------------------|-----------|-------------|-------------|-------------|--|--|--|--|
|   | Dodaj                                   |           |             |             |             |  |  |  |  |
|   | Budynek                                 | Wejści    | ie Urządzer | nie Zda     | rzenie      |  |  |  |  |
| D | Gmach główny                            | Tak       | Wejście (   | Jłówne Wej  | iście       |  |  |  |  |
|   | Gmach główny                            | Tak       | Wejście (   | główne Prze | erwa powrót |  |  |  |  |
|   | Gmach główny                            | Nie       | Wejście g   | Jłówne Wyj  | ście        |  |  |  |  |
|   | Gmach główny                            |           |             |             |             |  |  |  |  |
| _ | Magazyn Budynek Magazyn V Dodaj budynek |           |             |             |             |  |  |  |  |
|   | Urządzenie Magazyn 🗸 Usuń budynek       |           |             |             |             |  |  |  |  |
|   |                                         | Zdarzenie | Wyjście     | ~           |             |  |  |  |  |
|   | Zdarzenie traktuj jako:                 |           |             |             |             |  |  |  |  |
|   | 🔿 Wejście 💿 Wyjście                     |           |             |             |             |  |  |  |  |
|   | 🧭 Zapisz 🔞 Anuluj                       |           |             |             |             |  |  |  |  |

Dla ka dego z budynków mo na zdefiniowa kilka wej i wyj . Na obrazku umieszczonym poni ej wida , e osoby, znajduj ce si w nim to ci, którzy weszli rejestruj c "Wej cie" lub "Powrót z przerwy" na urz dzeniu "Wej cie główne". Wyj cie z budynku oznacza wybranie zdarzenia "Wyj cie" lub "Przerwa wyj cie" na urz dzeniu "Wej cie główne".

| 1 | 🎉 Budynki    |         |                |                 |
|---|--------------|---------|----------------|-----------------|
|   | Dodaj        |         |                |                 |
|   | Budynek      | Wejście | Urządzenie     | Zdarzenie       |
|   | Gmach główny | Tak     | Wejście główne | Wejście         |
| Þ | Gmach główny | Tak     | Wejście główne | Przerwa powrót  |
|   | Gmach główny | Nie     | Wejście główne | Wyjście         |
|   | Gmach główny | Nie     | Wejście główne | Przerwa wyjście |
|   | Magazyn      | Tak     | Magazyn        | Wejście         |
|   | Magazyn      | Nie     | Magazyn        | Wyjście         |

Dla urz dze , na których rejestrowane jest jedynie wej cie i wyj cie, wystarczy doda te zdarzenia, jak tego dokonano dla budynku Magazyn na obrazku widocznym powy ej.

**<u>Uwaga!</u>** Dla kontrolerów mo liwe jest przyporz dkowanie danego zdarzenia (np. wej cie) tylko do jednego budynku. Oznacza to, e kontroler rejestruj cy zdarzenie "Wej cie" do dwóch budynków mo e by przyporz dkowany tylko do jednego z nich.

Budniki mo na **dodawa , edytowa , usuwa lub zmienia im nazw** menu dost pne jest po klikni ciu prawym przyciskiem myszy na wybranym wierszu.
| •              | Budynek        |       | Wejście         | Urządzenie     |  | Zdarzenie                   |  |
|----------------|----------------|-------|-----------------|----------------|--|-----------------------------|--|
|                | Budynek główny |       | Tak             | Wejście główne |  | Wejście                     |  |
|                | Budynek główny |       | Tak             | Wejście główne |  | Przerwa powrót              |  |
|                | Budynek główny |       | Tak             | Wejście główne |  | Powrót z wyjścia służbowego |  |
| Budynek główny |                | Dodaj | ij              |                |  | Powrót z wyjścia prywatnego |  |
|                | Budynek główny | Edytu | ui              |                |  | Wyjście prywatne            |  |
|                | Budynek główny | Usuń  |                 |                |  | Wyjście służbowe            |  |
|                | Budynek główny | Zmior | ń nazwę budynku |                |  | Wyjście<br>Przerwa wyjście  |  |
|                | Budynek główny | Zmier |                 |                |  |                             |  |
|                | Magazyn2       |       | Tak             | Magazyn        |  | Wejście                     |  |

# Monitoring

Moduł ten jest dost pny w przypadku wykupienia na niego licencji.

Moduł monitoringu składa si z nast puj cych cz ci:

- Monitoring online
- ledzenie
- <u>Plan</u>
- <u>Archiwum</u>
- Raport SMS

# **Monitoring online**

Jest to zakładka umo liwiaj ce ledzenie zdarze na bie co, tzn w trybie rzeczywistym mo na sprawdzi co si dzieje na danym urz dzeniu. Główny program odpowiedzialny za nasłuchy to **monitoring\_offline**, który uruchamia si na komputerze z zainstalowan baz danych (serwerze).

Odpowiada on za pobieranie zdarze z urz dze , kamer i synchronizacj tych zdarze , jak i wysyłanie wiadomo ci do u ytkowników, którzy uruchomi opcj powiadamiania. Jednocze nie mo e by uruchomiony tylko jeden **monitoring\_offline**.

| 🤹 N   | Aonitoring        |     |                        |    |                  |                        |     |                    |             | × |
|-------|-------------------|-----|------------------------|----|------------------|------------------------|-----|--------------------|-------------|---|
| 1     |                   | Zda | arzenia Plany Archiwum |    | -                |                        |     |                    |             |   |
| X st  | 2.214             | Ŧ   | Zdarzenie              |    | Nazwa urządzenia | Rodzaj weryfikacji     |     | Data zdarzenia     |             | ^ |
| Wsz   | 2.214             | ►   | Wejście                |    | Wejście główne   |                        | (   | 3.11.2020 09:00:43 |             |   |
| िह    |                   |     | Wyjście                |    | Wejście główne   |                        | 0   | 3.11.2020 08:59:48 |             |   |
| 5     |                   |     | Wejście                |    | Wejście główne   |                        | 0   | 3.11.2020 08:59:44 |             |   |
| ž     |                   |     | Wejście                |    | Wejście główne   |                        | 0   | 3.11.2020 08:59:43 |             |   |
| 8     | Magazyn           |     | Wejście                |    | Wejście główne   |                        | 0   | 3.11.2020 08:59:42 |             |   |
| Rec . |                   |     | Wejście                |    | Wejście główne   |                        | 0   | 3.11.2020 08:59:39 |             |   |
| 12    | <b>—</b>          |     | Alarm sabotażowy       |    | Wejście główne   |                        | 0   | 3.11.2020 09:00:26 |             |   |
| (C)   |                   |     | Alarm sabotażowy       |    | Wejście główne   |                        | 0   | 3.11.2020 09:00:22 |             |   |
|       | Produkcja wejście |     | Alarm sabotażowy       |    | Wejście główne   |                        | 0   | 3.11.2020 09:00:14 |             |   |
|       |                   |     | Alarm sabotażowy       |    | Wejście główne   |                        | 0   | 3.11.2020 09:00:11 |             |   |
|       |                   |     | Alarm sabotażowy       |    | Wejście główne   |                        | 0   | 3.11.2020 09:00:07 |             |   |
|       |                   |     | Alarm sabotażowy       |    | Wejście główne   |                        | 0   | 3.11.2020 09:00:02 |             | ~ |
|       | Produkcja wyjście | Zdj | ęcie z kamery          | Zd | jęcie z bazy     | Opcje                  |     | Dane osobowe       |             |   |
|       |                   |     |                        |    |                  | Zapisz zdjęcia na dysk | u   | ID:                | 1           |   |
|       | Wejście główne    |     |                        |    |                  | Pokazuj zdjęda z kame  | зry | Imię:              | Pelagia     |   |
|       |                   |     |                        |    |                  | 0.0                    |     | Nazwisko:          | Binarska    |   |
|       | < >               |     |                        |    | M                | 🔍 Śledzenie            |     | Dział:             | Brak działu |   |

Po lewej stronie znajduje si panel z urz dzeniami, na którym mo emy wybra , które urz dzenie b d grupa urz dze nas interesuje. Zaznaczamy je i klikamy **Poł cz**. Aby urz dzenie było widoczne w tym panelu przy <u>dodawaniu</u> musi by zaznaczona opcja **Monitoring**.

Nast pnie na panelu głównym mamy informacje na temat zdarze , typu zdarzenia, gdzie zaistniało i o której godzinie oraz rodzaju weryfikacji.

**<u>Uwaga!</u>** Je li rodzaj weryfikacji wy wietlaj cy si w monitoringu nie odpowiada stanowi rzeczywistemu nale y przej do <u>edycji urz dzenia</u>, na zakładk <u>Informacje dodatkowe</u> i zaznaczy lub odznaczy opcj **Urz dzenie wspieraj ce multiweryfikacj**.

Na dole panelu znajduj si wykonane zdj cia. Powolne najechanie myszk spowoduje powi kszenie zdj cia i umo liwi czytelniejsz analiz . Obok zdj znajduje si klawisz pozwalaj cy przej do ustawie powiadamiania, zapisywania zdj na dysku lokalnym i ich wy wietlania oraz ledzenia wybranych u ytkowników.

Je eli zaznaczymy opcj **Zapisz na dysku**, wtedy przy pierwszym wy wietleniu program zapisze zdj cie lokalnie w podkatalogu Punktualnika "kam" i b dzie od wie ał zdj cia z tego folderu. W przeciwnym wypadku b dzie si ka dorazowo ł czył z serwerem w celu pobrania zdj cia. Opcja **Pokazuj zdj cie z kamery** powoduje nie pobieranie zdj z serwera.

Monitoring automatycznie pobiera opcje z ustawie i na tej zasadzie nakłada kolory, wy wietla tylko wybrane zdarzenia i odtwarza d wi ki na alarmach oraz wy wietla zdj cia przypisane do danych zdarze . Przycisk **Ustawienia** uruchamia zakładk <u>ustawie</u> ogólnych oprogramowania.

Klikni cie na zdj ciu z kamery prawym przyciskiem myszy wy wietla opcj **Przypisz zdj cie do u ytkownika**, która pozwala na zapisanie go jako zdj cia profilowego danej osoby. Od tego momentu to zdj cie zawsze b dzie widoczne jako zdj cie z bazy.

W przypadku posiadania zewn trznego czujnika Timaco do pomiaru temperatury lub czytnika SpeedFace umo liwiaj cego pomiar temperatury oraz kontrol maski, w monitoringu widoczne s dwie dodatkowe kolumny zawieraj ce te informacje. Je li wyst pi bł d czujnika temperatury b d czujnika odległo ci, to zostanie wy wietlone "Bł d czujnika", je li mierzona temperatura jest mniejsza ni 27 lub wi ksza ni 40 stopni to zostanie wy wietlony komunikat "Poza zakresem". Je li za pracownik nie zmierzy temperatury na słupku po tym jak pomiar zostanie wyzwolony zostanie umieszczone "Brak pomiaru". Aby zamiast szczegółowych pomiarów temperatury wy wietli "w normie" dla temperatury poni ej 37 stopni i "powy ej normy" dla pozostałych, nale y w **Ustawieniach** - > zakładka "**Pomiar temperatury**" wybra **Wy wietlanie pomiarów ogólne**.

| • | Zdarzenie | Nazwa urządzenia | Rodzaj weryfikacji | Data zdarzenia      | Maska | Temperatura |
|---|-----------|------------------|--------------------|---------------------|-------|-------------|
| • | Wejście   | CKJG201961978    | twarz              | 10.06.2020 15:09:50 | Tak   |             |
|   | Wejście   | CKJG201961978    | twarz              | 10.06.2020 15:09:48 | Tak   |             |
|   | Wejście   | CKJG201961978    | twarz              | 10.06.2020 15:09:32 | Nie   |             |
|   | Wejście   | CKJG201961978    | twarz              | 10.06.2020 15:09:31 | Nie   |             |
|   | Wejście   | CKJG201961978    | twarz              | 10.06.2020 15:09:29 | Nie   |             |
|   | Wejście   | CKJG201961978    | twarz              | 10.06.2020 15:09:27 | Nie   |             |
|   | Wejście   | CKJG201961978    | twarz              | 10.06.2020 15:09:05 |       | 36,8        |
|   | Wejście   | CKJG201961978    | twarz              | 10.06.2020 15:09:02 |       | 36,7        |

# Śledzenie

Uruchomienie tej funkcji mo e by powi zane z powiadomieniami z <u>ustawie</u>. W powiadomieniach okre lali my o jakich zdarzeniach system ma nas informowa mailowo lub SMS-owo oraz ewentualnie konfiguracj serwera poczty. Wysyłanie powiadomie odbywa si wg uprawnie na "Monitoring":

- o "Brak dost pu" u ytkownik nie otrzymuje powiadomie
- "Podgl d informacji o sobie" oraz "Podgl d i edycja informacji o sobie" u ytkownik otrzymuje powiadomienia o zdarzeniach wygenerowanych przez siebie samego
- "Podgl d działu" oraz "Podgl d i edycja informacji dla całego działu" u ytkownik otrzymuje informacje o zdarzeniach wygenerowanych przez wszystkich pracowników działu, w którym si znajduje (równie przez niego samego)
- "Podgl d informacji dla całego wydziału" oraz "Podgl d i edycja informacji dla całego wydziału"
   u ytkownik otrzymuje informacje o zdarzeniach wygenerowanych przez wszystkich pracowników wydziału, w którym si znajduje (równie przez niego samego samego)
- "Podgl d wszystkich informacji" oraz "Podgl d i edycja wszystkich informacji" u ytkownik otrzymuje informacje o wszystkich zdarzeniach.

W ledzeniu natomiast mamy dodatkowo mo liwo nało enia tego na danego u ytkownika. Dzi ki tym ustawieniom mamy mo liwo ledzenia tylko Pana Kowalskiego i Pani Nowak, a nie wszystkich pracowników.

| 🤹 Śledzenie użytkowników                                              |             |                |                              |                                   |                                        | ×              |
|-----------------------------------------------------------------------|-------------|----------------|------------------------------|-----------------------------------|----------------------------------------|----------------|
| 🗹 Uruchom śledzenie                                                   | Zaz         | nacz uży       | tkowników do ślec            | dzenia: 🗌 Zaznao                  | z wszystkich                           |                |
| Wysyłaj powiadomienia<br>dotyczące jedynie<br>śledzonych użytkowników | $\square$   | ID<br>1<br>2   | Imię<br>Pelagia<br>Jan       | Nazwisko<br>Binarska<br>Matejko   | Dział<br>Brak działu<br>Zarząd         | ∕wszγstki<br>< |
| Sygnał dźwiękowy<br>Wybierz dźwięk                                    |             | 3<br>4<br>5    | Grażyna<br>Maria<br>Anna     | Pająk<br>Oczędzińska<br>Spieta    | Zarząd<br>Produkcja C<br>Brak działu   | e (Brak da     |
| 1.wav ~                                                               |             | 6<br>7         | Mariusz<br>Gerwazy           | Brzechwa<br>Piętka                | Produkcja1<br>Produkcja2               | iału ∖[T-,     |
|                                                                       |             | 9<br>10        | Miłosz<br>Adrian             | Garncarek<br>Kopytko              | Produkcja2<br>Produkcja2<br>Produkcja1 | ANALIZY        |
|                                                                       |             | 11<br>12<br>13 | Bartosz<br>Bogdan<br>Dariusz | Pawlak<br>Wyniosły<br>Kopiczyński | Produkcja1<br>Produkcja1<br>Produkcja1 | IT-BACK        |
| Zapisz 🔇 Anuluj                                                       | □<br>□<br>< | 14<br>16       | Tomasz<br>Jacek              | Gaduła<br>Dukai                   | Produkcja<br>Magazvn<br>>              | OFFICE         |

Po lewej stronie ekranu znajduj si nast puj ce opcje:

- **Uruchom ledzenie** je eli aktywne, system b dzie nakładał u ytkowników do ledzenia na ustawienia powiadamiania, a na monitoringu b d zawsze widoczni pogrubion czcionk .
- Wysyłaj powiadomienia dotycz ce jedynie ledzonych u ytkowników czyli informacje o ledzeniu b d nakładane na informacje o powiadomieniach (b d wysyłane powiadomienia jedynie odno nie ledzonych u ytkowników i zdarze wybranych w Ustawienia -> Powiadomienia). Je eli nie, ledzenie b dzie tylko w monitoringu, a ledzona osoba b dzie wypisana pogrubion czcionk.
- **Sygnał d wi kowy** umo liwia odtworzenie d wi ku z katalogu sounds w formacie \*.wav na zdarzeniu wykonanym przez ledzon osob .
- o Przyciski Zapisz i Anuluj

Nad panelem z u ytkownikami znajduje si opcja zaznaczenia b d odznaczenia wszystkich u ytkowników z listy. Po prawej stronie listy u ytkowników wy wietlone s działy, które umo liwiaj filtracj u ytkowników. Zaznaczamy u ytkowników i klikamy **Zapisz**. Zmiana spowoduje restart monitoringu\_offline.

#### Plan

Zakładka ta umo liwia wizualizacj zdarze na urz dzeniach naniesionych na plan budynku.

Po lewej stronie zaznaczamy które urz dzenia b d wizualizowane. W centralnej cz ci ekranu wy wietla si wcze niej dodany plan. Na niego nanosimy te urz dzenia. Prawa strona ekranu zawiera nast puj ce opcje:

• **Dodaj plan** – umo liwia wczytanie planu budynku. Po klikni ciu **Wybierz plan** umo liwia zaczytanie pliku w formacie \*.jpeg lub \*.jpg nie wi kszego ni 560 x 470 px. **Zapisz** zapisuje plan do bazy danych i umo liwia jego wczytanie na ekran.

| 😺 Dodaj plan   |
|----------------|
| Wybierz plany: |
|                |
| Zapisz         |

• Wybierz plan – umo liwia wybranie<u>wcze niej zapisanego planu</u> i wy wietlenie go. Je eli naci niemy Usu plan, wtedy dany plan budynku zostanie usuni ty z bazy danych

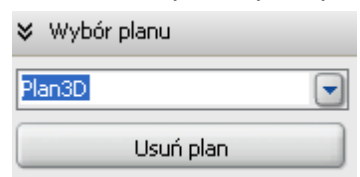

 Dodaj urz dzenie – lista rozwijana umo liwiaj ca umieszczenie urz dzenia z listy urz dze i umieszczenie go w wybranym miejscu na planie (plan musi by najpierw wybrany w cz ci Wybór planu)

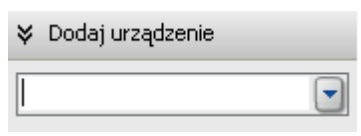

 Zdarzenia – w tym miejscu wy wietla si informacja o aktualnym zdarzeniu w systemie, a ikona danego urz dzenia gdzie miało ono miejsce, b dzie miga .

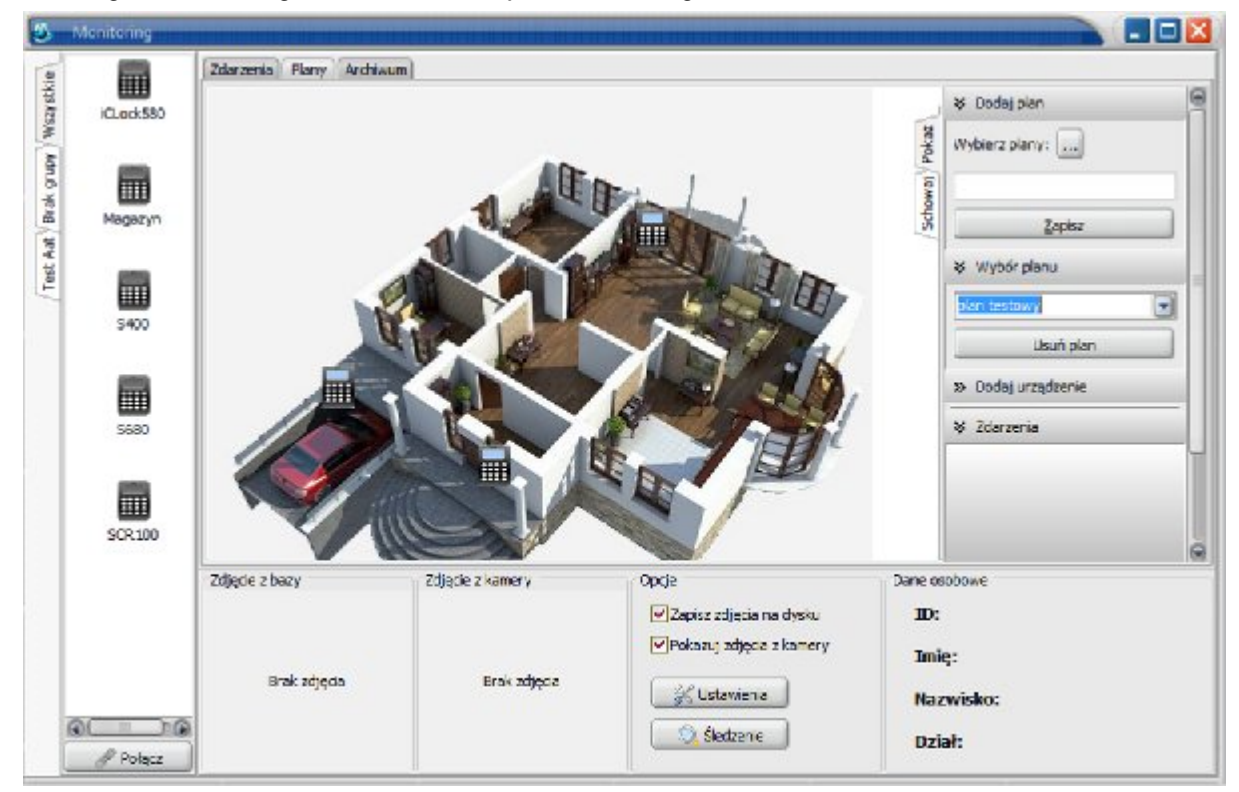

# Archiwum

Zakładka **Archiwum** umo liwia przegl danie archiwalnych zdarze zapisanych w zakładce monitoringu. Umo liwia przegl danie i porównywanie zdarze wraz z przegl daniem zdj zapisanych w bazie danych. W górnej cz ci panelu nale y wybra zakres dat, a po lewej stronie zaznaczy pojedyncze urz dzenie lub grup urz dze (przy pomocy klawisza **CTRL** i **SHIFT**, lub te zaznaczaj c myszk ) i zatwierdzi wybór klikaj c **Poka**.

| 0 N     | lonitoring        | Zdarzenia Plany Archiwum                                                                          |                                            | - <u>-</u> <del>*</del>                                                                   |
|---------|-------------------|---------------------------------------------------------------------------------------------------|--------------------------------------------|-------------------------------------------------------------------------------------------|
| Wszystk | 2.214             | Od:         Do:         Filtrowan           ☑03.10.2020         □▼         ☑03.11.2020         □▼ | ie po użytkowniku Filtrowanie po<br>v brak | v zdarzeniu Verzeniu Verzeniu Verzeniu Verzeniu Drukuj Pokaz Tyko monitoring Drukuj Excel |
| ē.      |                   | ▼ Zdarzenie                                                                                       | Nazwa urządzenia                           | Rodzaj weryfikacji Data zdarzenia                                                         |
| 8       | <b></b>           | Wejście                                                                                           | Wejście główne                             | 03.11.2020 09:00:43                                                                       |
| ž       | Magazyn           | Wyjście                                                                                           | Wejście główne                             | 03.11.2020 08:59:48                                                                       |
| 콩       |                   | Wejście                                                                                           | Wejście główne                             | 03.11.2020 08:59:44                                                                       |
| - Ť     |                   | Wejście                                                                                           | Wejście główne                             | 03.11.2020 08:59:43                                                                       |
| å       | m                 | Wejście                                                                                           | Wejście główne                             | 03.11.2020 08:59:42                                                                       |
|         | Produkcja wejście | Wejście                                                                                           | Wejście główne                             | 03.11.2020 08:59:39                                                                       |
|         |                   | Alarm sabotażowy                                                                                  | Wejście główne                             | 03.11.2020 09:00:26                                                                       |
|         | -                 | Alarm sabotażowy                                                                                  | Wejście główne                             | 03.11.2020 09:00:22                                                                       |
|         | m                 | Alarm sabotażowy                                                                                  | Wejście główne                             | 03.11.2020 09:00:14                                                                       |
|         | Produkcia wyjście | Alarm sabotażowy                                                                                  | Wejście główne                             | 03.11.2020 09:00:11                                                                       |
|         |                   | Alarm sabotażowy                                                                                  | Wejście główne                             | 03.11.2020 09:00:07                                                                       |
|         | -                 | Alarm sabotażowy                                                                                  | Wejście główne                             | 03.11.2020 09:00:02                                                                       |
|         |                   | Zdjęcie z kamery Zdjęcie z bazy                                                                   | Opcje                                      | Dane osobowe                                                                              |
|         | Wejsce glowne     |                                                                                                   | Zapisz zdjęcia na d                        | dysku ID: 1                                                                               |
|         |                   |                                                                                                   | Pokazuj zdjęcia z k                        | amery Imię: Pelagia                                                                       |
|         |                   |                                                                                                   | C Statucia                                 | Nazwisko: Binarska                                                                        |
|         | < ><br>Polącz     |                                                                                                   | Sectore                                    | Dział: Brak działu                                                                        |

Zdarzenia mog by równie filtrowane po wybranym u ytkowniku lub zdarzeniu.

Opcja **Tylko monitoring** wy wietla tylko logi pobrane przez **monitoring\_offlline**, a nie pobrane z czytników poprzez zaznaczenie opcji **Dodaj logi pobierane z czytników** do monitoringu.

Klikni cie na zdj ciu z kamery prawym przyciskiem myszy wy wietla opcj **Przypisz zdj cie do u ytkownika**, która pozwala na zapisanie go jako zdj cia profilowego danej osoby. Od tego momentu to zdj cie zawsze b dzie widoczne jako zdj cie z bazy.

Klikaj c **Drukuj** lub **Excel** (widoczny przy posiadaniu licencji na raport Excel) mo na wygenerowa raport zawieraj cy dane wy wietlone na zakładce **Archiwum**.

# Raport SMS

Zakładka jest dost pna w przypadku posiadania licencji na SMS. Zawiera histori wysyłanych powiadomie SMS. w kolumnie **Status wysyłania** znajduje si informacja czy dana wiadomo została dostarczona, oraz ewentualne bł dy w przypadku problemów z wysyłk .

| 🤹 N                                                                                                    | Monitoring |                    |                         |                      |                                                                |
|----------------------------------------------------------------------------------------------------|------------|--------------------|-------------------------|----------------------|----------------------------------------------------------------|
| (e)                                                                                                    |            | Zdarzenia Plany A  | rchiwum Raport SMS      |                      |                                                                |
| Wszystki                                                                                                    | Test sms   | Pokaż              | Od: 21.05.2019 □▼ Do:   | 21.05.2019           |                                                                |
| The second second secon |            | ▼ Godzina wysłania | Odbiorca                | Nr telefonu odbiorcy | Treść SMS                                                      |
| gru                                                                                                    |            | > 21.05.2019 09:51 | :12 1. Binarska Pelagia |                      | O godzinie 21.05.2019 09:51:08 wystapilo zdarzenie Wejscie wyw |
| Brak                                                                                                    |            |                    |                         |                      |                                                                |

# Kamery

Zakładka ta umo liwia dodanie do systemu kamer. Kamer tak mo emy przypisa do urz dzenia. W momencie zaistnienia zdarzenia na urz dzeniu z przypisan kamer zostanie wykonane i zapisane zdj cie osoby rejestruj cej si .

| 🏂 – Zarządzanie kamerami |                     |                                      |
|--------------------------|---------------------|--------------------------------------|
| Obraz z kamery:          | Wybierz kamere      | EDIMAX                               |
|                          | Dane kamery:        |                                      |
|                          | Podaj nazwę kamery: | Vivotek 7133                         |
|                          | Podaj adres IP :    | 60.248.39.149                        |
|                          | Podaj login:        | demo                                 |
|                          | Podaj hasło:        | ••••                                 |
|                          | Podaj port:         | 1025                                 |
|                          | Ścieżka WWW         | http://[ADDRES][PORT]/snapshot.jp; + |
|                          | 🔁 Dodaj             | [Test kamery]                        |
|                          | 🕜 Edytuj            | 👔 <u>C</u> zysc 🛛 💢 Usuń 🕢 🙆 Anuluj  |

Po prawej stronie formatki w momencie poprawnego poł czenia poka e si zdj cie z kamery.

W górnej cz ci panelu mamy mo liwo wyboru i edycji kamery istniej cej ju w systemie.

W panelu nale y umie ci nast puj ce informacje:

- Podaj nazw kamery nazwa pod jak kamera b dzie widziana w systemie
- Podaj adres IP adres IP kamery
- Podaj login je eli kamera wymaga logowania aby system mógł pobiera informacje
- Hasło hasło do loginu w kamerze
- **Port** port komunikacyjny, standardowo 80
- **cie ka www** wpisujemy funkcj do wykonywania zdj przez kamer , je li zostanie pozostawiona pusta, to po klikni ciu *Test kamery* zostanie dopasowana cie ka z bazy.

W funkcji tej wykorzystywane s nast puj ce maski: [IPADDRESS] - w to miejsce zostanie wstawiony adres IP kamery [PORT] - port [USERNAME] – login u ytkownika kamery [PASSWORD] – hasło u ytkownika kamery

```
przykładowa cie ka:
http://50.197.211.181:8910/snapshot.cgi?user=user&pwd=foscam
powinna zosta zapisana jako:
http://[IPADDRESS]:[PORT]/snapshot.cgi?user=[USERNAME]
&pwd=[PASSWORD]
```

Po wpisaniu cie ki nale y j doda u ywaj c znaku plus + umieszczonego z prawej strony.

• **Test kamery** – je eli nie ma wprowadzonej cie ki, testuje po kolei wszystkie cie ki zapisane w bazie danych i próbuje nawi za poł czenie. Je eli b dzie udane, w panelu po lewej pojawi si

obraz z kamery, a cie ka zostanie automatycznie uzupełniona. Istnieje mo liwo wprowadzenia r cznie cie ki www, jednak nale y to robi tylko w przypadku, gdy system nie potrafi pobra obrazu z kamery.

- **Dodaj** zapisuje w bazie danych wprowadzone parametry
- Edytuj zapisuje zmiany w istniej cym profilu kamery
- Czy czy ci wszystkie pola umo liwiaj c ponowne dodanie kamery.
- Usu usuwa kamer z programu
- Anuluj zamyka formatk kamer.

W przypadku dodawania kamery firmy BCS w polu cie ka nale y wpisa **bcs** a port ustawi na **37777** (chyba, e ustawiono inny port). Je li nie wpisano cie ki, a podł czono kamer bcs to po wci ni ciu **Test kamery** znalezienie przez program odpowiednich ustawie mo e potrwa nawet kilka minut.

W przypadku dodawania kamery firmy **Igson** w polu cie ka nale y wpisa **igson**.

W przypadku dodawania kamery firmy **Hikvision** w polu cie ka nale y wpisa **hikvision**, a port ustawi na **8000** (chyba, e w kamerze ustawiono inny port).

# Kontrola zleceń

Moduł ten jest dost pny w przypadku wykupienia na niego licencji.

Wraz ze zdarzeniami pracownicy mog wprowadza w urz dzeniach numery zlece . Do definiowania ich i rozliczania czasu pracy nad nimi słu y ten moduł. Składa si on z dwóch zakładek dost pnych z górnego menu programu:

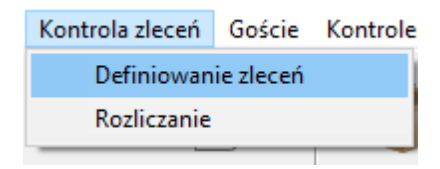

- Definiowanie zlece
- Rozliczanie zlece

Aby zlecenie były poprawnie rozliczone pracownicy powinni:

- rozpocz zlecenie wciskaj c na czytniku klawisz funkcyjny Wej cie, nacisn gwiazdk (\*) i wybra z listy zlece odpowiedni pozycj, wcisn klawisz OK, a nast pnie przyło y kart lub odcisk palca.
- aby zako czy prac nad zleceniem nale y wcisn na czytniku klawisz funkcyjny Wyj cie, nacisn gwiazdk (\*) i wybra z listy zlece odpowiedni pozycj to samo zlecenie, które zostało rozpocz te, wcisn klawisz OK, a nast pnie przyło y kart lub odcisk palca. Je eli rozpocz te zlecenie nie zostanie zako czone (np. zostanie wci ni ty klawisz Wyj cie, ale nie zostanie wybrane odpowiednie zlecenie z listy), czas pracy nad nim nie zostanie obliczony

| 🔕 Kody pracy                                        |                                            |
|-----------------------------------------------------|--------------------------------------------|
| Definiowanie zleceń Rozliczanie zleceń              |                                            |
| 📭 🚍 ờ 🗸 🐺<br>Dodaj Usuń Edytuj Zapisz Anuluj Wyślij |                                            |
| ID Nazwa                                            |                                            |
| 1 Pakowanie                                         | Wartość wpisywana przez pracownika 🛛 4 🛛 🔗 |
| 2 Sprzątanie                                        |                                            |
| 3 Rozładunek                                        | Nazwa Załadunek                            |
| ▶ 4 Załadunek                                       |                                            |
|                                                     | Kolor Zmień                                |
|                                                     |                                            |

# Definiowanie zleceń

Po lewej stronie ekranu znajduje lista wprowadzonych do systemu zlece . Aby doda nowe zlecenie nale y klikn **Dodaj** i wypełni nast puj ce pola:

- Warto wpisywana przez pracownika na urz dzeniach z czarno-białymi wy wietlaczami jest to liczba, któr pracownik musi wpisa po odbiciu si , aby zarejestrowa wykonywanie przypisanego pod tym numerem zdarzenia.
- Nazwa nazwa wy wietlana na raportach i na li cie zlece w urz dzeniach TFT.
- Kolor u ywany do wy wietlania zlece w Punktualniku2 i na raportach.

Aby zapisa nowe zlecenia nale y klikn Zapisz. Gotowe zlecenia mo na usuwa lub edytowa .

Po zako czeniu edycji zlece nale y je wysła do urz dze u ywaj c przycisku **Wy lij**. Dopiero je li ta operacja zako czy si powodzeniem, zlecenia b dzie mo na wybiera z listy przy rejestrowaniu zdarze w urz dzeniach TFT.

**<u>Uwaga!</u>** Wysyłanie zlece nie jest mo liwe w przypadku posiadania czytnika współpracuj cego z czytnikiem kodów kreskowych oraz posiadania odpowiedniej licencji. W takim czytniku pracownicy mog rejestrowa kody bez wcze niejszego wprowadzenia ich do urz dzenia.

**<u>Uwaga!</u>** Przed wysłaniem zlece do czytników ZMM nale y pobra logi. Usuni cie kodu znajduj cego si na li cie powoduje usuni cie go ze wszystkich logów zarejestrowanych w czytniku!

# Rozliczanie zleceń

Po lewej stronie ekranu, gdzie znajduje si drzewo struktury firmy, gdzie nale y wybra dział lub danego u ytkownika.

W cz ci centralnej mamy mo liwo wyboru zakresu dat, a tak e mo emy wybra wszystkie lub jedno ze zdefiniowanych zlece .

- Przeliczanie kaskadowe pozwala na przeliczenie pracowników w dziale i wszystkich poddziałach
- Zlecenie musi by zako czone tego samego dnia zaznaczenie tej funkcji pozwala wykry bł dy i braki w odbiciach w przypadku gdy jednego dnia rozpocz to zlecenie, nie wyst piło zako czenie zlecenia, kolejnego dnia brakuje jego rozpocz cia, a jest jedynie zako czenie. Wówczas program wyka e, e wyst pił brak dwóch odbi . W przypadku niezaznaczenia tej opcji zostanie to policzone jako jedno zlecenie, którego czas wykonywania mo e przekroczy 24 godziny. Je li pracownicy pracuj na nocki, czyli zlecenie mo e zosta rozpocz te jednego dnia, a zako czone po północy, wówczas nie nale y zaznacza tej opcji.
- Klikni cie **Przelicz** powoduje analiz logów, przeliczenie czasów zlece i wy wietlenie informacji w tabelach znajduj cych si na zakładkach poni ej

| 🍮 Kody pracy                                                                                                    |                                                                                                    |            |          |                        |                                          |                                                  |
|----------------------------------------------------------------------------------------------------|----------------------------------------------------------------------------------------------------|------------|----------|------------------------|------------------------------------------|--------------------------------------------------|
| Definiowanie zleceń Rozliczania                                                                                                    | e zleceń                                                                                                    |            |          |                        |                                          |                                                  |
| Wszystkie działy     Wszystkie działy     Brak działu     Wszystkie działy     Brak działu     Wszystkie działy     Magazyn     Magazyn     Marketing     Sekretariat     Sekretariat     Syzedaż     Straż     Tymczasowa | Dział Sprzedaż<br>Oblicz czas zleceń<br>od: 2010-07-09 (<br>Typy zleceń:<br>Wszystkie<br>Zlecenia Logi Podsur | do: 2010-0 | 7-09 💌 🕑 | Przeliczanie kaskadowe | Ustawienia ko<br>Zlecenie m<br>tego same | ntroli zleceń<br>iusi być zakończone<br>igo dnia |
|                                                                                                    | Pracownik                                                                                                    | Zadanie    | Numer    | Rozpoczęcie            | Zakończenie                              | Czas pracy                                       |
|                                                                                                    | 3. Rafał Bogus                                                                                                | Pakowanie  | 1        | 2010-07-09 10:34:36    | 2010-07-09 10:36:36                      | 00:02                                            |
|                                                                                                    | 3. Rafał Bogus                                                                                                | Sprzątanie | 2        | 2010-07-09 10:50:29    | 2010-07-09 10:51:37                      | 00:01                                            |
|                                                                                                    | 3. Rafał Bogus                                                                                                | Pakowanie  | 1        | 2010-07-09 10:53:10    | BRAK!                                    | 00:00                                            |
|                                                                                                    | 8. Tom Malphettes                                                                                             | Pakowanie  | 1        | 2010-07-09 10:55:12    | 2010-07-09 15:56:07                      | 05:00                                            |
|                                                                                                    |                                                                                                    |            |          |                        |                                          |                                                  |

Na poszczególnych zakładkach wy wietl si nast puj ce informacje:

- Zlecenia lista zlece, wraz z nazwiskami osób, które je wykonywały, dat i godzin rozpocz cia i zako czenia pracy nad zleceniem, czasem pracy nad zadaniem. Je li pracownik nie wpisał numeru zlecania przy rozpoczynaniu lub ko czeniu pracy, na li cie wy wietli si w tym miejscu oznaczony na czerwono napis "BRAK!", a czas pracy nie zostanie policzony.
- Logi lista wszystkich logów pracownika/pracowników w zadanym czasie. Mo na zaznaczy tutaj dwie opcje:

- Poka nieaktywne zdarzenia wy wietla równie usuni te logi (dzi ki temu jest mo liwo ich przywrócenia)
- Kolory wy wietla na li cie kolory przyporz dkowane do poszczególnych zlece

Po klikni ciu prawym przyciskiem na wybranym wpisie mamy do wyboru nast puj ce opcje:

- **Dodaj** mo emy doda nowy log wraz z kodem pracy (lub bez)
- o Edytuj mo emy zmieni zdarzenie, czas lub numer zlecenia przypisany do logu
- o Usu mo emy usun log
- **Przywró** mo emy przywróci nieaktywny log
- Podsumowanie wy wietla sumaryczny czas pracy nad poszczególnymi typami zlece
  - **Raporty** pozwala na drukowanie raportów:
  - Raport zlece to samo, co jest wy wietlane na zakładce Zlecenia
  - Raport logów to samo, co jest wy wietlane na zakładce Logi
  - Raport podsumowanie to samo, co jest wy wietlane na zakładce Podsumowanie
  - o Lista zlece lista zlece zdefiniowanych w systemie

Je eli u ytkownik zarejestruje si w urz dzeniu za pomoc kodu pracy, logi pojawi si w Punktualniku dopiero po pobraniu logów z urz dzenia. Opis tej czynno ci jest przedstawiony w <u>Pobierz logi.</u>

# Licznik wejść

Moduł ten (dost pny w przypadku wykupienia na niego licencji) zlicza ilo wej dla poszczególnych u ytkowników w zadanym okresie czasu (nie oblicza czasu pomi dzy zdarzeniami), a tak e wy wietla godziny wszystkich wej .

| 🔕 🛛 Program lojalnościowy                                                                             |   |                              |                         |            |             |           |                     |       |                      |
|----------------------------------------------------------------------------------------------------|---|------------------------------|-------------------------|------------|-------------|-----------|---------------------|-------|----------------------|
| <ul> <li>■  Wszystkie działy</li> <li>■  Prak działu</li> <li>■  Aziału</li> <li>■  Aziału</li> </ul> |   | Dział Brak (<br>Zakres rapol | działu<br>tu            |            |             | Licz c    | zas                 |       |                      |
|                                                                                                    |   | Od: 20:                      | 12-11-01 💌 01:00        | R          | aport wejść |           | pierwsza<br>godzina |       | po pierv<br>godzinie |
| - 🛃 11. Łętocha Tomas<br>- 🛃 13. Vader Lord                                                           |   | Do: 20:                      | 12-11-10 💽 23:33        | Pokażi 🛛   | Raport 2    | Stawka 1: | 00.00               | zł    | 00.00                |
| E Kadry                                                                                               |   |                              |                         |            |             | Stawka 2: | 00.00               | 감     | 00.00                |
| Mayazyn                                                                                               | W | /szystkie wejś               | cia Liczba wejść Liczer | ie czasu   |             |           |                     |       |                      |
| 2. barakowski Marc                                                                                    |   | ID                           | Imię                    | Nazwisko   | Dział       |           | Liczba v            | vejść |                      |
| Sekretariat                                                                                           | ▶ | 7                            | Ulisses                 | Grant      | Brak działu |           |                     |       | 1                    |
| 🛛 🔒 6. Vader Lord                                                                                     |   | 9                            | Marcin                  | Barakowski | Brak działu |           |                     |       | 3                    |
| 🗄 🕜 Sprzedaż                                                                                          |   | 10                           | Rafał                   | Bogus      | Brak działu |           |                     |       | 1                    |
| 🕀 🔗 Straż                                                                                             |   | 11                           | Tomasz                  | Łętocha    | Brak działu |           |                     |       | 0                    |
| Tymczasowa                                                                                            |   | 13                           | Lord                    | Vader      | Brak działu |           |                     |       | 0                    |
|                                                                                                    | _ | 14                           | Ulisses                 | Grant      | Brak działu |           |                     |       | 0                    |

Po lewej stronie ekranu znajduje si drzewo struktury firmy, mo emy w nim wybra cał firm , dział lub danego u ytkownika. W cz ci centralnej mamy mo liwo wyboru interesuj cego nas zakresu dat i godzin, nast pnie klikamy **Poka**.

Na zakładce **Wszystkie wej cia** wy wietli si lista wej wraz z datami i godzinami, a na zakładce **Liczba wej** zostanie wy wietlona dokładna ilo zdarze *Wej cie* w zadanym czasie dla ka dej z wybranych osób.

Przyciski Raport wej i Raport2 generuj raporty, które mo na wydrukowa b d zapisa jako pliki PDF.

| ✓Licz czas |                       |     |                 |    |    |   |     |  |  |  |  |  |
|------------|-----------------------|-----|-----------------|----|----|---|-----|--|--|--|--|--|
|            | po pierws<br>godzinie | zej | naliczane<br>co |    |    |   |     |  |  |  |  |  |
| Stawka 1:  | 12.00                 | zł  | 13.00           | zł | 60 | - | min |  |  |  |  |  |
| Stawka 2:  | 05.00                 | zł  | 04.00           | zł | 30 |   | min |  |  |  |  |  |

Zaznaczenie **Licz czas** pozwala na zliczanie czasu pomi dzy kolejnymi wej ciami i wyj ciami i obliczanie opłat według ró nych stawek. Mo na zdefiniowa dwie ró ne stawki. Poza tym, mo na równie zdefiniowa co ile minut i według jakiej stawki opłaty maj by naliczane po pierwszej godzinie. Wyniki wy wietlane s na zakładce **Liczenie czasu**. Aby warto ci wy wietlały si prawidłowo musi by zachowana kolejno wej i wyj .

**Uwaga!** Nale y równie zwróci uwag na to, by u ytkownik miał przydzielony numer karty. W przeciwnym wypadku w zakładce Liczenie czasu rekordy b d puste. Aby doda numer karty nale y przej do menu <u>U ytkownicy</u> i post powa według instrukcji z <u>opisu dodawania u ytkownika</u>. Po wprowadzeniu zmian naci ni cie przycisku **Poka** b dzie skutkowało wy wietleniem si danych na ekranie wraz z opłatami.

# Goście

Moduł ten (dost pny w przypadku wykupienia na niego licencji) mo e zast pi dotychczasow papierow ksi g go ci dzi ki funkcjom umo liwiaj cym prowadzenie elektronicznej ewidencji go ci.

Uruchamia si go wybieraj c z górnego menu Go cie -> Zarz dzanie go mi.

Składa si on z czterech cz ci, z których pierwsza jest dost pna tylko dla osób o uprawnieniach administratora. W tym module zaleca si u ywanie czytnika kart na USB lub kontrolera.

- Zarz dzanie kartami
- <u>Go cie</u>
- Edycja go ci
- Archiwum i raporty

Aby po uruchomieniu Punktualnika był widoczny tylko moduł go ci, nale y go uruchomi z parametrem **-W**. Uruchomienie z parametrem **-W login hasło** spowoduje automatyczne zalogowanie do programu u ytkownika o podanym loginie i ha le.

Aby uruchomi program z parametrem najłatwiej jest utworzy skrót do Punktualnika, klikn go prawym przyciskiem, wybra **Wła ciwo ci** i dopisa parametr w polu **Element docelowy:** 

| 🟇 Właś                                                          | ciwości:                           | Punktualni | k2.exe — skrót      |              |                   | × |
|-----------------------------------------------------------------|------------------------------------|------------|---------------------|--------------|-------------------|---|
| Ogólne                                                          | Skrót                              | Zgodność   | Zabezpieczenia      | Szczegóły    | Poprzednie wersje |   |
| 5                                                               | Punktualnik2.exe – skrót           |            |                     |              |                   |   |
| Typ do                                                          | Typ docelowy: Aplikacja            |            |                     |              |                   |   |
| Lokaliz                                                         | Lokalizacja docelowa: Punktualnik2 |            |                     |              |                   |   |
| Element docelowy: Punktualnik2.exe" -W jkowalski osobiste_haslo |                                    |            |                     |              |                   |   |
| Rozpod                                                          | cznij w:                           | "C:\       | Program Files (x86) | )\ControlSYS | \Punktualni       |   |

# Zarządzanie kartami

Zakładka Zarz dzanie kartami jest dost pna tylko dla osób o <u>uprawnieniach</u> administratora. Słu y ona do dodawania oraz usuwania kart do systemu i na wybrane urz dzenia.

| 🤹 Moduł gości        |                                                     |       |                      |                     |
|----------------------|-----------------------------------------------------|-------|----------------------|---------------------|
| Zarządzanie kartami  | Goście Edycja                                       | gości | Archiwum             |                     |
| 🛖<br>Dodaj kartę Dod | 🐈<br>daj grupę kart                                 | Edytu |                      |                     |
| Nr karty             | ID karty                                            | ~     | Karta                | - 🛐 🔺               |
| 0011268571           | 10015                                               |       | Numer karty ID Karty |                     |
| 0011941454           | 100 16                                              |       | 0011941454           | 212                 |
| 0014996706           | 10017                                               |       |                      |                     |
| 111                  | 10019                                               |       |                      | _ 50                |
| 1394755              | 10011                                               |       |                      |                     |
| 2963602              | 10010                                               |       |                      | C3-200              |
| 333                  | 10021                                               |       |                      |                     |
| 34645756             | 10007                                               |       |                      |                     |
| 346754756            | 10008                                               |       |                      |                     |
| 434435               | 10001                                               |       |                      |                     |
| 4534543              | 10002                                               |       |                      | Magazyn             |
| 4654657              | 10004                                               |       |                      |                     |
|                      |                                                     | ~     |                      | Produkcja wejście V |
| 2016-09-23 09:07:29  | 2016-09-23 09:07:29 Karta wysłana do urządzenia 212 |       |                      |                     |

Aby doda kart nale y:

- 1. klikn Dodaj kart
- 2. przyło y kart do czytnika USB lub wpisa jej numer w polu Numer karty i zatwierdzi Enterem
- 3. pole **ID karty** oznacza jakim numerem u ytkownika b dzie sygnalizowane przyło enie karty. Dzi ki temu b dzie mo na sprawdzi gdzie i kiedy karta została przyło ona. Mo liwo wyboru nr id jest tylko w wypadku zapisywania pojedynczych kart. Najlepiej pozostawi tam automatycznie wygenerowanym numer.
- 4. zaznaczy po prawej stronie w których urz dzeniach ma by mo liwo u ywania tej karty
- 5. cało zako czy klikaj c Zapisz
- 6. karta jest zapisana je li na dole wy wietli si odpowiedni komunikat np. Karta zapisana w urz dzeniu Wej cie Główne
- 7. po dodaniu, ka da karta jest zablokowana w systemie i nie b dzie otwierała drzwi.

W przypadku dodawania wi kszej liczby kart w celu przyspieszenia procesu nale y:

- 1. klikn Dodaj grup kart
- przykłada po kolej karty do czytnika USB lub wpisywa ich numery zatwierdzaj c Enterem. Dodane karty pojawi si w polu na dole
- 3. zaznaczy po prawej stronie w których urz dzeniach ma by mo liwo u ywania tych kart
- 4. cało zako czy klikaj c Zapisz
- 5. karty s zapisane je li na dole wy wietli si odpowiedni komunikat np. Karty zapisane w urz dzeniu Wej cie Główne
- 6. po dodaniu, ka da karta jest zablokowana w systemie i nie b dzie otwierała drzwi.

Po lewej stronie okna znajduje si lista zarejestrowanych karty go ci. Klikni cie na wybranej karcie

zaznacza po prawej stronie urz dzenia, w których jest ona ju dodana. Aby doda lub usun kart z urz dze nale y klikn **Edytuj** lub klikn dwa razy na numerze karty, zaznaczy b d odznaczy urz dzenia i klikn **Zapisz.** 

Kart mo na usun klikaj c **Usu kart**. Je li ona została przypisana do urz dze , to program poł czy si z nimi i j usunie.

Dla klientów posiadaj cych licencj na <u>kontrolery</u>, widoczny jest w cz ci **Dodawanie kart** guzik **Pobierz numer ostatnio przyło onej do kontrolera karty**. Aby wy wietli numer karty nale y wybra z listy kontroler, przyło y kart do anteny z nim poł czonej, a nast pnie klikn guzik **Pobierz** 

# Zarządzanie gośćmi

Zakładka ta umo liwia elektroniczn ewidencj go ci. Korzysta w niej mo na jedynie z uprzednio zarejestrowanych przez administratora kart.

Po lewej stronie znajduje si lista stałych go ci – je eli dana osoba raz wejdzie do firmy mo liwe b dzie ponowne, szybkie jej wybranie. Cz centralna umo liwia wprowadzenie danych o go ciu wraz z rejestracj jego zdj cia, a po prawej stronie wy wietli si lista urz dze , w których przydzielona karta jest zarejestrowana.

Aby odblokowa kart go cia, nale y:

- przyło y kart do czytnika USB lub wpisa nr karty r cznie w polu Podaj nr karty i zatwierdzi Enterem. Po wprowadzeniu tego numeru po prawej stronie pojawi si lista urz dze , w których dana karta jest zarejestrowana. Je eli numer b dzie niepoprawny lub karta wcze niej nie była dodana przez administratora lista urz dze pozostanie pusta.
- 2. wpisa imi i nazwisko go cia
- 3. wybra rodzaj dokumentu to samo ci go cia pomi dzy:
  - o dowód osobisty
  - o paszport
- o prawo jazdy
- 4. wprowadzi nr dokumentu to samo ci
- 5. poda adres zamieszkania go cia
- 6. wprowadzi nazw firmy, któr go reprezentuje
- 7. wybra z listy pracowników osob , która jest odpowiedzialna za wizyt go cia
- 8. wpisa cel wizyty
- 9. okre li przypuszczalny czas trwania wizyty
- 10. mo emy wczyta zdj cie go cia z pliku lub je eli posiadamy wykupiony moduł kamer, zrobi je za pomoc kamery
- zaznaczy urz dzenia, gdzie dany go b dzie miał dost p je eli go jest umówiony w kadrach to stra nik zaznacza wszystkie urz dzenia na drodze go cia, aby ten mógł wej do kadr.
- 12. klikn **Odblokuj** w tym momencie zostaj zapisane dane go cia wraz z dokładn godzin wej cia.

Punktualnik 2

| S Moduł gości                |                                                                                                    |                  |
|------------------------------|----------------------------------------------------------------------------------------------------|------------------|
| Zarządzanie kartami 🛛 Goście | Edycja gości Archiwum                                                                              |                  |
| Stali goście<br>Jan Kowalski | Podaj numer karty                                                                                  | -Zdjęcie gościa  |
|                              | Podaj imię gościa                                                                                  |                  |
|                              | Podaj nazwisko gościa                                                                              | <u></u>          |
|                              | Rodzaj dokumentu tożsamości                                                                        | -                |
|                              | Dowod osobisty           Numer dokumentu tożsamości                                                | Wybierz z pliku: |
|                              | Cel wizyty                                                                                         |                  |
|                              | -Czas wizyty-                                                                                      |                  |
|                              | <ul> <li>O dni</li> <li>Podaj ilość dni lub godzin</li> <li>              godziny      </li> </ul> |                  |
|                              |                                                                                                    | Zablokuj         |
|                              |                                                                                                    | i.               |

Aby zablokowa kart go cia (przy wyj ciu go cia) nale y:

- 1. przyło y kart do czytnika USB lub wpisa numer karty r cznie w polu **Podaj nr karty** i zatwierdzi **Enterem**. Po wprowadzeniu tego numeru po prawej pojawi si lista urz dze , w których dana karta jest zarejestrowana, a urz dzenia w których karta jest odblokowana pod wietl si na li cie na zielono.
- 2. dane o u ytkowniku automatycznie si uzupełni .
- przycisk Odblokuj zamieni si w Zablokuj po jego klikni ciu system poł czy si z ka dym urz dzeniem i zablokuje kart , jednocze nie zapisuj c koniec wizyty danego go cia. Karta pozostanie zablokowana do czasu ponownego jej przydzielenia.

Aby usun go cia ze stałej listy go ci nale y:

- 1. zaznaczy go na li cie stałych go ci
- 2. nacisn prawy klawisz myszki i wybra **Usu** lub nacisn kombinacj klawiszy CTRL + ALT + D

W przypadku licencji na <u>kontrolery</u> przy odblokowaniu kart po zaznaczeniu kontrolera, pojawia si b dzie okienko ze wszystkimi drzwiami obsługiwanymi przez kontroler. B dzie tam mo na zaznaczy te z nich, do których go ma mie dost p. Aby wprowadzi numer karty przez przyło enie jej do kontrolera, nale y zaznaczy opcj **Poka wszystkie urz dzenia**, wybra z listy urz dze kontroler, przyło y kart do czytnika i klikn guzik **Pobierz nr ostatnio przyło onej do kontrolera karty**.

# Edycja gości

Zakładka **Edycja go ci** umo liwia przegl d wszystkich go ci, jacy do tej pory rejestrowani byli w systemie. Je eli dany go był wprowadzany dwa razy, z ró nymi dokumentami to samo ci, b dzie wy wietlony dwa razy.

Punktualnik 2

| arządzanie kartami    Goście | Edycja gości   Archiwum |                |                |          |
|------------------------------|-------------------------|----------------|----------------|----------|
| Gość                         | numer dokumentu         | Gość Gość      | Nr karty       | - 1      |
| Jan Kowalski                 | YYY0000000              | Jan Kowalski   | 2160329484     |          |
|                              |                         | Odblokowany na | Zablokowany na |          |
|                              |                         |                | (m)            |          |
|                              |                         | 1250           | birra azafa    |          |
|                              |                         | K350           | Diuro szera    | (- n )   |
|                              |                         |                | Zablokuj       | Odbiokuj |
|                              |                         |                |                |          |
|                              |                         | ର              |                |          |
| dblokowani<br>urządzeniu     | stali goście            | cel wizyty     |                |          |
| Dd: Do:                      |                         | nieznany       |                |          |
| 2011-01-01                   | 1-11-17 🔽 🗌 filtruj     |                |                |          |

Po dwukliku na go cia, nast puje jego edycja. Je li ma on w danej chwili dost p na jakiekolwiek urz dzenie, informacje pojawi si w prawej cz ci zakładki, tj. wy wietlony zostanie numer karty i dwie listy urz dze , na których go jest zablokowany i odblokowany oraz cel wizyty. Po klikni ciu na guzik **Zablokuj**, go b dzie miał zablokowany dost p na wszystkie urz dzenia, klik na guzik **Odblokuj**, odblokowuje dost p na urz dzenia wybrane z drugiej listy. Je li go nie posiada aktualnie adnej karty, po dwukliku na niego, nast puje przej cie na zakładk <u>Go cie</u> gdzie pola b d ju wypełnione odpowiednimi danymi i dopiero drugie klikni cie w pole **Podaj numer karty go cia** spowoduje ich wyczyszczenie.

Edytowanych go ci mo na filtrowa np. w zale no ci od tego na jakich urz dzeniach s odblokowani, czy s stałymi go mi i w jakim czasie miała miejsce ich wizyta w firmie.

# Archiwum i raporty

Zakładka ta umo liwia podgl d go ci, którzy odwiedzali firm .

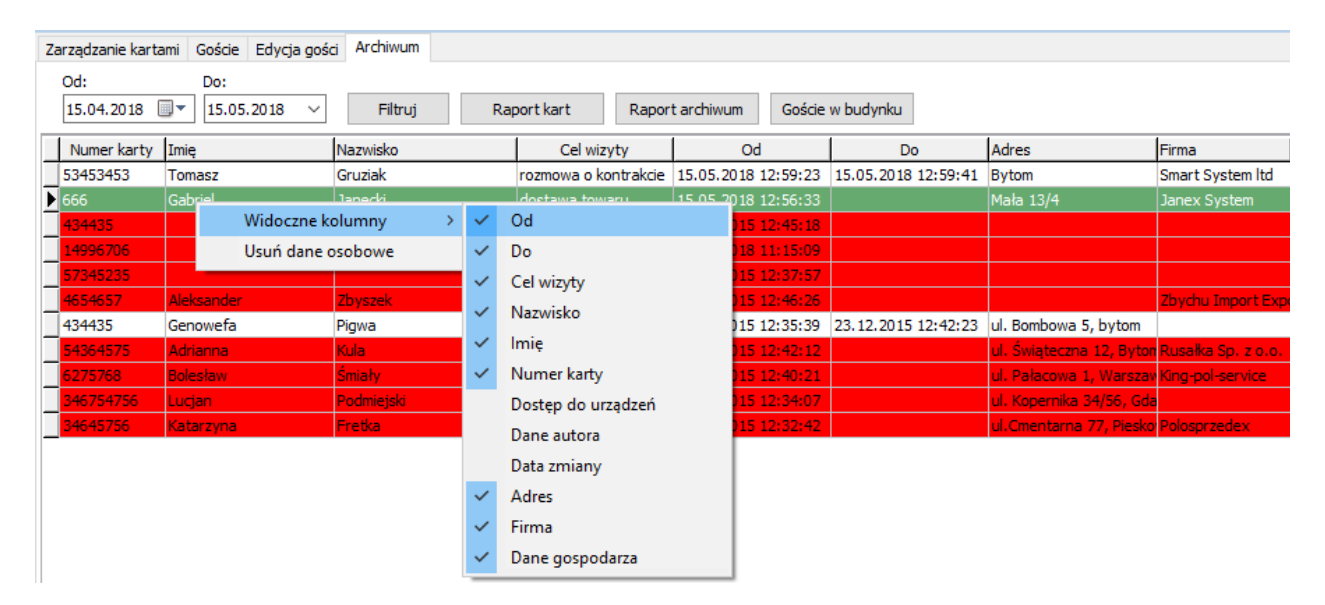

Zaczynaj c od góry daje ona nast puj ce mo liwo ci:

 okre lenie okresu czasu, który nas interesuje – po klikni ciu Filtruj zostan wy wietleni go cie, którzy odwiedzili firm w wybranym okresie czasu. Raport wy wietla nr fizyczny karty, imi i nazwisko go cia, cel wizyty, dokładn dat i czas wej cia i wyj cia, do jakich urz dze (miejsc) miał dost p, ostatni dat modyfikacji i dane osoby, która ostatnio odblokowywała lub blokowała dost p temu go ciowi.

- Aby wybra , które kolumny maj by widoczne nale y klikn na tabeli prawym przyciskiem myszy i zaznaczy kolumn w menu, które si poka e.
- Aby wydrukowa raport tych wizyt nale y klikn **Raport archiwum.** Na raporcie mog wyst pi 3 kolory:
  - o biały kiedy go wszedł i wyszedł i wszystko z jego wizyt jest ok
  - o zielony kiedy go jest w budynku i nie przekroczył zadeklarowanego czasu wizyty
  - czerwony kiedy go jest w budynku i przekroczył zadeklarowany czas wizyty. Mo e tak e oznacza, i go opu cił firm nie oddaj c karty.
- **Raport kart** wy wietla list wszystkich zarejestrowanych kart w systemie go ci, wraz z przypisanym jej nr id, czy jest aktualnie aktywna oraz w jakich urz dzeniach jest zarejestrowana. Raport umo liwia bezpo rednie wydrukowanie tych informacji,
- Go cie w budynku raport wy wietla list wszystkich go ci, którzy mog znajdowa si w budynku tzn. weszli i nie wyszli, nie wa ne czy po terminie czy w trakcie wizyty. Lista mo e by przydatna w wypadku alarmu po arowego, kiedy potrzebna jest lista osób, które potencjalnie mog znajdowa si w budynku

Klikni cie prawym przyciskiem pozwala na zaznaczenie, które kolumny maj by wy wietlane. Mo na tam te usun dane osobowe go cia. Dane które zostan usuni te to:

- imi
- nazwisko
- adres
- firma
- numer telefonu
- dokument to samo ci
- numer dokumentu to samo ci

Po usuni ciu danych osobowych nale y równie usun go cia z listy stałych go ci.

# Kontrolery

Moduł ten jest dost pny w przypadku wykupienia na niego licencji.

Panel **Kontrolery** słu y do dodawania, edycji i usuwania kontrolerów oraz urz dze z nimi powi zanych. Dotyczy konfiguracji urz dze **K3-100, K3-200, K3-400, K3-100 InBio, K3-200 InBio, K3-400 InBio, K665, KA500, Levein i Biovein.** 

Mo na go uruchomi wybieraj c Kontrolery -> Kontrolery z górnego menu lub klikaj c ikon Kontrolery

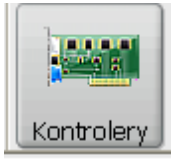

- Dodawanie kontrolera poprzez kreator
- Dodawanie kontrolera
- Dodawanie czytnika OP
- Dodawanie czytnika Biovein
- Dodawanie czytnika kart RFID
- Edycja kontrolera, Bioveina, czytnika OP oraz czytnika RFID
- Zarz dzanie drzwiami

Po wykonaniu jakiejkolwiek operacji w oknie Kontrolery jej wynik wy wietli si na dolnej belce.

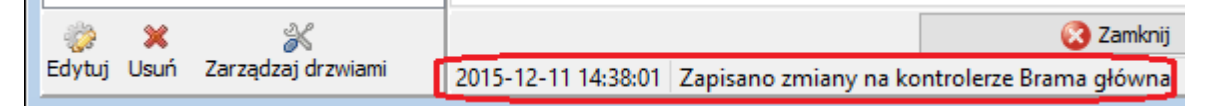

Instrukcje, jakie czynno ci nale y wykona aby skonfigurowa moduł kontrolery mo na znale w rozdziale Rozpocz cie pracy z modułami Kontrolery i Kontrolery KD.

# Dodawanie kontrolera poprzez kreator

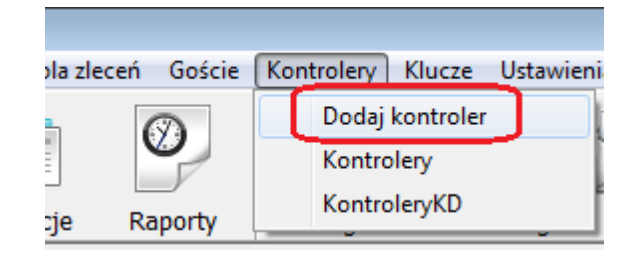

Aby szybko doda kontroler i przypisa wszystkie drzwi najlepiej u y kreatora, który krok po kroku przeprowadza przez proces konfiguracji. Uruchamia si go z głównego paska menu programu, wchodz c w **Kontrolery** i wybieraj c **Dodaj kontroler.** 

Punktualnik 2

| Nazwa kontrolera: | kontroler           |                 |                    |           |
|-------------------|---------------------|-----------------|--------------------|-----------|
| Połączenie        |                     |                 |                    |           |
| IAN               |                     | 🔘 RS            |                    |           |
| Adres IP:         | 192.168.1.201       |                 |                    |           |
| Port:             | 4370                |                 | [                  |           |
| Haslo:            |                     |                 | 🐥 Test połącz      | enia      |
| MAC               | IP                  | Maska           | Brama              | Nazwa     |
| 00:17:61:C1:98:81 | 192.168.1.201       |                 |                    | ACP-40    |
|                   |                     |                 |                    |           |
| Podwójr           | e kliknięcie przen  | osi dane kontro | olera z tabelki na | górę      |
| Podwójr           | ne kliknięcie przen | osi dane kontro | olera z tabelki na | górę<br>• |

W pierwszym kroku nale y poda **nazw kontrolera** i dane niezb dne do nawi zania poł czenia. Je li urz dzenie jest podł czone do sieci LAN to mo na u y przycisku **Szukaj kontrolerów** i wówczas wy wietlona zostanie lista wszystkich kontrolerów znajduj cych si w sieci. Klikaj c prawym przyciskiem myszy na nazwie urz dzenia mo na od razu zmieni jego adres IP, tak aby odpowiadał konfiguracji sieciowej w firmie.

Domy Inie kontrolery Timaco maj nadany adres IP **192.168.1.201** i nale y go zmieni podczas dodawania na adres z podsieci.

Je li urz dzenie poł czone jest po RS-485 to nale y ustawi pr dko poł czenia, numer portu COM oraz numer urz dzenia (ustawiany przy pomocy przeł cznika DIP switch na kontrolerze).

Po wypełnieniu wszystkich pól nale y klikn Dalej.

W przypadku kontrolera cztero-przej ciowego K3-400 lub K3-400 Inbio w nast pnym kroku nale y wybra czy urz dzenie ma pracowa w trybie **2 przej dwustronnych** lub **4 przej jednostronnych**. W kontrolerze InBio, je li do czytnika podł czone s czytniki odcisków palców BR12 poprzez RS, to przy ustawieniu trybu pracy na 4 przej cia jednostronne, kontroler obsługuje 4 przej cia dwustronne (ró nica wynika st d, e do kontrolera mo na podł czy 4 czytniki KR-100 po Wiegandzie lub 8 czytników BR12 po RS-ie). Przy zmianie trybu kontrolera nale y poczeka a kontroler zostanie zrestartowany, trwa to około 1 minuty, dopiero po tym czasie nale y klikn **Dalej**.

Kolejny krok to okre lenie typu urz dze , które s podł czone do kontrolera. Mog to by :

| 🤹 Kreator kontrolera 📃 🗖 💌                                                                                                    |
|----------------------------------------------------------------------------------------------------|
| Jakie czytniki będą podłączone do kontrolera?<br>© czytniki kart lub biomertyczne połączone po Wiegandzie lub RS (np. KR100, KR101,<br>KR200, BR12) |
| 🔘 czytniki Levein (biometria żył)                                                                                                    |
| 🔘 czytniki Biovein (biometria żył)                                                                                                    |
| czytniki biometryczne, które mogą również pracować w trybie standalone,<br>posiadające własny adres IP (np. K350)                                   |

• czytniki kart podł czone po Wiegandzie (np. KR100, KR101, KR200) lub czytniki odcisków palców

i kart (BR12) poł czone po RS-ie

- czytniki Levein obsługuj ce biometri ył
- czytniki Biovein obsługuj ce biometri ył, które musz by podł czone do kontrolera po Wiegandzie a tak e do sieci LAN (posiadaj kart sieciow )
- czytniki biometryczne, które musz by podł czone do kontrolera po Wiegandzie a tak e do sieci LAN (posiadaj kart sieciow), np. K350

Nast pnie, w przypadku wybrania w poprzednim kroku opcji pierwszej lub drugiej nale y nada nazwy drzwiom i okre li sposób weryfikacji. Dla kontrolerów InBio wa ne jest aby ustawi weryfikacj na odcisk palca lub karta lub odcisk palca. Weryfikacja karta lub hasło działa jedynie na urz dzeniach z firmware 4.3.3 lub nowszym. W przypadku wybrania opcji trzeciej lub czwartej, oprócz nazw urz dze nale y poda dane do poł czenia z czytnikami (adres IP, port i hasło).

| 💩 Kreator kontrolera                     |                                                 | 💩 Kreator kontrolera               |                    |                        | - • •             |
|------------------------------------------|-------------------------------------------------|------------------------------------|--------------------|------------------------|-------------------|
| Nadaj nazwy drzwiom<br>Drzwi 1<br>Główne | Określ sposób weryfikacji<br>Drzwi 1<br>Karta ↓ | Połączenie<br>Drzwi 1<br>główne we | Adres IP:<br>Port: | 192.168.1.151<br>10001 |                   |
| Drzwi 2                                  | Drzwi 2                                         |                                    | Hasio:             |                        | 🙀 Test połączenia |
| Magazyn                                  | Karta<br>Karta i haslo                          | Połączenie<br>Drzwi 2              | Adres IP:          | 192.168.1.153          |                   |
|                                          | Haslo<br>Oddisk palca<br>Karta lub oddisk palca | główne wy                          | Port:<br>Hasio:    | 10001 🕃                | 🙀 Test połączenia |
|                                          | Karta i odcisk palca<br>Karta lub haslo         | Połączenie<br>Danać 2              | Adres IP:          | 192, 168, 1, 154       |                   |
|                                          |                                                 | magazyn                            | Port:              | 10001                  | <b>-</b>          |
|                                          |                                                 | Palastaria                         | Hasio:             |                        | Test połączenia   |
|                                          |                                                 | Drzwi 4                            | Adres IP:          | 192.168.1.155          |                   |
|                                          |                                                 | magazyn wy                         | Port:              | 10001                  | Test polaczenia   |
|                                          |                                                 |                                    | Hasio:             |                        |                   |
| Kink 3                                   | 😋 Qofnij 🛛 Dalej 🥥                              | Krok 4                             |                    | 2                      | Qofnij 🛛 Dalej 🔾  |
| NOKS                                     |                                                 | Parameter 1                        |                    |                        |                   |

Po klikni ciu **Dalej** kontroler zostanie dodany.

# **Dodawanie kontrolera**

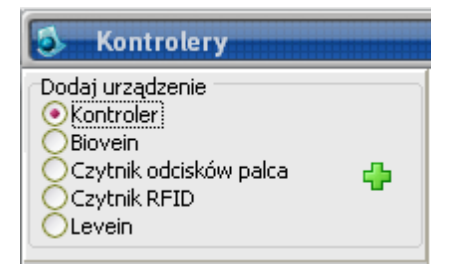

Po wej ciu w Kontrolery, wybraniu z listy po lewej stronie okna opcji Kontroler i wci ni ciu zielonego plusa przejdziemy do opcji dodawania kontrolera.

Prawa strona wy wietlanego okna zmieni si , nale y uzupełni pole **Nazwa kontrolera**, sposób **Poł czenia**, a tak e wpisa **Adres IP** i pozostawi domy Iny **Port**.

Po klikni ciu przycisku **Dodaj** kontroler pojawi si na li cie po lewej stronie.

Mo na równie wyszuka wszystkie kontrolery podł czone do sieci LAN wciskaj c przycisk **Szukaj kontrolerów.** Opcja jest przydatna gdy nie znamy adresu IP podł czonego kontrolera (adres domy Iny urz dze to zawsze 192.168.1.201). Klikni cie dwa razy na kontroler z listy przenosi nazw i IP do pól do edycji.

| 🛟 Dodaj 🛛 Szu     | ikaj kontrolerów |               |               |          |                           |               |
|-------------------|------------------|---------------|---------------|----------|---------------------------|---------------|
| MAC               | IP               | Maska         | Brama         | Nazwa    | Wersja                    | Numer seryjny |
| 00:17:61:C0:79:D7 | 10.0.0.12        |               |               | ACP-100  | AC Ver 4.1.8 Sep 6 2011   | 4032011130192 |
| 00:17:61:10:09:C3 | 192.168.1.201    | 255.255.255.0 | 192.168.1.254 | inBIO460 | AC Ver 5.0.9 Apr / 7 2012 | 5662012030499 |
|                   |                  |               |               |          |                           |               |

Klikni cie prawym przyciskiem myszy na wybranym kontrolerze pozwala na zmian adresu IP urz dzenia, co jest przydatne, gdy domy Iny adres kontrolera znajduje si w innej podsieci. Z tego poziomu adres IP kontrolera mo na zmieni tylko na urz dzeniach, na których nie ustawiono hasła komunikacji.

Je li urz dzenie poł czone jest po RS-485 to nale y wybra **Poł czenie RS** ustawi **pr dko poł czenia**, **numer portu COM** oraz **numer urz dzenia** (ustawiany przy pomocy przeł cznika DIP switch na kontrolerze).

# Dodawanie czytnika Biovein

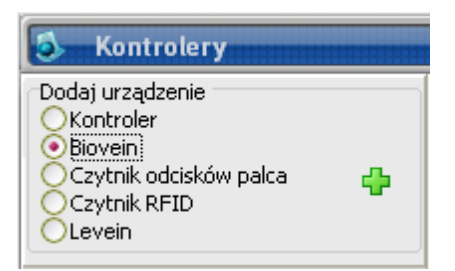

Po wej ciu w <u>Kontrolery</u>, wybraniu z listy po lewej stronie okna opcji **Biovein** i wci ni ciu zielonego plusa przejdziemy do dodawania czytnika Biovein.

W przypadku dodawania Bioveina nale y uzupełni pole **Nazwa**, **Adres IP** i **Port**, a tak e **hasło**. Domy Ine hasło zostało zapisane na obudowie Bioveina.

Po klikni ciu przycisku **Dodaj** Biovein pojawi si na li cie po lewej stronie.

# Dodawanie czytnika OP

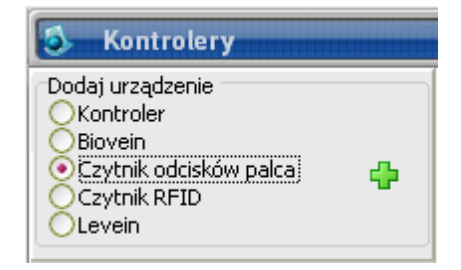

Po wej ciu w <u>Kontrolery</u>, wybraniu z listy po lewej stronie okna opcji **Czytnik odcisków palca** i wci ni ciu zielonego plusa przejdziemy do opcji dodawania czytnika. W tym miejscu dodaje si czytniki, które mog by poł czone bezpo rednio do sieci (nie poprzez kontroler) np. K350.

Prawa strona wy wietlanego okna zmieni si , nale y uzupełni pole Nazwa urz dzenia, sposób Poł czenia, a tak e wpisa adres IP i pozostawi domy lny port.

Po klikni ciu przycisku **Dodaj** czytnik pojawi si na li cie po lewej stronie.

# Dodawanie czytnika kart RFID

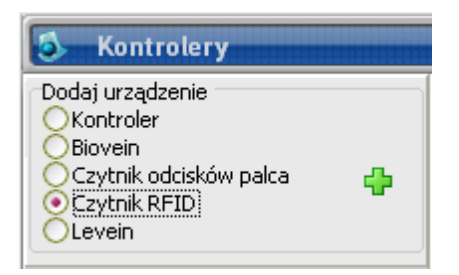

W przypadku dodawania czytnika kart RFID nale y wej w <u>Kontrolery</u>, wybra z listy po lewej stronie okna opcj **Czytnik RFID**, wcisn zielonego plusa i wpisa nazw czytnika uzupełniaj c pole **Nazwa drzwi**.

| Czytnik kart |  |
|--------------|--|
|              |  |
| Nazwa drzwi: |  |
| 🛟 Dodaj      |  |

# Dodawanie czytnika Levein

| 🚳 Kontrolery                                                                                 |   |
|----------------------------------------------------------------------------------------------|---|
| Dodaj urządzenie<br>Kontroler<br>Biovein<br>Czytnik odcisków palca<br>Czytnik RFID<br>Levein | ÷ |

Po wej ciu w <u>Kontrolery</u>, wybraniu z listy po lewej stronie okna opcji **Levein** i wci ni ciu zielonego plusa przejdziemy do opcji dodawania czytnika Levein.

Nale y uzupełni pole Nazwa drzwi i po klikni ciu przycisku Dodaj Levein pojawi si na li cie po lewej stronie.

# Edycja kontrolera i czytników

W przypadku czytnika odcisków palców, czytnika Biovein, Levein oraz kart RFID po wej ciu w <u>Kontrolery</u>, wybraniu urz dzenia z listy po lewej stronie i klikni ciu **Edytuj** pojawiaj si pola do edycji, które zostały uzupełnione przy dodawaniu tych urz dze .

Natomiast w przypadku edycji kontrolera dost pnych jest pi zakładek:

- 1. Kontroler
- 2. Ustawienia kontrolera
- 3. Pojemno kontrolera
- 4. Synchronizacja
- 5. <u>Wiegand</u>

#### Edycja kontrolera

Po wej ciu w Kontrolery, wybraniu kontrolera z listy po lewej stronie i klikni ciu Edytuj pojawi si zakładka Kontroler, na której mo na edytowa pola uzupełnione przy wprowadzaniu urz dzenia do bazy, a ponadto

zmieni **Mask** oraz **Bram** dla kontrolera (w trakcie dodawania dane te s sprawdzane na kontrolerze i automatycznie dodawane do bazy).

W tej zakładce ustawi mo na równie, czy kontroler ma pracowa w trybie **4x wej cie** czy w trybie **2x wej cie**, a tak e czas wykonywania backupu na karcie SD i aktywno funkcji **Watchdog**, która powoduje, e w przypadku gdy kontroler nie ma kontaktu z urz dzeniami do niego podł czonymi sam si restartuje (uruchamia ponownie)

**<u>Uwaga!</u>** Zmiana ustawienia trybu *4x wej cie* oraz *2x wej cie-wyj cie* jest dost pna tylko w wybranych kontrolerach. Ponadto nale y pami ta , by liczb drzwi na kontrolerze zmienia przed zapisywaniem innych ustawie poniewa wszystkie ustawienia dost pu pozostan usuni te.

**Próg dopasowana wzorca odcisku palca (35-70)** – w kontrolerach **InBio** odpowiada za liczb punktów charakterystycznych wzorca odcisku palca, które musz zgadza si z przyło onym palcem, aby weryfikacja przebiegła poprawnie. Nale y tutaj wprowadzi liczb z zakresu 35-70, gdzie 70 oznacza najbardziej szczegółowe dopasowanie, prawdopodobie stwo bł dnego rozpoznania u ytkownika jest w tym przypadku najmniejsze. Gdy pracownicy maj problem z poprawn weryfikacj np. z powodu zniszczonych palców nale y zmniejszy warto progu.

Mo na tutaj równie ustawi typ kontrolera:

- **RCP** logi z niego pobrane b d u ywane do rozliczana czasu pracy
- **KD** kontroler słu y do zarz dzania kontrol dost pu, logi z niego pobrane s widoczne w raportach kontroli dost pu
- Monitoring mo liwy b dzie podgl d na ywo zdarze z kontrolera w monitoringu

**<u>Uwaga!</u>** Je li zaznaczono opcj Monitoring, to program Monitoring\_offline, znajduj cy si na serwerze b dzie cały czas poł czony z kontrolerem, aby wy wietla zdarzenia. Aby poł czy si z kontrolerem z Punktualnika (np. w celu wprowadzenia nowych ustawie , u ytkowników) trzeba zamkn program Monitoring\_offline!

Na tej zakładce mo na równie wprowadzi ustawienia **Zmiany czasu** - automatyczn zmian czasu na kontrolerze z zimowego na letni i odwrotnie. Nale y wprowadzi dwie daty: gdy czas ma by przesuni ty o godzin do przodu (czas letni) i cofni ty (czas zimowy/standardowy). Poniewa te ustawienia zmieniaj si co roku, nale y pami ta o ich aktualizowaniu.

| –Zmiana czasu letni/zimow | У       |       |         |        |
|---------------------------|---------|-------|---------|--------|
| Uruchom                   | miesiąc | dzień | godzina | minuta |
| Letni                     | 12 🕃    | 3 🛢   | 2       | 00 🕃   |
| Zimowy/standardowy        | 12      | 10    | 3 🛢     | 00 🚍   |
|                           |         |       |         |        |

Mo na tu równie zarz dza grupami – czyli dodawa nowe, usuwa i zmienia im nazwy. Je li grupa, w której znajduje si urz dzenie zostanie usuni ta, to trafia ono do "Brak grupy".

| Wybierz grupe | e urządzeń:    |        |
|---------------|----------------|--------|
| Brak grup     | у              | $\sim$ |
| 🔂 Doc         | daj 🛛 🎲 Edytuj | 😢 Usuń |

# Ustawienia kontrolera

Po wej ciu w <u>Kontrolery</u>, wybraniu kontrolera z listy po lewej stronie i klikni ciu **Edytuj** mo na przej na zakładk **Ustawienia kontrolera**.

Panel **Ustawienia kontrolera** dzieli si na nast puj ce sekcje:

- Zarz dzaj:
  - *Wył cz alarm* wył cza ewentualny alarm kontrolera
  - *Reboot kontroler* uruchamia ponownie kontroler
  - Sprawd poł czenia sprawdza, czy kontroler jest poł czony
  - Rozł cz je eli kontroler jest poł czony, rozł cza go
  - O Ustaw czas i dat ustawia dat i godzin pobran z komputera w kontrolerze
  - **Pobierz numer seryjny** wy wietla numer seryjny urz dzenia
- Czy :
  - o Logi kasuje logi zapisane w kontrolerze
  - *Grupy dost pu* przywraca bazowe ustawienia grup dost pu
  - Kombinacje dost pu przywraca bazowe kombinacje dost pu
  - o U ytkowników usuwa wszystkich u ytkowników
  - o Dost p u ytkowników usuwa indywidualne grafiki dost pu u ytkowników
  - o *Firstcard* usuwa ustawienia Firstcard
  - Strefy czasowe usuwa strefy czasowe, a tak e Firstcard
  - *Wakacje* usuwa wakacyjne strefy czasowe
  - o *Inoutf* usuwa opcje funkcji In Out
  - Czy ustawienia czy ci wszystkie dane w urz dzeniu (ustawienia na drzwiach, logi, kombinacje, grupy, dost p u ytkowników, strefy czasowe, ustawienia Inoutfunction) oprócz u ytkowników. Aby całkowicie wyczy ci kontroler, wraz z u ytkownikami, trzeba go usun .

#### • Inne:

- Nazwa drzwi pozwala na wybranie drzwi, dla których ustawienia zmieniamy
- Zamknij, Otwórz na...sekund, Otwórz na stałe umo liwia sterowanie drzwiami z poziomu oprogramowania.
- **Pobierz dat** ostatniego anulowania NO odczytuje z kontrolera dat zamkni cia drzwi ze stanu Otwarte na stałe.
- Wyj cia dodatkowe wyzwolenie sygnału na wybranym wyj ciu dodatkowym kontrolera (AUXOUT)
- Zdarzenia na kontrolerze w przypadku stosowania kontrolerów do rejestracji czasu pracy pozwalaj na okre lenie, który czytnik umieszczony jest na wej ciu, a który na wyj ciu, lub obsługuje jakie inne ze zdarze (np. wyj cie na przerw, wyj cie słu bowe)
- Kamery w przypadku posiadania modułów <u>Kamery</u> i <u>Monitoring</u> pozwala na przyporz dkowanie kamery do drzwi – odbicie si na tych drzwiach b dzie powodowało wykonanie zdj cia przez kamer , które b dzie widoczne w monitoringu.
- Panel serwisowy cze dost pna dla pracownika Timaco podczas udzielania pomocy zdalnej

Punktualnik 2

| Kontroler Ustawienia kontrolera | Pojemność kontrolera Synchronizacja Wiegand  |                 |                      |
|---------------------------------|----------------------------------------------|-----------------|----------------------|
| Zarządzaj:                      | Inne                                         | Zdarzenia na ko | ntrolerze            |
| 🗣 Wyłącz alarm                  | Nazwa drzwi 🗸 🗸                              | Urządzenie 1    | Wejście 🗸 🗸          |
| 🔀 Reboot kontroler              | 🔘 Zamknij                                    | Urządzenie 2    | Wyjście 🗸 🗸          |
| 🚿 Sprawdź połączenie            | Otwórz nasekund                              | Urządzenie 3    | Przerwa powrót 🛛 🗸 🗸 |
| 💕 Rozłącz                       | 🔿 Otwórz na stałe                            | Urządzenie 4    | Przerwa wyjście 🛛 🗸  |
| 🚫 Ustaw czas i datę             | 🧭 Wykonaj                                    |                 | Zapisz               |
| Pobierz numer seryjny           | Pobierz datę ostatniego anulowania NO        | Kamery          |                      |
| Czyść:                          |                                              | Kamery          |                      |
| 🔀 Logi                          | Wyjścia dodatkowe                            | Urządzenie 1    | ~                    |
| 🔏 Grupy dostępu                 | Wyzwolenie sygnału na wyiściu dodatkowym 🚺 🚍 | Urządzenie 2    | ~                    |
| Kombinacje dostępu              | 🖉 Wykonaj                                    | Urządzenie 3    | ~                    |
| 🔒 Użytkowników                  | Panel serwisowy                              | Urządzenie 4    | ~                    |
| 🔒 Dostęp użytkowników           | Pokaż panel serwisowy                        |                 | Zapisz               |
| Eirstcard                       |                                              |                 |                      |
| Strefy czasowe                  |                                              |                 |                      |
| 🥥 Wakacje                       |                                              |                 |                      |
| 😻 Inout                         |                                              |                 |                      |
| 🙀 Czyść ustawienia              |                                              |                 |                      |

### Pojemność kontrolera

Po wej ciu w Kontrolery, wybraniu kontrolera z listy po lewej stronie i klikni ciu Edytuj mo na przej na zakładk Pojemno kontrolera.

W panelu **Pojemno kontrolera** znajduj si informacje o maksymalnej pojemno ci oraz ile danych znajduje si w pami ci urz dzenia. Po klikni ciu **Pobierz** pojawi si informacje na temat liczby: u ytkowników, autoryzacji, wakacji, stref czasowych, logów, firstcard, kombinacji dost pu, inoutfun, odcisków palców.

### Synchronizacja kontrolera

Po wej ciu w Kontrolery, wybraniu kontrolera z listy po lewej stronie i klikni ciu Edytuj mo na przej na zakładk Synchronizacja.

Panel **Synchronizacja** wykorzystywany jest aby w kontrolerach znalazły si takie same ustawienia jak w bazie danych. Jest to przydatne, gdy przywrócona została starsza wersja bazy danych z kopii zapasowej i istnieje podejrzenie, i to co si w niej znajduje nie odpowiada aktualnym ustawieniom urz dze .

Synchronizacji podlegaj nast puj ce dane: ustawienia kontrolera, u ytkownicy, strefy czasowe, ustawienia dost pu u ytkowników, wakacje, ustawienia ioutfunction, firstcard i kombinacje dost pu.

#### Wiegand

Po wej ciu w Kontrolery, wybraniu kontrolera z listy po lewej stronie i klikni ciu **Edytuj** mo na przej na zakładk **Wiegand**, która jest wykorzystywana do konfiguracji **wyj cia Wiegand** (dotyczy czytnika K665) lub **wej cia Wiegand** (dotyczy czytnika SCR200).

#### Ustawienia wyj cia Wiegand

#### Punktualnik 2

| rolera Pojemność kontrolera | Synchronizacja                      | Wiegand                     |
|-----------------------------|-------------------------------------|-----------------------------|
|                             |                                     |                             |
| nd                          |                                     |                             |
| pisz                        |                                     |                             |
| 100                         |                                     |                             |
| 900                         |                                     |                             |
| Numer karty ~               |                                     |                             |
|                             |                                     |                             |
|                             |                                     |                             |
|                             | pisz<br>100<br>900<br>Numer karty ~ | 100<br>900<br>Numer karty ~ |

Aby wczyta ustawienia nale y klikn Pobierz. Mo na tu ustawi :

- Długo impulsu, domy Inie 100
- Cz stotliwo pulsacji, domy Inie 900
- Typ danych numer karty lub numer ID u ytkownika
- - p oznacza bit parzysto ci
  - f facility code (kod producenta)
  - c numer karty
  - : oznacza drug cz numeru, gdzie ustawia si parzysto
  - o parzysto (nieparzysty)
  - e parzysto (parzysty)
  - b nic

Aby zapisa ustawienia Wiegand, trzeba je najpierw pobra , dopiero wówczas guzik Zapisz staje si aktywny.

#### Ustawienia wej cia Wiegand

| Ustawieni | a weiścia M  | liegand- |        |
|-----------|--------------|----------|--------|
| obtamien  | a nejsea n   | negana   |        |
| Pob       | ierz         | Zapisz   |        |
| Długość   | impulsu      | 0        |        |
| Częstot   | liwość pulsa | cji 0    |        |
| Liczba b  | itów         | 26       | $\sim$ |
|           |              |          |        |

Aby wczyta ustawienia nale y klikn Pobierz. Mo na tu ustawi :

- Długo impulsu, dla SCR200 2400
- Cz stotliwo pulsacji, dla SCR200 400
- Liczba bitów, 26 lub 34

Aby zapisa ustawienia Wiegand, trzeba je najpierw pobra , dopiero wówczas guzik **Zapisz** staje si aktywny.

### Zarządzanie drzwiami

Po wybraniu kontrolera z drzewa po lewej stronie i klikni ciu **Zarz dzaj drzwiami** wy wietli si panel podzielony na trzy zakładki:

- Drzwi
- Antipassback i Interlock
- InOutFunction

Na pierwszej zakładce mo na dokona poł czenia kontrolera z odpowiednim czytnikiem (drzwiami). Nale y wybra dodany wcze niej czytnik kart, odcisków palca, Biovein lub Levein i przy pomocy strzałki > przył czy go do odpowiednich drzwi na kontrolerze. Liczba dost pnych drzwi b dzie zale ała od typu kontrolera (np. jednoprzej ciowy, dwuprzej ciowy). Po doł czeniu drzwi nale y klikn **Zatwierd**. Potwierdzenie wykonania operacji wy wietli si na dolnej belce.

| typ urządzenia                          | drzwi 1                                                   |
|-----------------------------------------|-----------------------------------------------------------|
| biovein<br>czytnik<br>czytnik<br>levein | urządzenie 1<br>Mifare jeden                              |
|                                         | typ urządzenia<br>biovein<br>czytnik<br>czytnik<br>levein |

Po przył czeniu czytnika do kontrolera dost pne staj si opcje umieszczone po prawej stronie, pozwalaj ce zmienia ustawienia na drzwiach. Nale y wybra czytnik z listy i mo na ustawia nast puj ce warto ci:

| Ustawienia na drzwiach                       | 1 ~          |
|----------------------------------------------|--------------|
| Czas wyłączenia blokady                      | 1            |
| Minimalny czas między<br>kolejnymi wejściami | 2            |
| Typ sensora na drzwiach                      | brak ~       |
| Czas, po którym włącza<br>się alarm [s]      | 15           |
| Zablokowanie po zamknięciu                   |              |
| Sposób weryfikacji                           | Karta 🗸      |
| Hasło włączenia alarmu /<br>uwięzienie       |              |
| Hasło ratunkowe                              |              |
| Otwieranie przyciskiem                       | $\checkmark$ |
| 🎲 Zmień                                      |              |

- Czas wył czenia blokady czas otwarcia przeka nika steruj cego wyj ciem, w sekundach, maksymalnie 254
- Minimalny czas pomi dzy kolejnymi wej ciami wyra ony w sekundach
- **Typ sensora na drzwiach** do wyboru: brak, Normalnie Otwarte (NO) lub Normalnie Zamkni te (NC)
- Czas, po którym wł cza si alarm je li sensor otwarcia wykryje, e drzwi s otwarte dłu ej ni zadany czas, to uruchomi alarm
- Zablokowanie po zamkni ciu je li sensor otwarcia wykryje, e drzwi zostały zamkni te po otwarciu, przeka nik zostanie natychmiast wył czony blokuj c drzwi

- Sposób weryfikacji s dost pne nast puj ce sposoby weryfikacji: karta, karta i hasło,karta lub hasło, hasło, odcisk palca, karta lub odcisk palca, karta i odcisk palca. Aby opcja weryfikacji samym hasłem działała poprawnie, urz dzenie musi by wyposa one w specjaln wersj firmware'u. W kontrolerze Inbio przy pierwszym podł czeniu lub po wyczyszczeniu ustawie urz dzenia najlepiej ustawi t opcj na odcisk palca lub karta. Weryfikacja karta lub hasło działa jedynie na urz dzeniach z firmware 4.3.3 lub nowszym.
- Hasło wł czenia alarmu / uwi zienie odbicie kart i wprowadzenie tego hasła uruchamia alarm, maksymalnie osiem cyfr.
  - Je li ustawiono weryfikacj tylko kart , to aby wywoła alarm uwi zienia nale y wcisn klawisz [ESC], nast pnie wpisa hasło, zatwierdzi naciskaj c [ENT] lub [OK] i przyło y kart .
  - Je li ustawiono weryfikacj karta i hasło, to nale y najpierw przyło y kart do czytnika, nast pnie wpisa hasło i zatwierdzi naciskaj c [ENT] lub [OK]
  - Je li ustawiono weryfikacj tylko hasłem, to nale y wcisn [ESC], wpisa hasło i zatwierdzi [ENT] lub [OK].
- Hasło ratunkowe pozwala na otwarcie drzwi, maksymalnie osiem cyfr. Aby je wywoła nale y wcisn [ESC], wpisa hasło i zatwierdzi [ENT] lub [OK].
- **Otwieranie przyciskiem** je li zaznaczony pozwala na otwieranie drzwi przyciskiem otwarcia. Opcja dezaktywowania przycisku otwarcia jest dost pna jedynie w nowszych kontrolerach, w starszych przycisk zawsze działa, niezale nie od ustawienia.

Na zakładce Anti-passback i Interlock mo na ustawi :

- Anti-passback wymusza wła ciw kolejno wej i wyj w danej strefie, przez co uniemo liwia wymienianie si kartami przez ró nych u ytkowników systemu. Np, ustawienie tej opcji pomi dzy drzwiami 1 (wej cie) a drzwiami 2 (wyj cie), nie pozwala na ponowne odbicie si na wej ciu, dopóki nie wyst pi odbicie na wyj ciu. W zale no ci od modelu kontrolera Anti-passback mo na ustawi na kilka ro nych sposobów np.:
  - o anti-passback mi dzy Drzwiami 1 i Drzwiami 2
  - o anti-passback mi dzy Drzwiami 1 i Drzwiami 2 oraz mi dzy Drzwiami 3 i Drzwiami 4

W kontrolerze czteroprzej ciowym inBio skonfigurowanym w trybie 4 x wej cie mo na ustawi antipassback pomi dzy czytnikami na drzwiach, co nie jest mo liwe w kontrolerze K3-400, poniewa kontroler inBio mo e obsłu y 4 przej cia dwustronne, a K3-400 obsługuje 4 przej cia jednostronne.

- Interlock nie pozwala na otwarcie drzwi, dopóki inne drzwi nie zostan zamkni te. Np. Ustawienie Interlock pomi dzy drzwiami 3 i 4 nie pozwala otworzy drzwi 4 dopóki nr 3 s otwarte.
  - Na kolejnej zakładce, **InOutFunction**, mo na ustawi zale no ci pomi dzy zdarzeniami wyst puj cymi na kontrolerze. Wyst pienie któregokolwiek z nast puj cych zdarze :
    - O Otwarcie drzwi po przyło eniu karty
    - o Odbicie karty w strefie czasowej NO
    - Otwarcie drzwi po przyło eniu karty (firstcard)
    - Otwarcie drzwi kombinacj grup (przyło enie karty)
    - o Otwarcie drzwi hasłem awaryjnym
    - o Otwarcie drzwi w strefie czasowej NO
    - o Wyzwolenie funkcji powi zanej
    - o Anulowanie alarmu
    - o Zdalne otwarcie drzwi
    - o Zdalne zamkni cie drzwi
    - o Anulowanie NO
    - o Wł czenie NO
    - Wł czono wyj cie dodatkowe
    - Wył czono wyj cie dodatkowe
    - Otwarcie drzwi po przyło eniu palca

- o Otwarcie po multiweryfikacji (odcisk palca)
- o Przyło enie palca w strefie czasowej NO
- o Otwarcie drzwi po przyło eniu palca i karty
- o Otwarcie drzwi po przyło eniu palca (firstcard)
- O Otwarcie drzwi po przyło eniu palca i karty (firstcard)
- o Za szybkie przyło enie karty
- o Odbicie karty poza stref na drzwiach
- o Nielegalna strefa czasowa
- o Nielegalny dost p
- o Anti-passback
- o Interlock
- o Multiweryfikacja (karta)
- o Niezarejestrowana karta
- o Przekroczony czas otwarcia drzwi
- o Wygasła wa no karty
- Nieprawidłowe hasło
- o Za szybkie przyło enie palca
- o Niezarejestrowany odcisk palca
- O Odbicie palca poza stref czasow
- O Wci ni cie przycisku otwarcia drzwi poza stref czasow
- o Bł d zamkni cia w strefie NO
- o Otwarcie drzwi hasłem alarmowym
- o Otwarcie drzwi
- o Zamkni cie drzwi
- o Otwarcie drzwi przyciskiem wyj cia
- Otwarcie po multiweryfikacji (karta + odcisk palca)
- o Koniec strefy NO
- o Zdalne uruchomienie NO
- o Uruchomienie urz dzenia

na wybranych drzwiach lub

- o Wej cie dodatkowe zostało rozwarte
- Wej cie dodatkowe zostało zwarte

na wybranym wej ciu dodatkowym mo e spowodowa wyst pienie zdarzenia z listy:

- o Zamkni cie
- o Otwarcie czasowe
- o Otwarcie

na wybranych drzwiach lub

- o Wł czenie
- o Wył czenie
- o Wł czenie czasowe

na wybranym wyj ciu dodatkowym.

Opcje inoutfunction mo na dowolnie dodawa, usuwa i edytowa.

### Usuwanie kontrolera

Aby usun kontroler nale y wej w <u>Kontrolery</u>, wybra kontroler z listy po lewej stronie i klikn guzik **Usu** znajduj cy si na dole. **Uwaga!** Usuni cie urz dzenia spowoduje, e nie b dzie mo liwo ci wygenerowania raportów RCP i KD z logów, które zostały pobrane z tego urz dzenia.

Zgodna na przywrócenie ustawie domy Inych kontrolera oznacza usuni cie wszystkich u ytkowników, logów, kart, stref czasowych, autoryzacji, ustawie firstcard, kombinacji dost pu, wakacji i skonfigurowanie domy Inych ustawie na drzwiach.

# **Kontrolery KD**

Moduł ten jest dost pny w przypadku wykupienia na niego licencji. Panel **KD Kontroler** słu y bezpo redniemu zarz dzaniu opcjami kontroli dost pu kontrolera.

Główny panel dzieli si na nast puj ce zakładki:

- <u>Strefy czasowe</u> definiowanie okresów dost pu zwanych strefami
- <u>Grupy i kombinacje</u> przypisanie stref czasowych do grup oraz ustawienie dost pu warunkowego w taki sposób, aby np. po pracowniku kierownik musiał przyło y palec celem otwarcia drzwi
- <u>Uprawnienia u ytkowników</u> przypisanie u ytkowników do grupy dost pu oraz ustawienie uprawnie indywidualnych
- <u>Wakacje</u> ustawienie specjalnych uprawnie dost pu na dni wolne od pracy
- <u>Informacje o drzwiach</u> podgl d pełnych informacji o drzwiach (firstcard, kombinacje, strefy czasowe, itp.)
- Sekcje dost pu uprawnienia dost pu definiowane dla grupy u ytkowników na kilku urz dzeniach.

Nale y pami ta , aby wszelkie ustawienia zmienia dopiero po zaznaczeniu drzwi.

Informacje, jakie czynno ci nale y wykona po kolei aby skonfigurowa moduł kontrolery mo na znale w rozdziale Rozpocz cie pracy z modułami Kontrolery i Kontrolery KD.

### Strefy czasowe

Zakładka **Strefy czasowe** umo liwia definiowanie okresów dost pu na poszczególne dni. Jest tutaj równie mo liwo zapisania informacji stref czasowych wakacyjnych.

|                | <u> </u> | Strefy | zasowe        | Grupy i Kombinacje               | Uprawnienia uży | tkownik             | ów Wak     | acje I | nforma | cje o dr |
|----------------|----------|--------|---------------|----------------------------------|-----------------|---------------------|------------|--------|--------|----------|
| wejście główne |          | odaj   | 🍪<br>Edytuj L | 💥 <u>ि</u> 🐼<br>Jsuń Kopiuj Wkle | j               |                     |            |        |        | 1.       |
|                |          | Infor  | macje         |                                  | Pon             | Poniedziałek Wtorek |            |        | Środa  |          |
|                |          | ID     | Nazwa st      | trefy                            | Interw          | ał od               | do         | od     | do     | od       |
| zaplecze       |          | 1      | glowna        |                                  |                 | 1 00:               | 00 23:59   | 00:00  | 23:59  | 00:00    |
|                |          | 1      | glowna        |                                  |                 | 2 00:               | 00:00      | 00:00  | 00:00  | 00:00    |
|                |          | 1      | glowna        |                                  |                 | 3 00:               | 00:00      | 00:00  | 00:00  | 00:00    |
|                |          | 2      | druga zm      | niana po 13                      |                 | 1 13:               | 00 23:59   | 13:00  | 23:59  | 13:00    |
| we2_magazyn    | -12      | 2      | druga zm      | niana po 13                      |                 | 2 00:               | 00:00      | 00:00  | 00:00  | 00:00    |
|                |          | 2      | druga zm      | niana po 13                      |                 | 3 00:               | 00:00      | 00:00  | 00:00  | 00:00    |
|                |          | •      |               |                                  |                 |                     |            |        |        |          |
| hala 1         |          | Nazv   | va drzwi      | Nazwa strefy czaso               | wej Na:         | zwa stre            | efy czasow | vej NO |        |          |
|                | - 1      | we2    | magazyn       | glowna                           |                 |                     |            |        |        |          |
|                |          | hala   | 1             | alawaa                           |                 |                     |            |        |        |          |

Aby doda stref nale y wybra drzwi na li cie po lewej stronie a nast pnie klikn przycisk **Dodaj** nad panelem **Informacje**. Pojawi si nast puj ce okno:

#### Punktualnik 2

|                         | * | Strefy czasowe        | Grupy i Komb      | inacje Upra | wnienia użytkowników | Wakacje | Informacje o drz | wiach Raport wysyła | nia     |                       |
|-------------------------|---|-----------------------|-------------------|-------------|----------------------|---------|------------------|---------------------|---------|-----------------------|
| wejście główne          |   | 📑 🌼<br>Dodaj Edytuj l | 🗶 📋<br>Jsuń Kopiu | j Wklej     |                      |         |                  |                     |         |                       |
| _                       |   | Dodaj nową stre       | efę czasową:      |             |                      |         |                  |                     |         |                       |
|                         | E | Nazwa strefy:         | główna            |             | Id str               | efy     | 1                |                     |         |                       |
| zaplecze                |   |                       | blo               | k1          |                      | blok2   |                  | blok                | 3       |                       |
|                         |   | Poniedziałek          | 00:00 🚔           | 23:59       | 00:00                | )       | 00:00 🚔          | 00:00 🚖             | 00:00 🚔 | Ustaw jako:           |
| we                      |   | Wtorek                | 00:00 🚔           | 23:59       | 00:00                |         | 00:00            | 00:00               | 00:00 🚔 | Strefę Czasową na:    |
|                         |   | Środa                 | 00:00 🚔           | 23:59       | 00:00                |         | 00:00 🚔          | 00:00 🚔             | 00:00 🚔 |                       |
|                         |   | Czwartek              | 00:00 🚔           | 23:59       | 00:00                |         | 00:00            | 00:00 🚔             | 00:00 🚔 | V zaplecze            |
| c2                      |   | Piątek                | 00:00 🚔           | 23:59       | 00:00                |         | 00:00 🚔          | 00:00 🚔             | 00:00 🚔 |                       |
|                         |   | Sobota                | 00:00 🚔           | 23:59       | 00:00                |         | 00:00            | 00:00               | 00:00 🚔 | Strefę Czasową NO na: |
|                         |   | Niedziela             | 00:00 🚔           | 23:59       | 00:00                |         | 00:00 🚖          | 00:00 🚖             | 00:00 🚔 |                       |
| C3                      |   | Wakacje 1             | 00:00 🚔           | 00:00       | 00:00                |         | 00:00            | 00:00               | 00:00   | zaplecze              |
|                         | ÷ | Wakacje 2             | 00:00 🚔           | 00:00       | 00:00                | )       | 00:00 🚔          | 00:00 🚔             | 00:00 🚔 |                       |
|                         |   | Wakacje 3             | 00:00 🚔           | 00:00       | 00:00                |         | 00:00            | 00:00               | 00:00 🚔 | 🔁 Dodaj 🔞 Zamknij     |
| ▷ · COM3 ▷ · K665 1.209 |   |                       |                   |             |                      |         |                  |                     |         |                       |

Mo na tutaj nazwa stref czasow oraz okre li godziny dost pu na dany dzie dla danej strefy (mo na okre li trzy bloki dost pu czasowego). Dzi ki takiemu ustawieniu mo na zdefiniowa do 3 okresów w ci gu dnia, w których pracownik mo e przej przez dane drzwi, np.:

W poniedziałek ustawiamy pierwszy blok od 6 do 10, drugi blok od 14 do 16 oraz trzeci blok od 20 do 22. Po poł czeniu w jedn stref czasow pracownik mo e mie dost p do danego pomieszczenia we wszystkich blokach czasowych.

Ponadto okre lamy tu równie czas dost pu dla trzech typów wakacji. Aby dana strefa obowi zywała na istniej cych drzwiach nale y zaznaczy checkboxa przy nazwie drzwi.

Aby dana strefa obowi zywała na istniej cych drzwiach nale y zaznaczy checkboxa przy nazwie drzwi. Ustawienie strefy czasowej jako **strefy na drzwiach**, powoduje, e drzwi mog by otwierane tylko w tych zdefiniowanych godzinach, ka da strefa ustawiona dla u ytkownika musi zawiera si w tej strefie. np. jako stref na drzwiach ustawiono dost p w poniedziałek od 8:00-22:00, jako stref dost pu dla pracownika na tych drzwiach ustawiono dost p w poniedziałek od 7:00-15:00, jednak drzwi pracownikowi nie otworz si je li przyjdzie przed godzin 8:00.

**<u>Uwaga</u>!** Je li nie zostanie ustawiona strefa na drzwiach równie przycisk otwarcia drzwi nie b dzie działał!

Zaznaczenie checkboxa **Stref Czasow NO na: ..... (drzwi)** b dzie skutkowało otwarciem tych drzwi w tej strefie czasowej (brakiem blokady na drzwiach).

Po klikni ciu przycisku **Edytuj**, informacje o danej strefie zostan pobrane do edycji. Wtedy mo na pozmienia czasy dost pu w danej strefie.

Panel **Informacje** wy wietla wszystkie dodane strefy czasowe wraz z ich aktualnymi parametrami oraz urz dzeniami, na których s zapisane.

Istnieje równie mo liwo skopiowania strefy pomi dzy urz dzeniami. Na li cie ze strefami nale y wybra odpowiedni stref , klikn **Kopiuj**, przej do urz dzenia docelowego i klikn **Wklej**. Je li w urz dzeniu istnieje ju strefa o takim samy numerze ID, to system zapyta czy j zmieni , czy doda now . Opcja kopiuj przenosi tylko **nazw strefy, numer id i przedziały godzinowe**, nie przenosi ustawie "Strefy na drzwi" i "Strefy NO na drzwi".

Przy pomocy przycisku **Usu** mo na kasowa wszystkie strefy czasowe oprócz tej, która jest ustawiona jako strefa na drzwiach. Usuni cie strefy spowoduje, e wszyscy u ytkownicy maj cy dost p na jej podstawie strac go.

# Grupy i kombinacje

Zakładka ta umo liwia nazwanie grup czasowych do zdefiniowanej kombinacji (tzw. wielodost p, tzn e na danym urz dzeniu musi zarejestrowa zdarzenie od dwóch do pi ciu osób w okre lonej kolejno ci, aby mo na było dane drzwi otworzy ).

Główny ekran podzielony jest na dwie cz ci. W górnej mo emy nazwa now grup dost pu. Pola **Dodaj** i **Edytuj** umo liwiaj zapisanie nowej grupy lub zapisanie zmian w istniej cej.

|                  | Strefy czasowe Grupy i Kombinacje Uprawnie | nia użytkowników Wakacje | Informacje o drzwiach Rapo   | ort wysyłania       |
|------------------|--------------------------------------------|--------------------------|------------------------------|---------------------|
| we1              | 🐈 Dodaj grupę 🛛 🌼 Edytuj grupę             | 🖶 Dodaj kombinację 🛛 🌼 E | Edytuj kombinację  💥 Usuń ko | ombinację           |
|                  | Grupy                                      | Kombinacje               |                              |                     |
|                  | Podaj nazwę grupy:                         | Podaj nazwę kombinacji:  | Wejście na halę 2            | Nazwa drzwi         |
| we2              |                                            | Grupa nr 1:              | Kierownicy $\checkmark$      | we2 🗸 🗸             |
|                  |                                            | Grupa nr 2:              | Produkcja 2 $\sim$           | -                   |
|                  |                                            | Grupa nr 3:              | ~                            | -                   |
|                  |                                            | Grupa nr 4:              | ~                            | - Dodaj             |
| [Wyszukaj drzwi] | 🔁 Dodaj                                    | Grupa nr 5:              | ~                            | -                   |
| ,                | ID grupy Nazwa grupy                       | ID Nazwa kombinacji      | Grupa 1                      | Grupa 2 Grupa 3 Gru |
|                  | 1 Kierownicy                               | 1 Otwieranie magazyr     | nu Magazynier                | Produkcja 1         |
|                  | 2 Produkcja 1                              |                          | , –                          |                     |
|                  | 3 Produkcja 2                              |                          |                              |                     |
|                  | ▶ 4 Magazynier                             |                          |                              |                     |
|                  |                                            |                          |                              |                     |
|                  | ~                                          | <                        |                              |                     |

Lista grup pokazuje, jakie grupy dost pu s zdefiniowane oraz wy wietla, jakie kombinacje s do niej przypisane. Po klikni ciu na wybran grup , automatycznie zostanie ona wpisana do górnego panelu i b dzie mo liwa do edycji.

W dolnym panelu znajduj list kombinacji zdefiniowanych dla kontrolera. Klikni cie na dan kombinacj spowoduje dodanie jej w górnym panelu do listy kombinacji.

Grupy mo emy kolejno dodawa przy pomocy list rozwijanych (znajduj si w nich wszystkie wcze niej dodane grupy) lub klikaj c na grup z listy wszystkich grup w urz dzeniu wy wietlonych na dole strony.

rodek formatki przeznaczony jest do wy wietlania grup dost pu w urz dzeniu. Klikni cie na dowoln grup automatycznie przerzuca j do górnego panelu i umo liwia edycj ustawie . Klikanie w kolejne grupy dodaje je kolejno a do pi ciu grup. Nast pnie zaczyna zast powa pierwsz itd. Klawisz **Dodaj** doda now kombinacj , klawisz **Edytuj kombinacj** zmieni dane aktualnie wybranej kombinacji, a klawisz **Usu kombinacj** skasuje j .

Aby kombinacja zacz ła działa na drzwiach nale y na zakładce **Informacje o drzwiach** j wł czy poprzez klikni cie **Zmie aktywno kombinacji**.

# Uprawnienia użytkowników

Zakładka ta słu y do organizacji u ytkowników w grupy oraz do przypisania indywidualnego dost pu dla wybranych u ytkowników, a tak e doł czenie do konkretnego u ytkownika strefy Firstcard.

| Pun | ktua  | Inik | 2 |
|-----|-------|------|---|
|     | 11100 |      | _ |

| wei                 | Strefy czasowe G<br>Daty dostęp      | rupy i Kombina                 | cje Upra    | awnienia uży                    | tkownikóv | V Wakacje   | e Info | rmacje o | drzwia | ach Ra  | aport w       | ysyłan | nia   |       | 4-4-1     |          | Al Pelagia Bi                                                            | narska<br>ko                                  | /wszy                                 |
|---------------------|--------------------------------------|--------------------------------|-------------|---------------------------------|-----------|-------------|--------|----------|--------|---------|---------------|--------|-------|-------|-----------|----------|--------------------------------------------------------------------------|-----------------------------------------------|---------------------------------------|
| we2                 | Grupa<br>Grupa<br>Strefy na drzwiach | 2015-                          | 12-04       |                                 | ~         | Koniec pra  | FIRST  | 015-12-  | 04     |         |               |        |       | ustaw | daty      |          | 4 Maria Ocz<br>5 Anna Spie<br>6 Mariusz Bi<br>7 Gerwazy I<br>8 Andrzej D | ędzińska<br>ta<br>rzechwa<br>Piętka<br>udziak | rstkie (Brak działu 🕅                 |
|                     | we1                                  |                                | P           | viewsza                         |           | ~           | W      | e1       |        |         |               |        |       |       |           | $\sim$   | 9 Miłosz Ga<br>10 Adrian K<br>12 Bogdan                                  | ncarek<br>opytko<br>Wyniosły                  | Księgowoś                             |
|                     | we2                                  |                                | P<br>b<br>P | iewsza<br>rak dostępu<br>iewsza |           | ~           | W      | e2       |        |         |               |        |       |       |           | ~        | 13 Dariusz H<br>14 Tomasz H<br>16 Jacek Du<br>17 kucia Pa                | Kopiczyński<br>Gaduła<br>Ikaj<br>tyk          | ć <sup>V</sup> Magazyn <sup>V</sup> F |
|                     |                                      |                                | Wielk       | ość paczki                      | 50        | •           |        |          |        | Szybkie | wysył         | anie   |       |       | 🕂 Zapi    | sz       | 18 Patrycja<br>19 Władysł                                                | Michoń<br>awa Paciorek                        | Produkcja                             |
|                     | Strefy czasowe                       | la su su                       | hannet      | lát.                            | 10        | and a large | lo     |          |        | - 1.    | and the state |        | hur t | · • 1 |           | hu-t     | 20 Marek Bu                                                              | urmistrz                                      | Pro                                   |
|                     | Informacje                           | Poniedziałek                   | wtorek      | Sroda                           |           | zwartek     | Plątek |          | SODOTA |         | viedziel      | la     | wakac | je i  | wakacje 2 | wakacje  | 21 Weronik                                                               | a Dzika                                       | ld k                                  |
| [Wyszukaj drzwi]    | nazwa bloł                           | od do                          | od d        | lo od                           | do o      | d do        | od     | do       | od     | do (    | od            | do     | od    | do    | od do     | od 🔨     | 22 Ratar Mo                                                              | pecki<br>Olecki                               | ija1                                  |
| > · drugi           | ▶ piewsza                            | 1 00:00 23:59                  | 00:00 2     | 23:59 00:00                     | 23:59 0   | 0:00 23:59  | 00:00  | 23:59    | 00:00  | 23:59   | 00:00         | 23:59  | 00:00 | 00:00 | 00:00 00  | 00 00:00 | A 24 Geralt B                                                            |                                               | Pr                                    |
|                     | piewsza                              | 2 00:00 00:00<br>3 00:00 00:00 | 00:00 0     | 0:00 00:00                      | 00:00 0   | 0:00 00:00  | 00:00  | 00:00    | 00:00  | 00:00   | 00:00         | 00:00  | 00:00 | 00:00 | 00:00 00  | 00 00:00 | 25 Piotr Brz                                                             | uchacz                                        | dukc                                  |
|                     |                                      |                                |             |                                 |           |             |        |          |        |         |               |        |       |       |           | ~        | J Z                                                                      | aznacz                                        | ja2 \Sekre                            |
| 2015 12 04 11 40 57 | Educia užetkoumiku                   | lan Mateike                    |             |                                 |           |             |        |          |        |         |               |        |       |       |           | >        | ▼ ws                                                                     | zystkich                                      | _                                     |

U ytkownik jest traktowany na zasadzie: brak dost pu do uprawnie (zablokowany) lub posiada uprawnienia dost pu (przypisany do strefy czasowej).

W górnej cz ci okna mo na okre li w jakich datach obowi zuj ustawiane przez nas uprawnienia u ytkowników.

**<u>Uwaga!</u>** Firstcard działa tylko raz dziennie. Tzn. je eli po otwarciu drzwi Firstcard zostan one zamkni te (sko czy si strefa Firstcard, b d zrobimy to z oprogramowania) w danym dniu nie b dzie mo na u y ponownie funkcji Firstcard.

W cz ci prawej, znajduje si lista u ytkowników zarejestrowanych w kontrolerze. tzn mo e si okaza , i nie ka da osoba w oprogramowaniu jest zarejestrowana w kontrolerze (nale y wyeksportowa u ytkowników na kontroler – <u>Urz dzenia/Eksport</u>). Ładowanie tej listy mo e zaj do kilku sekund ze wzgl du na sprawdzanie wielu warunków jednocze nie. Na dole panelu znajduje si przycisk **Zaznacz** wszystkich, który umo liwia zaznaczenie wszystkich wy wietlonych u ytkowników.

**Szybkie wysyłanie** - powoduje wysyłanie u ytkowników w "paczkach" po 50. Znacznie przyspiesza cały proces, ale jest równie bardziej nara one na bł dy w czasie przesyłania.

# Wakacje

W tej zakładce ustawiamy daty "wakacji". Kontroler steruje wtedy drzwiami według zdefiniowanych wcze niej w zakładce strefy czasowe okresów:

| Wakacje 1 | 10:00 | \$<br>14:00 | \$<br>00:00 | 00:00       | •  | 00:00 | \$<br>00:00 | \$ |
|-----------|-------|-------------|-------------|-------------|----|-------|-------------|----|
| Wakacje 2 | 09:00 | \$<br>13:00 | \$<br>00:00 | \$<br>00:00 | \$ | 00:00 | \$<br>00:00 | \$ |
| Wakacje 3 | 12:00 | \$<br>12:00 | \$<br>00:00 | \$<br>00:00 | \$ | 00:00 | \$<br>00:00 | \$ |

W tym wypadku przy typie wakacji pierwszych pracownicy b d mieli dost p tylko w godzinach od 10 do 14, przy wakacjach 2 od 9 do 13, a przy wakacjach 3 dost p b dzie niemo liwy (zdefiniowany czas jest równy 0 minut).

**<u>Uwaga!</u>** Wa ne jest, aby wakacjom ustawi TYP 1, 2 b d 3 oraz zdefiniowa , jak kontroler ma si zachowywa (okre li czas dost pu w zakładce strefy czasowe).

|       | Ca nalod                       | ~ 030i  | 90 - E |       |       |         |       |           |              |         |          |
|-------|--------------------------------|---------|--------|-------|-------|---------|-------|-----------|--------------|---------|----------|
| Wybie | rz ramy czasowe                | wakacji |        |       |       |         |       |           |              |         |          |
| Poda  | ı) <mark>nazwę dla waka</mark> | acji:   |        |       |       |         | Waka  | scje 1    | ٢            | każd    | ego roku |
| Wak   | acje od:                       |         |        |       | Wak   | acje do | _     |           |              |         |          |
| 201   | 1-03-18                        | 6~      |        | =>    | 201   | 1-03-18 |       | 0~        | 1            | Dodaj   |          |
| ID    | Nazwa Wakacji                  |         |        |       |       |         |       | od        | do           | wakacje | co roku  |
| •     | 1 wakacje                      |         |        |       |       |         |       | 2011-06-3 | 0 2011-08-31 | 1       | True     |
|       | 2 swieta                       |         |        |       |       |         |       | 2011-12-2 | 3 2011-12-27 | 3       | True     |
|       | 3                              |         |        |       |       |         |       | 2011-03-1 | 8 2011-03-18 | 1       | False    |
| Info  | rmacje                         |         | Wakad  | je 1  | Wakad | cje 2   | Wakac | je 3      |              |         |          |
| ID    | Nazwa strefy                   | typ     | od     | do    | od    | do      | od    | do        |              |         |          |
| • 1   | pierwsza                       | 1       | 10:00  | 14:00 | 09:00 | 13:00   | 12:00 | 16:00     |              |         |          |
| 1     | pierwsza                       | 2       | 00:00  | 00:00 | 00:00 | 00:00   | 00:00 | 00:00     |              |         |          |
|       | Diaguera                       | 2       | 00:00  | 00:00 | 00:00 | 00:00   | 00:00 | 00:00     |              |         |          |

Ponadto ustawiamy tu równie, czy dane wakacje powtarzaj si ka dego roku. Wystarczy przy dodawaniu lub edycji wakacji zaznaczy checkboxa **ka dego roku**. Informacja o corocznej powtarzalno ci widoczna jest w kolumnie **co roku** (*True* oznacza powtarzanie co roku, *False* jednorazowe wakacje).

# Informacje o drzwiach

Zakładka ta umo liwia podgl d ustawionych we wcze niejszych zakładkach ustawie , a tak e zmian ustawie aktywno ci na drzwiach Firstcard, kombinacji, strefy czasowej oraz strefy NO (przyciski pod **Informacj o drzwiach**).

| nformacje o drzwiach                                                                              | 1                         |                                      | 101                                               |                                      |                                              |                                   |                                                        |                                           |                                         |                                   | 12.11                       |                                          |                             | 50.00                 |                              |                               |                    |  |
|---------------------------------------------------------------------------------------------------|---------------------------|--------------------------------------|---------------------------------------------------|--------------------------------------|----------------------------------------------|-----------------------------------|--------------------------------------------------------|-------------------------------------------|-----------------------------------------|-----------------------------------|-----------------------------|------------------------------------------|-----------------------------|-----------------------|------------------------------|-------------------------------|--------------------|--|
| Nazwa drzwi Nazwa kor                                                                             |                           | a                                    | Nazwa s                                           | Nazwa strefy                         |                                              |                                   |                                                        | Nazwa strefy NO                           |                                         |                                   |                             | Aktywność kombinacji Aktywność Firstcard |                             |                       |                              |                               |                    |  |
| Czytnik OP                                                                                        | testowy                   |                                      | pierwsza                                          |                                      |                                              |                                   |                                                        |                                           |                                         |                                   | False                       | 4                                        |                             | Fals                  | e                            |                               |                    |  |
| 👌 Zmień strefę                                                                                    | 🎲 Zmień sł                | refę NO                              |                                                   | 😸 Zmi                                | eń aktywność                                 | kombinacj                         | i 🤯 Zmie                                               | n aktywn                                  | ość Firstcar                            | d                                 |                             |                                          |                             |                       |                              |                               |                    |  |
| lostęp użytkowników                                                                               |                           |                                      |                                                   |                                      |                                              |                                   |                                                        |                                           |                                         |                                   |                             |                                          |                             |                       |                              |                               |                    |  |
| 1 1                                                                                               | to see                    | Nazwisko Login                       |                                                   | Dział S                              |                                              |                                   |                                                        | sfa na drzwiach Strefa F                  |                                         |                                   |                             | IRSTCARD na drzwiach                     |                             |                       | Grupa                        |                               |                    |  |
| ID Imię                                                                                           | Nazwisko                  | Login                                |                                                   | UZIa                                 | 10                                           | DUCIE                             | and dicinoc                                            | (1) I I I I I I I I I I I I I I I I I I I |                                         |                                   |                             | a Patiente                               |                             | opu.                  |                              |                               |                    |  |
| ID Imiç<br>1 admn                                                                                 | admin                     | a                                    |                                                   | Bra                                  | i<br>dzielu                                  | plerw                             | sza                                                    | 010                                       | pierws:                                 | a                                 |                             |                                          |                             | apa                   |                              |                               |                    |  |
| ID Imię<br>1 admin<br>trefy czasowe                                                               | admin                     | a                                    |                                                   | Bra                                  | ir<br>odziełu                                | plenv                             | 528                                                    | a.                                        | pierws:                                 | a                                 |                             |                                          |                             | upu -                 |                              |                               |                    |  |
| ID Imię<br>1 admin<br>trefy czasowe<br>Informacje                                                 | admin                     | Ponied                               | ziałek W                                          | Bra<br>Drak                          | r<br>cdzielu<br>Środa                        | Czwarte                           | sza<br>k Piątek                                        |                                           | pierws:<br>obota                        | a<br>Niedzie                      | sla                         | Wakac                                    | je 1                        | Wakacj                | je 2                         | Wakaq                         | je 3               |  |
| ID Imię<br>1 admin<br>trefy czasowe<br>Informacje<br>ID Nazwa Strefy                              | Nazvisko<br>admin<br>Blok | Ponied                               | ziałek (Wi                                        | Drai<br>Brai<br>orek                 | stoda<br>odzielu<br>środa                    | Czwartel                          | sza<br>k Piątek<br>lo od                               | s                                         | pierws<br>obota<br>od do                | Niedzie                           | sla<br> do                  | Wakacj                                   | le 1                        | Wakacj                | je 2<br>do                   | Wakac                         | je 3<br>do         |  |
| ID Imie<br>1 admin<br>trefy czasowe<br>Informacje<br>ID Nazwa Strefy<br>1 perwsza                 | Nazwisko<br>admin<br>Bick | Ponied                               | ziałek Wi<br>do oc<br>16:59 09                    | 078<br>Brai<br>0rek<br> do           | dziełu<br>Środa<br>jod do<br>09:00 16:5:     | Czwartel                          | sza<br>k Piątek<br>lo od<br>16:59 09:00                | do 0                                      | pierws:<br>obota<br>od do<br>19:00 12:5 | Niedzie<br>od<br>9 10:00          | ela<br> do<br> 13159        | Wakacj<br>od                             | je 1<br>do<br>14:00         | Wakacj                | je 2<br>do<br>13:00          | Wakac<br>od                   | je 3<br>do<br>16:0 |  |
| ID [Imię<br>1 admin<br>trefy czasowe<br>Informacje<br>ID Nazwa Strefy<br>1 pierwsza<br>1 pierwsza | Nazwisko<br>admin<br>Blok | Ponied<br>  od<br>1 09:00<br>2 00:00 | ziałek   Wł<br> do   oc<br> 16:59 09<br> 00:00 00 | orek<br>do<br>:00 16:59<br>:00 00:00 | sroda<br>od do<br>09:00 16:51<br>00:00 00:01 | Czwartel<br>  Od   d<br>  09:00 1 | 523<br>k Piątek<br>lo od<br>(6:59 09:00<br>10:00 00:00 | do o<br>16:59 0<br>00:00 0                | pierws:<br>obota<br>od do<br>09:00 12:5 | Niedzie<br>od<br>10:00<br>0 00:00 | ela<br>do<br>13:59<br>00:00 | Wakacj<br>od<br>10:00                    | e 1<br>do<br>14:00<br>00:00 | Wakacj<br>od<br>09:00 | je 2<br>do<br>13:00<br>00:00 | Wakac<br>od<br>12-00<br>00:00 | je 3<br>do<br>16:0 |  |

# Raport wysyłania

Wy wietla informacje o bł dach, które mogły wyst pi w czasie szybkiego wysyłania uprawnie u ytkowników do kontrolera. Informacje zawarte w raporcie mo na filtrowa po datach. Aby od wie y widok, nale y klikn **Poka**.

### Sekcje dostępu

Sekcje dost pu pozwalaj na zdefiniowanie uprawnie dla pracowników na kilku kontrolerach.

Dla ka dej sekcji nale y przyporz dkowa ;
- o nazw , która musi by unikalna
- ustawie strefy czasowej godziny dost pu na ka dy dzie tygodnia oraz na trzy okresy wakacyjne, mo liwo ustawienia trzech interwałów
- urz dzenia drzwi na kontrolerach, na których obowi zuje dost p według ustawie strefy czasowej. Na pozostałych drzwiach kontrolerów (tych, które s odznaczone, tak jak np. "Piwnice we" na poni szym obrazku) pracownicy przypisani do tej sekcji nie maj dost pu s zablokowani.
- pracowników osoby, które maj dost p wg sekcji, pracownik mo e nale e tyko do jednej sekcji. Przypisanie pracownika do sekcji mo e si odbywa z poziomu okna u ytkownicy, podczas <u>dodawania</u> lub <u>edycji</u>.

| Strefy czasowe  | Grupy i    | Kombinad              | ije Uprawnienia   | użytkowników     | Wakacje     | Informacje o drzwiad    | h Raport wys   | yłania Sekcje dostępu            |                     |                           |
|-----------------|------------|-----------------------|-------------------|------------------|-------------|-------------------------|----------------|----------------------------------|---------------------|---------------------------|
| Dodaj Edytuj    | 💥<br>Usuń  |                       | Sekcja            | Biurowi          |             | $\sim$                  |                |                                  | Pracownik           | Dział<br>Prak działu      |
| Sekcje mogą obo | wiązywać   | ć na kliku (          | urządzeniach, jeś | li użytkownik na | ależy do se | kcji posiada ustawienia | indywidualne t | akie same jak ustawienia sekcji. | - A 2 Jan Mateiko   | Zarzad                    |
| Nazwa           | Biurowi    | i                     |                   |                  |             |                         |                |                                  | Arran Szista        | Zarząd<br>Księgowość      |
| Poniedziałek    | 07:00      | •                     | 18:00 🚔           | 00:00            | ÷ 00        | :00 🚔                   | 00:00 🚔        | 00:00 🚔                          | Anna Spięta         | Magazyn                   |
| Wtorek          | 07:00      | •                     | 18:00 🖨           | 00:00            | -           | ):00 🚔                  | 00:00 🖨        | 00:00 ≑                          | 19 Władysława Pacio | Sprzątanie<br>Sekretariat |
| Środa           | 07:00      | •                     | 18:00 🚖           | 00:00            | ÷ 00        | ):00 🚔                  | 00:00 🚔        | 00:00 🚔                          |                     | ben etanat                |
| Czwartek        | 07:00      | •                     | 18:00 🚖           | 00:00            | ÷           | ):00 🚔                  | 00:00 🚔        | 00:00                            |                     |                           |
| Piątek          | 07:00      | <ul> <li>T</li> </ul> | 18:00 🚖           | 00:00            | ÷           | :00 ≑                   | 00:00 🚔        | 00:00                            |                     |                           |
| Sobota          | 00:00      | -                     | 00:00 🚔           | 00:00            | ÷           | ):00 🚔                  | 00:00 🚔        | 00:00                            |                     |                           |
| Niedziela       | 00:00      | -                     | 00:00 🚖           | 00:00            | ÷           | ):00 🚖                  | 00:00 🚔        | 00:00                            |                     |                           |
| Wakacje 1       | 00:00      | -                     | 00:00 🚖           | 00:00            | 00          | ):00 🚔                  | 00:00 🖨        | 00:00                            |                     |                           |
| Wakacje 2       | 00:00      | <b>+</b>              | 00:00 🚖           | 00:00            | 00          | :00 🚔                   | 00:00 🚔        | 00:00 🚖                          |                     |                           |
| Wakacje 3       | 00:00      | -                     | 00:00 🚔           | 00:00            | <b>\$</b>   | :00 🚔                   | 00:00 🚔        | 00:00                            |                     |                           |
| Aktywne na (kor | ntrolery + | drzwi):               |                   |                  |             |                         |                |                                  |                     |                           |
| Kontroler       |            | Drzwi                 |                   |                  |             |                         |                |                                  |                     |                           |
| Parking         |            | Parking               | wjazd             |                  |             |                         |                |                                  |                     |                           |
| Parking         |            | Parking               | wyjazd            |                  |             |                         |                |                                  |                     |                           |
| Parking         |            | Parking r             | magazyn wjazd     |                  |             |                         |                |                                  |                     |                           |
| Parking         |            | Parking r             | magazyn wy        |                  |             |                         |                |                                  |                     |                           |
| Piwnica         |            | Piwnice (             | we                |                  |             |                         |                |                                  | -                   |                           |
|                 |            |                       |                   |                  |             |                         |                |                                  |                     |                           |

Sekcje mo na dodawa , edytowa oraz usuwa . Aby doda pracowników do sekcji nale y klikn prawym przyciskiem myszy na tabelce z pracownikami i wybra **Dodaj**. Analogicznie mo na ich usun klikaj c **Usu** .

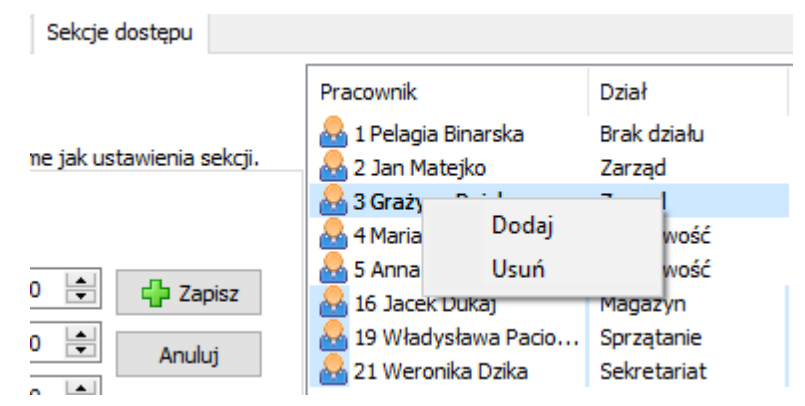

Aby u ytkownicy mieli dost p w urz dzeniach wg sekcji niezb dne jest ich <u>wyeksportowanie</u> (Urz dzenia - > Eksport z górnego menu) do wszystkich kontrolerów z zaznaczon opcj **Synchronizuj wg sekcji dost pu**. Aby ułatwi ten proces po wej ciu w Eksport mo na klikn na u ytkownikach prawym przyciskiem myszy i wybra **Zaznacz wymagaj cych synchronizacji**.

| E | ksport uż | ytkowników                 | Raport eksport                            | u       |        |        |  |  |  |  |  |  |
|---|-----------|----------------------------|-------------------------------------------|---------|--------|--------|--|--|--|--|--|--|
|   | Przenie   | ś ze zdjęciam              | ii użytkowników                           | Nadpisz |        | Wysyła |  |  |  |  |  |  |
|   | ID        | Imię                       | Nazwisko                                  | Login   | Dział  | ^      |  |  |  |  |  |  |
| • | 1         | Pelagia                    | Binarska                                  | a       | Brak d |        |  |  |  |  |  |  |
|   | 2         | Jan                        | Matejko                                   | prezes  | Zarzą  |        |  |  |  |  |  |  |
|   | 3         | Grażyna                    | Pająk                                     | 3       | Zarzą  |        |  |  |  |  |  |  |
|   | 4         | Maria                      | Oczędzińska                               | 4       | Księgo |        |  |  |  |  |  |  |
|   | 5         | Anna                       | Spięta                                    | 5       | Księgo |        |  |  |  |  |  |  |
| ▶ | 6         | 7.270                      | cz wszystkich                             |         |        |        |  |  |  |  |  |  |
|   | 7         | Lazilacz wszystkich        |                                           |         |        |        |  |  |  |  |  |  |
|   | 8         | Zazna                      | >                                         |         |        |        |  |  |  |  |  |  |
|   | 9         | Zazna                      | Zaznacz wymagajcych synchronizacji sekcji |         |        |        |  |  |  |  |  |  |
|   | 10        | 10 Adrian Kopytko 10 Brody |                                           |         |        |        |  |  |  |  |  |  |

Do grupy u ytkowników wymagaj cych synchronizacji trafiaj osoby:

- o które przypisano do istniej cej sekcji
- o które przypisano do innej sekcji, ni ta w której byli
- wszystkie osoby z danej sekcji, je li w sekcji zmieniono ustawienia strefy czasowej lub urz dzenia, na których jest aktywna
- wszystkie osoby przypisane do wszystkich sekcji w momencie dodania nowego urz dzenia poniewa musz mie na nim zablokowany dost p

W czasie synchronizacji na kontrolerze jest ustawiana strefa czasowa taka jak ustawienia sekcji, posiadaj ca nazw tak sam jak nazwa sekcji. Nie ma mo liwo ci usuni cia ani edytowania tej strefy z poziomu zakładki <u>Strefy czasowe</u>.

Je li podczas eksportu wraz z synchronizacj sekcji zostanie zaznaczony u ytkownik, który nie nale y do adnej sekcji, jego dane zostan wyeksportowane do urz dze , ale ustawienia kontroli dost pu nie zmieni si – oznacza to, e je li posiadał dost p w urz dzeniu to pozostanie on bez zmian, a je li nie miał dost pu, to nadal nie b dzie go miał.

# Kluczownia

Moduł ten jest dost pny w przypadku wykupienia na niego licencji.

Jest to moduł do zarz dzania wydawaniem i odbieraniem kluczy w firmie. Ka dy z kluczy powinien by poł czony z brelokiem RFID lub Mifare. Do pobierania numeru klucza przydatny jest czytnik USB. Moduł ten jest widoczny w programie jedynie w przypadku wykupienia odpowiedniej licencji. Składa si z dwóch zakładek

- <u>Klucze</u>
- <u>Wydawanie</u>

Mo na go uruchomi klikaj cikon z kluczem lub wybieraj c Klucze z górnego menu.

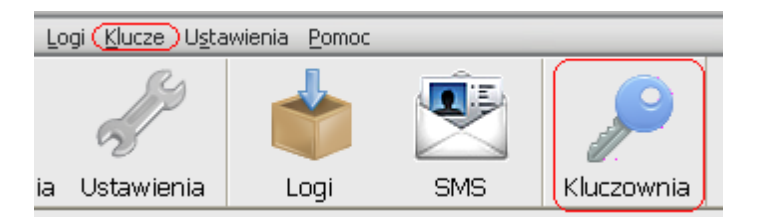

#### Klucze

Zakładka ta odpowiada za zarz dzanie dost pnymi kluczami: dodawanie, przypisywanie ich do urz dze i definiowanie uprawnie dla u ytkowników do pobierania kluczy. Widoczna jest w module <u>Kluczownia</u>.

W pierwszej kolejno ci do systemu nale y wprowadzi nazwy pomieszcze , których lista znajduje si po prawej stronie. Aby to wykona nale y klikn guzik z plusem +, wpisa nazw pomieszczenia w miejscu w którym pojawi si znak zach ty, a nast pnie zatwierdzi klikaj c znak v.

| K | ucze Wydawanie      |   |
|---|---------------------|---|
|   | Pomieszczenia       |   |
|   | Nazwa pomieszczenia | 0 |
| E |                     |   |
|   | Magazyn główny      |   |
|   | Magazyn sprzętu     |   |
|   | Sala 12             |   |
|   | Sala 13             |   |
|   | Serwerownia         |   |
| L |                     | Ų |
|   |                     |   |
|   |                     |   |
|   |                     |   |
|   |                     |   |
|   |                     | Ô |
| C | $(\bullet)$         |   |
|   |                     |   |

Je li do systemu dodane s ju pomieszczenia mo na wprowadzi klucze. Najpierw nale y wybra pomieszczenie z listy po lewej stronie klikaj c na nie. Je li jest ju wybrane to opis na rodkowym panelu zmieni si np. na "Klucze do pomieszczenia Magazyn główny".

Teraz nale y klikn w okienko znajduj ce si koło guzika **Dodaj**. Karty mo na dodawa dwoma sposobami:

- 1. przy u yciu czytnika USB podł czonego do komputera, wystarczy w takim przypadku tylko przykłada kolejne klucze do czytnika, a one b d kolejno dodawane
- 2. lub wpisuj c numer breloka r czne, po wpisaniu trzeba go zatwierdzi wciskaj c **Enter** lub klikaj c **Dodaj**

| Punktualnik | 2 |
|-------------|---|
|-------------|---|

|       | Klucze do pomieszczenia Magazyn główny |           |
|-------|----------------------------------------|-----------|
| Nu    | mer klucza                             | $\odot$   |
| ▶ 406 | 51208                                  | $\square$ |
| 100   | 015355                                 |           |
|       |                                        |           |
|       |                                        |           |
|       |                                        |           |
|       |                                        | Ч         |
|       |                                        |           |
|       |                                        |           |
|       |                                        | õ         |
|       | Dodaj                                  |           |

Kolejnym etapem jest wprowadzenie do systemu informacji o tym, którzy u ytkownicy mog pobiera klucze do których pomieszcze .

Nale y zaznaczy te osoby w strukturze, która znajduje si po prawej stronie i klikn **Zapisz**. Je li nie ma specjalnych preferencji co do osób, które maj dost p do kluczy mo na u y opcji **Zaznacz** wszystkich.

| Uprawnienia użytkowników do pomieszczenia Mag                                                                                                    | azyn główny |
|----------------------------------------------------------------------------------------------------|-------------|
| <ul> <li>Wszystkie działy</li> <li>Brak działu</li> <li>Druga Grupa</li> <li>Jackowski Mateusz</li> <li>J. Grot Kacper</li> <li>G. Witecki Tomasz</li> <li>8. Makowski Artur</li> <li>9. Bieńkowski Arkadiusz</li> <li>Pierwsza Grupa</li> <li>2. Malicki Jan</li> <li>3. Bąk Adam</li> <li>7. Cichowlas Piotr</li> </ul> |             |
| Zaznacz wszystkich                                                                                                    | Zapisz      |

Usuwa klucze (je li nie s wydane) mo na klikaj c na klucz prawym przyciskiem myszy i wybieraj c **Usu**. Raz usuni tego klucza nie mo na doda ponownie.

#### Wydawanie

Proces wydawania i odbierania kluczy odbywa si na zakładce **Wydawanie** w module <u>Kluczownia</u>. Nale y klikn w okienku **Numer**, przyło y klucz do czytnika USB lub wpisa numer breloka i zatwierdzi **Enterem**. Je li klucz jest wolny, to wy wietli si okienko wydawania: Punktualnik 2

| Klucze | Wydawanie                 |                 |       |
|--------|---------------------------|-----------------|-------|
| Przyję | cia/wydania kluczy        |                 |       |
| Num    | ier 15468177              |                 |       |
| W      | ybierz pracownika         |                 |       |
| ۲      | ) po karcie               | 🔿 z listy       |       |
| W      | ydaj<br>Karta użytkownika | 8815            | ]     |
|        | Użytkownik                | 16. Dukaj Jacek |       |
|        | Pomieszczenie             | Piwnica         | Wydaj |

Je li zaznaczony jest wybór pracownika **po karcie**, to nale y przyło y kart do czytnika USB, lub wpisa w pole **Karta u ytkownika** i zatwierdzi **Enterem**. Je li u ytkownik ma uprawnienia do pobrania klucza zostanie wy wietlone jego nazwisko, nale y wówczas klikn **Wydaj**.

Je li zaznaczony jest wybór pracownika **z listy**, na li cie wy wietlone zostan wszystkie osoby uprawnione do pobrania kluczy, z których nale y wybra wła ciw i klikn **Wydaj**.

| Klucze | Wydawanie      |                                                         |        |  |  |  |  |  |
|--------|----------------|---------------------------------------------------------|--------|--|--|--|--|--|
| Przyję | cia/wydania kl | iczy                                                    |        |  |  |  |  |  |
| Num    | ner 343435     |                                                         |        |  |  |  |  |  |
| W      | ybierz pracowr | ika                                                     |        |  |  |  |  |  |
| C      | ) po karcie    | ● z listy                                               |        |  |  |  |  |  |
| W      | Wydaj          |                                                         |        |  |  |  |  |  |
|        | Użytkownik     |                                                         | $\sim$ |  |  |  |  |  |
|        | Pomieszczeni   | 14. Gaduła Tomasz<br>16. Dukaj Jacek<br>17. Patyk kucja | ^      |  |  |  |  |  |
|        |                | 18. Michoń Patrycja<br>22. Mopecki Rafał                | ~      |  |  |  |  |  |

W przypadku odbierania klucza wy wietli si okno Przyjmij. Obieraj c klucz nale y klikn Odbierz.

| Klucze | Wyda   | awanie    |      |                     |         |
|--------|--------|-----------|------|---------------------|---------|
| Przyję | cia/wy | dania klu | ICZY |                     |         |
| Num    | ner    | 344646    |      |                     |         |
| Pr     | zyjmij |           |      |                     |         |
|        |        |           |      |                     |         |
|        | Pomie  | szczenie  | 2    | Piwnica             |         |
|        | Godzi  | na wyda   | ania | 15.11.2019 10:08:11 | Odbierz |

W dolnej cz ci znajduje si lista wszystkich wyda kluczy. Mo na je filtrowa ustawiaj c *daty wydania* i *zwrotu, status* klucza (wszystkie, oddane, nieoddane), *pomieszczenie* lub *u ytkownika*, który pobrał klucz. Klikaj c prawym przyciskiem myszy na tabeli mo na wybra , które kolumny maj by widoczne: *pomieszczenie, numer, dane u ytkownika, data wydania, dane wydaj cego, data zwrotu, dane przyjmuj cego, czas* posiadania klucza.

Dane widoczne w tabelce mo na równie wydrukowa klikaj c Raport.

| Wyświetlane dar | ne                                                                                                    |          |                 |            |      |            |   |
|-----------------|----------------------------------------------------------------------------------------------------|----------|-----------------|------------|------|------------|---|
| Status          | wszystkie                                                                                                    | $\sim$   | Data wydania od | 01.11.2019 | ∼ do | 30.11.2019 | ~ |
| Pomieszczenie   | Magazyn główny                                                                                                    | $\sim$   | Data zwrotu od  | 15.11.2019 | ∼ do | 16.11.2019 | ~ |
| Użytkownik      |                                                                                                    | $\sim$   |                 |            |      |            |   |
| Raport          | 1. Pelagia Binarska<br>2. Jan Matejko<br>3. Grażyna Pająk<br>4. Maria Oczędzińska<br>5. Anna Spięta<br>6. Mariusz Brzechwa | <b>^</b> |                 |            |      |            |   |

# Usługa do cyklicznego pobierania logów

Usługa do cyklicznego pobierania logów została stworzona aby logi z urz dze były pobierane automatycznie co zadany okres czasu. Poniewa jest programem dodatkowym mo na j <u>zainstalowa</u> nawet na komputerze, na którym nie ma zainstalowanego Punktualnika (np. na serwerze), wa ne jedynie aby miała poł czenie do bazy danych. Aktualna wersja usługi to 2.0.36.

Wi cej informacji znajduje si w rozdziałach:

- Instalacja usługi
- Konfiguracja
- <u>Pierwsze uruchomienie</u>

#### Instalacja usługi

Aby zainstalowa usług nale y zaznaczy opcj **Uruchom program instalator usługi do** automatycznego pobierania logów podczas <u>instalacji Punktualnika</u> lub uruchomi **Punktualnik\_service\_installer.exe** (który od wersji 2.0.50 powinien znajdowa si w katalogu z programem). W czasie instalacji wystarczy klika **Dalej**.

Usług wystarczy zainstalowa na jednym komputerze – najlepiej na serwerze, który b dzie uruchomiony cały czas.

#### Konfiguracja pobierania

Ustawienie cyklicznego pobierania logów odbywa si przez Punktualnik, dokładnie przez Ustawienia -> Logi

#### Pierwsze uruchomienie

Sterowanie usług odbywa si z poziomu apletu umieszczonego w Panelu Sterowania, który nazywa si **Punktualnik2.0 pobieranie logów**. W Windows Vista/7/8 znajduje si on w sekcji Programy.

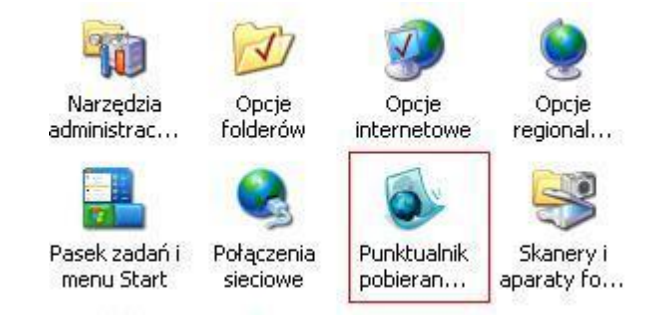

| 🧃 > Panel sterow    | ania ⇒ | Programy >                                                                                                    |
|---------------------|--------|----------------------------------------------------------------------------------------------------|
| Panelu<br>pieczenia | 1      | Programy i funkcje<br>Odinstaluj program   👽 Włącz lub wyłącz funkcje system<br>Wyświetl zainstalowane aktualizacje   Uruchom programy |
|                     |        | Jak zainstalować program                                                                                                    |
| :                   | 5      | Programy domyślne<br>Zmień domyślne ustawienia nośników lub urządzeń                                                                   |
| ników               |        | ostaw typ piku tak, aby zawsze był otwierany w okresionym                                                                              |
| nalizacja           |        | Java                                                                                                    |
| egion               |        | Punktualnik2 0 nobieranie logów (32-h                                                                                                  |
| tẹpu                | ٩      |                                                                                                    |

Po wej ciu poka e si nast puj ce okienko:

| Punktualnikz.0 pobletanie logow | ×  |
|---------------------------------|----|
| Status usługi                   | _  |
| URUCHOMIONA ZATRZYMAJ           |    |
| Lokalizacja bazy danych         |    |
| Nazwa punktualnik_db_demo       |    |
| Host localhost                  |    |
| Port 5432                       |    |
| Użytkownik                      |    |
| Hasło •••••                     |    |
| Szyfrowanie SSL                 | 11 |
| Lokalizacja<br>certyfikatów SSL |    |
| Test poł. Wersja Zapisz         |    |

Dost p do edycji tego okna ma tylko osoba z uprawnieniami administratora w systemie Windows lub osoba nale ca, do grupy administratorów. Dla pozostałych osób mo liwo zmiany warto ci i przyciski s zablokowane.

Nale y tu skonfigurowa poł czenie usługi do bazy danych wpisuj c nazw bazy, jej lokalizacj (IP komputera, na którym jest zainstalowana lub localhost, je li to ten sam komputer), port (domy lnie 5432), nazw u ytkownika i hasło. Szyfrowanie SSL nale y uruchomi je li baza danych znajduje si na serwerze Timaco.

Je li usługa jest instalowana na komputerze, na którym jest ju działaj cy Punktualnik, to sama pobierze ustawienia konfiguracji poł czenia do bazy.

Poprawno danych mo na sprawdzi klikaj c Test poł.

Wersj zainstalowanej usługi mo na sprawdzi klikaj c Wersja.

Po zmianie danych nale y klikn Zapisz, a nast pnie zatrzyma i uruchomi usług .

Status usługi:

- URUCHOMIONA usługa działa, mo na j zatrzyma ٠
- ZATRZYMANA usługa została zatrzymana r cznie lub nie jest uruchamiana automatycznie, • mo na j wł czy klikaj c **URUCHOM** BRAK USŁUGI – usługa nie jest zainstalowana
- ٠

### Pomoc

Z menu pomoc mamy do wyboru opcje:

- Zawarto pomocy wy wietla pomoc do programu, która jest dost pna równie po wci ni ciu F1.
- Licencja zmie licencj umo liwia zmian <u>kodu licencyjnego</u>. Wa ne w wypadku zakupu nowych licencji lub dokupienia dodatkowych modułów oprogramowania. Po wej ciu w t opcj mo na równie sprawdzi na ile stanowisk przydzielona była licencja i ile jest obecnie wykorzystywane.
- Co nowego w programie informacje dotycz ce tego, jakie zmiany nast piły w programie w poszczególnych wersjach
- **Pobierz pomoc zdaln AnyDesk** program, który pozwala pracownikowi Timaco poł czy si zdalnie z komputerem klienta i pomóc w instalacji, konfiguracji lub rozwi zaniu problemów
- Pobierz pomoc zdaln TeamViewer program, który pozwala pracownikowi Timaco poł czy si zdalnie z komputerem klienta i pomóc w instalacji, konfiguracji lub rozwi zaniu problemów
- Uruchom pomoc zdaln TeamViewer uruchamia klienta TeamViewer, pod warunkiem, e znajduje si on w katalogu z programem Punktualnik
- Uruchom pomoc zdaln AnyDesk uruchamia klienta AnyDesk, pod warunkiem, e znajduje si on w katalogu z programem Punktualnik
- Pobierz instrukcj pdf
- Panel serwisowy pozwala na wprowadzenie specjalnego kodu otrzymanego od pracownika Timaco
- <u>Sprawd aktualizacje</u> umo liwia poł czenie si z serwerem lub wybranym katalogiem aktualizacji i sprawdzenie oraz pobranie najnowszej wersji oprogramowania.
- **O programie** wy wietla ogólne informacje o programie oraz aktualn wersj oprogramowania i bazy danych

#### Licencja

Aby zmieni licencj - np. w przypadku wykupienia wi kszej liczby modułów lub pełnej wersji w przypadku posiadania wersji czasowej, nale y wej w:

Główne menu programu -> Pomoc -> Zmie licencj

Po wybraniu **Tak** program poprosi o wprowadzenie nowego klucza licencyjnego

#### Sprawdź aktualizacje

Sprawdzenie dost pnych aktualizacji mo liwe jest z:

#### Główne menu programu -> Pomoc -> Sprawd aktualizacje

Powoduje poł czenie si z serwerem lub wybranym katalogiem aktualizacji i sprawdzenie oraz pobranie najnowszej wersji oprogramowania.

Dost pno aktualizacji mo e by równie sprawdzana automatycznie raz w tygodniu, aby uruchomi t opcj nale y wej w:

Główne menu programu-> Ustawienia-> Ustawienia globalne -> Sprawdzaj automatycznie czy dost pne s aktualizacje

#### Co nowego w programie

Informacje jakie zmiany nast piły w programie w poszczególnych wersjach.

## Kopia zapasowa z harmonogramu Windows

Aby automatycznie wykonywa kopi zapasow bazy danych z harmonogramu zada Windows nale y:

1. Zmieni plik pg\_hba.conf (zazwyczaj umieszczony w C:\Program Files\PostgreSQL\14\data) w taki sposób, aby weryfikacja dla komputera lokalnego do bazy danych punktualnik\_db była ustawiona na "trust"

| # TYPE | DATABASE       | USER | CIDR-ADDRESS | METHOD |
|--------|----------------|------|--------------|--------|
| host   | punktualnik_db | all  | 127.0.0.1/32 | trust  |

**<u>Uwaga!</u>** Dodanie takiego wpisu spowoduje, i ka dy u ytkownik, który b dzie próbował poł czy si z tego komputera do bazy punktualnik\_db b dzie mógł to zrobi bez podawania hasła!

| 🤹 Usługi               |                                               |                                                                                                    |           |        |        |                                  |                 |  |
|------------------------|-----------------------------------------------|----------------------------------------------------------------------------------------------------|-----------|--------|--------|----------------------------------|-----------------|--|
| Plik Akcja Widok Pomoc |                                               |                                                                                                    |           |        |        |                                  |                 |  |
|                        | à 🗟 🛛 🖬 🕨 🔲 🕪 🕨                               |                                                                                                    |           |        |        |                                  |                 |  |
| 🔍 Usługi (lokalne)     | 🔍 Usługi (lokalne)                            |                                                                                                    |           |        |        |                                  |                 |  |
|                        | postgresql-x64-14                             | Nazwa                                                                                                    |           | Opis   | Stan   | Typ uruchomienia                 | Logowanie jako  |  |
|                        |                                               | 🏟 Połączenia sieciowe                                                                                                    |           | Zarzą  |        | Ręczny                           | System lokalny  |  |
|                        | Zatrzymaj usługę                              | 🍓 Pomoc IP                                                                                                    |           | Zape   | Działa | Automatyczny                     | System lokalny  |  |
|                        | Uruchom ponownie usługe                       | 🖏 Pomoc TCP/IP NetBIOS                                                                                                    |           | Zape   | Działa | Recznie (wyzwalane uruchomienie) | Usługa lokalna  |  |
|                        |                                               | 🌼 postgresql-10 - PostgreSQL Serv                                                                                                    | /er 10    | Provi  | Działa | Automatyczny                     | Usługa sieciowa |  |
|                        | Opis:<br>Provider relational database storage | 🌼 postgresql-x64-10 - PostgreSQL                                                                                                    | Server 10 | Provi  | Działa | Automatyczny                     | Usługa sieciowa |  |
|                        |                                               | 🌼 postgresql-x64-12 - PostgreSQL                                                                                                    | Server 12 | Provi  | Działa | Automatyczny                     | Usługa sieciowa |  |
|                        | i nornaes relational database storager        | 🖳 postgresql-x64-13 - PostgreSQL Server 13                                                                                                    |           | Provi  | Działa | Automatyczny                     | Usługa sieciowa |  |
|                        |                                               | postgresql-x64-14                                                                                                    |           | Drovi  | Działa | Automatyczny                     | Usługa sieciowa |  |
|                        |                                               | 🍓 Program mapowania punktó                                                                                                    | Uruchom   |        |        | Automatyczny                     | Usługa sieciowa |  |
|                        |                                               | Program uruchamiający proc Zatrzymaj                                                                                                    |           |        |        | Automatyczny                     | System lokalny  |  |
|                        |                                               | Ropagacja certyfikatu Wstrzymaj                                                                                                    |           |        |        | Recznie (wyzwalane uruchomienie) | System lokalny  |  |
|                        |                                               | Protokół rozpoznawania nazy     Wznów     Protokół uwierzytelniania roz     Przekierowanie portu trybu u     Przepływ pracy drukowania     Przepływ urządzeń_167a8c     Przygotowywanie aplikacji     Puhktualnik_guard     Punktualnik_service     Pomoc |           |        |        | Ręczny                           | Usługa lokalna  |  |
|                        |                                               |                                                                                                    |           | nownie |        | Reczny                           | System lokalny  |  |
|                        |                                               |                                                                                                    |           |        |        | Ręczny                           | System lokalny  |  |
|                        |                                               |                                                                                                    |           | dania  | >      | Ręcznie (wyzwalane uruchomienie) | System lokalny  |  |
|                        |                                               |                                                                                                    |           |        |        | Ręczny                           | System lokalny  |  |
|                        |                                               |                                                                                                    |           |        |        | Ręczny                           | System lokalny  |  |
|                        |                                               |                                                                                                    |           | i      |        | Ręcznie (wyzwalane uruchomienie) | Usługa lokalna  |  |
|                        |                                               |                                                                                                    |           |        |        | Automatyczny                     | System lokalny  |  |
|                        |                                               |                                                                                                    |           |        |        | Automatyczny                     | System lokalny  |  |

Po zmianie danych w pliku pg\_hba.conf nale y zrestartowa usług postgresql.

2. Ustawi zadanie w harmonogramie. Poni sze instrukcje dotycz Windows 10: Nale y klikn prawym klawiszem na **Ten Komputer** i wybra **Zarz dzaj**. Nast pnie **Narz dzia** systemowe-->Harmonogram zada -> Biblioteka harmonogramu zada , prawym przyciskiem -Utwórz zadanie podstawowe

| 🔚 Zarządzanie komputerem                                                                                                    |                                                                                                    |  |  |  |  |  |
|----------------------------------------------------------------------------------------------------|----------------------------------------------------------------------------------------------------|--|--|--|--|--|
| Plik Akcja Widok Pomoc                                                                                                    |                                                                                                    |  |  |  |  |  |
| 🗢 🔿 📶 🖬 🖬                                                                                                    |                                                                                                    |  |  |  |  |  |
| <ul> <li>Zarządzanie komputerem (lokalne)</li> <li>Narzędzia systemowe</li> <li>Harmonogram zadań</li> <li>Biblioteka Harmonogram</li> </ul>                                      | Nazwa Stan Wyzw<br>() AMD Updater Gotowy O god<br>() GoogleUpda Gotowy Zdefir                                                                |  |  |  |  |  |
| <ul> <li>Podgląd zdarzeń</li> <li>Foldery udostępnione</li> <li>Wydajność         <ul> <li>Menedżer urządzeń</li> <li>Magazyn</li> <li>Zarządzanie dyskami</li> </ul> </li> </ul> | Utwórz zadanie podstawowe<br>Utwórz zadanie<br>Importuj zadanie<br>Wyświetl wszystkie uruchomione zadania<br>Włącz historię wszystkich zadań |  |  |  |  |  |
| > 🚡 Usługi i aplikacje                                                                                                    | Nowy folder                                                                                                    |  |  |  |  |  |

Nast pnie nale y zdefiniowa :

- Nazwa i Opis np. "Backup bazy danych Punktulnik2"
- Wyzwalacz wg potrzeb, np. raz dziennie o 22:00
- Akcja Uruchom program
- W pole **Program/skrypt** wpisa lokalizacj programu pg\_dump. Je li serwer jest w wersji 14 mo na u y pliku pg\_dump doł czonego do Punktualnika, np.

C:\Program Files (x86)\Timaco\Punktualnik2\tools\pg\_dump.exe

w innym wypadku nale y wskaza lokalizacj pg\_dump.exe umieszczonego w katalogu z instalacj Postgresa np.

C:\Program Files\PostgreSQL\14\bin\pg\_dump.exe

• W pole **Dodaj argumenty** nale y wpisa :

--host=127.0.0.1 --port=[port] --format=custom --blobs --username=[u ytkownik] --no-password -file=[lokalizacja kopii] [nazwa bazy]

W pola pogrubione nale y wpisa :

[port] - port, na którym zainstalowano baz , domy Inie 5432 [u ytkownik] - nazw u ytkownika bazy danych, domy Inie postgres [lokalizacja kopii] - plik, do którego b dzie zapisywana kopia zapasowa [nazwa bazy] - nazwa bazy danych, domy Inie punktualnik\_db

np.

--host=127.0.0.1 --port=**5432** --format=custom --blobs --username=**postgres** --no-password --file="**C**: **\temp\b.backup" punktualnik\_db** 

| Kreator tworzenia zadań podstawowych |                                                |                                 |  |  |  |
|--------------------------------------|------------------------------------------------|---------------------------------|--|--|--|
| Uruchamianie progra                  | าทาน                                           |                                 |  |  |  |
| Utwórz zadanie podstawowe            |                                                |                                 |  |  |  |
| Wyzwalacz                            | Program/skrypt:                                |                                 |  |  |  |
| Codziennie                           | C:\Program Files\PostgreSQL\10\bin\pg_dump.exe | Przeglądaj                      |  |  |  |
| Akcja                                |                                                | handron " non later latile alle |  |  |  |
| Uruchom program                      | D <u>o</u> daj argumenty (opcjonalne):         | backup punktuainik_db           |  |  |  |
| Zakończ                              | <u>R</u> ozpocznij w (opcjonalne):             |                                 |  |  |  |

Je li kopia zapasowa si nie wykonuje konieczne mo e by zaznaczenie "Uruchom z najwy szymi uprawnieniami" na zakładce "Ogólne" dodanego zadania.

# Ochrona danych osobowych

W przypadku przechowywania w programie danych osobowych, aby zapewni ich ochron zgod z RODO, nale y:

- podczas instalacji serwera bazy danych ustawi własne hasło do bazy danych
- podczas pierwszego logowania do programu nale y zmieni hasło domy lnego administratora (id 1) lub doda nowego administratora a tamtego usun
- w ustawieniach programu wł czy wymuszanie zmiany hasła co 30 dni oraz minimaln długo hasła na 8 znaków

Usuni cie danych osobowych u ytkownika mo na wykona z poziomu menu U ytkownicy.

W przypadku posiadania modułu kamer i fotorejestracji nale y równie usun wszystkie zdj cia u ytkownika. Zdj cia s przechowywane domy lnie w podkatalogu "kam" w katalogu, gdzie zainstalowany jest Punktualnik. Nale y je usun zarówno na serwerze, jak i na wszystkich stacjach klienckich - s one pobierane do katalogu na klientach w momencie przegl dania. Zdj cia przyporz dkowane do danego u ytkownika zawieraj jego nr id w nazwie np. 20180117113335-4.jpg to zdj cie nale ce do u ytkownika nr 4.

Program pozwala na wygenerowanie <u>raportu danych osobowych</u> z menu **U ytkownicy**. Natomiast informacje dotycz ce tego, kto i kiedy edytował dane u ytkownika mo na znale w <u>Logach bazy</u>. Dodatkowo mo na <u>wyeksportowa dane osobowe</u> do pliku CSV.

W przypadku wykonywania kopii zapasowej bazy danych, nale y stworzy now kopi po usuni ciu danych a star usun .

Mo na te usun same wzorce odcisków palca przechowywane w bazie danych, w tym celu nale y wej w **Edycj u ytkownika** zakładka **Karta i odcisk palca** i klikn prawym przyciskiem myszy na dodanym odcisku palca (jest on oznaczony na czerwono) i wybra **Usu odcisk palca**. Aby usun odciski palców u ytkownika przechowywane w urz dzeniach nale y usun u ytkowników z urz dze , Innym sposobem na usuni cie wzorców odcisków palca, dłoni lub twarzy przechowywanych w bazie danych jest klikni cie na u ytkownika przyciskiem i wybranie **Usu wzorce dla u ytkownika**.

Aby usun dane osobowe go cia nale y w module <u>go cie</u> przej na zakładk **Archiwum**, odnale go na li cie, klikn prawym przyciskiem myszy i wybra **Usu dane osobowe**. Nast pnie nale y go usun z listy stałych go ci przez klikni cie prawym przyciskiem myszy i wybranie **Usu** 

# Kontakt

# timaco))

Timaco Sp. z o.o. ul. Witczaka 139 41-902 Bytom

Tel: +48 32 307 40 06 <u>www.timaco.pl</u> <u>info@timaco.pl</u>